## 05 08 2023

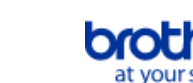

# Index

Um diese PDF-Datei zu speichern, wählen Sie im Menü 'Datei' die Funktion 'Speichern' Die Reihenfolge der FAQs im Index ist nicht identisch mit der Reihenfolge im Haupttext.

# Vor der Verwendung

# Installation

# Software

- Wo finde ich die Seriennummer meines Brother-Druckers?
- Wie installiert man Brother-Software auf einem Computer, der nicht mit dem Internet verbunden ist?
- Installieren Sie BRAdmin Professional 3

# Geräteeinstellung

- Allgemeine Einstellungsschritte
  - Erste Schritte zur Nutzung Ihres Druckers
  - Wie installiert man Brother-Software auf einem Computer, der nicht mit dem Internet verbunden ist?
  - Ich kann eine von der Brother-Support-Website heruntergeladene Datei nicht speichern (für Windows).
  - Installieren der Software
  - Installation eines CA-Zertifikats
  - Die vom Servercomputer angegebenen Papiereinstellungen werden auf dem Client-Computer nicht berücksichtigt.
  - Wie stelle ich eine Bandkassette ein?
  - Den P-touch Labeler in Betrieb nehmen
  - Was ist die P-touch Library?

## Verbindung zu einem Computer

#### USB

- Wie verbinde ich meinen Drucker mit meinem Computer mit einem USB Kabel?
- > Drucken ist nicht möglich. (USB-Verbindung).

### **Drahtloses Netzwerk**

- Wie kann ich drahtlos von einem Computer aus mit einem drahtlosen Router/Access Point drucken? (Infrastruktur-Modus)
- Kann ich den Drucker so konfigurieren dass die Wireless LAN Einstellung eingeschaltet werden wenn ich den Drucker einschalte
- Wie kann ich nach der Installation des Druckertreibers drahtlos drucken? (Mac)
- . Was sind WPA-PSK/WPA2-PSK, TKIP und AES?
- Ermitteln der Wireless-Sicherheitsinformationen (zum Beispiel SSID, Netzwerkschlüssel usw.) für Windows
- Was bedeutet WEP?
- Wichtige Punkte, die überprüft werden müssen, bevor der Drucker für ein Wireless-Netzwerk konfiguriert wird.
- Drahtlose Direktverbindung
  - Wie kann ich über ein drahtloses Netzwerk von einem Computer aus drucken?
  - Ich kann keine Verbindung mit Wireless Direct herstellen.

# Drahtlose Ad-hoc Verbindung

• Wie drucke ich drahtlos von einem Computer im Ad-hoc-Modus?

## Verbindung zu einem mobilen Gerät

- Wi-Fi
  - Wie kann ich den Drucker und mein Android™-Mobilgerät drahtlos verbinden?
  - Wie kann ich den Drucker mit meinem mobilen Applegerät verbinden?
  - Kann ich den Drucker schnell mit meinem mobilen Gerät verbinden?

### Mobile Anwendungen

- Welche iOS-Mobilanwendung kann ich verwenden?
- Welche mobile Android<sup>™</sup> -Anwendung kann ich verwenden?
- Warum fragt mich diese App, ob ich den Zugriff auf "internen Gerätespeicher", "Kamera" oder "Kontakte" zulassen soll?
- App Kompatibilität
  - Welche iOS-Mobilanwendung kann ich verwenden?
  - Welche mobile Android™ -Anwendung kann ich verwenden?

# Einfache Aufgaben

## P-touch Editor (Windows)

#### Nummerierung

- So verwenden Sie die Nummerierungsfunktion (P-touch Editor 5.x f
  ür Windows) Barcodes
  - Wie lauten die Definitionen der einzelnen Felder im Barcode-Setup? (P-touch Editor 5.x f
    ür Windows)
  - Wie erstelle ich ein Etikett mit einem Barcode/QR-Code? (P-touch Editor 5.x für Windows)
  - Wie kann ich Excel Daten auf ein Label drucken? (P-touch Editor 5.x für Windows)
  - Kann ich die Größe von Barcode-Zeichen vergrößern? (P-touch Editor 5.x für Windows)
  - So erstellen Sie einen Barcode aus zwei Datenfeldern (P-touch Editor 5.1 für Windows)
  - The barcode number is not displayed below the barcode. (P-touch Editor 5.1/5.2 für Windows)

#### Lavout

- Wie kann ich die Etikettenlänge abhängig von der Textmenge automatisch anpassen? (P-touch Editor 5.x f
  ür Windows)
- Wie kombiniere ich vertikale und horizontale Zeichen auf einem Etikett? (P-touch Editor 5.x für Windows)
- Wie erstelle ich ein Label, das eine Tabelle enthält? (P-touch Editor 5.x für Windows)
- Wie drucke ich das eingefügte Bild unter Beibehaltung seiner Originalgröße? (P-touch Editor 5.x für Windows) Wie speichere ich einen von mir erstellten Layoutstil? (P-touch Editor 5.x für Windows)
- Wie erstelle ich Namensschilder, indem ich die Felder "Vorname" und "Nachname" zusammenfüge? (P-touch Editor 5.x für Windows)
- Wie wähle ich nur bestimmte Daten (Zellen) im Excel-Arbeitsblatt aus, um sie auf dem Label zu platzieren? (P-touch Editor 5.x für Windows)
- Wie erstelle ich ein Adressetikett mit dem Microsoft Word-Add-in und formatiere den Text? (P-touch Editor 5.x für Windows)
- . Wie man mit Hilfe einer Datenbankdatei ein neues Bild in jedes Etikett einfügt. (P-touch Editor 5.x für Windows)
- Erstellen einer Adressetikette mit der eingebauten Add In Funktion mit Microsoft Outlook (P-touch Editor 5.x für Windows)
- Wie kann ich mehrere Kopien eines Etiketts drucken? (P-touch Editor 5.x für Windows)
- Wie kann ich ein breites Etikett mit der Funktion des geteilten Drucks (ein großes Layout auf mehreren Etiketten geteilt drucken) erstellen? (P-touch Editor 5.x für Windows)
- Wie drucke ich vertikalen Text? (P-touch Editor 5.x für Windows)

- Wie erstelle ich ein Label mit einer Vorlage? (P-touch Editor 5..x f
  ür Windows)
- Wie erstelle ich ein Adress Label? (P-touch Editor 5.x f
  ür Windows)

Add-ins

- Mein Format wird auf den Standardwert zurückgesetzt, sobald mein Etikett beim Ausführen des Excel-Add-ins gedruckt wurde. (P-touch Editor 5.x für Windows)
- Wie wähle ich nur bestimmte Daten (Zellen) im Excel-Arbeitsblatt aus, um sie auf dem Label zu platzieren? (P-touch Editor 5.x für Windows)
- So verwenden Sie die Add-in-Funktion in Microsoft-Anwendungen (P-touch Editor 5.x f
  ür Windows)
- Wie erstelle ich ein Adressetikett mit dem Microsoft Word-Add-in und formatiere den Text? (P-touch Editor 5.x für Windows)
- Erstellen einer Adressetikette mit der eingebauten Add In Funktion mit Microsoft Outlook (P-touch Editor 5.x für Windows)
- Ich kann das Add-In nicht in 64-Bit-Editionen von Microsoft Office 2010/2013/2016 registrieren. (P-touch Editor 5.x für Windows)

Vorlagen

- Wie erstelle ich ein ID-Etikett unter Verwendung einer Vorlage? (P-touch Editor 5.x für Windows)
- Wie kann ich Excel Daten auf ein Label drucken? (P-touch Editor 5.x f
  ür Windows)
- Wie erstelle ich ein Label mit einer Vorlage? (P-touch Editor 5..x f
  ür Windows)

Drucken

- Welche Arten von Bildformaten können eingefügt und gedruckt werden? (P-touch Editor 5.x f
  ür Windows)
- <u>Hinzufügen von Microsoft Excel-Text zu einer Label-Liste (P-touch Editor 5.x für Windows)</u>
- Wie wähle ich nur bestimmte Daten (Zellen) im Excel-Arbeitsblatt aus, um sie auf dem Label zu platzieren? (P-touch Editor 5.x f
  ür Windows)
- Wie man mit Hilfe einer Datenbankdatei ein neues Bild in jedes Etikett einfügt. (P-touch Editor 5.x f
  ür Windows)
- Wie kann ich Excel Daten auf ein Label drucken? (P-touch Editor 5.x f
  ür Windows)
- Wie kann ich verhindern, dass der linke Rand (etwa ein Zoll) vor dem Drucken eines Etiketts erzeugt wird? (P-touch Editor 5.x)
- Wie öffne ich eine Excel / Access-Datei mit der Datenbankfunktion? (P-touch Editor 5.x für Windows)

#### Verwendung der Software

- Welche Arten von Bildformaten können eingefügt und gedruckt werden? (P-touch Editor 5.x für Windows)
- Kann ich in anderen Anwendungen erstellte Daten bearbeiten oder drucken? (P-touch Editor 5.x für Windows)
- Was ist die Labelliste? (P-touch Editor 5.x f
  ür Windows)
- Wie speichere ich einen von mir erstellten Layoutstil? (P-touch Editor 5.x für Windows)
- Wie aktualisiere ich den P-touch Editor?
- Wie speichere ich die Druckereinstellungen in einer Datei? (P-touch Editor 5.x f
  ür Windows)
- Wie kann ich mehrere Kopien eines Etiketts drucken? (P-touch Editor 5.x für Windows)
- Wie nutze ich das Screen Capture tool? (P-touch Editor 5.x für Windows)
- Wie erstelle ich ein Adress Label? (P-touch Editor 5.x f
  ür Windows)

#### Datenbank

- Kann ich in anderen Anwendungen erstellte Daten bearbeiten oder drucken? (P-touch Editor 5.x für Windows)
- Hinzufügen von Microsoft Excel-Text zu einer Label-Liste (P-touch Editor 5.x f
  ür Windows)
- Wie erstelle ich Namensschilder, indem ich die Felder "Vorname" und "Nachname" zusammenfüge? (P-touch Editor 5.x für Windows)
- Wie wähle ich nur bestimmte Daten (Zellen) im Excel-Arbeitsblatt aus, um sie auf dem Label zu platzieren? (P-touch Editor 5.x für Windows)
- Wie man mit Hilfe einer Datenbankdatei ein neues Bild in jedes Etikett einfügt. (P-touch Editor 5.x für Windows)
- Wie kann ich Excel Daten auf ein Label drucken? (P-touch Editor 5.x f
  ür Windows)
- Wie öffne ich eine Excel / Access-Datei mit der Datenbankfunktion? (P-touch Editor 5.x f
  ür Windows)
- So erstellen Sie einen Barcode aus zwei Datenfeldern (P-touch Editor 5.1 f
  ür Windows)

#### P-touch Editor (Mac)

### Nummerierung

Wie verwende ich die Nummerierungsfunktion? (P-touch Editor 5.1 f
ür Mac)

#### Barcodes

- So erstellen Sie ein Etikett mit einem Barcode/QR-Code (P-Touch Editor 5,2 oder höher für Mac)
- So erstellen Sie ein Etikett mit einem Barcode/QR-Code (P-touch Editor 5,1 f
  ür Mac)

#### Layout

Wie kann ich Etiketten mit vertikaler Ausrichtung erstellen? (P-touch Editor 5.1 f
ür Mac)

#### Vorlagen

Wie verwende ich eine Vorlage? (P-touch Editor 5.1 f
ür Mac)

Drucken

• Ich kann meinen Drucker im P-touch Editor nicht auswählen. (Für macOS 10.13 oder später)

Verwendung der Software

- Wo kann ich den aktuellen P-touch Editor für Mac herunterladen?
- Ich möchte wissen, wie man P-touch Editor verwendet. (P-touch Editor 5.1 f
  ür Mac)
- Wie kann ich Etiketten mit vertikaler Ausrichtung erstellen? (P-touch Editor 5.1 f
  ür Mac)
- Wie ändere ich die Maßeinheit (Millimeter oder Zoll)? (P-touch Editor 5.1 für Mac)

# Drucken

#### Druckqualität / Druckeinstellungen

- Welche Druckmodi sind wählbar?
- Kann ich ein Etikett mit hoher Auflösung drucken?
- Wie verwendet man die Druckkopf-Reinigungskassette?
- Welche Optionen sind f
  ür das Vorschieben und Schneiden von Etiketten verf
  ügbar?

### Verteiltes Drucken (nur Windows)

• Wie werden Etiketten verteilt an mehrere Drucker gedruckt?

#### Verringern von Bandrändern

- Wie kann ich den Rand am Beginn und Ende des Etiketts reduzieren? (iPrint&Label)
- Wie kann ich verhindern, dass der linke Rand (etwa ein Zoll) vor dem Drucken eines Etiketts erzeugt wird? (P-touch Editor 5.x)
- Wie kann ich den Rand vom Anfang oder Ende des Etiketts beim Drucken minimieren? (P-touch Editor Lite)
- Gibt es eine Möglichkeit zu verhindern, dass jedes Mal ein Stück des Etiketts abgeschnitten werden muss? (P-touch Editor Lite LAN)
- Lavout
  - Wie kann ich ein breites Etikett mit der Funktion des geteilten Drucks (ein großes Layout auf mehreren Etiketten geteilt drucken) erstellen? (P-touch Editor 5.x für Windows)

# Apps für mobile Geräte

#### Brother iPrint&Label

- Wie kann ich im Hochformat drucken? (iPrint&Label)
- Wo kann ich die Brother iPrint&Label App herunterladen ? (iPrint&Label)

- Wie kann ich ein Barcode-Etikett erstellen? (iPrint&Label)
- Wie kann ich den Rand am Beginn und Ende des Etiketts reduzieren? (iPrint&Label)
- Welche Labelprinter sind kompatibel mit iPrint&Label? (iPrint&Label)
- Warum gibt es eine größere Anzahl an Vorlagen für Etiketten, wenn das Gerät online ist? (iPrint&Label)
- Kann ich das Barcode-Protokoll innerhalb der Vorlagen ändern? (iPrint&Label)
- Kann ich die Barcodeeinstellungen wie Barocdegröße ändern? (iPrint&Label)
- Kann ich eine Etikette mit Zeit & Datum erstellen? (iPrint&Label)
- Wenn ich während dem Ausdrucken einen Anruf oder SMS erhalte, kann ich weiterdrucken? (iPrint&Label)
- Kann ich iPrint&Label mit Geräten von anderen Herstellern verwenden? (iPrint&Label)
- Kann ich das App von meinem iPad aus verwenden? (iPrint&Label)

Pro Label Tool

- <u>Öffnen von LBX-Dateien, die mit P-touch Editor erstellt wurden, in Pro Label Tool</u>
- Die aus einer CSV-Datei importierten Daten sind nicht auf dem gedruckten Etikett enthalten.. (Pro Label Tool)
- So erstellen Sie serialisierte Etiketten (Pro Label Tool)

Netzwerk

#### Netzwerkeinstellungen

- Überprüfen der IP-Adressen von PC und Drucker
- Ändern der Netzwerkeinstellungen Ihres Druckers (IP-Adresse, Subnetzmaske und Gateway) mit dem Dienstprogramm BRAdmin Light
- Freigeben des Druckers in Windows 7 (Freigegebener Drucker)
- Wie deaktiviere ich die Übertragung des Druckers an AirPrint kompatible Geräte?
- Wo finde ich die Netzwerkeinstellungen des Druckers, wie z.B. die IP-Adresse?
- Wie kann ich nach der Installation des Druckertreibers drahtlos drucken? (Mac)
- Wie kann ich den Drucker mit meinem mobilen Applegerät verbinden?
- Ermitteln der Wireless-Sicherheitsinformationen (zum Beispiel SSID, Netzwerkschlüssel usw.) für Windows
- Kann ich den Drucker schnell mit meinem mobilen Gerät verbinden?
- <u>Ermitteln der Wireless-Sicherheitsinformationen (zum Beispiel SSID, Netzwerkschlüssel usw.) für Mac OS X 10.7 oder höher</u>
   atzwerkbegriffe

Netzwerkbegriffe

- Was sind WPA-PSK/WPA2-PSK, TKIP und AES?
- Was bedeutet WEP?

#### Software

#### Druckertreiber

- Wie deinstalliere ich den Druckertreiber?
- Wie kann ich Registrierungsinformationen und Dateien des Druckertreibers löschen?

#### Firmware

• Wie aktualisiere ich die Firmware?

#### P-touch Update Software

- Was ist die P-touch Update Software?
- Printer Setting Tool
  - Printer Setting Tool verwenden (f
    ür Windows)
  - Überprüfen der IP-Adressen von PC und Drucker
  - Verwendung von Communication Einstellungen (f
    ür Windows)
  - Kann ich das Verbrauchsprotokoll des Druckers überprüfen?
  - Kann ich den Drucker so konfigurieren dass die Wireless LAN Einstellung eingeschaltet werden wenn ich den Drucker einschalte
  - Wo finde ich die Netzwerkeinstellungen des Druckers, wie z.B. die IP-Adresse?
  - <u>Verwenden der Geräteeinstellungen</u>
  - Kann ich die angepassten Einstellungen auf einen anderen Drucker übertragen?

#### Drahtloser Geräteeinstellungs-Assistent (nur Mac)

- Wie kann ich nach der Installation des Druckertreibers drahtlos drucken? (Mac)
- P-touch Editor Lite
  - Erstellen eines Etiketts mit P-touch Editor Lite
  - Ich kann den P-touch Editor Lite nicht verwenden. (Für macOS 10.15 oder höher)

  - Wie kann ich den Rand vom Anfang oder Ende des Etiketts beim Drucken minimieren? (P-touch Editor Lite)
  - Gibt es eine Möglichkeit zu verhindern, dass jedes Mal ein Stück des Etiketts abgeschnitten werden muss? (P-touch Editor Lite LAN)
  - Ich verwende P-touch Editor Lite und möchte das Format von "mm" auf "Zoll" ändern. Wie geht das?
  - Ich verwende P-touch Editor Lite und möchte wissen wie ich die Nummerierungsfunktion benutzen kann.
  - Ich verwende P-touch Editor Lite und möchte gemischt, ein- und zweizeilig auf Bänder drucken.
  - Ich verwende P-touch Editor Lite, wie kann ich Objekte drehen?

### P-touch Bibliothek

- Wie verwende ich die P-touch Library
- Was ist die P-touch Library?
- BRAdmin Light
- Ändern der Netzwerkeinstellungen Ihres Druckers (IP-Adresse, Subnetzmaske und Gateway) mit dem Dienstprogramm BRAdmin Light
  AirPrint
- Wie deaktiviere ich die Übertragung des Druckers an AirPrint kompatible Geräte?

## Gerät

#### Reset Vorgang

- Wie kann ich den Drucker zurücksetzen?
- Drucken der Geräteeinstellungen
  - Überprüfen der IP-Adressen von PC und Drucker
  - Kann ich das Verbrauchsprotokoll des Druckers überprüfen?
  - Wo finde ich die Netzwerkeinstellungen des Druckers, wie z.B. die IP-Adresse?
  - Kann ich die Druckereinstellungen ausdrucken?
  - Wenn ich versuche die Drucker-Informationen auszudrucken, leuchtet die rote Lampe und der Ausdruck startet nicht.
- Verwalten Ihres Gerätes mit einem Webbrowser
- Verwendung des Web Based Management
- Installation eines CA-Zertifikats
- Printer Setting Tool
  - Printer Setting Tool verwenden (für Windows)

- Verwendung von Communication Einstellungen (f
  ür Windows)
- Verwenden der Geräteeinstellungen
- Kann ich die angepassten Einstellungen auf einen anderen Drucker übertragen?
- Stromversorung
  - Stromversorgung
  - Welche Hersteller von Ni-MH wiederaufladbaren Batterien empfehlen Sie?

Operationen

- Kann ich den Drucker so konfigurieren dass die Wireless LAN Einstellung eingeschaltet werden wenn ich den Drucker einschalte
- Der Drucker stoppt während des Druckvorgangs oder das Band wird in der Mitte des Textes abgeschnitten.

# Betriebssystem

Mac

- Verwenden des P-touch Dienstprogramms (f
  ür Mac OSX)
- Installieren der Software
- Wie identifiziere ich das Betriebssystem (OS) unter Windows oder Mac.
- So öffnen Sie das Fenster Geräte und Drucker
- Ermitteln der Wireless-Sicherheitsinformationen (zum Beispiel SSID, Netzwerkschlüssel usw.) für Mac OS X 10.7 oder höher

## Windows

- Meine gedruckten Dokumente sind unvollständig oder ein blauer Bildschirm erscheint beim Drucken nach einem Windows 10-Update (März 2021)
- Ich kann eine von der Brother-Support-Website heruntergeladene Datei nicht speichern (f
  ür Windows).
  - Installieren der Software
  - Wie deinstallieren Sie den P-touch Editor? (P-touch Editor 5.x f
    ür Windows)
  - Wie identifiziere ich das Betriebssystem (OS) unter Windows oder Mac.
  - So öffnen Sie das Fenster Geräte und Drucker

# Mobilgeräte (Apple/Android, etc.)

- Wenn ich den NFC Leser meines Android™ Geräts auf das NFC Logo des P-touchs halte, wird das Gerät erkannt, kann aber nicht mit dem P-touch verbinden.
- Ich habe mein Android™ Gerät an den P-touch gehalten um die NFC Funktion zu verwenden, aber es wurde nicht erkannt.

# Wartung

# Gerätewartung

Wie verwendet man die Druckkopf-Reinigungskassette?

# Installation

- Software
  - Wo finde ich die Seriennummer meines Brother-Druckers?
  - Wo kann ich den aktuellen P-touch Editor für Mac herunterladen?
  - Ich kann eine von der Brother-Support-Website heruntergeladene Datei nicht speichern (für Windows).

# Installieren der Software

# Problemlösung

# Software

Druckertreiber

- Beim Drucken aus einer Anwendung funktioniert die Einstellung "Sortieren" der Anwendung nicht richtig.
- Ich kann den Druckertreiber und P-touch Editor 5.x nicht installieren. P-touch Editor Lite ist geöffnet.
- Ich kann den Druckertreiber nicht installieren, weil die Installation stoppt, nachdem ich den Drucker an meinem Computer anschliesse.
- Der P-touch Editor zeigt die Meldung: "Es ist kein mit dieser Anwendung kompatibler Druckertreiber installiert." (Windows® 10)
- Printer Setting Tool
  - Ich kann keine Verbindung mit Wireless Direct herstellen.
  - Die Wi-Fi-Lampe leuchtet grün, der Drucker kann jedoch nicht über ein WLAN mit anderen Geräten kommunizieren

## P-touch Editor Lite

- Ich kann den Druckertreiber und P-touch Editor 5.x nicht installieren. P-touch Editor Lite ist geöffnet.
- Das P-touch Editor Lite-Popup-Dialogfeld wird nicht angezeigt, wenn Sie den P-touch-Etikettierer mit meinem Computer verbinden. Warum?

# P-touch Editor (Windows)

Druckqualität

- Einige Teile des Etiketts wurden nicht gedruckt. (P-touch Editor 5.x für Windows)
- <u>Mein Etikett wird wie ein Spiegelbild gedruckt. Wie aktiviere/deaktiviere ich die Option Spiegeldruck? (P-touch Editor 5.x für Windows)</u>
  edien
- Medien
  - Die Medienbreite kann nicht ausgewählt werden. Es können nur Standardpapierformate ausgewählt werden. (P-touch Editor 5.x für Windows)
     Die Etikettenfarbe wird nicht erkannt. Ich bekomme die Fehlermeldung "Etikettenfarbe wurde nicht erkannt", wenn ich eine Bandkassette in den Drucker installiere.

## Datenbanken

Add-ins

- <u>Hinzufügen von Microsoft Excel-Text zu einer Label-Liste (P-touch Editor 5.x für Windows)</u>
- Das P-touch Add-in ist in Microsoft Word registriert, aber das P-touch-Symbol oder "Brother P-touch" im Menü "Extras" wird nicht normal angezeigt. (P-touch Editor 5.x für Windows)
- Das Textformat, welches über die Add-in Funktion importiert wird, ist nicht identisch wie das Originalformat. Warum? (P-touch Editor 5.x für Windows)
- Das P-touch Add-in ist in Microsoft Word oder Excel registriert, kann aber trotzdem nicht verwendet werden. (P-touch Editor 5.x f
  ür Windows)
- Ich kann das Add-In nicht in 64-Bit-Editionen von Microsoft Office 2010/2013/2016 registrieren. (P-touch Editor 5.x für Windows)
- Der P-touch Editor stürzt manchmal ab. (Für Benutzer von Office 2013 oder 2016)

Barcodes

The barcode number is not displayed below the barcode. (P-touch Editor 5.1/5.2 für Windows)

Fehlermeldungen

- Ich kann nicht mit einer HSe-Kassette drucken.
- Ich erhalte die Meldung "OneDrive konnte nicht aufgerufen werden" und kann keine Dateien öffnen oder speichern. (P-touch Editor 5.1/5.2 f
  ür Windows)

Operationen

 Ich kann den Namen meines Druckers nicht aus dem Dropdown-Menü "Application Matching Printer" im Dialogfeld "Printer Setup" (Druckereinrichtung) auswählen. (P-touch Editor 5.x für Windows)

- Druckdatum/-Uhrzeit wird nicht gedruckt. (P-touch Editor 5.x f
  ür Windows)
- Einige in P-touch Editor 5.4 verfügbare Funktionen sind in P-touch Editor 6.x. nicht verfügbar (für Windows)
- Ich kann die Funktion "Transfervorlage" in P-touch Editor 6.x nicht finden Für Windows
- Gibt es eine Möglichkeit, die Etikettendaten automatisch zu speichern oder zu verwalten? (P-touch Editor 5.x für Windows)
- Die Größe aller Zeichen wird automatisch verringert, wenn mehr Text hinzugefügt wird. (P-touch Editor 5.x für Windows)
- Mein Etikett wird wie ein Spiegelbild gedruckt. Wie aktiviere/deaktiviere ich die Option Spiegeldruck? (P-touch Editor 5.x für Windows)
- Ich erhalte die Meldung "OneDrive konnte nicht aufgerufen werden" und kann keine Dateien öffnen oder speichern. (P-touch Editor 5.1/5.2 für Windows)
- Der Drucker stoppt während des Druckvorgangs oder das Band wird in der Mitte des Textes abgeschnitten.
- Der P-touch Editor stürzt manchmal ab. (Für Benutzer von Office 2013 oder 2016)

Kann nicht drucken

Ich kann nicht mit einer HSe-Kassette drucken.

P-touch Editor (Mac)

# Operationen

- Wo kann ich den aktuellen P-touch Editor für Mac herunterladen?
- Ich kann einige Tasten oder Funktionen im P-touch Editor oder im Druckertreiber nicht verwenden. (Für macOS 10.15.x.x)
- Ich kann meinen Drucker im P-touch Editor nicht auswählen. (Für macOS 10.13 oder später)
- Der P-touch Editor stürzt ab wenn ich ihn auf meinen Mac öffne.
- Wenn ich versuche, Daten aus einer CSV-Datei in den P-touch Editor f
  ür Mac zu laden, werden die Zeichen in den Daten verst
  ümmelt.
- Ich kann meinen Drucker im P-touch Editor nicht auswählen. (P-touch Editor 5.x f
  ür Mac)

# Kann nicht drucken

- Ich kann einige Tasten oder Funktionen im P-touch Editor oder im Druckertreiber nicht verwenden. (F
  ür macOS 10.15.x.x)
- Ich kann meinen Drucker im P-touch Editor nicht auswählen. (Für macOS 10.13 oder später)
- Drucken ist nicht möglich. (P-touch Editor5.3 für Mac)

# Druckqualität

• Wenn ich versuche, Daten aus einer CSV-Datei in den P-touch Editor für Mac zu laden, werden die Zeichen in den Daten verstümmelt. Datenbanken

- Daten aus einer Datenbank können nicht in einen Barcode eingefügt werden. (P-touch Editor 5.2 oder neuer für Mac)
- Wenn ich versuche, Daten aus einer CSV-Datei in den P-touch Editor für Mac zu laden, werden die Zeichen in den Daten verstümmelt.

# Fehlermeldungen/LED Anzeigen

Fehlermeldungen auf Ihrem Gerätedisplay.

- Ich kann nicht mit einer HSe-Kassette drucken.
- LED Fehlercodes
  - Ich kann nicht mit einer HSe-Kassette drucken.
  - Was bedeuten die Anzeigeleuchten?
  - Die Wi-Fi-Lampe leuchtet grün, der Drucker kann jedoch nicht über ein WLAN mit anderen Geräten kommunizieren
  - Wenn ich versuche die Drucker-Informationen auszudrucken, leuchtet die rote Lampe und der Ausdruck startet nicht.

# Fehlermeldungen auf Ihrem Computerbildschirm

- Ich kann nicht mit einer HSe-Kassette drucken.
- Ich erhalte eine Fehlermeldung beim Versuch zu drucken: "Kommunikationsfehler kann nicht mit dem Gerät kommunizieren". (iPrint&Label)
- Wenn ich versuche die Datenbankfunktion zu verwenden, erscheint folgende Fehlermeldung: "Code=800401f9 Msg: Error in the DLL Source: ADODB. Connection Description:". Was soll ich tun?\_\_\_\_\_
- Der P-touch Editor zeigt die Meldung: "Es ist kein mit dieser Anwendung kompatibler Druckertreiber installiert." (Windows® 10)
- Die Etikettenfarbe wird nicht erkannt. Ich bekomme die Fehlermeldung "Etikettenfarbe wurde nicht erkannt", wenn ich eine Bandkassette in den Drucker installiere.
- "Setup start error code 2", (auch "code 193", "code 216" oder "code 267") erscheint, wenn ich versuche den Treiber zu installieren. Was soll ich tun?

## Apps für mobile Geräte

# Brother iPrint&Label

- Schlechte Druckqualität beim Druck auf schmalen Etiketten. (iPrint&Label)
- Ich erhalte eine Fehlermeldung beim Versuch zu drucken: "Kommunikationsfehler kann nicht mit dem Gerät kommunizieren". (iPrint&Label)
- Wenn ich mit dem Mobile Cable Label Tool oder Brother iPrint&Label für Mac nach Geräten suche, wird der Drucker nicht gefunden.
- Ich kann mein Brother Gerät nicht in meinem wireless Netzwerk finden. (iPrint&Label)
- Nachdem ich den P-touch und mein Android™ Gerät verbunden habe, habe ich auf [Drucken] getippt. Dennoch hat der P-touch nicht ausgedruckt.
- Wenn ich iPrint&Label starte, wird "Drucker nicht angeschlossen" auf meinem Android™ Gerät angezeigt.

## P-touch Design&Druck

Der Drucker stoppt während des Druckvorgangs oder das Band wird in der Mitte des Textes abgeschnitten.

Pro Label Tool

- Die aus einer CSV-Datei importierten Daten sind nicht auf dem gedruckten Etikett enthalten.. (Pro Label Tool)
- Ich kann nicht mit einer HSe-Kassette drucken.
- Verbindung mit einem Computer

# Installationsfehler

- Ich kann den Druckertreiber und P-touch Editor 5.x nicht installieren. P-touch Editor Lite ist geöffnet.
- Die vom Servercomputer angegebenen Papiereinstellungen werden auf dem Client-Computer nicht berücksichtigt.
- Ich kann den Druckertreiber nicht installieren, weil die Installation stoppt, nachdem ich den Drucker an meinem Computer anschliesse.
- Ich versuche, den Druckertreiber über einen USB-Hub zu installieren. Die Dialogbox "Vorbereitung für das Setup ist abgeschlossen" erschien und der P-touch wurde angeschlossen, aber die Installation wird nicht fortgesetzt.
- Der P-touch Editor zeigt die Meldung: "Es ist kein mit dieser Anwendung kompatibler Druckertreiber installiert." (Windows® 10)
- Ich kann das "volle Softwarepaket", dass unter Treiber und Editor-Tool aufgelistet ist nicht auf mac OS 10.13/ 1 0.12 installieren.

"Setup start error code 2", (auch "code 193", "code 216" oder "code 267") erscheint, wenn ich versuche den Treiber zu installieren. Was soll ich tun?
 Kann nicht drucken

- - > Drucken ist nicht möglich. (USB-Verbindung).
  - Drucken ist nicht möglich. (P-touch Editor5.3 für Mac)
- Ich kann plötzlich nicht mehr drucken obwohl ich vor kurzem noch drucken konnte.
- Wi-Fi
  - Ich kann keine Verbindung mit Wireless Direct herstellen.
- Ich kann mein Gerät nicht mit dem Wireless-Netzwerk verbinden.
- Die Wi-Fi-Lampe leuchtet grün, der Drucker kann jedoch nicht über ein WLAN mit anderen Geräten kommunizieren

#### Netzwerkeinstellungen

Ich kann keine Verbindung mit Wireless Direct herstellen.

## Ich kann mein Gerät nicht mit dem Wireless-Netzwerk verbinden.

# Verbindung mit einem mobilen Gerät

## Wi-Fi

- Ich kann keine Verbindung mit Wireless Direct herstellen.
- Wenn ich den NFC Leser meines Android™ Geräts auf das NFC Logo des P-touchs halte, wird das Gerät erkannt, kann aber nicht mit dem P-touch verbinden.
- Die Wi-Fi-Lampe leuchtet grün, der Drucker kann jedoch nicht über ein WLAN mit anderen Geräten kommunizieren
- Ich habe mein Android™ Gerät an den P-touch gehalten um die NFC Funktion zu verwenden, aber es wurde nicht erkannt.

## Drucken

## Kann nicht drucken

- Ich kann den Namen meines Druckers nicht aus dem Dropdown-Menü "Application Matching Printer" im Dialogfeld "Printer Setup" (Druckereinrichtung) auswählen. (P-touch Editor 5.x für Windows)
- Ich kann nicht mit einer HSe-Kassette drucken.
- Meine gedruckten Dokumente sind unvollständig oder ein blauer Bildschirm erscheint beim Drucken nach einem Windows 10-Update (März 2021)
- Ich kann einige Tasten oder Funktionen im P-touch Editor oder im Druckertreiber nicht verwenden. (Für macOS 10.15.x.x)
- Ich habe mehrere Drucker desselben Modells an einen Computer angeschlossen, kann aber nur von einem Drucker drucken.
- > Drucken ist nicht möglich. (USB-Verbindung).
- Drucken ist nicht möglich. (P-touch Editor5.3 für Mac)
- Nachdem ich den P-touch und mein Android™ Gerät verbunden habe, habe ich auf [Drucken] getippt. Dennoch hat der P-touch nicht ausgedruckt.
- Wenn ich versuche die Drucker-Informationen auszudrucken, leuchtet die rote Lampe und der Ausdruck startet nicht.
- Ich kann plötzlich nicht mehr drucken obwohl ich vor kurzem noch drucken konnte.

#### Druckqualität / Druckeinstellungen

- Schlechte Druckqualität beim Druck auf schmalen Etiketten. (iPrint&Label)
- Meine gedruckten Dokumente sind unvollständig oder ein blauer Bildschirm erscheint beim Drucken nach einem Windows 10-Update (März 2021)
- Ich kann einige Tasten oder Funktionen im P-touch Editor oder im Druckertreiber nicht verwenden. (Für macOS 10.15.x.x)
- Beim Drucken aus einer Anwendung funktioniert die Einstellung "Sortieren" der Anwendung nicht richtig.
- Einige Teile des Etiketts wurden nicht gedruckt. (P-touch Editor 5.x f
  ür Windows)
- Die Ober- und Unterschicht des laminierten Bandes ist falsch ausgerichtet.
- Halb-Schnitt Etiketten werden gedruckt, obwohl die "Halb-Schnitt" Option nicht ausgewählt ist.
- Wieso haben meine Aufkleber weisse horizontale Linien auf dem Ausdruck?

#### Verringern von Bandrändern

- Wie kann ich den Rand am Beginn und Ende des Etiketts reduzieren? (iPrint&Label)
- Wie kann ich verhindern, dass der linke Rand (etwa ein Zoll) vor dem Drucken eines Etiketts erzeugt wird? (P-touch Editor 5.x)
- Wie kann ich den Rand vom Anfang oder Ende des Etiketts beim Drucken minimieren? (P-touch Editor Lite)
- Gibt es eine Möglichkeit zu verhindern, dass jedes Mal ein Stück des Etiketts abgeschnitten werden muss? (P-touch Editor Lite LAN)

#### Layout

- Druckdatum/-Uhrzeit wird nicht gedruckt. (P-touch Editor 5.x f
  ür Windows)
- Die Größe aller Zeichen wird automatisch verringert, wenn mehr Text hinzugefügt wird. (P-touch Editor 5.x für Windows)
- Mein Etikett wird wie ein Spiegelbild gedruckt. Wie aktiviere/deaktiviere ich die Option Spiegeldruck? (P-touch Editor 5.x f
  ür Windows)\_
- Schneiden nicht möglich
- Das Band kann nicht gut abgeschnitten werden.
- Papier/Band/Etiketten Stau
  - Die Ober- und Unterschicht des laminierten Bandes ist falsch ausgerichtet.

  - Das Farbband (schwarzes Band) wurde zwischen den Bandschichten eingeklemmt und kam aus dem Drucker, und das Band kann nicht verwendet werden.

## Deinstallation

Druckertreiber

- Wie deinstalliere ich den Druckertreiber?
- Wie kann ich Registrierungsinformationen und Dateien des Druckertreibers löschen?
- Ich versuche, den Druckertreiber über einen USB-Hub zu installieren. Die Dialogbox "Vorbereitung für das Setup ist abgeschlossen" erschien und der P-touch wurde angeschlossen, aber die Installation wird nicht fortgesetzt.
- P-touch Editor
  - Wie deinstallieren Sie den P-touch Editor? (P-touch Editor 5.x f
    ür Windows)

## Gerät

Gerät

- Wo finde ich die Seriennummer meines Brother-Druckers?
- Wenn ich den NFC Leser meines Android<sup>™</sup> Geräts auf das NFC Logo des P-touchs halte, wird das Gerät erkannt, kann aber nicht mit dem P-touch verbinden.
- Das Band kann nicht gut abgeschnitten werden.
- Das Band blieb im Drucker hängen oder das Band blieb im Drucker stecken.
- Das Farbband (schwarzes Band) wurde zwischen den Bandschichten eingeklemmt und kam aus dem Drucker, und das Band kann nicht verwendet werden.
- Ich habe mein Android™ Gerät an den P-touch gehalten um die NFC Funktion zu verwenden, aber es wurde nicht erkannt.
- Halb-Schnitt Etiketten werden gedruckt, obwohl die "Halb-Schnitt" Option nicht ausgewählt ist.

#### Spannungsversorgung

Welche Hersteller von Ni-MH wiederaufladbaren Batterien empfehlen Sie?

Reset Vorgang

• Wie kann ich den Drucker zurücksetzen?

Operationen

- Die Medienbreite kann nicht ausgewählt werden. Es können nur Standardpapierformate ausgewählt werden. (P-touch Editor 5.x für Windows)

# Betriebssystem

Mac

- Ich kann meinen Drucker im P-touch Editor nicht auswählen. (Für macOS 10.13 oder später)
- Der P-touch Editor stürzt ab wenn ich ihn auf meinen Mac öffne.
- Wenn ich mit dem Mobile Cable Label Tool oder Brother iPrint&Label für Mac nach Geräten suche, wird der Drucker nicht gefunden.

# Windows

Meine gedruckten Dokumente sind unvollständig oder ein blauer Bildschirm erscheint beim Drucken nach einem Windows 10-Update (März 2021)
 Mobilgeräte (Apple/Android/usw.)

- Warum fragt mich diese App, ob ich den Zugriff auf "internen Gerätespeicher", "Kamera" oder "Kontakte" zulassen soll?
- Wenn ich mit dem Mobile Cable Label Tool oder Brother iPrint&Label für Mac nach Geräten suche, wird der Drucker nicht gefunden.

# Installation

Software

- Wo kann ich den aktuellen P-touch Editor f
  ür Mac herunterladen?
- Installieren der Software
- Der P-touch Editor zeigt die Meldung: "Es ist kein mit dieser Anwendung kompatibler Druckertreiber installiert." (Windows® 10)
- Ich kann das "volle Softwarepaket", dass unter Treiber und Editor-Tool aufgelistet ist nicht auf mac OS 10.13/1 0.12 installieren.

# Anderes

# Apps für mobile Geräte

#### Brother iPrint&Label

- Schlechte Druckqualität beim Druck auf schmalen Etiketten. (iPrint&Label)
- Wie kann ich im Hochformat drucken? (iPrint&Label)
- Wo kann ich die Brother iPrint&Label App herunterladen ? (iPrint&Label)
- Wie kann ich ein Barcode-Etikett erstellen? (iPrint&Label)
- Wie kann ich den Rand am Beginn und Ende des Etiketts reduzieren? (iPrint&Label)
- Welche Labelprinter sind kompatibel mit iPrint&Label? (iPrint&Label)
- Ich erhalte eine Fehlermeldung beim Versuch zu drucken: "Kommunikationsfehler kann nicht mit dem Gerät kommunizieren". (iPrint&Label)
- Wenn ich mit dem Mobile Cable Label Tool oder Brother iPrint&Label f
  ür Mac nach Ger
  äten suche, wird der Drucker nicht gef
  unden.
- Ich kann mein Brother Gerät nicht in meinem wireless Netzwerk finden. (iPrint&Label)
- Warum gibt es eine größere Anzahl an Vorlagen für Etiketten, wenn das Gerät online ist? (iPrint&Label)
- Wenn ich iPrint&Label starte, wird "Drucker nicht angeschlossen" auf meinem Android ™ Gerät angezeigt.
- Kann ich das Barcode-Protokoll innerhalb der Vorlagen ändern? (iPrint&Label)
- Kann ich die Barcodeeinstellungen wie Barocdegröße ändern? (iPrint&Label)
- Kann ich eine Etikette mit Zeit & Datum erstellen? (iPrint&Label)
- Kann ich iPrint&Label mit Geräten von anderen Herstellern verwenden? (iPrint&Label)
- Wenn ich während dem Ausdrucken einen Anruf oder SMS erhalte, kann ich weiterdrucken? (iPrint&Label)
- Kann ich das App von meinem iPad aus verwenden? (iPrint&Label)

## P-touch Design&Druck

- Der Drucker stoppt während des Druckvorgangs oder das Band wird in der Mitte des Textes abgeschnitten.
- Pro Label Tool
  - Öffnen von LBX-Dateien, die mit P-touch Editor erstellt wurden, in Pro Label Tool
  - Die aus einer CSV-Datei importierten Daten sind nicht auf dem gedruckten Etikett enthalten.. (Pro Label Tool)
  - So erstellen Sie serialisierte Etiketten (Pro Label Tool)

# Wartung

#### Gerätewartung

• <u>Wie verwendet man die Druckkopf-Reinigungskassette?</u>

## Spezifikationen

## Produkt

- Freigeben des Druckers unter Windows 10/Windows 8/Windows 8,1 (Freigegebener Drucker)
- Was kann ich mit dem NFC (Near Field Communication)-Feature machen?
- Stromversorgung
- Welche Labelprinter sind kompatibel mit iPrint&Label? (iPrint&Label)
- Das Band kann nicht gut abgeschnitten werden.
- Die vom Servercomputer angegebenen Papiereinstellungen werden auf dem Client-Computer nicht berücksichtigt.
- Wie stelle ich eine Bandkassette ein?
- Ich kann mein Gerät nicht mit dem Wireless-Netzwerk verbinden.
- Können TZe-Bänder mit diesem Drucker verwendet werden? Was ist der Unterschied zwischen TZ-Bändern und TZe-Bändern?
- Kann mein Drucker TZ / TZe-Bänder verwenden?
- Welche Hersteller von Ni-MH wiederaufladbaren Batterien empfehlen Sie?
- Halb-Schnitt Etiketten werden gedruckt, obwohl die "Halb-Schnitt" Option nicht ausgewählt ist.
- Welche Optionen sind f
  ür das Vorschieben und Schneiden von Etiketten verf
  ügbar?
- Anwendung

Welche Arten von Bildformaten können eingefügt und gedruckt werden? (P-touch Editor 5.x für Windows)

- Kann ich in anderen Anwendungen erstellte Daten bearbeiten oder drucken? (P-touch Editor 5.x f
  ür Windows)
- Was ist die Labelliste? (P-touch Editor 5.x f
  ür Windows)
- Wie erstelle ich Namensschilder, indem ich die Felder "Vorname" und "Nachname" zusammenfüge? (P-touch Editor 5.x für Windows)
- Welche iOS-Mobilanwendung kann ich verwenden?
- Welche mobile Android<sup>™</sup> -Anwendung kann ich verwenden?
- Wo kann ich den aktuellen P-touch Editor für Mac herunterladen?
- Wo kann ich die Brother iPrint&Label App herunterladen ? (iPrint&Label)
- Was kann ich mit dem NFC (Near Field Communication)-Feature machen?
- Ich kann den P-touch Editor Lite nicht verwenden. (Für macOS 10.15 oder höher)
- Verwenden des P-touch Dienstprogramms (f
  ür Mac OSX)
- Gibt es eine Möglichkeit, die Etikettendaten automatisch zu speichern oder zu verwalten? (P-touch Editor 5.x für Windows)
- Welche Labelprinter sind kompatibel mit iPrint&Label? (iPrint&Label)
- Der P-touch Editor stürzt manchmal ab. (Für Benutzer von Office 2013 oder 2016)
- Sind die Daten, welche in einer anderen Applikation erstellt wurden, kompatibel mit dem P-touch Editor 5.1 f
  ür Mac?
- Was ist die P-touch Library?
- Kann ich iPrint&Label mit Geräten von anderen Herstellern verwenden? (iPrint&Label)
- Kann ich das App von meinem iPad aus verwenden? (iPrint&Label)

## Verbrauchsmaterial & Zubehör

- Stromversorgung
- Können TZe-Bänder mit diesem Drucker verwendet werden? Was ist der Unterschied zwischen TZ-Bändern und TZe-Bändern?
- Kann mein Drucker TZ / TZe-Bänder verwenden?
- Welche Hersteller von Ni-MH wiederaufladbaren Batterien empfehlen Sie?

Ich versuche, den Druckertreiber über einen USB-Hub zu installieren.

Die Dialogbox "Vorbereitung für das Setup ist abgeschlossen" erschien und der P-touch wurde angeschlossen, aber die Installation wird nicht fortgesetzt.

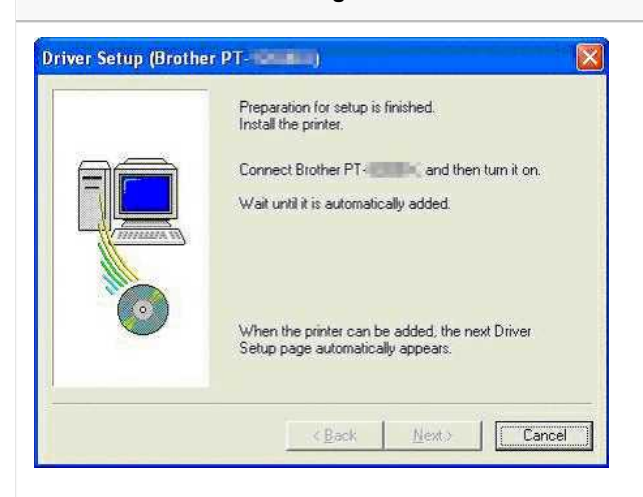

Bitte überprüfen Sie die folgenden Punkte:

- Haben Sie den P-touch eingeschaltet, nachdem er mit dem Computer verbunden war?
   Wenn Sie es nicht einschalten, erkennt der Computer nicht, dass der P-touch angeschlossen war.
- Je nach Modell des USB-Hubs wird der P-touch möglicherweise nicht richtig erkannt.
- Verbinden Sie den P-touch direkt mit dem USB-Anschluss des Computers.

Wenn Sie immer noch das gleiche Problem haben, laden Sie den neuesten Druckertreiber von der Download-Seite herunter und versuchen Sie es erneut.

#### Relevante FAQ

▶ Ich kann den Druckertreiber nicht installieren, weil die Installation stoppt, nachdem ich den Drucker an meinem Computer anschliesse.

#### © 2001-2019 Brother Industries, Ltd. Alle Rechte vorbehalten.

| Microsoft |      |                    |
|-----------|------|--------------------|
|           |      |                    |
|           |      |                    |
|           | 利用規約 | プライバシーと Cookie ・・・ |

# Wie erstelle ich ein ID-Etikett unter Verwendung einer Vorlage? (P-touch Editor 5.x für Windows)

1. Starten Sie den P-touch Editor, wählen Sie "Identifikation" und klicken Sie dann auf den Rechtspfeil (Expressmodus als Beispiel)

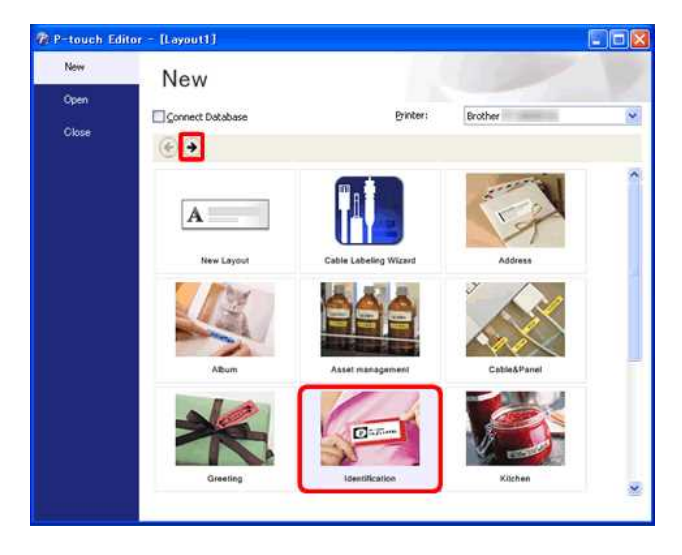

2. Es erscheint eine Liste mit Vorlagen aus der ausgewählten Kategorie. Wählen Sie eine Vorlage aus und klicken Sie auf die Schaltfläche [Erstellen].

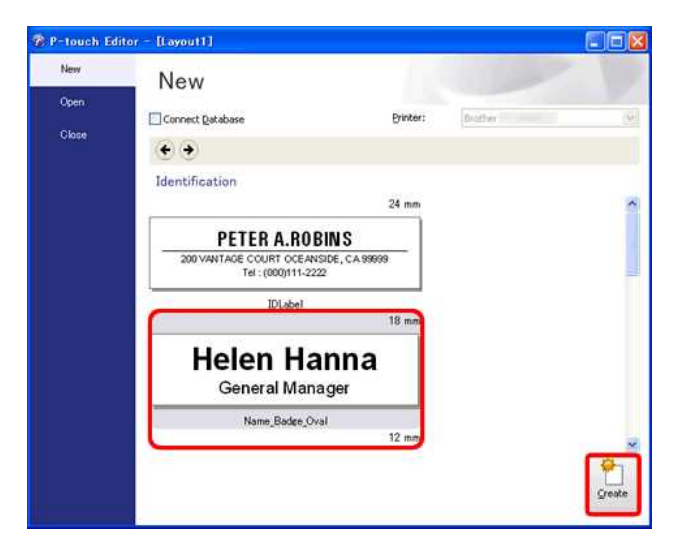

3. Klicken Sie auf die Schaltfläche [Text] und bearbeiten Sie den Text im Eingabefeld der Vorlage.

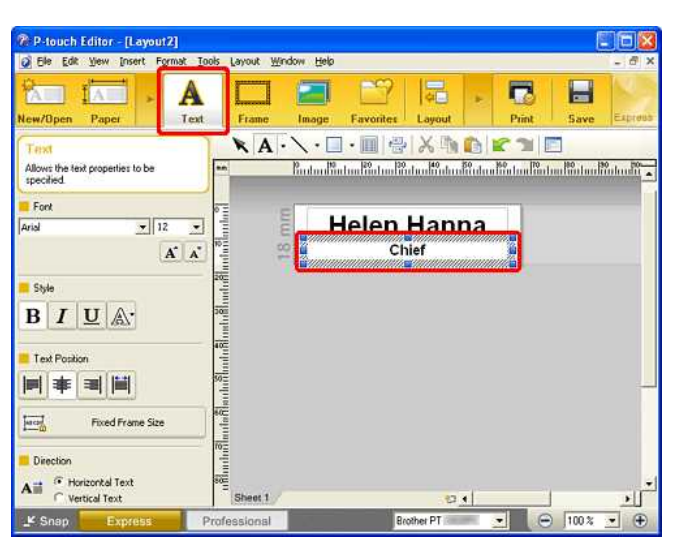

© 2001-2020 Brother Industries, Ltd. Alle Rechte vorbehalten.

| Microsoft |      |                    |
|-----------|------|--------------------|
|           |      |                    |
|           |      |                    |
|           | 利用規約 | プライバシーと Cookie ・・・ |

| Microsoft |      |                    |
|-----------|------|--------------------|
|           |      |                    |
|           |      |                    |
|           | 利用規約 | プライバシーと Cookie ・・・ |

| Microsoft |      |                    |
|-----------|------|--------------------|
|           |      |                    |
|           |      |                    |
|           | 利用規約 | プライバシーと Cookie ・・・ |

| Microsoft |      |                    |
|-----------|------|--------------------|
|           |      |                    |
|           |      |                    |
|           | 利用規約 | プライバシーと Cookie ・・・ |

| Microsoft |      |                    |
|-----------|------|--------------------|
|           |      |                    |
|           |      |                    |
|           | 利用規約 | プライバシーと Cookie ・・・ |

# Wie verwendet man die Druckkopf-Reinigungskassette?

Legen Sie die Druckkopf-Reinigungskassette in den Drucker ein, schließen Sie die Abdeckung und drücken Sie die "Cut & Feed"-Taste 1 oder 2mal. Da das verwendete Band in die Druckkopfreinigung Kassette gewickelt wird, wird kein Band ausgegeben.

© 2001-2018 Brother Industries, Ltd. Alle Rechte vorbehalten.

# Ich kann plötzlich nicht mehr drucken obwohl ich vor kurzem noch drucken konnte.

Wenn das Gerät während der Anzeige des Druckmonitors auf dem PC Bildschirm aus- und wieder eingeschaltet wird, kann dies eine Störung des Druckertreibers verursachen.

In diesem Fall öffnen Sie den Ordner [Drucker / Drucker und Faxgeräte] und überprüfen Sie, ob der P-Touch-Druckertreiber offline ist.

Wenn der Druckertreiber offline ist, schalten Sie das Gerät aus und wieder ein. Wenn der Druckertreiber weiterhin offline erscheint, starten Sie den Computer neu.

© 2001-2017 Brother Industries, Ltd. Alle Rechte vorbehalten.

| Microsoft |      |                    |
|-----------|------|--------------------|
|           |      |                    |
|           |      |                    |
|           | 利用規約 | プライバシーと Cookie ・・・ |

| Microsoft |      |                    |
|-----------|------|--------------------|
|           |      |                    |
|           |      |                    |
|           | 利用規約 | プライバシーと Cookie ・・・ |

# Wenn ich versuche die Datenbankfunktion zu verwenden, erscheint folgende Fehlermeldung: "Code=800401f9 Msg: Error in the DLL Source: ADODB. Connection Description:". Was soll ich tun?

#### Folgen Sie den Schritten:

1. Loggen Sie sich auf Ihrem Computer als Administrator ein. Wenn Sie bereits als Administrator angemeldet sind, beenden Sie alle laufenden Anwendungen und gehen Sie zu Schritt 2.

- 2. Klicken Sie auf Start >> Ausführen...
- 3. Geben Sie im Fenster "cmd" ein und klicken Sie dann auf OK.
- 4. Geben Sie in der Eingabeaufforderung folgende Angaben ein. Drücken Sie Enter nach jeder Zeile.

D: (Laufwerksbuchstabe, auf welchem Windows installiert ist) cd program files\common files\system\ole db regsvr32 oledb32.dll regsvr32 oledb32r.dll

- 5. Klicken Sie auf OK, wenn Sie die Meldung erhalten, dass die Operation erfolgreich durchgeführt wurde.
- 6. Geben Sie "exit" in der Eingabeaufforderung ein.

Für weitere Information, besuchen folgende Microsoft® Web Seite: http://support.microsoft.com/kb/329719/de

© 2001-2022 Brother Industries, Ltd. Alle Rechte vorbehalten.

| Microsoft |      |                    |
|-----------|------|--------------------|
|           |      |                    |
|           |      |                    |
|           | 利用規約 | プライバシーと Cookie ・・・ |

| Microsoft |      |                    |
|-----------|------|--------------------|
|           |      |                    |
|           |      |                    |
|           | 利用規約 | プライバシーと Cookie ・・・ |

| Microsoft |      |                    |
|-----------|------|--------------------|
|           |      |                    |
|           |      |                    |
|           | 利用規約 | プライバシーと Cookie ・・・ |

| Microsoft |      |                    |
|-----------|------|--------------------|
|           |      |                    |
|           |      |                    |
|           | 利用規約 | プライバシーと Cookie ・・・ |

| Microsoft |      |                    |
|-----------|------|--------------------|
|           |      |                    |
|           |      |                    |
|           | 利用規約 | プライバシーと Cookie ・・・ |

# Wie nutze ich das Screen Capture tool? (P-touch Editor 5.x für Windows)

Es gibt zwei Möglichkeiten, Bilder des Bereiches Ihres Desktops/Screens in ein Etikett zu importieren.

Methode 1: Nutzen des Snap mode Methode 2: Nutzen des Professional mode

#### Methode 1: Nutzung des Snap mode

1. Klicken Sie auf die Snap Taste auf die linke untere Ecke. Das Fenster "Beschreibung von Snap mode" erscheint. Klicken Sie auf die OK Taste.

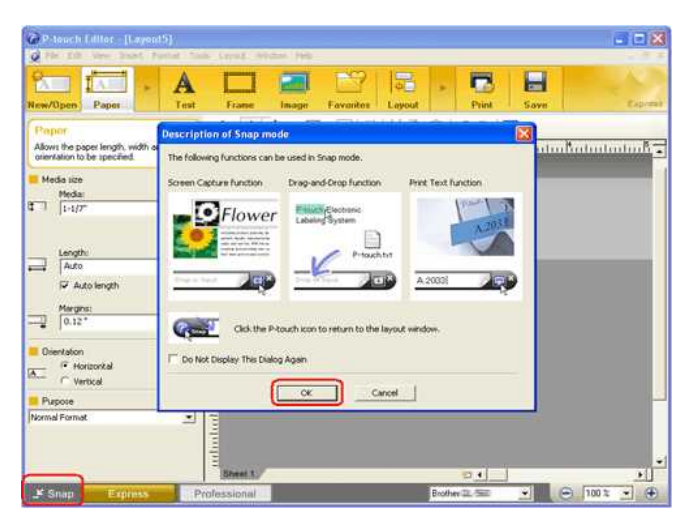

Snap mode startet.

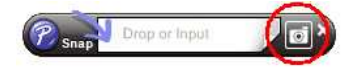

- 2. Klicken Sie auf die Taste "Screen Capture" 🔟. Snap mode verschwindet und die Form des pointers ändert sich.
- Spezifizieren Sie den Bereich den Sie importieren möchten, indem Sie ein Rechteck um diesen ziehen. Klicken Sie auf den Startpunkt des Bereiches den Sie wählen möchten.

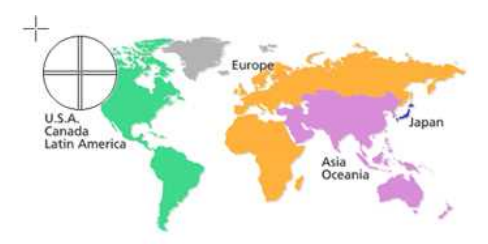

4. Klicken Sie auf das Ende des Bereiches.

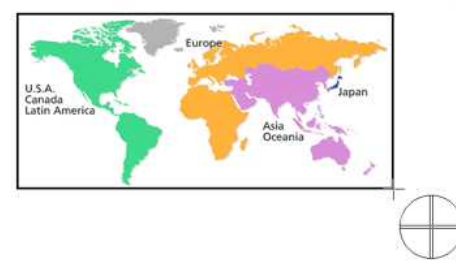

5. Die Bilddatei des gewählten Bereiches ist unter der edit Anzeige importiert

<Nutzung der Anzeige des Express mode als Beispiel>

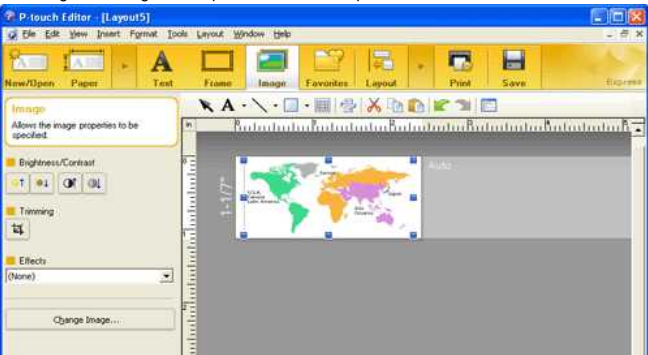

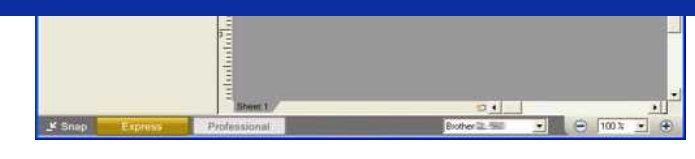

• Sie können den Bereich auch durch ziehen des Mauszeigers vom Start- bis zum Endpunkt spezifizieren.

• Wenn Sie den Screen Capture mode beenden möchten, klicken Sie die rechte Maustaste oder drücken Sie die Esc Taste.

#### Methode 2: Nutzung des Professional mode

Klicken Sie auf die Professional Taste in der linken unteren Ecke um auf Professional mode zu ändern.

1. Klicken Sie die Screen Capture Taste in der seitlichen Leiste. Das aktuelle Fenster verschwindet und die Form des pointers ändert sich.

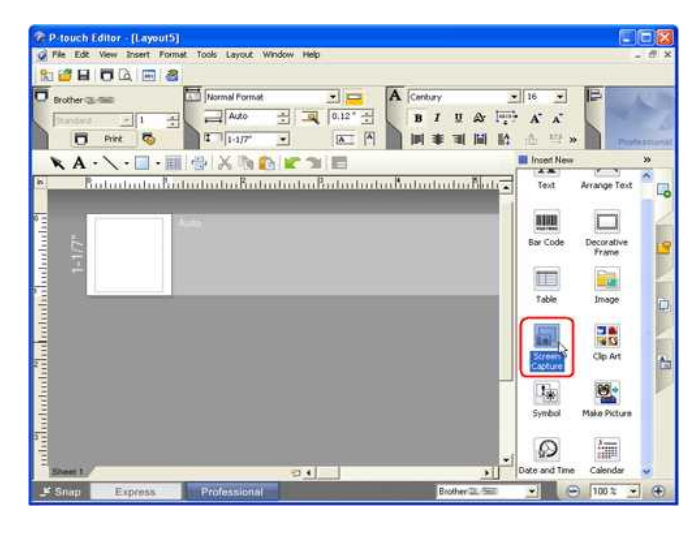

2. Führen Sie die Schritte aus Methode 1 durch um die Datei zu importieren.

© 2001-2022 Brother Industries, Ltd. Alle Rechte vorbehalten.

| Microsoft |      |                    |
|-----------|------|--------------------|
|           |      |                    |
|           |      |                    |
|           | 利用規約 | プライバシーと Cookie ・・・ |

| Microsoft |      |                    |
|-----------|------|--------------------|
|           |      |                    |
|           |      |                    |
|           | 利用規約 | プライバシーと Cookie ・・・ |

| Microsoft |      |                    |
|-----------|------|--------------------|
|           |      |                    |
|           |      |                    |
|           | 利用規約 | プライバシーと Cookie ・・・ |

| Microsoft |      |                    |
|-----------|------|--------------------|
|           |      |                    |
|           |      |                    |
|           | 利用規約 | プライバシーと Cookie ・・・ |

| Microsoft |      |                    |
|-----------|------|--------------------|
|           |      |                    |
|           |      |                    |
|           | 利用規約 | プライバシーと Cookie ・・・ |

| Microsoft |      |                    |
|-----------|------|--------------------|
|           |      |                    |
|           |      |                    |
|           | 利用規約 | プライバシーと Cookie ・・・ |

| Microsoft |      |                    |
|-----------|------|--------------------|
|           |      |                    |
|           |      |                    |
|           | 利用規約 | プライバシーと Cookie ・・・ |
| Microsoft |      |                    |
|-----------|------|--------------------|
|           |      |                    |
|           |      |                    |
|           | 利用規約 | プライバシーと Cookie ・・・ |

| Microsoft |      |                    |
|-----------|------|--------------------|
|           |      |                    |
|           |      |                    |
|           | 利用規約 | プライバシーと Cookie ・・・ |

| Microsoft |      |                    |
|-----------|------|--------------------|
|           |      |                    |
|           |      |                    |
|           | 利用規約 | プライバシーと Cookie ・・・ |

| Microsoft |      |                    |
|-----------|------|--------------------|
|           |      |                    |
|           |      |                    |
|           | 利用規約 | プライバシーと Cookie ・・・ |

# Wie stelle ich eine Bandkassette ein?

Führen Sie die folgenden Schritte aus:

- 1. Vergewissern Sie sich, dass der P-touch-Etikettierer ausgeschaltet ist.
- 2. Platzieren Sie den P-touch-Etikettierer so, dass die Kassettenabdeckung nach oben zeigt, und öffnen Sie dann die Kassettenabdeckung.

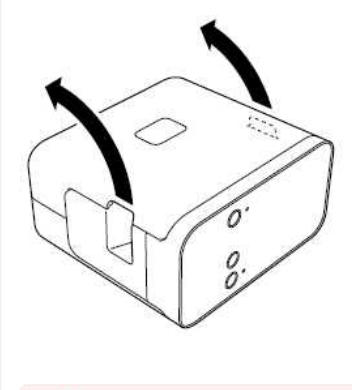

Stecken Sie Ihren Finger nicht in den Bandabzugsschlitz. Sie könnten durch das Mähmesser verletzt werden.

3.Legen Sie eine Bandkassette ein und schließen Sie den Kassettendeckel. Stellen Sie den P-touch-Etikettierer wieder in eine aufrechte Position.

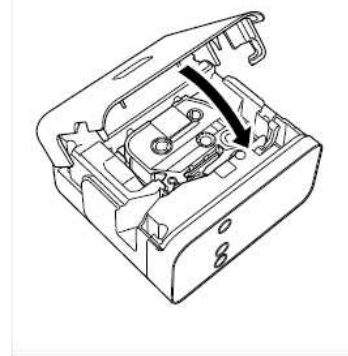

© 2001-2019 Brother Industries, Ltd. Alle Rechte vorbehalten.

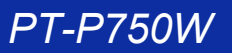

Ich verwende P-touch Editor Lite und möchte wissen wie ich die Nummerierungsfunktion benutzen kann.

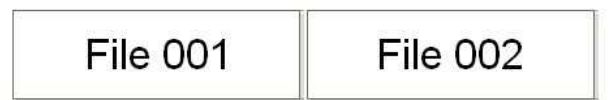

Die Nummerierungsfunktion eignet sich um aufeinanderfolgende Nummern zu drucken.

- 1. Starten Sie den P-touch Editor Lite.
- 2. Geben Sie einen Text ein, zum Beispiel: "File 001", markieren Sie jetzt die Zahlen "001" welche Sie nummeriert haben möchten.

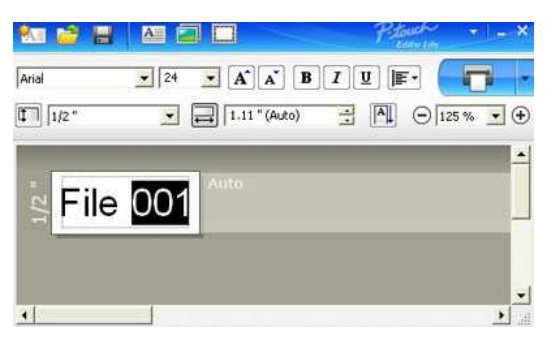

3. Klicken Sie auf Nummerierung im Kontext Menü.

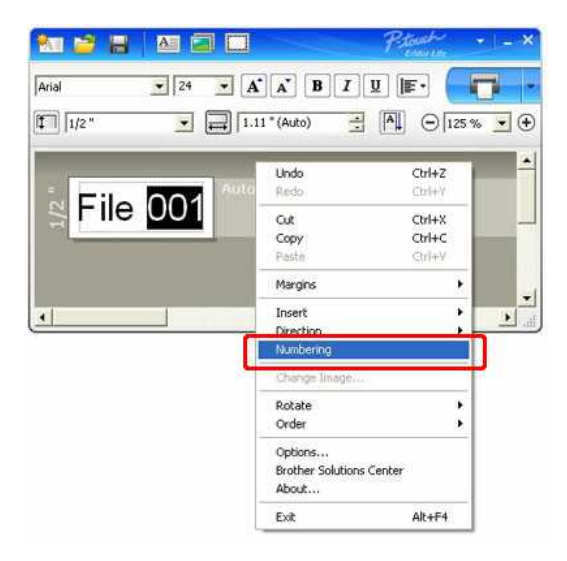

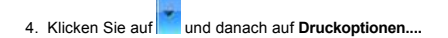

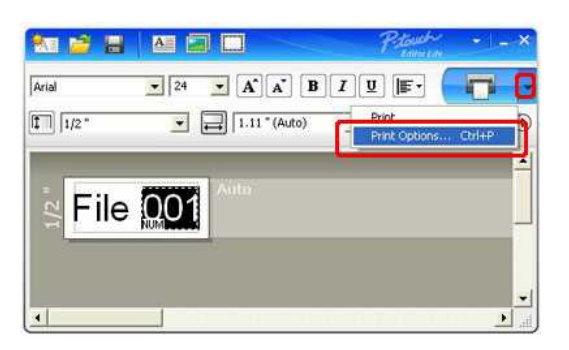

5. Haken Sie nun das Nummerierung Kästchen an und wählen Sie bis zu welcher Nummer Sie ausgedruckt haben wollen.

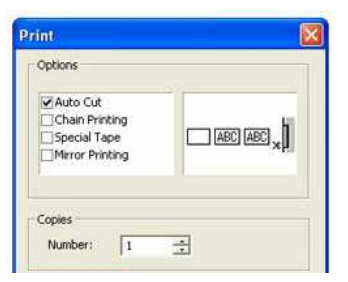

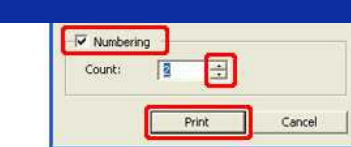

6. Klicken Sie auf Drucken.

© 2001-2018 Brother Industries, Ltd. Alle Rechte vorbehalten.

# Das P-touch Editor Lite-Popup-Dialogfeld wird nicht angezeigt, wenn Sie den P-touch-Etikettierer mit meinem Computer verbinden. Warum?

Wenn das Popup-Dialogfeld nicht angezeigt wird, beachten Sie Folgendes:

- · Vergewissern Sie sich, dass die Stromversorgung eingeschaltet ist.
- Überprüfen Sie, ob das USB-Kabel richtig angeschlossen ist.
- Vergewissern Sie sich, dass die Editor Lite-Lampe leuchtet. Ist dies nicht der Fall, drücken Sie die Taste Editor Lite, und halten Sie sie gedrückt, bis die grüne LED Editor Lite aufleuchtet.
- Vergewissern Sie sich, dass das Betriebssystem auf Ihrem PC Windows Vista®, Windows® 7, Windows® 8, Windows® 8.1 oder Windows® 10 ist.

#### • Ist der Drucker zum ersten Mal an Ihren PC angeschlossen?

Wenn Sie den Drucker zum ersten Mal an den PC anschließen, kann es zu einem Timeout durch den Windows Shell Hardware Detection-Dienst kommen, z. B. wenn der Ladevorgang des Treibers verzögert wird oder das Laufwerk längere Zeit benötigt Brief.

#### <Die Lösung>

Schalten Sie den Drucker aus und trennen Sie das USB-Kabel vom PC. Schließen Sie den Drucker dann erneut an und schalten Sie den Drucker erneut ein. Sie müssen diesen Vorgang nur einmal ausführen. Das Popup-Dialogfeld wird dann bei jedem Anschluss des Druckers angezeigt.

Obwohl Ihr PC von Windows Vista® oder Windows® 7, Windows® 8, Windows® 8.1 oder Windows® 10 unterstützt wird, wird das Popup-Dialogfeld abhängig von der PC-Umgebung möglicherweise nicht angezeigt.

#### <Die Lösung>

## Für Windows® 10 Benutzer:

- 1. Klicken Sie auf (Alle Apps) -Windows System-PC
- 2. Doppelklicken Sie auf den Namen Ihres Druckers.
- 3. Doppelklicken Sie auf PTLITE10.EXE, um P-touch Editor Lite zu starten.
- Für Windows® 8.1 Benutzer:
- 1.Klicken Sie auf diesen PC im Bildschirm Apps.
- 2. Doppelklicken Sie auf den Namen Ihres Druckers.
- 3. Doppelklicken Sie auf PTLITE10.EXE, um P-touch Editor Lite zu starten.
- Für Windows® 8 Benutzer:
- 1.Klicken Sie im Apps-Bildschirm auf Computer.
- 2. Doppelklicken Sie auf den Namen Ihres Druckers.
- 3. Doppelklicken Sie auf PTLITE10.EXE, um P-touch Editor Lite zu starten.
- Für Benutzer von Windows Vista® und Windows® 7:
- 1.Klicken Sie auf Start und dann auf Computer.
- 2. Doppelklicken Sie auf den Namen Ihres Druckers.
- 3. Doppelklicken Sie auf PTLITE10.EXE, um P-touch Editor Lite zu starten.

© 2001-2018 Brother Industries, Ltd. Alle Rechte vorbehalten.

# Ich verwende P-touch Editor Lite, wie kann ich Objekte drehen?

Folgen Sie der Anleitung:

- 1. Starten Sie den P-touch Editor Lite.
- 2. Geben Sie einen Text ein und fügen Sie ein Symbol hinzu (klicken Sie dazu auf den Grafik-Knopf und dann auf Symbol...).

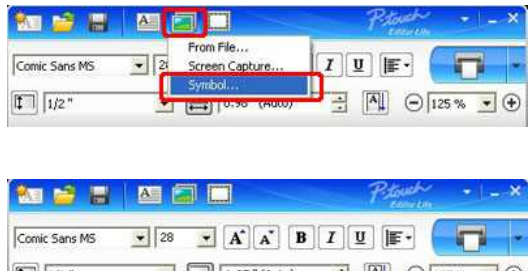

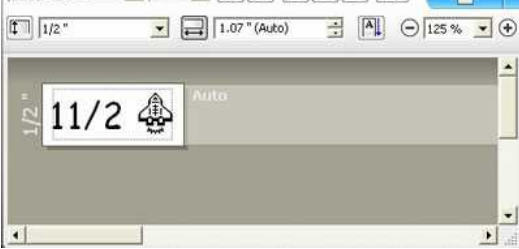

3. Klicken Sie das Objekt mit der rechten Maustaste an und wählen Sie unter Drehen um wie viele Grad das Objekt gedreht werden soll.

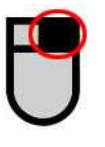

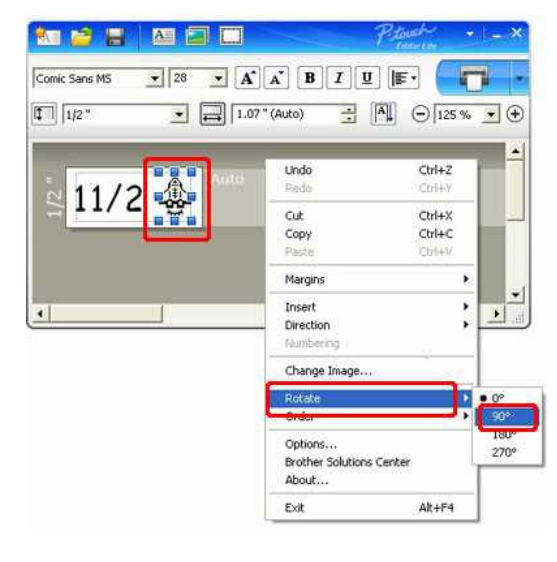

4. Richten Sie die Objekte wenn nötig nochmals aus.

Eine gelbe Hilfslinie wird angezeigt wenn das Objekt in der Mitte ist.

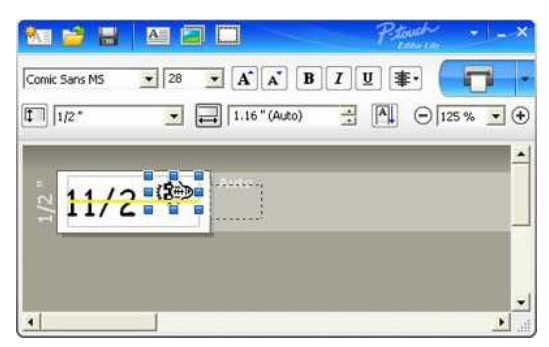

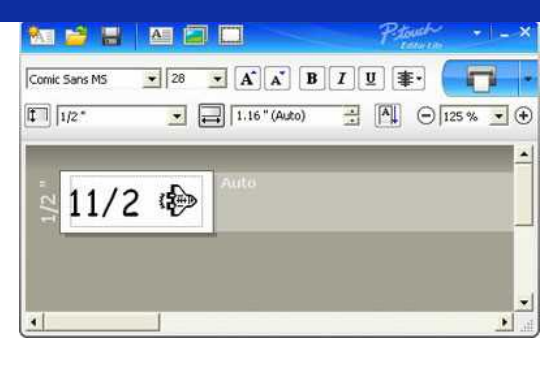

© 2001-2018 Brother Industries, Ltd. Alle Rechte vorbehalten.

## Ich verwende P-touch Editor Lite und möchte gemischt, ein- und zweizeilig auf Bänder drucken.

| Annual Repor | t Fiscal 2008<br>Marketing Dept |
|--------------|---------------------------------|
|--------------|---------------------------------|

Gehen Sie folgendermassen vor:

- 1. Starten Sie P-touch Editor Lite.
- 2. Geben Sie einen Beispiel Text ein.
- 3. Fügen Sie ein paar Leerschläge ein und klicken Sie auf das Ambol.

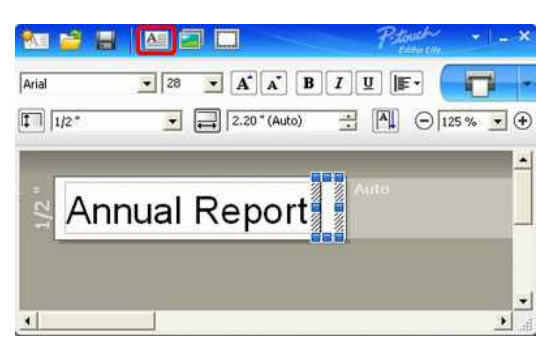

4. Erstellen Sie ein Textfeld, geben Sie einen Text ein, drücken Sie die Enter Taste nun können Sie die zweite Zeile eingeben.

| 100 🚔 🔡 |                   | Petouth | •   - ×  |
|---------|-------------------|---------|----------|
| Arial   | • 13.5 • A A      | BIUIF   | 0.       |
| 1/2*    | ▼ 3.20 *          |         | 25 % 💌 🕈 |
|         | <b>B</b> //////// |         | <u>*</u> |
| Innual  | Report Fisca      | al 2008 |          |
|         | Walk              |         |          |
|         |                   |         |          |
|         |                   |         | •        |

5. Falls Sie zum Beispiel noch ein Symbol einfügen wollen klicken Sie unter auf Symbol...

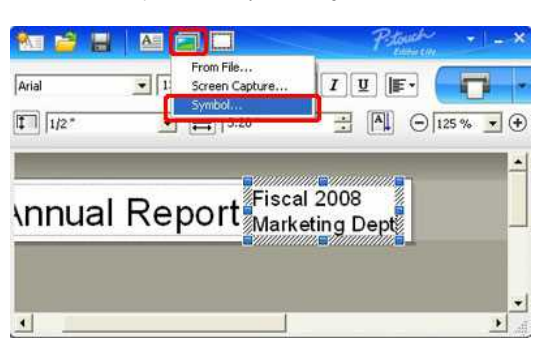

6. Klicken Sie auf den Drucken-Knopf um die Etikette auszudrucken.

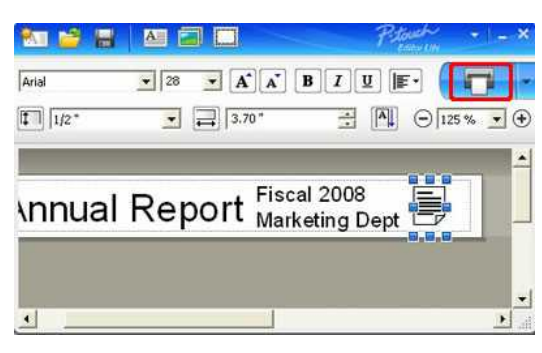

© 2001-2018 Brother Industries, Ltd. Alle Rechte vorbehalten.

# Ich verwende P-touch Editor Lite und möchte das Format von "mm" auf "Zoll" ändern. Wie geht das?

Folgen Sie der Anleitung:

- 1. Starten Sie den P-touch Editor Lite.
- 2. Klicken Sie auf den Menü Pfeil zu oberst rechts
- 3. und wählen Sie unter Werkzeuge -> Optionen...

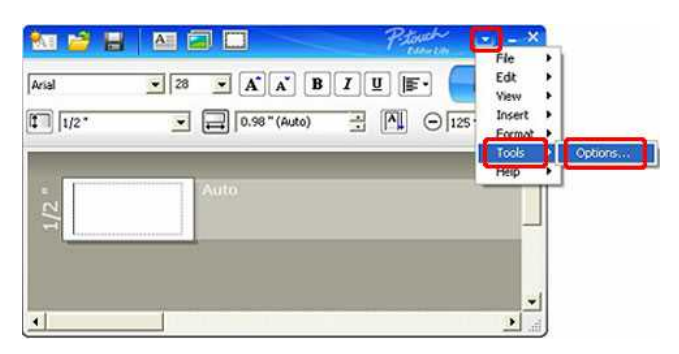

4. Im Menü Masseinheit können Sie dann "mm" oder "Zoll(")" auswählen.

| Arial | Options                                                                                                    | Eddwicht | <b>.</b> |
|-------|----------------------------------------------------------------------------------------------------|----------|----------|
| 1/2"  | Show<br>Measurement Unit: inches (in)                                                                       |          | 5% • •   |
| 1/2 " | Numbering<br>Numbering<br>(* Display New Value after Printing<br>(* Reset to Original Values after Printing |          |          |
|       |                                                                                                    | Cancel   |          |

5. Drücken Sie OK zum übernehmen.

© 2001-2018 Brother Industries, Ltd. Alle Rechte vorbehalten.

## Stromversorgung

Sie können das Netzteil (AD-E001), sechs AA-Alkali-Batterien (LR6) oder Ni-MH-Akkus (HR6) verwenden.

#### AC-Netzadapter

Das Netzteil (AD-E001) ist im Lieferumfang enthalten. Wenn Sie den Netzadapter verwenden, stecken Sie den Stecker des Adapterkabels in den Netzadapteranschluss des P-touch-Etikettierers. Stecken Sie den Anschluss in eine Steckdose.

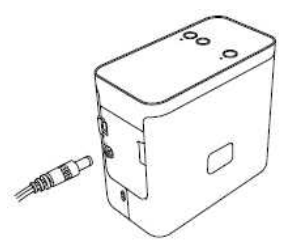

### <Akkuleistung>

Wenn Sie den P-touch-Etikettierer mit Batterien verwenden, öffnen Sie die Batterieabdeckung auf der Unterseite des P-touch-Etikettierers, legen Sie sechs AA-Alkali-Batterien (LR6) oder Ni-MH-Akkus (HR6) ein, achten Sie darauf, dass die Pole in die richtige Richtung zeigen, und schließen Sie dann die Batterieabdeckung.

Ersetzen Sie alle sechs Batterien gleichzeitig durch neue oder vollständig aufgeladene Akkus.

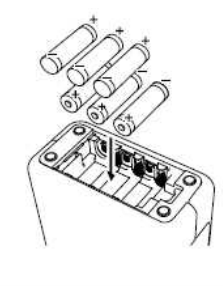

© 2001-2021 Brother Industries, Ltd. Alle Rechte vorbehalten.

| Microsoft |      |                    |
|-----------|------|--------------------|
|           |      |                    |
|           |      |                    |
|           | 利用規約 | プライバシーと Cookie ・・・ |

| Microsoft |      |                    |
|-----------|------|--------------------|
|           |      |                    |
|           |      |                    |
|           | 利用規約 | プライバシーと Cookie ・・・ |

## Wie kann ich verhindern, dass der linke Rand (etwa ein Zoll) vor dem Drucken eines Etiketts erzeugt wird? (P-touch Editor 5.x)

Aufgrund des Designs und der Konstruktion des Bandmechanismus ist es wichtig, vor dem ersten Etikett eine bestimmte Menge Klebeband durch die Maschine zu führen. Durch aufeinanderfolgendes Drucken von Etiketten können jedoch nachfolgende Etiketten ohne dieses überschüssige Band gedruckt werden.

Die folgenden Methoden sind nützlich, um den Bandverbrauch zu reduzieren:

> Reduzieren der Bandränder

Mehrere Etiketten nacheinander drucken: >Verwenden Sie den gleichen Layout-Stil für mehrere Kopien

>Verwenden verschiedener Layoutstile

#### Reduzieren der Bandränder

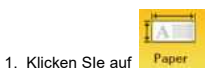

in der Befehlsleiste. 2. Wählen Sie [Bandgröße] - [Ränder], um den Rand anzupassen.

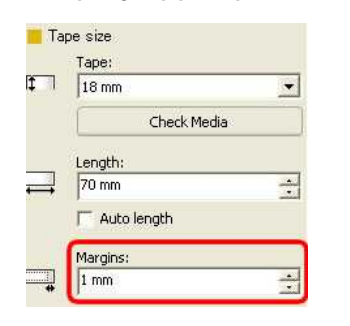

\* Dies ist eine effektive Möglichkeit, Band zu sparen, obwohl der linke Rand noch vorhanden ist.

### Drucken von mehr als einem Etikett nacheinander:

Gleicher Layoutstil - Verwendung von "Druckoptionen" zum Drucken mehrerer Kopien des Etiketts

P Print in der Befehlsleiste. 1. Klicken Sie auf

2. Wählen Sie [Auto Cut] oder [Half Cut] und die Anzahl der Kopien.

| Auto Cu                       | 1                                                      | Harf Cut                           |            |
|-------------------------------|--------------------------------------------------------|------------------------------------|------------|
| frimt                         |                                                        | 3 Print                            | 8          |
| Printer<br>Name:<br>Location: | Brother PT-9500PC                                      | Printer<br>Name: Brother PT-9500PC | es         |
| Qutput:                       | Standard +                                             | Quiput: Standard y                 |            |
| Options:                      | ABE Cut Chain Printing Mirror Printing Mirror Printing | Copene: Auto Cat A                 | @ <b>,</b> |
| Copies<br>Number:             | (2                                                     | Copies<br>Number:                  |            |
| Print Prey                    | yew Print Cancel                                       | Print Preyew Print Co              | ncel       |

\* Der linke Rand wird vor dem ersten Etikett erstellt, nicht jedoch für die aufeinander folgenden Kopien. (Wenn [Autom. Ausschneiden] ausgewählt ist, wird der erste Teil des linken Rands beschnitten.)

### Mehr als ein Etikett nacheinander drucken

• Verschiedene Layoutstile - Einrichten der Bandränder auf "Kettendruck".

- 1. Klicken Sie auf Print in der Befehlsleiste.
- 2. Wählen Sie [Auto Cut] oder [Half Cut], und [Kettendruck] wie unten dargestellt. Klicken Sie auf [Drucken].

| Auto Cu                       | <b>L</b>                    |            | Harf Cut                                               |            |
|-------------------------------|-----------------------------|------------|--------------------------------------------------------|------------|
|                               |                             | ×          | Print                                                  |            |
| Printer<br>Name:<br>Location: | Brother PT-9500PC<br>USB005 | Properties | Printer<br>Name: Brother PT-9500PC<br>Location: USB005 | Properties |
| Quéput:                       | Record                      | -          | Qutput: Rendard                                        | *          |
| Options:                      | Auto Cut                    | ~          | Options: Auto Cut                                      | 0          |
|                               | Half Cut                    |            | Half Cut                                               | LASCAR     |
|                               | ✓Chain Printing             |            | Chain Printing                                         |            |
| Copies                        |                             | -          | Copies                                                 |            |
| Number:                       | 1                           |            | Number: 1                                              |            |

3. Erstellen Sie das nächste Etikett und legen Sie die Druckoptionen auf die gleiche Weise wie oben fest.

4. Schneiden Sie das Etikett aus, indem Sie nach dem Drucken des letzten Etiketts die Feed / Cut-Taste an der Vorderseite des Druckers drücken.

\* Der linke Rand wird vor dem ersten Etikett erstellt, nicht jedoch für die fortlaufenden Beschriftungen

## © 2001-2022 Brother Industries, Ltd. Alle Rechte vorbehalten.

| Microsoft |      |                    |
|-----------|------|--------------------|
|           |      |                    |
|           |      |                    |
|           | 利用規約 | プライバシーと Cookie ・・・ |

| Microsoft |      |                    |
|-----------|------|--------------------|
|           |      |                    |
|           |      |                    |
|           | 利用規約 | プライバシーと Cookie ・・・ |

.

## Die Ober- und Unterschicht des laminierten Bandes ist falsch ausgerichtet.

Stellen Sie sicher, dass die Unterseite der Bandkassette den Boden des Fachs vollständig berührt.

Wenn das Band nicht richtig installiert ist, werden die obere und untere Lage des laminierten Bandes falsch ausgerichtet, wie in der Abbildung unten gezeigt.

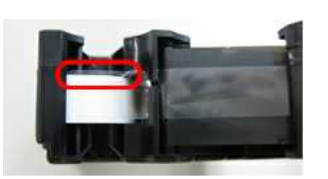

Dies kann durch Fütterung korrigiert werden. Bitte befolgen Sie die folgenden Schritte.

- 1. Legen Sie die Bandkassette wieder ein und stellen Sie sicher, dass sie den Boden des Fachs vollständig berührt.
- 2. Halten Sie die Zuführung aufrecht, indem Sie die Taste zum Auswerfen des Bandes drücken, bis die obere und untere Lage des laminierten Bandes korrekt ausgerichtet ist.

# Relevante FAQ

> Der Drucker stoppt während des Druckvorgangs oder das Band wird in der Mitte des Textes abgeschnitten.

## © 2001-2020 Brother Industries, Ltd. Alle Rechte vorbehalten.

| Microsoft |      |                    |
|-----------|------|--------------------|
|           |      |                    |
|           |      |                    |
|           | 利用規約 | プライバシーと Cookie ・・・ |

| Microsoft |      |                    |
|-----------|------|--------------------|
|           |      |                    |
|           |      |                    |
|           | 利用規約 | プライバシーと Cookie ・・・ |

| Microsoft |      |                    |
|-----------|------|--------------------|
|           |      |                    |
|           |      |                    |
|           | 利用規約 | プライバシーと Cookie ・・・ |

| Microsoft |      |                    |
|-----------|------|--------------------|
|           |      |                    |
|           |      |                    |
|           | 利用規約 | プライバシーと Cookie ・・・ |

| Microsoft |      |                    |
|-----------|------|--------------------|
|           |      |                    |
|           |      |                    |
|           | 利用規約 | プライバシーと Cookie ・・・ |

| Microsoft |      |                    |
|-----------|------|--------------------|
|           |      |                    |
|           |      |                    |
|           | 利用規約 | プライバシーと Cookie ・・・ |

| Microsoft |      |                    |
|-----------|------|--------------------|
|           |      |                    |
|           |      |                    |
|           | 利用規約 | プライバシーと Cookie ・・・ |

| Microsoft |      |                    |
|-----------|------|--------------------|
|           |      |                    |
|           |      |                    |
|           | 利用規約 | プライバシーと Cookie ・・・ |

| Microsoft |      |                    |
|-----------|------|--------------------|
|           |      |                    |
|           |      |                    |
|           | 利用規約 | プライバシーと Cookie ・・・ |

| Microsoft |      |                    |
|-----------|------|--------------------|
|           |      |                    |
|           |      |                    |
|           | 利用規約 | プライバシーと Cookie ・・・ |

| Microsoft |      |                    |
|-----------|------|--------------------|
|           |      |                    |
|           |      |                    |
|           | 利用規約 | プライバシーと Cookie ・・・ |

| Microsoft |      |                    |
|-----------|------|--------------------|
|           |      |                    |
|           |      |                    |
|           | 利用規約 | プライバシーと Cookie ・・・ |

# "Setup start error code 2", (auch "code 193", "code 216" oder "code 267") erscheint, wenn ich versuche den Treiber zu installieren. Was soll ich tun?

Dieser Fehler erscheint, wenn Sie den falschen Treiber für Ihr Betriebssystem (OS) herunterladen und versuchen zu installieren. Bitte überprüfen Sie ihr OS erneut anhand folgender Anleitung < Wie identifiziere ich mein Betriebssystem (OS) für Windows oder Macintosh.> und installieren Sie den korrekten Treiber.

Relevante FAQ

▶ Wie identifiziere ich das Betriebssystem (OS) unter Windows oder Mac.

### © 2001-2022 Brother Industries, Ltd. Alle Rechte vorbehalten.

# Wo kann ich die Brother iPrint&Label App herunterladen ? (iPrint&Label)

## Für iOS / iPadOS Geräte:

Die letzte Brother iPrint&Label Version ist im Apple App Store gratis verfügbar. Klicken Sie hier, um zum App Store zu gelangen.

## Für Android™ Geräte:

Die letzte Brother iPrint&Label Version ist gratis verfügbar auf Google Play™. Klicken Sie hier, um zu Google Play™ zu gelangen.

\* Bei QL-800/1100 sind nur Android™ Geräte mit iPrint&Label per USB-Anschluss kompatibel.

## © 2001-2022 Brother Industries, Ltd. Alle Rechte vorbehalten.

# Kann ich das App von meinem iPad aus verwenden? (iPrint&Label)

Ja das App ist iPad kompatibel, obwohl die Benutzeroberfläche sich von den meisten iPad apps unterscheidet. Obwohl das App in iTunes unter "iPhone und iPod touch Apps" gelistet wird, können Sie es auf Ihrem iPad verwenden.

© 2001-2022 Brother Industries, Ltd. Alle Rechte vorbehalten.

# Welche Labelprinter sind kompatibel mit iPrint&Label? (iPrint&Label)

Bitte beachten Sie die "Verwandte Modelle" unten auf dieser Seite. (Für den QL-800 sind nur Android™ Geräte über eine USB-Verbindung mit iPrint&Label kompatibel).

© 2001-2022 Brother Industries, Ltd. Alle Rechte vorbehalten.
# Wenn ich während dem Ausdrucken einen Anruf oder SMS erhalte, kann ich weiterdrucken? (iPrint&Label)

Ja, Brother iPrint&Label fährt mit dem drucken fort, selbst wenn Sie einen Anruf erhalten oder einem SMS antworten.

© 2001-2022 Brother Industries, Ltd. Alle Rechte vorbehalten.

## Ich kann mein Brother Gerät nicht in meinem wireless Netzwerk finden. (iPrint&Label)

Bitte überprüfen Sie folgendes:

- Ist Ihre Brother iPrint&Label App auf dem neusten Stand?
- Ist das Gerät, auf welchem Sie versuchen zu drucken ein unterstütztes Modell?
- Ist das Gerät eingeschaltet?
- Befindet sich das Gerät im richtigen Wireless-Netzwerk?
- Verfügt Ihr Gerät über eine korrekte IP-Adresse? Versichern Sie sich, dass Ihr Brother Gerät und Computer über eine korrekte IP-Adresse verfügen und sich im gleichen Netzwerk befinden.

#### © 2001-2021 Brother Industries, Ltd. Alle Rechte vorbehalten.

Ich erhalte eine Fehlermeldung beim Versuch zu drucken: "Kommunikationsfehler kann nicht mit dem Gerät kommunizieren". (iPrint&Label)

Bestätigen Sie das: -Der Drucker ist eingeschaltet. Die DK-Rolle oder Bandkassette ist im Drucker korrekt eingestellt. -Ihr mobiles Gerät ist korrekt mit dem Drucker verbunden.

Weitere Informationen finden Sie in den untenstehenden FAQs.

#### Relevante FAQ

- ▶ Wie stelle ich eine Bandkassette ein?
- ▶ Ich kann mein Brother Gerät nicht in meinem wireless Netzwerk finden. (iPrint&Label)
- ▶ Konfiguration der Wireless-Netzwerkeinstellungen zum Drucken von Android™-Geräten
- Wie kann ich den Drucker mit meinem mobilen Applegerät verbinden?

#### © 2001-2021 Brother Industries, Ltd. Alle Rechte vorbehalten.

## Kann ich iPrint&Label mit Geräten von anderen Herstellern verwenden? (iPrint&Label)

Nein, Sie können nur auf Brother Drucker drucken. Um zu sehen welche Modelle kompatibel sind, schauen Sie bitte auf "Zugehörige Modelle" am Ende dieser Seite.

© 2001-2018 Brother Industries, Ltd. Alle Rechte vorbehalten.

# Schlechte Druckqualität beim Druck auf schmalen Etiketten. (iPrint&Label)

Vorlagen sind für die geläufigsten Bandgrössen gemacht. Daher kann es sein dass einige Druckresultate auf schmalem Band nicht gut gedruckt werden. Es sieht möglicherweise besser aus wenn Sie die Schrift auf Fett ändern.

Wie man Text fett formatiert:

- 1. Tippen Sie auf das Textfeld und dann auf [Schriftart] in der Funktionsleiste.
- 2. Tippen Sie auf [B] in der Registerkarte Stil oder wählen Sie eine beliebige Fettschrift in der Registerkarte Schriftart.

|          | Style Font | Prop | erties Done | Style Font Properties | Done |
|----------|------------|------|-------------|-----------------------|------|
|          |            |      |             | Apple Symbols         |      |
| 18pt     |            |      | - +         | Arial                 |      |
| В        | Ι          | U    | R           | Arial Hebrew          |      |
| E        | Ξ          | Ξ    |             | Arial Rounded MT Bold | ~    |
| Ť        | +          |      | Ŧ           | Atlanta               |      |
| Vertical |            |      | 0           | Avenir                |      |

Wenn dies den Fehler nicht behebt, empfehlen wir dass Sie ein breiteres Band verwenden.

© 2001-2022 Brother Industries, Ltd. Alle Rechte vorbehalten.

# Warum gibt es eine größere Anzahl an Vorlagen für Etiketten, wenn das Gerät online ist? (iPrint&Label)

Wenn das Gerät online ist, können Sie Vorlagen für Etiketten anzeigen, die in der Wolke (Cloud) sind. Wenn Ihr Gerät offline ist, erscheinen nur die heruntergeladen Vorlagen.

© 2001-2022 Brother Industries, Ltd. Alle Rechte vorbehalten.

Size

Portrait

Set exact tape length

# Wie kann ich im Hochformat drucken? (iPrint&Label)

12mm >

1. Tippen Sie unten auf die Etikettengrösse.

| +              | 12mm -                   | 167%        |
|----------------|--------------------------|-------------|
|                |                          |             |
| tivieren Sie [ | Hochformat] in den Medie | neinstellun |

© 2001-2022 Brother Industries, Ltd. Alle Rechte vorbehalten.

# Wenn ich versuche die Drucker-Informationen auszudrucken, leuchtet die rote Lampe und der Ausdruck startet nicht.

Wenn Sie versuchen die Drucker-Informationen auszudrucken, beachten sie, dass das Band weniger als 24mm hat. Die rote Lampe wird leuchten um Ihnen zu sagen, dass das Band zu schmal ist. Um die Drucker-Informationen auszudrucken, installieren sie 24mm Band.

#### © 2001-2019 Brother Industries, Ltd. Alle Rechte vorbehalten.

# Die Etikettenfarbe wird nicht erkannt.

Ich bekomme die Fehlermeldung "Etikettenfarbe wurde nicht erkannt", wenn ich eine Bandkassette in den Drucker installiere.

Einige Bandkassetten können die eigene Bandfarbe nicht erkennen.

Wenn dies so ist wird weiße Bandfarbe im Bearbeitungsfenster des P-Touch Editors angezeigt anstatt die eigentliche Bandfarbe. Der Druck wird dadurch nicht anders beeinflusst.

© 2001-2017 Brother Industries, Ltd. Alle Rechte vorbehalten.

| Microsoft |      |                    |
|-----------|------|--------------------|
|           |      |                    |
|           |      |                    |
|           | 利用規約 | プライバシーと Cookie ・・・ |

# Wie kann ich den Rand vom Anfang oder Ende des Etiketts beim Drucken minimieren? (P-touch Editor Lite)

Beachten Sie das folgende Verfahren, um den Rand beim Erstellen eines Etiketts mit P-touch Editor Lite zu reduzieren.

Wenn der Rand auf "Groß" eingestellt ist, wird auf beiden Seiten des Textes ein Rand von ca. 25 mm erzeugt. Sie können den Rand verkleinern, indem Sie die Einstellung auf "Klein" ändern.

Klicken Sie mit der rechten Maustaste auf den Bearbeitungsbildschirm von P-touch Editor Lite, wählen Sie [Seitenränder] und ändern Sie dann die Einstellung auf "Klein".

© 2001-2022 Brother Industries, Ltd. Alle Rechte vorbehalten.

| Microsoft |      |                    |
|-----------|------|--------------------|
|           |      |                    |
|           |      |                    |
|           | 利用規約 | プライバシーと Cookie ・・・ |

Wie kann ich ein breites Etikett mit der Funktion des geteilten Drucks (ein großes Layout auf mehreren Etiketten geteilt drucken) erstellen? (P-touch Editor 5.x für Windows)

Sie können mit Ihrem Band ein breiteres Etikett erstellen.

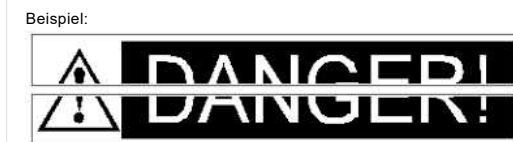

- 1. Geben Sie die Band-/Mediengrößeneinstellungen wie folgt an (beim Aufteilen in zwei Etiketten)
- [XX mm x 2] für Band/Medien
- [Auto] für Länge

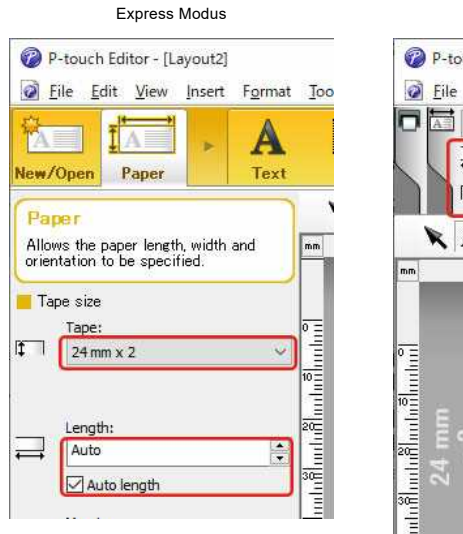

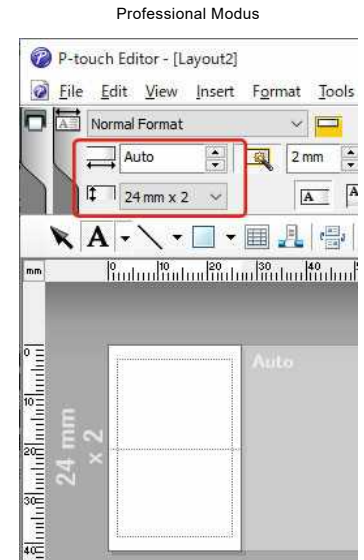

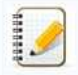

Je nach Druckermodell und Band kann der Text kleiner als die Breite des Bandes gedruckt werden. In diesem Fall schneiden Sie nach dem Drucken der Etiketten mit einer Schere die leeren Bereiche oben und unten ab.

2. Bearbeiten Sie das Layout nach Belieben.

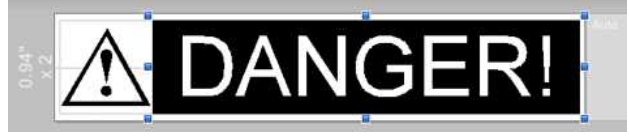

3. Klicken Sie auf die Schaltfläche [Drucken], um das Etikett zu drucken.

© 2001-2022 Brother Industries, Ltd. Alle Rechte vorbehalten.

| Microsoft |      |                    |
|-----------|------|--------------------|
|           |      |                    |
|           |      |                    |
|           | 利用規約 | プライバシーと Cookie ・・・ |

# Freigeben des Druckers unter Windows 10/Windows 8/Windows 8,1 (Freigegebener Drucker)

Befolgen Sie die nachstehenden Anweisungen, um Ihren Drucker freizugeben.

Die Bildschirme können je nach Version Ihres Betriebssystems geringfügig abweichen.

#### Schritt 1: Server-PC-Einstellungen

- 1. Installieren Sie den Druckertreiber. (Der neueste Druckertreiber ist im Abschnitt [Downloads] dieser Website verfügbar.)
- 2. Öffnen Sie die Druckereigenschaften. (Informationen zum Öffnen des Druckerordners finden Sie unter "Öffnen des Fensters Geräte und Drucker".)
- 3. Klicken Sie mit der rechten Maustaste auf Brother [ModelIname] und dann auf Druckereigenschaften.
- 4. Öffnen Sie die Registerkarte Freigabe und aktivieren Sie Drucker freigeben. (Wenn Sie die Schaltfläche "Freigabeoptionen ändern" sehen, klicken Sie darauf.)

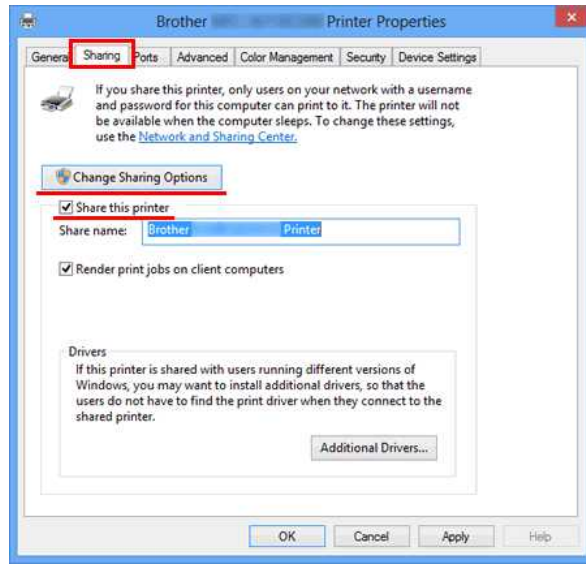

5. Klicken Sie auf OK

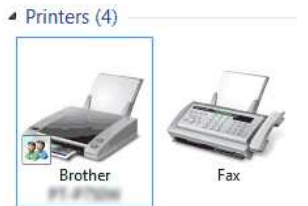

#### Schritt 2: Client-PC-Einstellungen

- 1. Öffnen Sie die Systemsteuerung.
- 2. Klicken Sie auf Netzwerk und Internet. (Nur Windows 10/Windows 8/Windows 8,1)
- 3. Klicken Sie auf [Netzwerk- und Freigabezentrum].

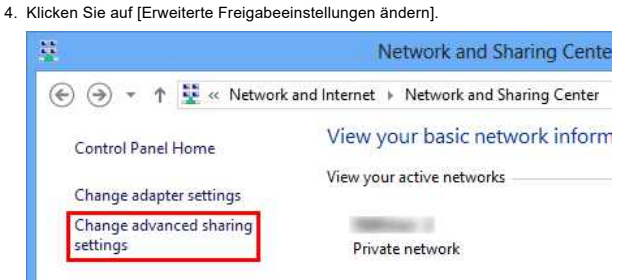

5. Wählen Sie [Netzwerkerkennung einschalten] und [Datei und Druckerfreigabe aktivieren], klicken Sie auf [Änderungen speichern].

| 8 | Advanced sharing settings - 🖓                                                                                                    | ×  |
|---|----------------------------------------------------------------------------------------------------|----|
| Ð | 🕘 👻 🕈 💰 « Network and Sharing Center + Advanced sharing settings 🛛 v 🖒 👘 Search Control Panel ,                                                                                                    | Q. |
|   | Change sharing options for different network profiles                                                                                                    | 1  |
|   | Windows creates a separate network profile for each network you use. You can choose specific options for<br>each profile.                                                                                        |    |
|   | Private (current profile)                                                                                                    |    |
|   | Network discovery                                                                                                    |    |
|   | When network discovery is on, this computer can see other network computers and devices and is viable to other network discovery. Turn on network discovery UTUR of network discovery Turn off network discovery |    |
|   | File and printer sharing                                                                                                    |    |
|   | When file and printer sharing is on, files and printers that you have shared from this computer can<br>be accessed by people on the network.                                                                     |    |
|   | Turn on file and printer sharing     U turn on file and printer sharing                                                                                                    |    |
|   | HomeGroup connections                                                                                                    |    |
|   | Typically, Windows manages the connections to other homogroup computers. But if you have the                                                                                                    | ~  |

- 6. Öffnen Sie die Systemsteuerung.
- 7. Klicken Sie auf Hardware und Sound (nur Windows 10/Windows 8/Windows 8,1) => Geräte und Drucker.
- 8. Klicken Sie auf [Drucker hinzufügen].
- 9. Wählen Sie einen Drucker aus und klicken Sie auf Weiter.
- (Wenn Sie den gewünschten Drucker nicht finden können, klicken Sie hier.)
- 10. Wenn die Warnmeldung angezeigt wird, klicken Sie auf Treiber installieren.
- 11. Klicken Sie auf Weiter.
- 12. Klicken Sie auf Fertig stellen.

Wenn Sie den gewünschten Drucker nicht finden können, liegt möglicherweise ein Problem mit der Netzwerkverbindung vor. Wir empfehlen Ihnen, den Befehl Ping in der Eingabeaufforderungauszuführen.

#### 1. Windows 7

Klicken Sie mit der rechten Maustaste auf die Schaltfläche Start, und wählen Sie Eingabeaufforderung aus.

#### Windows 8/Windows 8,1:

Klicken Sie auf dem Startbildschirm Dauf . Wenn in icht auf dem Startbildschirm angezeigt wird, klicken Sie mit der rechten Maustaste auf eine leere Stelle, und klicken Sie dann in der Leiste auf Alle Apps .

2. Klicken Sie Auf Eingabeaufforderung.

Wenn Sie bestätigen, dass die Netzwerkverbindung kein Problem darstellt, versuchen Sie Folgendes:

- 1. Klicken Sie auf den gewünschten Drucker wird nicht aufgeführt.
- 2. Wählen Sie Wählen Sie einen freigegebenen Drucker nach Namen aus , und geben Sie \\[Server PC Name]\[Server Printer Name]ein.
- 3. Klicken Sie auf Weiter.
- 4. Wenn die Warnmeldung angezeigt wird, klicken Sie auf Treiber installieren.
- 5. Klicken Sie auf Weiter.
- 6. Klicken Sie auf Fertig stellen

Gehen Sie wie folgt vor, um den Computernamen zu überprüfen.

- 1. Öffnen Sie die Systemsteuerung.
- 2. Klicken Sie auf System und Sicherheit (nur Windows 10/Windows 8/Windows 8,1) => System
- 3. Klicken Sie auf Erweiterte Systemeinstellungen.

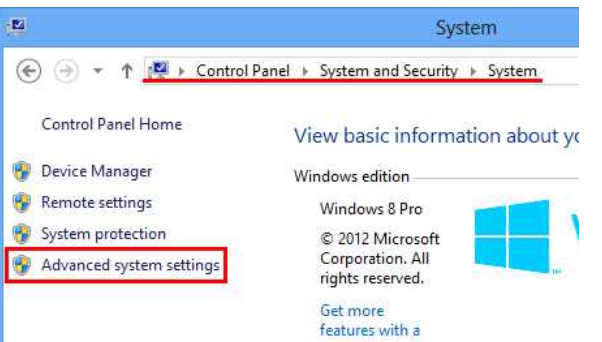

4. Klicken Sie auf die Registerkarte Computername , und überprüfen Sie den Computernamen.

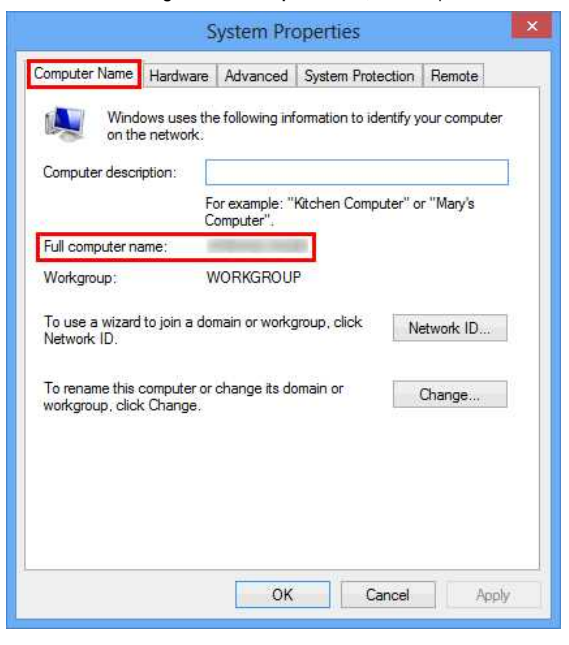

© 2001-2022 Brother Industries, Ltd. Alle Rechte vorbehalten.

| Microsoft |      |                    |
|-----------|------|--------------------|
|           |      |                    |
|           |      |                    |
|           | 利用規約 | プライバシーと Cookie ・・・ |

# Ich kann den Druckertreiber und P-touch Editor 5.x nicht installieren. P-touch Editor Lite ist geöffnet.

Prüfen Sie, ob die Lampe des P-touch Editor Lite ausgeschaltet ist.

Wenn die Lampe des P-touch Editor Lite leuchtet, können Sie nicht sowohl den Druckertreiber als auch den P-touch Editor installieren.

Gehen Sie wie folgt vor:

- 1. Halten Sie die Editor Lite Taste gedrückt, bis die Editor Lite Lampe erlischt, bevor Sie das USB-Kabel anschließen.
- 2. Installieren Sie den Druckertreiber und den P-touch Editor.
- 3. Nachdem die Installation abgeschlossen ist, schließen Sie den Drucker an Ihren Computer an.

### Relevante FAQ

Installieren der Software

© 2001-2022 Brother Industries, Ltd. Alle Rechte vorbehalten.

# Das gedruckte Etikett ist kürzer oder länger als die tatsächliche Etikett Datei.

#### Für Windows

Sie können die Länge mit dem Printer Setting Tool einstellen.

- Öffnen Sie das Printer Setting Tool Siehe "Verwenden des Printer Setting Tools (Windows).
- 2. Klicken Sie auf Geräteeinstellungen. Das Geräteeinstellungen Fenster erscheint.
- Wählen Sie einen Wert f
  ür die Längeneinstellungen aus der Kalibrierungs-drop-down Liste. Die verf
  ügabren Werte sind:+3%, +2%, +1%, 0%, -1%, -2% und -3%.

| ile <u>I</u> ools <u>H</u> el<br>Printer B | p                                     |                                        |
|--------------------------------------------|---------------------------------------|----------------------------------------|
| Sninker: B                                 |                                       |                                        |
|                                            | rother                                |                                        |
| Basic                                      |                                       |                                        |
| Power Setting                              | 18                                    |                                        |
| Power On                                   | when Plugged in:                      | Disable                                |
| Auto powe                                  | r off when AC adapter is              | 1 hour -                               |
| connected<br>Auto powe                     | t<br>Ir off when running on Rhium-ion | 30 Minutes -                           |
| battery:                                   |                                       | ************************************** |
| Printer Inform                             | ation Report                          |                                        |
| Contents:                                  |                                       | Al -                                   |
| Calibration                                |                                       |                                        |
| Length ac                                  | ljustment:                            | 0%                                     |
| 07464440                                   |                                       | Print lest                             |
|                                            |                                       |                                        |

#### Für Mac Benutzer,

Sie können die Länge mit dem P-touch Dienstprogramm anpassen. (Für macOS 10.15 oder früher)

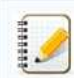

#### Für PT-D800W/E800W:

Öffnen Sie das Printer Setting Tool (Siehe "Verwendung des Printer Setting Tools (Mac)".)

#### 1. Öffnen Sie das P-touch Dienstprogramm.

- Siehe "Benutzung des P-touch Dienstprogramm".
- 2. Klicken Sie auf [Drucken].
- Wählen Sie einen Wert aus unter Einstellungen f
  ür Längeneinstellungen aus der drop-down Liste. Die verf
  ügabren Werte sind: +3%, +2%, +1%, 0%, -1%, -2% und -3%.

| Basic Cartin                      | Wireless Direct  |
|-----------------------------------|------------------|
| Printer Information Output Settin | 195<br>All       |
| Current Setting: 7                | 411              |
| Settings:                         | All ‡            |
|                                   | Apply            |
| Length adjustment                 |                  |
| Current Setting: (                | 0.0%             |
| Settings:                         | 0.0% :           |
| 1                                 | Test print Apply |
|                                   |                  |
|                                   |                  |
|                                   |                  |
|                                   |                  |
|                                   |                  |
|                                   |                  |

#### Relevante FAQ

Verwenden der Geräteeinstellungen

Verwenden des P-touch Dienstprogramms (f
ür Mac OSX)

© 2001-2020 Brother Industries, Ltd. Alle Rechte vorbehalten.

| Microsoft |      |                    |
|-----------|------|--------------------|
|           |      |                    |
|           |      |                    |
|           | 利用規約 | プライバシーと Cookie ・・・ |

# Die Wi-Fi-Lampe leuchtet grün, der Drucker kann jedoch nicht über ein WLAN mit anderen Geräten kommunizieren

Zuerst müssen Sie die Wireless-Netzwerkeinstellungen Ihres Druckers konfigurieren, um über ein WLAN mit anderen Geräten zu kommunizieren.

Nachdem der Drucker konfiguriert wurde, haben Computer in Ihrem Netzwerk Zugriff auf den Drucker.

Um den Drucker von diesen Computern zu verwenden, müssen Sie die Treiber und die Software installieren.

Sie können die Kommunikationseinstellungen im Printer Setting Tool verwenden, um Netzwerkeinstellungen einfach zu konfigurieren oder den Status mehrerer Drucker zu überprüfen. Weitere Informationen zur Verwendung der Kommunikationseinstellungen finden Sie hier.

Weitere Informationen zum Konfigurieren der Einstellungen für das drahtlose Netzwerk finden Sie in den folgenden häufig gestellten Fragen.

#### Relevante FAQ

- ▶ Was bedeuten die Anzeigeleuchten?
- Drucken vom Computer aus über ein Wireless-Netzwerk (für Windows)
- > Wie kann ich über ein drahtloses Netzwerk von einem Computer aus drucken?

#### © 2001-2018 Brother Industries, Ltd. Alle Rechte vorbehalten.

## Wie kann ich den Drucker mit meinem mobilen Applegerät verbinden?

0

Um mit Ihrem Apple-Gerät (z. B. iPad, iPhone oder iPod touch) drahtlos zu drucken, müssen Sie eine der folgenden Anwendungen aus dem App Store herunterladen und installieren:

• iPrint&Label

Mobile Cable Label Tool (zum Drucken von Kabeletiketten)

Um eine Verbindung zu einem drahtlosen Netzwerk herzustellen, müssen Sie das mitgelieferte Netzteil oder den Lithium-Ionen-Akku verwenden. Wenn Ihr Brother-Drucker mit Alkali- oder Ni-MH-Akkus betrieben wird, können Sie ihn nicht mit einem drahtlosen Netzwerk verbinden.

Wählen Sie eine Verbindungsmethode, um den Brother-Drucker drahtlos mit Ihrem Apple Mobilgerät zu verbinden: v Wenn Sie einen drahtlosen Router / Zugangspunkt haben v Wenn Sie keinen drahtlosen Router / Zugangspunkt haben

## Wenn Sie einen drahtlosen Router / Zugangspunkt haben

Verbinden unter Verwendung eines Wireless Routers oder Access Points (Infrastruktur Modus)

Wenn Sie einen drahtlosen Router/Zugangspunkt haben, gehen Sie wie folgt vor:

- 1. Verbinden Sie ihr Brother Gerät mit dem Router / Access Point.
- 2. CVerbinden Sie ihr Mobilgerät mit dem selben Router / Access Point.
- (Sie können diesen Schritt überspringen, falls das Mobilgerät bereits mit dem router / Access Point verbunden ist.)
- 3. Sie können nun drahtlos von Ihrem Mobilgerät drucken.

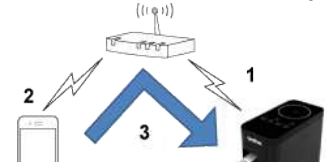

#### Verbinden unter Verwendung eines Wireless Routers oder Access Points

Wenn Ihr drahtloser Router/Zugangspunkt WPS (Wi-Fi Protected Setup™) unterstützt, gehen Sie wie folgt vor:

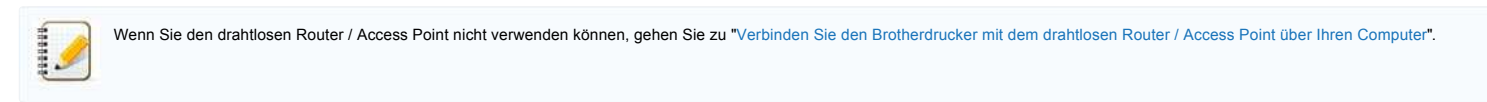

1. Bestätigen Sie zunächst, dass Ihr drahtloser Router/Zugangspunkt das WPS-Symbol trägt, und stellen Sie den Drucker in der Nähe des drahtlosen Routers/Zugangspunktes auf.

2. Schalten Sie den Drucker ein.

3. Drücken Sie die WPS-Taste an Ihrem drahtlosen Router/Zugangspunkt und halten Sie die Wireless-Modus-Taste am Drucker etwa fünf Sekunden lang gedrückt.

- 4. Die Wi-Fi-LED am Drucker blinkt grün.
- 5. Wenn die Verbindung hergestellt ist, leuchtet die Wi-Fi-LED grün.
- Wenn die Wi-Fi-LED noch blinkt.

Verwenden Sie einen Computer, um den Drucker mit dem drahtlosen Router / Zugangspunkt zu verbinden. Gehen Sie zu "Verbinden Sie den Drucker mit dem drahtlosen Router/Access Point über Ihren Computer"

6. Verbinden Sie Ihr mobiles Gerät mit dem drahtlosen Router/Zugangspunkt:

- (Wenn Ihr Gerät bereits mit einem Wi-Fi-Netzwerk verbunden ist, gehen Sie zu Schritt 7.)
  - a. Tippen Sie auf [Einstellungen] [Wi-Fi] auf dem Gerät und drücken Sie die Umschalttaste, um Wi-Fi zu aktivieren.
  - b. Wählen Sie die SSID (Netzwerkname) des drahtlosen Routers/Access Points, mit dem Sie sich in Schritt 5 verbunden haben. Die Verbindung zwischen Ihrem Gerät und dem drahtlosen Router/Zugangspunkt wird hergestellt.
- 7. Starten Sie Ihre mobile Anwendung und tippen Sie auf das Symbol Einstellungen.
  - (Benutzer des Mobile Cable Label Tool müssen auch auf [Druckereinstellungen] -[Drucker] tippen.)
- 8. Wählen Sie Ihren Drucker aus der Liste aus
- 9. Sie können jetzt Ihr Barcode drucken.

#### Verbinden Sie den Drucker mit dem drahtlosen Router / Zugangspunkt über Ihren Computer

[ 🛦 Zurück zum Anfang ]

[ 🛦 Zurück zum Anfang ]

Bevor Sie fortfahren, stellen Sie sicher, dass Ihr Computer mit einer Wi-Fi-Schnittstelle ausgestattet ist, die mit einem drahtlosen Netzwerk verbunden ist. Wenn dies nicht der Fall ist, kann sich der Computer nicht drahtlos mit Ihrem Drucker verbinden.

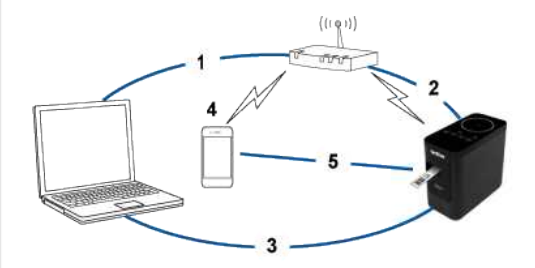

 Verbinden Sie ihren Computer mit Ihrem drahtlosen Router / Zugangspunkt. (Sie können diesen Schritt überspringen, wenn Ihr Computer bereits mit einem Wi-fi Netzwerk verbunden ist.

- 2. Schliessen Sie Ihren Brother-Drucker an den gleichen drahtlosen Router/Zugangspunkt an.
- 3. Schliessen Sie Ihren Brother-Drucker und Ihren Computer an.
- Verbinden Sie Ihr mobiles Gerät mit dem gleichen drahtlosen Router/Zugangspunkt.
   Verbinden Sie Ihr mobiles Gerät mit Ihrem Drucker.
- 5. verbinden Sie ihr mobiles Gerät mit Ihrem Dru

✓ (Für Windows®)
✓ Für Mac Benutzer,

#### \_\_\_\_\_

# | Windows®

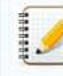

Bevor Sie beginnen, bestätigen Sie die SSID (Netzwerkname) und das Passwort (Netzwerkschlüssel) Ihres Wireless Routers/Access Points.

- 1. Laden Sie den Druckertreiber im Bereich [Downloads] dieser Website herunter.
- 2. Double-click the downloaded file to begin the installation.
- 3. Klicken Sie auf [Weiter].

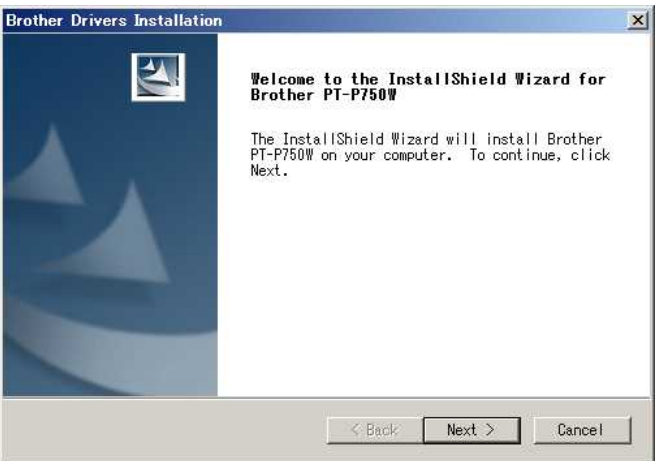

4. Wählen Sie [Drahtlose Netzwerkverbindung] und klicken Sie dann auf [Weiter].

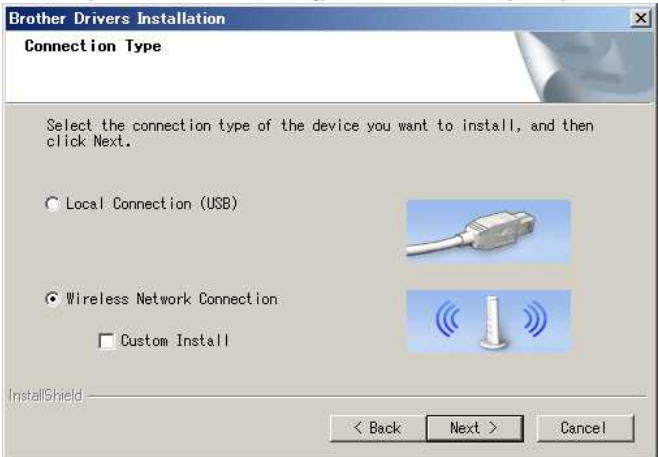

5. Wählen Sie [Brother Peer-to-Peer Netzwerkdrucker].

| Brother Drivers Installation                                                               | ×               |
|--------------------------------------------------------------------------------------------|-----------------|
| Select Connection                                                                          | NEA.            |
| Select the appropriate connection method.                                                  |                 |
| Brother Peer-to-Peer Network Printer<br>Print directly to the printer over the<br>network. |                 |
| C Network Shared Printer<br>All Jobs are sent to queue on a central<br>server.             |                 |
| InstallShield                                                                              | k Next > Cancel |
|                                                                                            |                 |

6. Wählen Sie [Firewall-Porteinstellungen ändern, um die Netzwerkverbindung zu aktivieren und mit der Installation fortzufahren. (Empfohlen)], und klicken Sie dann auf [Weiter].

×

Brother Drivers Installation Firewall/AntiVirus detected

- Windows Firewall is helping to protect your computer. With the current firewall settings some of the network features on your machine will not work. In order for all the network features of the machine to work, some of the Windows Firewall port settings need to be Change the Firewall port settings to enable network connection and continue with the installation. (Recommended)
- $\subset$  Continue without changing the Windows Firewall settings. (Some network features will be disabled)

#### For AntiVirus Software Users:

If you are using AntiVirus Software, a warning dialog window might appear during the installation, then choose "allow" to continue.

| nstallShield |        |        |        |
|--------------|--------|--------|--------|
|              | < Back | Next > | Cancel |

7. Bereiten Sie ein USB-Kabel vor. Wählen Sie [Ja, ich habe ein USB-Kabel zur Installation.].

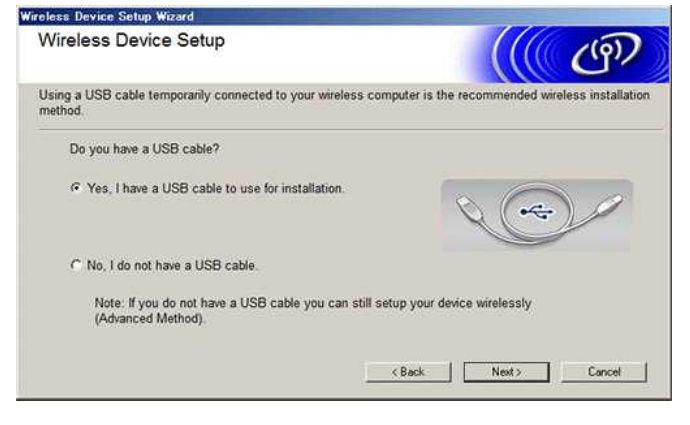

- 8. Folgen Sie den Anweisungen auf dem Bildschirm, um verfügbare drahtlose Netzwerke zu finden.
- 9. Wählen Sie die SSID (Netzwerkname) aus, die Sie zuvor bestätigt haben, und klicken Sie dann auf [Weiter].

| wailable Wireless Netw                         | orks                                                             |                                                                           | (( (P))                        |
|------------------------------------------------|------------------------------------------------------------------|---------------------------------------------------------------------------|--------------------------------|
| Choose the SSID that you checked i             | n advance,                                                       |                                                                           |                                |
|                                                |                                                                  | Where is my SS                                                            | SID?                           |
| Name (SSID)                                    | Channel                                                          | Wireless Mode                                                             | Signal 🔺                       |
| 140m Internet and the                          | 4                                                                | 802.11b/g/n                                                               |                                |
| 10 to anti- Demonstra                          | 4                                                                | 802.11b/s/n                                                               |                                |
|                                                | 8                                                                | 802.11b/ɛ/n                                                               |                                |
|                                                | 11                                                               | 802.11b/g/n                                                               |                                |
|                                                | 11                                                               | 80211h/z/n                                                                |                                |
| Refresh                                        | Access Point / Ba<br>Station                                     | ase 🖂 🖓 🕅 Ad-                                                             | hoc Network                    |
| Advanced If the SSD appear in the configure it | (Identification of<br>his list, or if you a<br>by clicking the ' | your Wireless Access P<br>re hiding it, you may stil<br>Advanced' button. | oint) does not<br>I be able to |
| Hein                                           | ( Back                                                           | Next >                                                                    | Cancel                         |

- 10. Wenn der Installationsbestätigungsbildschirm angezeigt wird, stellen Sie sicher, dass das Kontrollkästchen aktiviert ist, und klicken Sie dann auf [Weiter].
- 11. Bestätigen, dass die SSID (Netzwerkname) korrekt ist, und wählen Sie dann [Ja].

| Detecting existing wireless network<br>settings on your Computer |               | ((19)) |
|------------------------------------------------------------------|---------------|--------|
| The wireless network settings of your computer have been det     | ected.        |        |
| The wireless network name detected (Wireless Access Point/       | Router name): |        |
| SSID: EIE/humean                                                 |               |        |
| Would you like to connect to the wireless network using these    | e settings?   |        |
| Yes                                                              |               |        |
|                                                                  |               |        |

- 12. Befolgen Sie die Anweisungen auf dem Bildschirm, um die Software zu installieren.
- 13. Warten Sie, bis die Installation abgeschlossen ist, und klicken Sie dann auf [Fertig stellen], um das Installationsfenster zu schliessen.
- 14. Wenn der Drucker an Ihren drahtlosen Router/Zugangspunkt angeschlossen ist, leuchtet die Wi-Fi-LED des Druckers.
- 15. Verbinden Sie Ihr Apple-Gerät mit dem drahtlosen Router/Zugangspunkt.
- (Wenn Ihr Gerät bereits mit einem Wi-Fi-Netzwerk verbunden ist, gehen Sie zu Schritt 16.)

- b. Wählen Sie den Drucker den sie in Schritt 11 angeschlossen haben. Ihr Gerät und der drahtlose Router/Zugangspunkt werden verbunden.
- 16. Starten Sie Ihre mobile Anwendung und tippen Sie dann auf das Symbol Einstellungen.
  - (Benutzer des Mobile Cable Label Tool müssen auch auf [Druckereinstellungen] -[Drucker] tippen.)
- 17. Wählen Sie Ihren Drucker aus der Liste aus
- 18. Sie können jetzt Ihr Barcode drucken.

## (Mac)

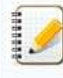

Bevor Sie beginnen, bestätigen Sie die SSID (Netzwerkname) und das Passwort (Netzwerkschlüssel) Ihres Wireless Routers/Access Points

1. Laden Sie das vollständige Treiber- und Softwarepaket von der Sektion [Downloads] dieser Website herunter und installieren Sie ihn.

Tippen Sie auf [Einstellungen] - [Wi-Fi] und drücken Sie die Umschalttaste, um die Wi-Fi-Funktion zu aktivieren.

- 2. Doppel-klicken Sie auf die Zieldatei.
- 3. Öffnen Sie den Ordner[Utilities] und suchen Sie den Einrichtungsassistenten für drahtlose Geräte.
- 4. Doppelklicken Sie auf [Wireless Device Setup Wizard.app].
- 5. Befolgen Sie die Anweisungen auf dem Bildschirm, um die WLAN-Einstellungen zwischen dem Drucker und Ihrem Wireless-Router/Zugangspunkt zu konfigurieren.

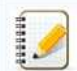

Wir empfehlen, ein USB-Kabel zu verwenden, um die Verbindung herzustellen.

- 6. Wenn Sie den Wireless Router/Zugangspunkt auswählen, stellen Sie sicher, dass Sie die SSID auswählen, die Sie zuvor bestätigt haben.
- 7. Verbinden Sie Ihr Apple-Gerät mit dem Wireless Router/Zugangspunkt.
- (Wenn Ihr Gerät bereits mit einem Wi-Fi-Netzwerk verbunden ist, gehen Sie zu Schritt 9.)
- Tippen Sie auf [Einstellungen] -[Wi-Fi] und drücken Sie die Umschalttaste, um die Wi-Fi-Funktion zu aktivieren.
- 8. Wählen Sie die SSID aus, die Sie zuvor verwendet haben. Die Verbindung zwischen Ihrem Gerät und Ihrem drahtlosen Router/Zugangspunkt wird hergestellt.
- 9. Starten Sie Ihre mobile Anwendung und tippen Sie auf das Symbol Einstellungen.
- (Benutzer des Mobile Cable Label Tool müssen auch auf [Druckereinstellungen] -[Drucker] tippen.)
- 10. Wählen Sie Ihren Drucker aus der Liste aus.
- 11. Sie können jetzt Ihr Barcode drucken.

[ A Zurück zum Anfang ]

Wenn Sie keinen drahtlosen Router/Zugangspunkt haben.

### Schliessen Sie Ihren Drucker über Wireless Direct an ein mobiles Gerät an.

- 1. Schalten Sie den Drucker ein.
- 2. Stellen Sie sicher, dass die Wi-Fi-LED am Drucker leuchtet.
- Wenn die Wi-Fi-LED nicht leuchtet.
  - a. Halten Sie die Taste Wireless Mode eine Sekunde lang gedrückt, um den Wireless-Modus einzuschalten.
  - b. Nachdem die Wi-Fi-LED leuchtet, lassen Sie die Taste Wireless Mode los. Die Wi-Fi-LED beginnt zu blinken.
- 3. Aktivieren Sie die WLAN-Einstellungen des Druckers über Ihren Computer:
  - √(Für Windows®)
  - Für Mac Benutzer

#### Windows®

- Vergewissern Sie sich, dass der Druckertreiber und das Printersettingtool auf Ihrem Computer installiert ist. Wenn nicht, laden Sie sie von der[[Downloads] dieser Website herunter und installieren Sie ihn.
- Vergewissern Sie sich, dass der Drucker eingeschaltet ist, und verbinden Sie ihn dann mit dem Computer über ein USB-Kabel.
- Starten Sie das Druckereinstellungswerkzeug auf Ihrem Computer, und klicken Sie auf die Schaltfläche [Kommunikationseinstellungen].
   Für mehr Informationen über das Printer Setting Tool, sehen Sie hier: "Verwenden des Printer Setting Tools (Windows®)".
- 2. Klicken Sie auf der Registerkarte [Allgemein] auf [Kommunikationseinstellungen], und stellen Sie dann sicher, dass dies der Fall ist:
  - [Aktuellen Status behalten] ist ausgewählz für die [Netzwerkeinstellungen beim Einschalten] Einstellung.
  - [Infrastruktur und Wireless Direct] ist f
     f
     ir die Einstellung [Ausgew
     ählte Schnittstelle] ausgew
     ählte
- 3. Starten Sie Ihre mobile Anwendung und tippen Sie dann auf das Symbol Einstellungen.
- (Benutzer des Mobile Cable Label Tool müssen auch auf [Druckereinstellungen] -[Drucker] tippen.)
- 4. Verbinden Sie Ihr mobiles Gerät mit dem gleichen Netzwerk, in dem sich auch Ihr Drucker befindet.
  - a. Tippen Sie auf [Einstellungen] [Wi-Fi] auf dem Gerät und drücken Sie die Umschalttaste, um Wi-Fi zu aktivieren.
    - b. Wählen Sie Ihren Drucker aus der Liste aus. Die Verbindung zwischen Ihrem Gerät und dem Drucker wird hergestellt.
- Vergewissern Sie sich, dass Ihr Drucker auf der Seite [Einstellungen] der mobilen Anwendung aufgeführt ist, und wählen Sie ihn dann aus.
   Sie können jetzt Ihr Barcode drucken.

#### (Mac)

Stellen Sie sicher, dass der Druckertreiber und das P-touch Utility auf Ihrem Computer installiert sind. (Für macOS 10.15 oder früher)

- 1. Schliessen Sie den Drucker und den Computer mit einem USB-Kabel an und starten Sie das P-touch Utility. Für Mehr Informationen beachten Sie Using the P-touch Utility (Verwenden von P-touch Utility).
- 2. Stellen Sie auf der Registerkarte [Wireless Direct] die Funktion [Wireless Direct] auf [ON].
- Starten Sie Ihre mobile Anwendung und tippen Sie dann auf das Symbol Einstellungen. (Benutzer des Mobile Cable Label Tool müssen auch auf [Druckereinstellungen] -[Drucker] tippen.)

- 4. Verbinden Sie Ihr mobiles Gerät mit dem gleichen Netzwerk, in dem sich auch Ihr Drucker befindet. a. Tippen Sie auf [Einstellungen] - [Wi-Fi] auf dem Gerät und drücken Sie die Umschalttaste, um Wi-Fi zu aktivieren. b. Wählen Sie Ihren Drucker aus der Liste aus. Die Verbindung zwischen Ihrem Gerät und dem Drucker wird hergestellt.
- 5. Vergewissern Sie sich, dass Ihr Drucker auf der Seite [Einstellungen] der mobilen Anwendung aufgeführt ist, und wählen Sie ihn dann aus.
- 6. Sie können jetzt Ihr Barcode drucken.

| 9                                                                                                    | <ul> <li>Die Standard-SSID (Netzwerkname) und das Passwort (Netzwerkschlüssel) des Druckers:</li> <li>-HILFE: "DIRECT-brPT-P750W*****", wobei "****" die letzten vier Ziffern der Seriennummer des Produkts ist (Sie können das Seriennummernetikett finden, indem Sie den Kassettendeckel öffnen.)</li> <li>Passwort: 00000000</li> </ul>                                                                                                    |
|----------------------------------------------------------------------------------------------------|----------------------------------------------------------------------------------------------------|
|                                                                                                    | Wenn Sie das Passwort über die Kommunikationseinstellungen geändert haben, müssen Sie es nach der Auswahl des Druckers eingeben.<br>Wenn Sie die SSID und das Passwort ausdrucken möchten, drücken Sie die Taste Wireless Mode zweimal (verwenden Sie 0,94" (24mm) Band.).                                                                                                    |
|                                                                                                    | [▲ Zurück zum Anfang                                                                                                    |
| Wenn                                                                                                    | Sie nicht drucken können:                                                                                                    |
| Aktivieren<br>~ (Für Wind<br>~ Für Mac B                                                                                                    | Sie die WLAN-Einstellungen des Druckers über Ihren Computer:<br>dows®)<br>Benutzer                                                                                                    |
| <b>Wind</b>                                                                                                    | ows@                                                                                                    |
| 0                                                                                                    | <ul> <li>Vergewissern Sie sich, dass der Druckertreiber und das Printer Setting Tool auf Ihrem Computer installiert sind. Wenn nicht, laden Sie sie von der [Downloads-Seite] herunter und installieren Sie die Software.</li> <li>Vergewissern Sie sich, dass der Drucker eingeschaltet ist, und verbinden Sie ihn dann mit dem Computer über ein USB-Kabel.</li> </ul>                                                                                                    |
| 1. Star<br>Für                                                                                                    | ten Sie das Druckereinstellungswerkzeug auf Ihrem Computer, und klicken Sie auf die Schaltfläche [Kommunikationseinstellungen].<br>mehr Informationen über das Printer Setting Tool, beachten Sie: "Verwenden des Printer Setting Tool (Windows®)".                                                                                                    |
| 2. Klici<br>3. Star<br>(Ber<br>4. Wäł<br>5. Sie                                                                                                    | <ul> <li>ken Sie auf der Registerkarte [Allgemein] auf [Kommunikationseinstellungen] und stellen Sie sicher, dass dies der Fall ist:</li> <li>[Aktuellen Status beibehalten] ist ausgewählt für [Netzwerkeinstellungen eingeschaltet] Einsellung.</li> <li>[Infrastruktur und Wireless Direct] ist für die Einstellung [Ausgewählte Schnittstelle] ausgewählt.</li> <li>ten Sie Ihre mobile Anwendung und tippen Sie dann auf das Symbol Einstellungen.</li> <li>nutzer des Mobile Cable Label Tool müssen auch auf [Druckereinstellungen] -[Drucker] tippen.)</li> <li>len Sie Ihren Drucker aus der Liste aus.</li> <li>können jetzt Ihr Barcode drucken.</li> </ul>                                                                                                    |
| 2. Klicl<br>3. Star<br>(Ber<br>4. Wäł<br>5. Sie I                                                                                                    | <ul> <li>ken Sie auf der Registerkarte [Allgemein] auf [Kommunikationseinstellungen] und stellen Sie sicher, dass dies der Fall ist:</li> <li>[Aktuellen Status beibehalten] ist ausgewählt für [Netzwerkeinstellungen eingeschaltet] Einsellung.</li> <li>[Infrastruktur und Wireless Direct] ist für die Einstellung [Ausgewählte Schnittstelle] ausgewählt.</li> </ul> ten Sie Ihre mobile Anwendung und tippen Sie dann auf das Symbol Einstellungen. nutzer des Mobile Cable Label Tool müssen auch auf [Druckereinstellungen] -[Drucker] tippen.) ilen Sie Ihren Drucker aus der Liste aus. können jetzt Ihr Barcode drucken.                                                                                                    |
| 2. Klid<br>3. Star<br>(Ber<br>4. Wåf<br>5. Sie<br>(Mac                                                                                                    | <pre>ken Sie auf der Registerkarte [Allgemein] auf [Kommunikationseinstellungen] und stellen Sie sicher, dass dies der Fall ist:     [Aktuellen Status beibehalten] ist ausgewählt für [Netzwerkeinstellungen eingeschaltet] Einsellung.     [Infrastruktur und Wireless Direct] ist für die Einstellung [Ausgewählte Schnittstelle] ausgewählt. ten Sie Ihre mobile Anwendung und tippen Sie dann auf das Symbol Einstellungen. nutzer des Mobile Cable Label Tool müssen auch auf [Druckereinstellungen] -[Drucker] tippen.) ilen Sie Ihren Drucker aus der Liste aus. können jetzt Ihr Barcode drucken. Stellen Sie sicher, dass der Druckertreiber und das P-touch Utility auf Ihrem Computer installiert sind. (Für macOS 10.15 oder früher)</pre>                                                                                                    |
| 2. Klick<br>3. Star<br>(Ber<br>4. Wåt<br>5. Sie<br>(Mac<br>1. Sch<br>2. Für<br>3. Stel<br>4. Star<br>(Ber<br>5. Wät<br>5. Sie<br>1. Sch<br>2. Für<br>3. Stel<br>4. Star<br>(Ber<br>5. Sie<br>5. Sie | <pre>sen Sie auf der Registerkarte [Allgemein] auf [Kommunikationseinstellungen] und stellen Sie sicher, dass dies der Fall ist: • [Aktuellen Status beibehalten] ist ausgewählt für [Netzwerkeinstellungen eingeschaltet] Einsellung. • [Infrastruktur und Wireless Direct] ist für die Einstellung [Ausgewählte Schnittstelle] ausgewählt. ten Sie Ihre mobile Anwendung und tippen Sie dann auf das Symbol Einstellungen] -[Drucker] tippen.) tien Sie Ihren Drucker aus der Liste aus. können jetzt Ihr Barcode drucken. ) Stellen Sie sicher, dass der Druckertreiber und das P-touch Utility auf Ihrem Computer installiert sind. (Für macOS 10.15 oder früher) tessen Sie den Drucker und den Computer mit einem USB-Kabel an und starten Sie das P-touch Utility. mehr Informationen, beachten Sie: Verwenden von P-touch Utility. ten Sie Ihre mobile Anwendung und tippen Sie dann auf das Symbol Einstellungen. tutzer des Mobile Cabie Label Tool müssen auch auf [Druckereinstellungen] -[Drucker] tippen.) ten Sie Ihre mobile Anwendung und tippen Sie dann auf das Symbol Einstellungen. tutzer des Mobile Cabie Label Tool müssen auch auf [Druckereinstellungen] -[Drucker] tippen.) ten Sie Ihre mobile Anwendung und tippen Sie dann auf das Symbol Einstellungen. tutzer des Mobile Cabie Label Tool müssen auch auf [Druckereinstellungen] -[Drucker] tippen.) ten Sie Ihre mobile Anwendung und tippen Sie dann auf das Symbol Einstellungen. tutzer des Mobile Cabie Label Tool müssen auch auf [Druckereinstellungen] -[Drucker] tippen.) ten Sie Ihre mobile Anwendung und tippen Sie dann auf das Symbol Einstellungen. tutzer des Mobile Cabie Label Tool müssen auch auf [Druckereinstellungen] -[Drucker] tippen.) ten Sie Ihre Barcode drucken.</pre> |
| <ol> <li>Klick</li> <li>Star (Ber</li> <li>Wäł</li> <li>Sie</li> <li>(Mac</li> <li>(Mac</li> <li>Sie</li> <li>Star</li> <li>Star</li></ol>                                                                                                    | ten Sie auf der Registerkarte [Allgemein] auf [Kommunikationseinstellungen] und stellen Sie sicher, dass dies der Fall ist:<br>(Aktuellen Status beibehalten] ist ausgewählt für [Netzwerkeinstellungen eingeschaltel] Einsellung.<br>(Infrastruktur und Wireless Direct] ist für die Einstellung (Ausgewählte Schnittstelle] ausgewählt.<br>ten Sie Ihre mobile Anwendung und tippen Sie dann auf das Symbol Einstellungen] -[Drucker] tippen.)<br>ilen Sie Ihren Drucker aus der Liste aus.<br>können jetzt Ihr Barcode drucken.<br>)<br>Stellen Sie sicher, dass der Druckertreiber und das P-touch Utility auf Ihrem Computer installiert sind. (Für macOS 10.15 oder früher)<br>liessen Sie den Drucker und den Computer mit einem USB-Kabel an und starten Sie das P-touch Utility.<br>mehr Informationen, beachten Sie: Verwenden von P-touch Utility.<br>en Sie auf der Registerkarte [Wireless Direct] die Einstellung [Unvekereinstellungen].<br>Utzer des Mobile Cabie Label Tool müssen auch auf [Druckereinstellungen].<br>utzer des Mobile Cabie Label Tool müssen auch auf starten Sie das P-touch Utility.<br>mehr Informationen, beachten Sie: Verwenden von P-touch Utility.<br>en Sie auf der Registerkarte [Wireless Direct] die Einstellung [Mireless Direct] auf [ON].<br>ten Sie Ihren Drucker aus der Liste aus.<br>können jetzt Ihr Barcode drucken.<br>Lizer des Mobile Cabie Label Tool müssen auch auf [Druckereinstellungen].<br>Utzer des Mobile Cabie Label Tool müssen auch auf [Druckereinstellungen].<br>Utzer des Mobile Cabie Label Tool müssen auch auf [Druckereinstellungen].<br>Her Sie Ihren Drucker aus der Liste aus.<br>können jetzt Ihr Barcode drucken.                                                                                |
| 2. Klick<br>3. Star<br>(Ber<br>4. Wäł<br>5. Sie<br>(Mac<br>1. Sch<br>2. Für<br>3. Stel<br>4. Star<br>(Ber<br>5. Wäł<br>6. Sie<br>Relevant                                                                                                    | een Sie auf der Registerkrate [Allgemein] auf [Kommunikationseinstellungen] und stellen Sie sicher, dass dies der Fall ist:<br>(Aktuellen Status beibehalten) ist ausgewählt für [Netzwerkeinstellungen eingeschaltet] Einsellung.<br>(Infrastruktur und Wireless Direct] ist für die Einstellung [Ausgewählte Schnittstelle] ausgewählt.<br>ten Sie Ihre mobile Anwendung und tippen Sie dann auf das Symbol Einstellungen.<br>hutzer des Mobile Cable Label Tool müssen auch auf [Druckereinstellungen] -{Drucker] tippen.)<br>lien Sie Ihren Drucker aus der Liste aus.<br>sonnen jetzt Ihr Barcode drucken.<br>)<br>Stellen Sie sicher, dass der Druckertreiber und das P-touch Utility auf Ihrem Computer installiert sind. (Für macOS 10.15 oder früher)<br>iessen Sie den Drucker und den Computer mit einem USB-Kabel an und starten Sie das P-touch Utility.<br>mehr Informationen, beachten Sie: Verwenden von P-touch Utility.<br>mehr Informationen, beachten Sie: Verwenden von P-touch Utility.<br>ten Sie ihre mobile Anwendung und tippen Sie dann auf das Symbol Einstellungen.<br>utzer des Mobile Cable Label Tool müssen auch auf [Druckereinstellungen] -{Drucker] tippen.)<br>lien Sie informationen, beachten Sie: Verwenden von P-touch Utility.<br>mehr Informationen, beachten Sie: Verwenden von P-touch Utility.<br>ten Sie durd er Registerkrafte (Wireless Direct] auf [ON].<br>ten Sie informationen, beachten Sie: dann auf das Symbol Einstellungen.<br>utzer des Mobile Cable Label Tool müssen auch auf [Druckereinstellungen] -{Drucker] tippen.)<br>lien Sie Ihren Drucker aus der Liste aus.<br>konnen jetzt Ihr Barcode drucken.<br>[▲ Zurück zum Anfang:                                                                                     |

## Ich kann keine Verbindung mit Wireless Direct herstellen.

Überprüfen Sie die folgenden Wireless Direct-Einstellungen unter Kommunikationseinstellungen im Druckereinstellungswerkzeug

• Vergewissern Sie sich, dass "Wireless Direct aktivieren, wenn Wireless LAN eingeschaltet ist" ausgewählt ist.

- 1. Öffnen Sie das Printer Setting Tool Beziehen Sie sich auf die FAQ : " Verwenden des Printer Setting Tools (Windows®)
- Klicken Sie auf Kommunikationseinstellungen.
   Die Kommunikationseinstellungen Maske erscheint.
- 3. Vergewissern Sie sich, dass unter Kommunikationseinstellungen auf der Registerkarte Allgemein die Option Wireless Direct aktivieren aktiviert ist. Ist dies nicht der Fall, aktivieren Sie das Kontrollkästchen.

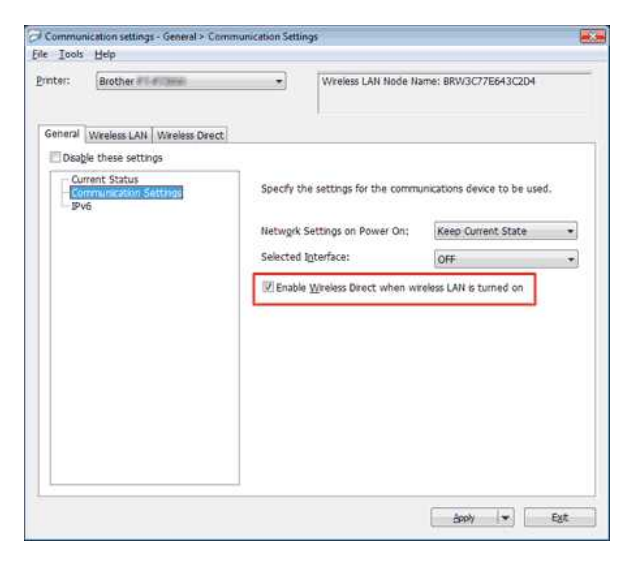

- Bestätigen Sie, dass der auf Ihrem Computer oder Mobilgerät eingegebene Netzwerkschlüssel (Kennwort) korrekt ist.
  - 1. Bestätigen Sie den Netzwerkschlüssel Ihres Druckers.
    - a. Öffnen Sie das Printer Setting Tool Beziehen Sie sich auf die FAQ : " Verwenden des Printer Setting Tools (Windows®)
    - b. Klicken Sie auf Kommunikationseinstellungen.
       Die Kommunikationseinstellungen Maske erscheint
    - c. Bestätigen Sie den Netzwerkschlüssel in den Wireless Direct-Einstellungen auf der Registerkarte Wireless Direct .

| Communi<br>e Tools | cation settings - Wireless Direct > V<br>Help         | Vireless Direct | Settings                                      |                                   |   |
|--------------------|-------------------------------------------------------|-----------------|-----------------------------------------------|-----------------------------------|---|
| inter:             | Brother + (Copy 1)                                    | •               | Wreless LAN Node                              | Name: BRW3C77E64360B0             | - |
| General            | Wreless LAN Wreless Direct                            |                 | li -                                          |                                   |   |
| Curr               | e chese seconds<br>ent Status<br>eless Drect Settings | Specify t       | he Wireless Direct setti                      | ngs.                              |   |
|                    |                                                       | SSID/Net        | twork Key <u>G</u> eneration:<br>twork Name): | STATIC +<br>DIRECT- br 8759       |   |
|                    |                                                       | Network         | Key:                                          | 0000000                           |   |
|                    |                                                       | • Wire on,      | less Direct can be used                       | only when wireless LAN is turned. |   |
|                    |                                                       |                 |                                               | apoly * Eyst                      |   |

2. Bestätigen Sie den Netzwerkschlüssel, den Sie auf Ihrem Computer oder Mobilgerät eingegeben haben (Anweisungen finden Sie im Benutzerhandbuch Ihres Computers oder Mobilgeräts). Wenn sich der Netzwerkschlüssel von dem Ihres Druckers unterscheidet, geben Sie den richtigen Netzwerkschlüssel ein.

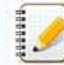

Wenn das Problem weiterhin besteht, deinstallieren Sie den Druckertreiber und die Software, und installieren Sie sie erneut.

## Relevante FAQ

- Verwendung von Communication Einstellungen (f
  ür Windows)
- ► Wie kann ich über ein drahtloses Netzwerk von einem Computer aus drucken?

#### © 2001-2021 Brother Industries, Ltd. Alle Rechte vorbehalten.

| Microsoft |      |                    |
|-----------|------|--------------------|
|           |      |                    |
|           |      |                    |
|           | 利用規約 | プライバシーと Cookie ・・・ |

| Microsoft |      |                    |
|-----------|------|--------------------|
|           |      |                    |
|           |      |                    |
|           | 利用規約 | プライバシーと Cookie ・・・ |

# Freigeben des Druckers in Windows 7 (Freigegebener Drucker)

Befolgen Sie die nachstehenden Anweisungen, um Ihren Drucker freizugeben.

#### Schritt 1: Server-PC-Einstellungen

- 1. Installieren Sie den Druckertreiber. (Der neueste Druckertreiber ist im Abschnitt [Downloads] dieser Website verfügbar.)
- 2. Klicken Sie auf Start => Geräte und Drucker => Drucker und Faxgeräte.
- 3. Klicken Sie mit der rechten Maustaste auf Brother [ModelIname] und dann auf Druckereigenschaften.
- 4. Öffnen Sie die Registerkarte Freigabe und aktivieren Sie Drucker freigeben.

| CHEINER    | Sharing                                                    | Ports                                               | Advanced                                                              | Color Management                                                                    | Security                                              | Device Settings                                   |
|------------|------------------------------------------------------------|-----------------------------------------------------|-----------------------------------------------------------------------|-------------------------------------------------------------------------------------|-------------------------------------------------------|---------------------------------------------------|
| -          | If you<br>and p<br>be av<br>use th                         | i share t<br>asswori<br>ailable v<br>ne <u>Netw</u> | his printer, o<br>d for this co<br>when the co<br><u>vork and Sha</u> | only users on your r<br>mputer can print to<br>mputer sleeps. To c<br>rring Center, | etwork w<br>it. The pr<br>hange the                   | ith a username<br>inter will not<br>ese settings, |
| Spa        | <u>S</u> hare thi                                          | s printe                                            | r<br>Iner                                                             |                                                                                     |                                                       |                                                   |
|            | <u>R</u> ender p                                           | rint job                                            | s on client c                                                         | omputers                                                                            |                                                       |                                                   |
|            |                                                            |                                                     |                                                                       |                                                                                     |                                                       |                                                   |
| +0         | Irivers                                                    |                                                     |                                                                       |                                                                                     |                                                       |                                                   |
| ÷D         | Privers<br>If this pri<br>Windows<br>users do<br>shared pr | nter is s<br>, you n<br>not hav<br>inter.           | hared with u<br>hay want to i<br>re to find the                       | users running differ<br>install additional dri<br>e print driver when t             | ent version<br>vers, so th<br>hey conn                | ns of<br>nat the<br>ect to the                    |
| + <b>C</b> | frivers<br>If this pri<br>Windows<br>users do<br>shared pr | nter is s<br>, you m<br>not hav<br>inter.           | hared with u<br>hay want to i<br>re to find the                       | users running differ<br>install additional dri<br>e print driver when t<br>Ad       | ent version<br>vers, so th<br>hey conne<br>ditional D | ns of<br>nat the<br>ect to the<br>rivers          |

5. Klicken Sie auf OK.

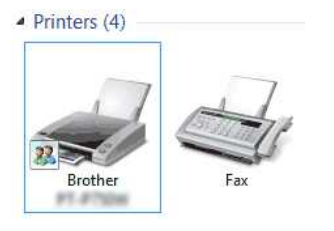

#### Schritt 2: Client-PC-Einstellungen

- 1. Klicken Sie auf [Start] [Systemsteuerung] [Netzwerk und Internet].
- 2. Klicken Sie auf [Netzwerk- und Freigabezentrum].
- 3. Klicken Sie auf [Erweiterte Freigabeeinstellungen ändern].

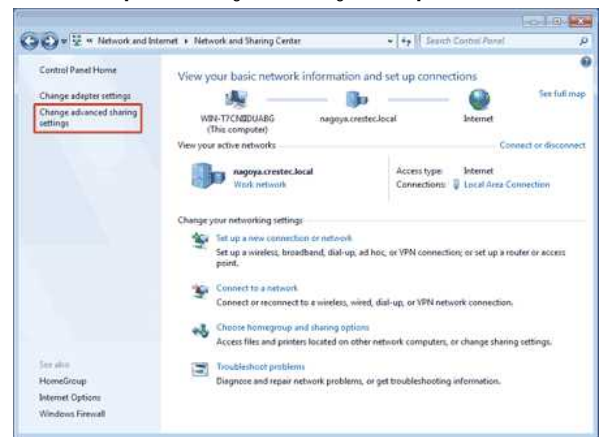

4. Wählen Sie [Netzwerkerkennung einschalten] und [Datei und Druckerfreigabe aktivieren], klicken Sie auf [Änderungen speichern].

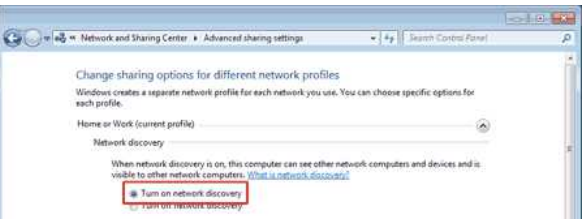

| the accessed by people on the network                                                                                                    |
|----------------------------------------------------------------------------------------------------|
| a tum on me and printer prantig                                                                                                    |
| Public folder sharing                                                                                                    |
| When Public folder sharing is on, people on the network, including homegroup members, can<br>access files in the Public folders. <u>What are the Public folders?</u>                               |
| Turn on sharing so anyone with network access can read and write files in the Public folde<br>Turn off Public folder sharing (people logged on to this computer can still access these<br>folders) |
|                                                                                                    |

- 5. Klicken Sie auf [Start] [Geräte und Drucker].
- 6. Klicken Sie auf [Drucker hinzufügen].
- 7. Klicken Sie auf [Einen Netzwerk-, Drahtlos-, oder Bluetoothdrucker hinzufügen].

| + | Add a Jocal printer<br>Use this option only if you don't have a USB printer. (Windows automatically installs USB printe<br>when you plug them in.) |
|---|----------------------------------------------------------------------------------------------------|
|   | Add a network wireless or Bluetonth printer                                                                                                    |
|   | Make sure that your computer is connected to the network, or that your Bluetooth or wireless<br>printer is turned on.                              |
| 1 |                                                                                                    |

- Wählen Sie einen Drucker aus und klicken Sie auf Weiter.
   (Wenn Sie den gewünschten Drucker nicht finden können, klicken Sie hier.)
- 9. Klicken Sie auf Weiter.
- 10. Wählen Sie Diesen Drucker freigeben, damit andere in Ihrem Netzwerk ihn finden und verwenden können, und klicken Sie auf Weiter.

| Printer Sharing      |                                                                                |
|----------------------|--------------------------------------------------------------------------------|
| If you want to share | this printer, you must provide a share name. You can use the suggested name of |
| type a new one. The  | share name will be visible to duries network users.                            |
| Do not share this    | printer                                                                        |
| Share this printer   | so that others on your network can find and use it                             |
| S <u>h</u> are name: | Brother XXXXX series Printer                                                   |
|                      |                                                                                |
| Location:            |                                                                                |
| Location:            |                                                                                |
| Location:            |                                                                                |

11. Klicken Sie auf Fertig stellen.

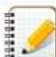

Wenn Sie den gewünschten Drucker nicht finden können, liegt möglicherweise ein Problem mit der Netzwerkverbindung vor. Es wird empfohlen, den Befehl Ping in der Eingabeaufforderung auszuführen. (Klicken Sie Auf Start => Alle Programme => Zubehör => Eingabeaufforderung.)

Wenn Sie bestätigen, dass die Netzwerkverbindung kein Problem darstellt, versuchen Sie Folgendes:

- 1. Klicken Sie auf den gewünschten Drucker wird nicht aufgeführt.
- 2. Wählen Sie Wählen Sie einen freigegebenen Drucker nach Namen aus, und geben Sie \\ Server PC Name \ Server Printer Nameein.
- 3. Klicken Sie auf Weiter.
- 4. Klicken Sie auf Weiter.
- 5. Klicken Sie auf Fertig stellen.

Sie können den PC-Namen überprüfen, indem Sie mit der rechten Maustaste auf das Computer -Symbol auf dem Desktop klicken => Wählen Sie Eigenschaften => Erweiterte Systemeinstellungen.

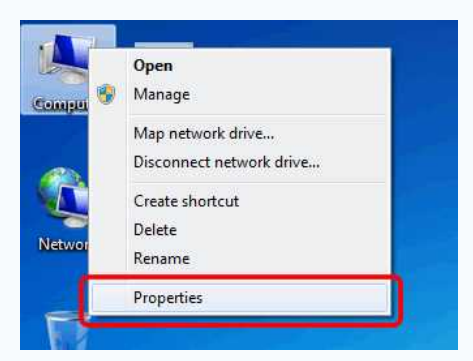

| Windows uses<br>on the network                                                                | the following information to identify your computer<br>k. |   |  |
|-----------------------------------------------------------------------------------------------|-----------------------------------------------------------|---|--|
| Computer description:                                                                         |                                                           | 7 |  |
| 404 (2021) 4.07                                                                               | For example: "Kitchen Computer" or "Mary's<br>Computer".  |   |  |
| Full computer name:                                                                           | WIN-T7CNIIDUABG                                           |   |  |
| Workgroup:                                                                                    | WORKGROUP                                                 |   |  |
| To use a wizard to join a<br>Network ID.<br>To rename this compute<br>workgroup, click Change | domain or workgroup, click <u>Network ID</u>              |   |  |
|                                                                                               | OK Canad Astr                                             |   |  |

© 2001-2022 Brother Industries, Ltd. Alle Rechte vorbehalten.

### Wie kann ich drahtlos von einem Computer aus mit einem drahtlosen Router/Access Point drucken? (Infrastruktur-Modus)

100000

Um Ihren Drucker an ein drahtloses Netzwerk anzuschliessen, müssen Sie das mitgelieferte Netzteil oder den Li-Ion-Akku verwenden. Wenn Ihr Brother-Drucker mit Alkali- oder Ni-MH-Akkus betrieben wird, können Sie ihn nicht mit einem drahtlosen Netzwerk verbinden.

#### So verbinden Sie den Drucker mit Ihrem Computer:

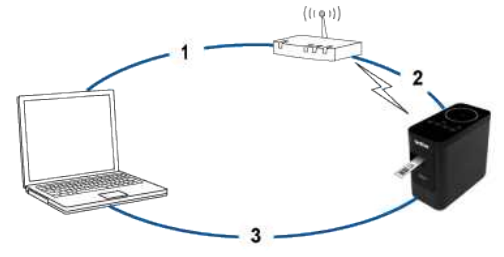

- 1. Verbinden Sie Ihren Computer mit Ihrem drahtlosen Router/Zugangspunkt.
- (Sie können diesen Schritt überspringen, wenn Ihr Computer bereits mit einem Wi-Fi-Netzwerk verbunden ist.)
- 2. Schliessen Sie Ihren Brother-Drucker an den gleichen drahtlosen Router/Zugangspunkt an.
- 3. Schliessen Sie Ihren Brother-Drucker und Ihren Computer an.

Je nachdem, ob der Druckertreiber installiert ist, führen Sie einen der folgenden Schritte aus: (Der Druckertreiber ist für MacOS 11 oder höher nicht vorgesehen. Befolgen Sie die Schritte unter "Richten Sie die drahtlose Verbindung manuell mit dem installierten Druckertreiber ein (Für Mac)").

| Der Druckertreiber ist nicht installiert | Richten Sie die drahtlose Verbindung ein, während Sie den Druckertreiber installieren. |
|------------------------------------------|----------------------------------------------------------------------------------------|
| Der Druckertreiber ist installiert       | Manuelles Einrichten der drahtlosen Verbindung:<br>> Für Windows®<br>> Für Mac         |

#### Drahtlosen Verbindung während der Installation des Druckertreibers einrichten

Bevor Sie beginnen, bestätigen Sie die SSID (Netzwerkname) und das Passwort (Netzwerkschlüssel) Ihres Wireless Routers/Access Points.

- 1. Stellen Sie sicher, dass Ihr Computer mit Ihrem drahtlosen Router/Access Point verbunden ist...
- (Wenn Ihr Computer bereits mit einem Wi-Fi-Netzwerk verbunden ist, fahren Sie mit dem nächsten Schritt fort.)
- 2. Laden Sie den Druckertreiber und den P-touch Editor aus dem Abschnitt [Downloads] dieser Website herunter und installieren Sie ihn.
- 3. Doppelklicken Sie auf die heruntergeladene Datei, um die Installation zu starten.
- 4. Wählen sie [Drahtlose Netzwerkverbindung] und klicken Sie auf [Weiter].

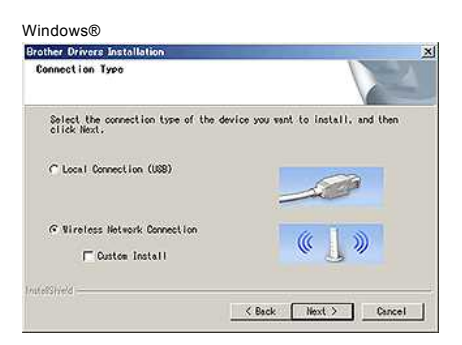

 Windows®: Wählen Sie [Brother Peer-to-Peer Netzwerk Drucker]. Mac: Gehen Sie zu Schritt 7.

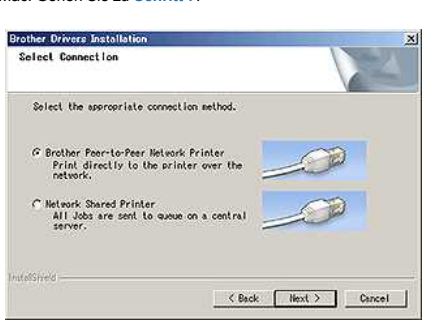

6. (nur Windows®) Wählen Sie [Firewall-Porteinstellungen ändern, um die Netzwerkverbindung zu aktivieren und mit der Installation fortzufahren. (Empfohlen)], und klicken Sie dann auf [Weiter].

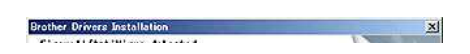

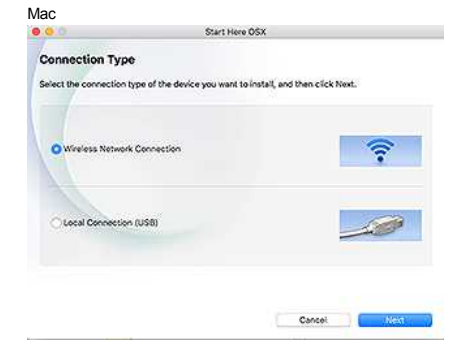

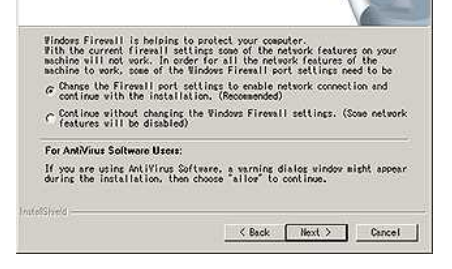

7. Bereiten Sie ein USB-Kabel vor. Wählen Sie [Ja, ich habe ein USB-Kabel zur Installation.].

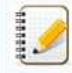

#### Nur für WPS Benutzer

Wenn Sie WPS (Wi-Fi Protected Setup™) verwenden möchten, wählen Sie [Nein, ich habe kein USB-Kabel]. Befolgen Sie die Anweisungen auf dem Bildschirm, um die Softwareinstallation abzuschliessen, und fahren Sie dann mit Schritt 13.

Mac

Mac

#### Windows®

| Wireless Device Setup                                                         | ( <u>((() (</u> )))                         |
|-------------------------------------------------------------------------------|---------------------------------------------|
| Using a USB cable temporarily connected to your wireless comput<br>method     | er is the recommended wireless installation |
| Do you have a USB cable?                                                      |                                             |
|                                                                               |                                             |
| No, I do not have a USB cable.                                                |                                             |
| Note: If you do not have a USB cable you can still setup<br>(Advanced Method) | your device wrelessly                       |
| (8                                                                            | ack Next> Cancel                            |

| Wireless Dovice Set                                                              | up Wizard                |                  |
|----------------------------------------------------------------------------------|--------------------------|------------------|
| Vireless Device Setup                                                            |                          | (( CP),          |
| Using a USB cable temporarily connected to your wireless<br>installation method. | computer is the recom    | nonded wireless  |
| Do you have a USB cable?                                                         |                          |                  |
| • Yes, I have a USD cable to use for installation.                               | 80                       | 20               |
| 🔿 No, I do not have a USB cable.                                                 | 10                       | Y                |
| Note: If you do not have a USB cable you can still setup                         | your device wirelessiy ( | Advanced Method) |
|                                                                                  |                          |                  |
|                                                                                  |                          |                  |
|                                                                                  |                          |                  |

8. Wählen Sie die SSID (Netzwerkname), die Sie zuvor bestätigt haben, und klicken Sie dann auf [Weiter].

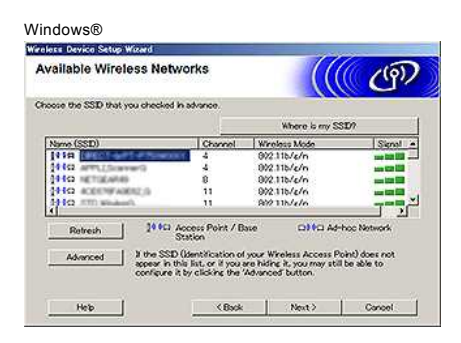

| vailable Wire   | less Netv                                  | vorks                                        |                                             |                                      | <u>((</u> (@))                                                                                                    |
|-----------------|--------------------------------------------|----------------------------------------------|---------------------------------------------|--------------------------------------|----------------------------------------------------------------------------------------------------|
| Choose the SSI  | D that you che                             | cked in advar                                | nce.                                        | Where a                              | s my SSID?                                                                                                    |
| N               | une (\$\$10)                               | Chann                                        | N                                           | Freiess Mode                         | Signal                                                                                                    |
| COR SHOWED      |                                            | 1                                            | 802.11b/g/                                  | 1                                    | and the second second se |
| 11 PG mala.Airh | fec:                                       | 4                                            | 802.110/0/                                  | 1                                    |                                                                                                    |
| 1110 ann - ca   | 8974-0                                     | 4                                            | 802.116/0/                                  | 1                                    |                                                                                                    |
| 1102 Anite-se   | 111111                                     | 5                                            | 802.11b/g/i                                 |                                      | and that had                                                                                                    |
| 19 83           | and the second                             | 10                                           | 802.11b/oh                                  |                                      | ana 200 200                                                                                                    |
| Refresh         | 110                                        | Access Point                                 | / Base Station                              | OTE A                                | Shoc Network                                                                                                    |
| Advanced        | If the SSIC<br>list, or if yo<br>'Advanced | ) (identification<br>ware hiding<br>/ button | on of your Wireless<br>it, you may still be | Access Point) d<br>able to configure | es not appear in this<br>it by clicking the                                                                                                    |
| Mate            |                                            | - 04                                         |                                             | Neuro                                | Cantal                                                                                                    |

9. Wenn der Installationsbestätigungsbildschirm angezeigt wird, stellen Sie sicher, dass das Kontrollkästchen aktiviert ist, und klicken Sie dann auf [Weiter]. 10. Bestätigen, dass die SSID (Netzwerkname) korrekt ist, und wählen Sie dann [Ja].

| Detecting existing wireless network<br>settings on your Computer |               | ( G) |
|------------------------------------------------------------------|---------------|------|
| The wireless network settings of your computer have been de      | tocted        |      |
| The wholess network name detected (Wireless Access Point         | /Routor name) |      |
| SSD EXDIVITER                                                    |               |      |
| Would you like to connect to the wireless network using the      | ie settings?  |      |
|                                                                  |               |      |
| @ Yes                                                            |               |      |

| The wireless network setting | is of your computer or wireless access po | int have been detected. |
|------------------------------|-------------------------------------------|-------------------------|
|                              |                                           |                         |
| The wireless network name    | detected (Wireless Access Point/Router n  | amo):                   |
| SSID:                        | Karam APT                                 |                         |
| Would you like to connect to | the wireless network using these settings | n                       |
| O Yes                        |                                           |                         |
| ⊖ No                         |                                           |                         |
|                              |                                           |                         |
|                              |                                           |                         |

Wireless Device Setup Wizard

- 11. Befolgen Sie die Anweisungen auf dem Bildschirm, um die Software zu installieren.
- Wenn die Installation abgeschlossen ist, klicken Sie auf [Fertig stellen], um das Fenster des Installers zu schliessen.
- 12. Wenn der Drucker an Ihren drahtlosen Router/Zugangspunkt angeschlossen ist, leuchtet die Wi-Fi-LED des Druckers auf.
- 13. Stellen Sie sicher, dass die Editor Lite LED aus ist. Starten Sie den P-touch Editor und wählen Sie Ihren Drucker aus.
- 14. Sie können nun Etiketten drahtlos von Ihrem Computer aus bearbeiten und drucken.

[ 🛦 Zurück zum Anfang ]

#### Drahtlose Verbindung manuell mit installiertem Druckertreiber einrichten (Für Windows®)

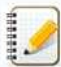

Um Ihren Drucker an ein drahtloses Netzwerk anzuschliessen, müssen Sie das mitgelieferte Netzteil oder den Li-Ion-Akku verwenden. Wenn Ihr Brother-Drucker mit Alkali- oder Ni-MH-Akkus betrieben wird, können Sie ihn nicht mit einem drahtlosen Netzwerk verbinden.

- Stellen Sie sicher, dass der Druckertreiber, das Printer Setting Tool und der P-touch Editor auf Ihrem Computer installiert sind.
   Schalten Sie den Drucker ein.
- 3. Stellen Sie sicher, dass die Wi-Fi-LED des Druckers blinkt.
## Wenn die Wi-Fi-LED nicht blinkt:

Halten Sie die Taste Wireless Mode eine Sekunde lang gedrückt, um den Wireless-Modus einzuschalten. Wenn die Wi-Fi-LED leuchtet, lassen Sie die Taste Wireless Mode los.

- 4. Schliessen Sie den Drucker vom Computer via USB Kabel an.
- 5. Starten Sie das Printer Setting Tool auf Ihrem Computer, und klicken Sie auf die Schaltfläche [Kommunikationseinstellungen].
- Für mehr Information über das Printer Setting Tool, sehen Sie "Verwenden des Printer Setting Tools (Windows®)"
- Unter [Wireless Settings] auf der Registerkarte [Wireless LAN] machen Sie folgendes:
   a. Stellen Sie sicher, dass [Infrastruktur] f
  ür den [Kommunikationsmodus] ausgew
  ählt ist.
  - b. Geben Sie die SSID (Netzwerkname) ein, die Sie zuvor verwendet haben, oder klicken Sie auf [Suchen...] und wählen Sie die SSID aus der Liste aus.
- 7. Geben Sie das Passwort als [Passphrase] ein und klicken Sie auf [Übernehmen].

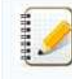

Geben Sie die korrekten Einstellungen [Authentifizierungsmethode] und [Verschlüsselungsmodus] für Ihr drahtloses Netzwerk ein.

- 8. Wenn der Drucker und der drahtlose Router/Access Point erfolgreich verbunden sind, hört die Wi-Fi-LED des Druckers auf zu blinken und leuchtet dann auf.
- 9. Stellen Sie sicher, dass die Editor Lite LED aus ist. Starten Sie den P-touch Editor und wählen Sie Ihren Drucker aus
- 10. Sie können nun Etiketten drahtlos von Ihrem Computer aus bearbeiten und drucken.

#### Drahtlose Verbindung manuell mit installiertem Druckertreiber einrichten (Für Mac)

Um Ihren Drucker an ein drahtloses Netzwerk anzuschliessen, müssen Sie das mitgelieferte Netzteil oder den Li-Ion-Akku verwenden. Wenn Ihr Brother-Drucker mit Alkali- oder Ni-MH-Akkus betrieben wird, können Sie ihn nicht mit einem drahtlosen Netzwerk verbinden.

- 1. Laden Sie das Komplettes Softwarepaket von der Sektion [Downloads] dieser Website herunter und installieren Sie ihn.
- 2. Doppel-klicken Sie auf die Zieldatei.
- 3. Öffnen Sie den Ordner [Utilities] und finden Sie den Installations-Assistenten für drahtlose Geräte.
- 4. Doppelklicken Sie auf [Wireless Device Setup Wizard.app].
- 5. Befolgen Sie die Anweisungen auf dem Bildschirm, um die WLAN-Einstellungen zwischen dem Drucker und Ihrem Wireless-Router/Access Point einzurichten.

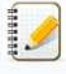

Wir empfehlen, ein USB-Kabel zu verwenden, um das Setup abzuschliesen.

- 6. Schliessen Sie Ihren Computer an den drahtlosen Router/Access Point an.
- 7. Stellen Sie sicher, dass die Wi-Fi-Funktion Ihres Computers aktiviert ist.
  - Wählen Sie die SSID aus, die Sie in Schritt 5 verwendet haben. Die Verbindung zwischen Ihrem Computer und Ihrem drahtlosen Router/Access Point wird hergestellt.
- Wenn Ihr Computer bereits mit einem Wi-Fi-Netzwerk verbunden ist, fahren Sie mit dem nächsten Schritt fort. 8. Sstellen Sie sicher, dass die Editor Lite LED aus ist. Starten Sie den P-touch Editor und wählen Sie Ihren Drucker aus
- Sie können nun Etiketten drahtlos von Ihrem Computer aus bearbeiten und drucken.

Sie können auch die folgenden alternativen Verbindungsmethoden ausprobieren: Wi-Fi Direct: "Wie kann ich den Drucker mit meinem mobilen iOS Gerät verbinden?" Ad-hoc Mode: "Wie kann ich drahtlos von einem Computer aus im Ad-hoc-Modus drucken?"

Sie können keine Verbindung über den Ad-hoc-Modus für Windows® 8.1 oder höher herstellen.

[ 🛦 Zurück zum Anfang ]

## Relevante FAQ

- Was bedeutet WPS? (Wi-Fi Protected Setup)
- Frmitteln der Wireless-Sicherheitsinformationen (zum Beispiel SSID, Netzwerkschlüssel usw.) für Mac OS X 10.7 oder höher
- Frmitteln der Wireless-Sicherheitsinformationen (zum Beispiel SSID, Netzwerkschlüssel usw.) für Windows

#### © 2001-2021 Brother Industries, Ltd. Alle Rechte vorbehalten.

# Ermitteln der Wireless-Sicherheitsinformationen (zum Beispiel SSID, Netzwerkschlüssel usw.) für Mac OS X 10.7 oder höher

Diese Schritte können Ihnen dabei helfen, die Wireless-Sicherheitseinstellungen zu ermitteln, wenn Ihr Macintosh über eine Wireless-Verbindung ebenfalls mit dem Netzwerk verbunden ist. Wenn Sie nicht auf das Programm Schlüsselbundverwaltung zugreifen können, müssen Sie sich an den Hersteller des Routers oder an den Netzwerkadministrator wenden, um die Sicherheitseinstellungen Ihres Wireless-Netzwerks zu ermitteln.

- Um das Wireless-Kennwort (Netzwerkschlüssel) zu ermitteln, fahren Sie fort mit TEIL 1.
- Um die Wireless-Authentifizierungsmethode zu ermitteln, fahren Sie fort mit TEIL 2.

#### TEIL 1: ABRUFEN DES WIRELESS-KENNWORTS MIT "SCHLÜSSELBUNDVERWALTUNG"

HINWEIS: Die Bildschirme können von Ihrem verwendeten Betriebssystem abweichen.

1. Klicken Sie auf Gehe zu => Dienstprogramme => doppelklicken Sie auf Schlüsselbundverwaltung.

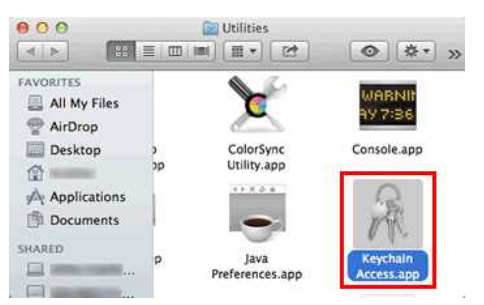

- 2. Klicken Sie unter Schlüsselbunde auf Anmeldung und suchen Sie Ihr Netzwerk in der Liste.
- HINWEIS: Wenn das Netzwerk nicht in der Liste unter Anmeldung enthalten ist, klicken Sie auf System und suchen Sie das Netzwerk in der Liste.
- 3. Doppelklicken Sie auf den Netzwerknamen (SSID) unter Name.

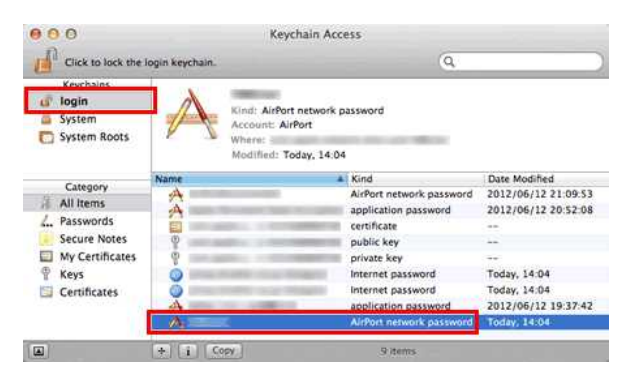

4. Aktivieren Sie auf der Registerkarte Einstellungen das Kontrollkästchen Kennwort einblenden.

| Name:     |                          |
|-----------|--------------------------|
| Account:  | AirPort network password |
| Where:    |                          |
| Comments: |                          |
|           |                          |

5. Geben Sie das Kennwort des Mac-Administrators oder das Schlüsselbundkennwort im Dialogfeld ein, wenn Sie dazu aufgefordert werden, und klicken Sie dann auf Erlauben oder OK.

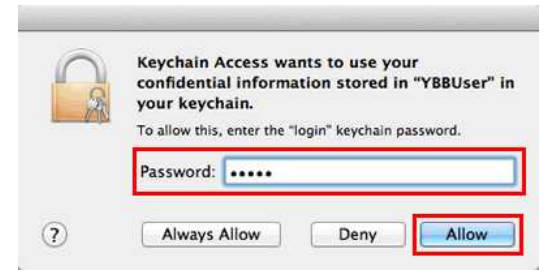

6. Notieren Sie sich das im Feld Kennwort einblenden enthaltene Kennwort, das für die Verbindung mit dem Wireless-Netzwerk verwendet wird.

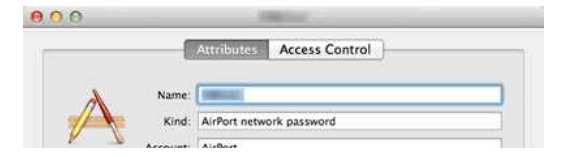

| Corr     | iments: |  |   |           |
|----------|---------|--|---|-----------|
|          |         |  |   |           |
| Show pas | isword: |  |   |           |
| 24       |         |  | s | ave Chang |

TEIL 2: ABRUFEN DER WIRELESS-AUTHENTIFIZIERUNG MIT DEM NETZWERK-DIENSTPROGRAMM

HINWEIS: Die Bildschirme können von Ihrem verwendeten Betriebssystem abweichen.

- 1. Klicken Sie auf das Symbol Wi-Fi oder Airport in der Menüleiste.
- 2. Klicken Sie auf Systemeinstellung "Netzwerk" öffnen.

| 🫜 🖣 💽 🗚                                                                                                    | Q 🔚  |
|----------------------------------------------------------------------------------------------------|------|
| Wi-Fi: On                                                                                                    |      |
| Turn Wi-Fi Off                                                                                                    |      |
| ✓                                                                                                    | A () |
| and the second second second second                                                                                                    | £ 🛜  |
| Devices                                                                                                    |      |
| and the second second sec | (((- |
| Join Other Network                                                                                                    |      |
| Create Network                                                                                                    |      |
| Open Network Preferences                                                                                                    |      |

- 3. Klicken Sie auf Wi-Fi oder Airport in der Liste der Netzwerkverbindungen.
- 4. Vergewissern Sie sich, dass der korrekte Netzwerkname aufgeführt ist, und klicken Sie auf Weitere Optionen.

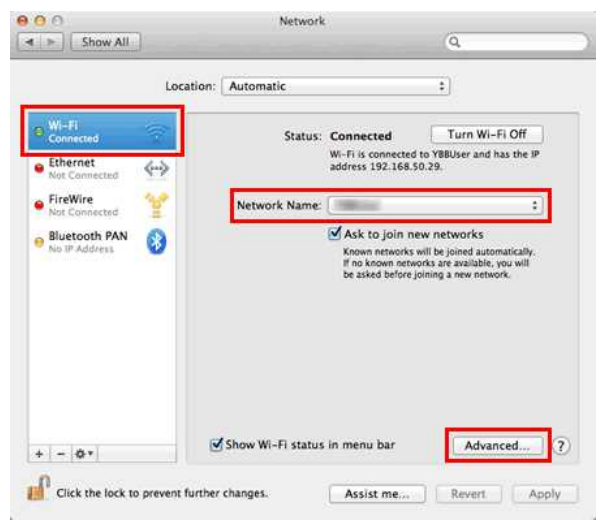

5. Notieren Sie sich unter Wi-Fi oder Airport den Netzwerknamen und den Sicherheitstyp in der Liste der bevorzugten Netzwerke.

| Manus de Minene          | Castinger                |  |
|--------------------------|--------------------------|--|
| Network Name             | security                 |  |
|                          | 200 Million Street       |  |
|                          |                          |  |
| + - Drag networks int    | o the order you prefer.  |  |
| Remember networks        | this computer has joined |  |
| Require administrator au | ithorization to:         |  |
| Create computer-to       | -computer networks       |  |
| Change networks          | r                        |  |
| U Turn Wi-H on or of     | r                        |  |
|                          |                          |  |
|                          |                          |  |
| Wi-Fi Address: 10:00:00  |                          |  |
|                          | 00.00 Am                 |  |

© 2001-2021 Brother Industries, Ltd. Alle Rechte vorbehalten.

## Was sind WPA-PSK/WPA2-PSK, TKIP und AES?

WPA, kurz für Wi-Fi Protected Access®, ist eine Datenverschlüsselungsspezifikation für ein drahtloses LAN. Sie verbessert die Sicherheitsfunktion von WEP, indem sie das Extensible Authentication Protocol (EAP) zur Sicherung des Netzwerkzugangs und eine Verschlüsselungsmethode zur Sicherung der Datenübertragung verwendet.

WPA ist für die Verwendung mit einem 802.1X-Authentifizierungsserver konzipiert, der unterschiedliche Schlüssel an jeden Benutzer verteilt. Es kann jedoch auch in einem weniger sicheren "Pre-Shared Key (PSK)"-Modus verwendet werden. PSK ist für Heim- und kleine Büronetzwerke konzipiert, in denen jeder Benutzer die gleiche Passphrase hat. WPA-PSK wird auch als WPA-Personal bezeichnet. WPA-PSK ermöglicht es dem Brother-Wireless-Gerät, sich mit Zugangspunkten zu verbinden, die die TKIP- oder AES-Verschlüsselungsmethode verwenden. WPA2-PSK ermöglicht es dem Brother-Wireless-Gerät, sich mit Zugangspunkten zu assoziieren, die die AES-Verschlüsselungsmethode verwenden.

TKIP (Abkürzung für Temporal Key Integrity Protocol) ist eine Verschlüsselungsmethode. TKIP bietet pro Paket einen Schlüssel, der die Integrität der Nachricht mit einem Mechanismus zur erneuten Eingabe von Schlüsseln kombiniert.

AES (Abkürzung für Advanced Encryption Standard) ist der von Wi-Fi® autorisierte starke Verschlüsselungsstandard.

WPA-PSK/WPA2-PSK und TKIP oder AES verwenden einen Pre-Shared Key (PSK) mit einer Länge von 8 oder mehr Zeichen bis zu maximal 63 Zeichen.

© 2001-2020 Brother Industries, Ltd. Alle Rechte vorbehalten.

## Was bedeutet WEP?

WEP ist die Abkürzung für Wired Equivalent Privacy, es ist ein Sicherheitsprotokoll für ein wireless Netzwerk (WLAN) definiert im IEEE 802.11b Standard. WEP ist konzipiert um Sicherheit im WLAN zu gewährleisten.

WEP war der Standard, welcher 1999 definiert wurde, seitdem wurden Lücken gefunden. Die am weitesten verbreiteste Lösung von WEP Sicherheitsproblemen ist das Wechseln zu WPA oder WPA 2, da diese Standards sicherer sind als WEP.

### © 2001-2017 Brother Industries, Ltd. Alle Rechte vorbehalten.

| Microsoft |      |                    |
|-----------|------|--------------------|
|           |      |                    |
|           |      |                    |
|           | 利用規約 | プライバシーと Cookie ・・・ |

## Kann ich den Drucker so konfigurieren dass die Wireless LAN Einstellung eingeschaltet werden wenn ich den Drucker einschalte

Ja. Verwenden Sie die Kommunikationseinstellungen in den Druckereinstellungen, um die Netzwerkeinstellungen Ihres Druckers zu konfigurieren.

#### Aktivieren der Automatischen Wirelessverbindung

- 1. Öffnen Sie das Printer Setting Tool Weitere Informationen finden Sie unter Verwenden des Druckereinstellungstools.
- 2. Klicken Sie auf Kommunikationseinstellungen. Die Kommunikationseinstellungen Maske erscheint.
- 3. Um automatisch mit dem Wirelessnetzwerk zu verbinden wenn der Drucker eingeschaltet wird, wählen Sie Wireless-LAN als Standart oder Aktuellen Status beibehalten unter Netzwerkeinstellungen beim Einschalten.

Die folgenden drei Einstellungen sind verfügbar unter Netzwerkeinstellungen beim Einschalten:

- Wireless-LAN als Standart: wenn der Drucker eingeschaltet wird, ist immer die Wireless LAN Verbindung eingeschaltet.
- Standardmäßig aus: Wenn der Drucker eingeschaltet ist, ist die WLAN-Funktion immer ausgeschaltet.
- Aktuellen Status beibehalten: wenn der Drucker eingeschaltet wird, ist die Wireless LAN Einstellung dieselbe wie wenn das Gerät bei der letzten Verwendung ausgeschaltet wurde.
- 4. Klicken Sie auf Anwenden um die Einstellung auf den Drucker zu übertragen, dann klicken Sie auf Beenden.

5. Klicken Sie auf Beenden in den Druckereinstellungen (Druckeinstellungen Dienstprogramm) um das Anpassen der Einstellungen zu beenden.

#### Relevante FAQ

Verwendung von Communication Einstellungen (f
ür Windows)

© 2001-2021 Brother Industries, Ltd. Alle Rechte vorbehalten.

# Kann ich die Druckereinstellungen ausdrucken?

Ja, Sie können die Druckereinstellungen über Ihren Drucker ausdrucken.

#### Für Windows:

Verwenden Sie die Geräteeinstellungen im Druckereinstellungs-Tool, um die Einstellung des Druckerinformationsberichts zu bestätigen.

#### Für Mac:

2.

0000000

Verwenden Sie das Brother P-touch Dienstprogramm, um die Einstellungen für die Ausgabe von Druckerinformationen zu bestätigen.

Befolgen Sie die folgenden Schritte:

1. Bestätigen Sie die Einstellung des Druckerinformationsberichts.

#### Für Windows

- a. Öffnen Sie das Druckereinstellungs-Tool
- Beziehen Sie sich auf die FAQ : "Verwenden des Printer Setting Tools (Windows®)"
- b. Klicken Sie auf Geräteeinstellungen.
- Das Geräteeinstellungen Fenster erscheint.
- c. Um die Druckereinstellungen auszudrucken, bestätigen Sie, dass Alle oder Druckereinstellungen für den Inhalt im Druckerinformationsbericht ausgewählt ist.

|                                         | <ul> <li>Die folgenden drei Einstellungen sind für den Inhalt verfügbar:</li> <li>Alle: das Nutzungsprotokoll und die Druckereinstellungen werden gedruckt.</li> <li>Nutzungsprotokoll: Die Versionsinformationen, das Nutzungsprotokoll und die Fehlerhistorie werden gedruckt.</li> <li>Druckereinstellungen: Die Versionsinformationen, Druckereinstellungen und die Druckerkonfiguration werden gedruckt.</li> </ul>                                                                                                    |
|-----------------------------------------|----------------------------------------------------------------------------------------------------|
| d. Kl<br>e. Kl                          | licken Sie auf <b>Anwenden</b> um die Einstellung auf den Drucker zu übertragen, dann klicken Sie auf <b>Beenden</b> .<br>licken Sie im Fenster des Druckereinstellungs-Tools auf <b>Beenden</b> , um die Einstellung zu beenden.                                                                                                    |
| Für Mac<br>a. Ö<br>Le<br>b. Ki<br>c. Ui | <b>Benutzer,</b><br>ffnen Sie das P-touch Dienstprogramm.<br>esen Sie die FAQ: "Verwendung des P-touch Dienstprogramms (für Mac)".<br>licken Sie auf die Registerkarte [Drucken].<br>m die Druckereinstellungen auszudrucken, bestätigen Sie, dass <b>Alle</b> oder <b>Druckereinstellungen</b> für den <b>Inhalt</b> im <b>Druckerinformationsbericht</b> ausgewählt ist.                                                                                                    |
|                                         | <ul> <li>Die folgenden drei Einstellungen sind für die Einstellungen der Druckerinformationsausgabe verfügbar.</li> <li>Alle: Das Nutzungsprotokoll und die Druckereinstellungen werden gedruckt.</li> <li>Nutzungsprotokoll: die Programmversionsinformationen, das fehlende Testpunktmuster, die Druckernutzungsgeschichte und die Fehlerhistorie werden ausgedruckt.</li> <li>Druckereinstellungen: Die Programmversion, Informationen zu den Geräteeinstellungen, Netzwerkeinstellungen und PDL-Informationen werden gedruckt.</li> </ul> |
| d. Kl                                   | icken Sie auf Anwenden für Einstellungen für die Ausgabe von Druckerinformationen und dann auf Beenden.                                                                                                    |
| Drücken                                 | und halten Sie die Taste [Vorschub & Schnitt] des Druckers, um den Druckerinformationsbericht zu erhalten.                                                                                                    |

Um die Druckereinstellungen auszudrucken, verwenden Sie unbedingt 24 mm (0,94") Band. Andere Bandgrößen können nicht verwendet werden.

 Relevante FAQ

 Verwenden der Geräteeinstellungen

© 2001-2020 Brother Industries, Ltd. Alle Rechte vorbehalten.

## Kann ich das Verbrauchsprotokoll des Druckers überprüfen?

Ja. Sie können das Verbrauchsprotokoll des Druckers überprüfen, indem Sie einen Druckerinformationsbericht von Ihrem Drucker drucken. Verwenden Sie die Geräteeinstellungen im Druckereinstellungswerkzeug, um die Berichtseinstellungen für Druckerinformationen zu bestätigen.

#### Überprüfen des Verbrauchsprotokolls des Druckers

- 1. Bestätigen Sie die Berichtseinstellung für Druckerinformationen.
  - a. Öffnen Sie das Printer Setting Tool (Siehe "Verwenden des Druckereinstellungstools (für Windows)".)
  - b. Klicken Sie auf Geräteeinstellungen.
  - Das Geräteeinstellungen Fenster erscheint.
  - c. Um das Verbrauchsprotokoll auszudrucken, bestätigen Sie, dass "Alle " oder "Nutzungsprotokoll " für "Inhalt " im Druckerinformationsberichtausgewählt ist.

Die folgenden drei Einstellungen stehen für Inhaltzur Verfügung:

• Alle: das Nutzungsprotokoll und die Druckereinstellungen werden gedruckt.

- Nutzungsprotokoll: die Versionsinformationen, das Nutzungsprotokoll und die Fehlerhistorie werden ausgedruckt.
- Druckereinstellungen: die Versionsinformationen, Druckereinstellungen und Druckerkonfiguration werden gedruckt.
- d. Klicken Sie auf Anwenden um die Einstellung auf den Drucker zu übertragen, dann klicken Sie auf Beenden.
- e. Klicken Sie auf Beenden in den Druckereinstellungen (Druckeinstellungen Dienstprogramm) um das Anpassen der Einstellungen zu beenden.

2. Drucken Sie den Druckerinformationsbericht von Ihrem Drucker aus.

- a. Drücken und halten Sie die Taste Zufuhr & Ausschneiden am Drucker.
  - Das Verbrauchsprotokoll wird gedruckt.

Um die Druckereinstellungen zu drucken, verwenden Sie unbedingt 24 mm (0,94 Zoll) Klebeband. Andere Bandgrößen können nicht verwendet werden.

### Relevante FAQ

Verwenden der Geräteeinstellungen

0.0000

© 2001-2021 Brother Industries, Ltd. Alle Rechte vorbehalten.

## Wie kann ich den Drucker zurücksetzen?

Es gibt zwei Möglichkeiten, den Drucker zurückzusetzen: Alle Einstellungen zurücksetzen oder nur die Kommunikationseinstellungen zurücksetzen.

## Alle Einstellungen zurücksetzen

- 1. Schalten Sie den Drucker aus.
- Drücken und halten Sie den Feed & Cut Knopf, während Sie den Power Knopf drücken.
   Die Editor Lite LED blinkt und die Status LED leuchtet orange.
- Drücken Sie den Feed & Cut Knopf sechs Mal, während Sie den Power Knopf drücken.
   Alle Druckeinstellungen werden auf Werkszustand zurückgesetzt.

#### Nur die Kommunikationseinstellungen zurücksetzen

- 1. Schalten Sie den Drucker aus.
- 2. Drücken und halten Sie den Feed & Cut Knopf, während Sie den Power Knopf drücken.
  Die Editor Lite LED blinkt und die Status LED leuchtet orange.
- 3. Drücken Sie den Feed & Cut Knopf zwei Mal, während Sie den Power Knopf drücken.
  Die Kommunikationseinstellungen werden auf Werkszustand zurückgesetzt.

### Relevante FAQ

Verwendung von Communication settings

#### © 2001-2017 Brother Industries, Ltd. Alle Rechte vorbehalten.

## Welche Druckmodi sind wählbar?

Die folgenden Modi sind verfügbar wenn Sie den Druckauftrag auslösen.

#### Sofort nach Beginn des Datenempfangs

Das Drucken startet sofort nachdem der Drucker beginnt Druckdaten zu empfangen. Dies ist die Standarteinstellung. Wann Sie die Druckdaten für die nächste Seite erhalten werden bevor der Drucker die

Wenn Sie die Druckdaten für die nächste Seite erhalten werden bevor der Drucker die erste Seite gedruckt hat, druckt der Drucker fortlaufend ohne Pause.

#### Nach Empfang einer Seite

Das Drucken startet sobald die Druckdaten für die erste Seite empfangen wurden.

Wenn Nach Empfang einer Seite ausgewählt ist, wird der Drucker während dem Drucken nicht stoppen selbst wenn Ihr Computer komplexere Berechnungen die nicht mit dem Drucken zusammenhängen gleichzeitig ausführt.

Um zwischen den beiden Modi zu wechseln, beachten Sie die Schritte unten.

1. Starten Sie den P-touch Editor und wählen Sie den Befehl Drucken im Menü Datei

| Printer<br>Name:<br>Location: | Brother Brother Brothe | Properties. |
|-------------------------------|----------------------------------------------------------------------------------------------------|-------------|
| Output:                       | Standard 👻                                                                                                    |             |
| Options:                      | V Auto Cut                                                                                                    |             |
| Copies                        |                                                                                                    |             |
| Number:                       | 1                                                                                                    |             |

3. Im Reiter Andere wählen Sie Sofort nach Beginn des Datenempfangs oder Nach Empfang einer Seite für Druck Starten und klicken Sie auf OK.

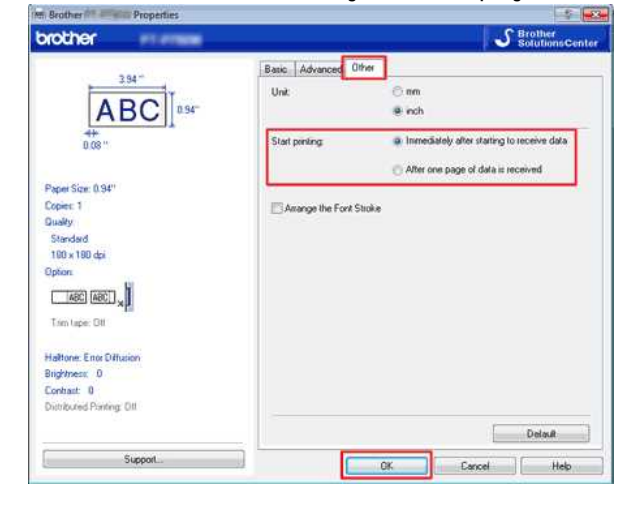

© 2001-2020 Brother Industries, Ltd. Alle Rechte vorbehalten.

# Welche Optionen sind für das Vorschieben und Schneiden von Etiketten verfügbar?

Beim Drucken können Sie auf dem Bildschirm Print aus den folgenden sechs Optionen auswählen:

| Auto-Schnitt                            | <ul> <li>Jedes Etikett wird nach dem Drucken automatisch abgeschnitten.</li> <li>Wenn die Optionen Auto-Schnitt und Halbschnitt gleichzeitig<br/>ausgewählt sind, wird nur das letzte Etikett nach dem Drucken<br/>vollständig abgeschnitten.</li> <li>Der Drucker kann auch so eingestellt werden, dass die Etiketten<br/>nach einer festgelegten Anzahl von gedruckten Etiketten<br/>abgeschnitten werden.</li> </ul> |
|-----------------------------------------|----------------------------------------------------------------------------------------------------|
| Halbschnitt                             | <ul> <li>Nur das Etikettenband selbst wird durchgeschnitten, aber nicht die<br/>Trägerfolie. Dadurch kann die Trägerfolie leichter abgelöst<br/>werden.</li> </ul>                                                                                                    |
| Fortlaufender<br>Ausdruck               | <ul> <li>Beim Drucken von mehr als einem Etikett werden die Etiketten<br/>laufend ausgedruckt, ohne jedes Etikett abzuschneiden. Nach<br/>dem Drucken wird das letzte Etikett in seiner Position angehalten,<br/>ohne abgeschnitten zu werden.</li> </ul>                                                                                                    |
| Spezialband<br>(kein Schnitt)           | <ul> <li>Nach dem Drucken wird das Etikett in seiner Position angehalten,<br/>ohne abgeschnitten zu werden.</li> <li>Verwenden Sie nach dem Drucken nicht die Schneideeinheit des<br/>Druckers, sondern nehmen Sie die Bandkassette aus dem Gerät<br/>heraus und schneiden Sie das Band mit einer Schere ab.</li> </ul>                                                                                                 |
| Spiegeldruck                            | Druckt ein Spiegelbild des Etiketts.                                                                                                    |
| Ausgabe<br>direkt zum<br>Druckertreiber | <ul> <li>Sendet Daten direkt aus der Anwendung an den Druckertreiber.<br/>(Da die Druckgeschwindigkeit Vorrang vor der Druckqualität hat,<br/>werden einige Objekte möglicherweise nicht ausgedruckt oder sie<br/>weichen, wenn sie ausgedruckt werden, leicht von den<br/>tatsächlichen Objekten ab.)</li> </ul>                                                                                                    |

• Sie können mehrere Optionen gleichzeitig verwenden (außer in den folgenden Fällen).

Wenn Sie die Option Spezialband (kein Schnitt) auswählen, werden die Optionen AutoSchnitt, Halbschnitt und Fortlaufender Ausdruck deaktiviert, selbst wenn sie bereits ausgewählt waren.

• Wenn Sie TZe-Band (nicht laminiert) verwenden und die Option Halbschnitt wählen, wird die Option Halbschnitt deaktiviert und stattdessen die Option Auto-Schnitt ausgewählt.

© 2001-2017 Brother Industries, Ltd. Alle Rechte vorbehalten.

# Kann ich ein Etikett mit hoher Auflösung drucken?

Ja. Erstellen Sie mit dem P-touch Editor ein Etikett und befolgen Sie dann die folgenden Schritte, um das Etikett mit einer hohen Auflösung zu drucken.

- 1. Klicken Sie aus dem Datei Menü, auf Drucken.
- 2. Klicken Sie auf Eigenschaften....
- 3. Wählen Sie im Basic Tab, für die Qualität auf hohe Auflösung.

| wother exercise                                                                                                    |               | SolutionsCent                       |
|----------------------------------------------------------------------------------------------------|---------------|-------------------------------------|
| 29, 27 *                                                                                                    | Batic Advance | d Other                             |
|                                                                                                    | Paper Sige    | 0.94"                               |
| ABC                                                                                                    | Widh          | 0.94"                               |
| 4#                                                                                                    | Length.       | 39.37                               |
| 0.00                                                                                                    | Feed          | 0.08                                |
| Paper Size: 0.94"                                                                                                    | Orientation:  | Potrat   Landscape                  |
| Copies: 1                                                                                                    | Design        | 1 Collate                           |
| Quality                                                                                                    | Colles.       | Reverse Order                       |
| High resolution<br>180 x 360 dai                                                                                                    | Quality       | High resolution -                   |
| Option:                                                                                                    | Detice        | Standard<br>How issued on           |
| ABC ABC                                                                                                    | - Openers     | 1 S labels                          |
| Tem Jane: Oll                                                                                                    |               | 🕐 Hall Cut                          |
| and the second second |               | Chaig Printing                      |
| Haltone: Error Diffusion                                                                                                    |               | Specjal Tape(No Cul)                |
| Brightness 0                                                                                                    |               | Marca Proving                       |
| Contrast: 0<br>Dishibuted Protect Off                                                                                                    |               | The comparison of the second second |
| and a second second second second second second second second second second second second second second second                                                                                                    | -             |                                     |
|                                                                                                    |               | Retark                              |

4. Wählen Sie nun OK.

Jetzt können Sie das Etikett mit einer hohen Auflösung drucken.

| - 2  |   |   | 10 |
|------|---|---|----|
| - 5  | 2 | 2 |    |
| 1    | 2 |   |    |
|      |   | P | 5  |
| 1.14 | * |   |    |

Sie können beim Drucken auf Gewebeband keine hohe Auflösung wählen. Weitere Informationen zu den Verbrauchsmaterialien für Ihren Drucker finden Sie im Abschnitt Verbrauchsmaterialien auf dieser Website.

© 2001-2018 Brother Industries, Ltd. Alle Rechte vorbehalten.

# Kann ich die angepassten Einstellungen auf einen anderen Drucker übertragen?

Ja. Verwenden Sie Geräteeinstellungen im **Printer Setting Tool** um die Einstellungen des ersten Geräts festzulegen. Danach folgen Sie bitte den Schritten unten um die Einstellungen auch auf den zweiten Drucker anzuwenden.

- 1. Trennen Sie den ersten Drucker vom Computer.
- 2. Schliessen Sie den zweiten Drucker an Ihren Computer an.
- 3. Wählen Sie den neu angeschlossenen, zu konfigurierenden Drucker im Auswahlfenster [Drucker].
- 4. Klicken Sie auf OK oder Anwenden.

• Die gleiche Einstellungen, die auf den ersten Drucker angewendet wurde, wird auf den zweiten Drucker appliziert.

5. Wiederholen Sie Schritt 1-4 für alle Drucker, die diese Einstellung übernehmen sollen.

### Relevante FAQ

### Verwendung von Device settings

© 2001-2017 Brother Industries, Ltd. Alle Rechte vorbehalten.

## Verwenden der Geräteeinstellungen

Um die Geräteeinstellungen zu verwenden gehen Sie folgendermassen vor:

1. Öffnen Sie das Printer Setting Tool.

Beziehen Sie sich auf "Verwenden des Printer Setting Tools".

2. Wählen Sie Geräteeinstellungen.

Das Geräteeinstellungen Fenster erscheint.

3. Wählen Sie die Einstellung aus oder passen Sie sie Ihren Wünschen an.

- Autom. einschalten beim Anschluss des Netzadapters: Spezifizieren Sie die Zeit welche definiert wann der Drucker sich automatisch ausschaltet. Verfügbare Einstellungen: Deaktivieren, 10/20/30/40/50 Minuten, 1/2/4/8/12 Stunden
- Autom. ausschalten wenn das Gerät mit der Baterie betrieben wird Spezifizieren Sie die Zeit welche verstreichen soll bevor der Drucker automatisch ausschaltet. Verfügbare Einstellungen: Deaktiviert, 10/20/30/40/50 Minuten, 1 Stunde

## Druckerinfomationsbericht

Spezifiziert welche Inhalte ausgeruckt werden. Verfügbare Auswahlen: Alles, Nutzungsprotokoll, Druckereinstellungen.

#### Längenanpassung

Passt die Länge des gedruckten Labels so an dass es mit der Länge des Labels das auf dem Computer angezeigt wird übereinstimmt. Verfügbare Einstellungen: -3% bis +3% (1% Schritte)

Drucktest

Druckt ein Testlabel um die Längenanpassung zu überprüfen.

Menu
 Wählen Sie einen Befehl oben im Menü aus der Liste.

Für Details zu den Menüs, beachten Sie Menüleiste

## Aktuelle Einstellungen

Klicken Sie diesen Knopf um die aktuellen Einstellungen vom momentan verbundenen Drucker anzuzeigen.

Beenden

Beendet die Kommunikationseinstellungen und geht wieder auf die Hauptmaske Druckeinstellungen - Dienstprogramms zurück.

- Anwenden
- Klicken Sie au **Anwenden** um die Einstellungen auf den Drucker zu übertragen. Um bestimmte Einstellungen vorher zu speichern, können Sie oben im Menü den Befehl Datei -> Exportieren verwenden.
- 4. Nachdem Sie die Einstellungen geändert haben, klicken Sie auf a Anwenden Beenden, und Dann klicken Sie auf Beenden um die Einstellungen zu schliessen.

#### <u>Menüleiste</u>

#### Datei Menü

- Einstellungen auf den Drucker übertragen Überträgt die Einstellungen auf den Drucker. Führt im Prinzip dieselbe Aktion aus wie die Anwenden Schaltfläche.
  Einstellungen in ein Kommandofile Speichern
  - Speichert die spezifizierten Einstellungen in ein Command File. Die Dateierweiterung ist ".bin". Der gespeicherte Befehl kann mit dem BRAdmin Programm an das Gerät gesendet werden.
- Importieren...
  Importiert das exportierte File und appliziert die Einstellungen.
- Exportieren... Speichert die aktuelle Einstellung in ein File.

#### Werkzeuge Menü

- Informationsbericht ausdrucken...
  Druckt die Druckerinformationen aus.
- Auf Standarteinstellungen zurücksetzen...
  Setzt alle Druckereinstellungen auf Standarteinstellungen zurück.
- Optionseinstellungen... Wenn die Meldung Keine Fehlermeldung anzeigen, wenn aktuelle Einstellungen bei Start nicht abgerufen werden können erscheint. angewählt ist, wird die Meldung nächstes Mal nicht mehr angezeigt.

© 2001-2018 Brother Industries, Ltd. Alle Rechte vorbehalten.

## Wichtige Punkte, die überprüft werden müssen, bevor der Drucker für ein Wireless-Netzwerk konfiguriert wird.

Überprüfen Sie bitte folgende Punkte, bevor Sie den Drucker mit Ihrem Wireless-Netzwerk verbinden.

- Konfiguration des Druckers für ein Wireless-Netzwerk über WPS (Wi-Fi Protected Setup) (empfohlen)
- Manuelle Konfiguration des Druckers f
  ür ein Wireless-Netzwerk
- Funktionseinstellungen des WLAN Access Points
- Zuweisung von IP-Adressen

#### Konfiguration des Druckers für ein Wireless-Netzwerk über WPS (Wi-Fi Protected Setup) (empfohlen)

Wenn Ihr WLAN Access Point/Router WPS unterstützt, können Sie den Drucker ohne Computer einfach mit Ihrem Wireless-Netzwerk verbinden. Um zu überprüfen, ob der WLAN Access Point/Router WPS unterstützt, überprüfen Sie, ob der WLAN Access Point/Router das unten abgebildete WPS-Symbol trägt.

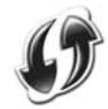

Klicken Sie hier, um weitere Informationen zur Konfiguration des Druckers für ein Wireless-Netzwerk über WPS (für Windows®) anzuzeigen.

#### Manuelle Konfiguration des Druckers für ein Wireless-Netzwerk

Bevor Sie die Wireless-Einstellungen konfigurieren, müssen Sie Ihren Netzwerknamen (SSID, ESSID) und Ihren Netzwerkschlüssel kennen.

Sie haben die folgenden Möglichkeiten, um den Netzwerknamen (SSID, ESSID) und Netzwerkschlüssel zu ermitteln:

 Sehen Sie seitlich am WLAN Access Point/Router nach. HINWEIS: Die folgende Abbildung kann von Ihrem verwendeten Produkt abweichen.

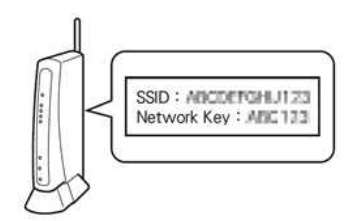

- Lesen Sie die Dokumentation, die mit Ihrem WLAN Access Point/Router geliefert wurde.
- Der voreingestellte Netzwerkname kann der Name des Herstellers oder des Modells sein.
- Wenn Sie die Sicherheitsinformationen immer noch nicht finden können, wenden Sie sich an den Hersteller Ihres WLAN Access Points/Routers, Ihren Systemadministrator oder Internetanbieter.

WPA-PSK/WPA2-PSK ist eine der Netzwerkauthentifizierungsmethoden, die einen Pre-Shared Key (PSK) mit einer Länge von 8 oder mehr Zeichen bis maximal 63 Zeichen verwenden.

#### Funktionseinstellungen des WLAN Access Points

Je nach verwendetem WLAN Access Point können einige Funktionen des WLAN Access Points/Routers die Wireless-Kommunikation zwischen Computer und Drucker stören. Lesen Sie die Anleitung, die mit Ihrem WLAN Access Point/Router geliefert wurde, und überprüfen Sie die Funktionseinstellungen. Wenn die folgenden Funktionen aktiviert sind, ändern Sie die Einstellung.

#### Multiple SSID

Mit dieser Funktion können Sie mehrere SSIDs an einem WLAN Access Point/Router konfigurieren. Für jede SSID können unterschiedliche Authentifizierungs- und Verschlüsselungsmethoden verwendet werden, sodass Sie Wireless-Geräte mit dem Wireless-Netzwerk auf verschiedenen Sicherheitsstufen gleichzeitig verbinden können. Wenn Sie jedoch alle Wireless-Geräte mit einem bestimmten Wireless-Netzwerk verbinden möchten, müssen diese Geräte dieselbe SSID verwenden. In vielen Fällen können Geräte mit unterschiedlichen SSIDs nicht miteinander kommunizieren und keine Daten über dasselbe Wireless-Netzwerk senden oder empfangen. Konfigurieren Sie den Wireless-Computer und Drucker mit derselben SSID wie bei Ihrem WLAN Access Point/Router.

HINWEIS: Die folgende Abbildung kann von Ihrem verwendeten Produkt abweichen und die Verschlüsselungsmethoden sind nur ein Beispiel.

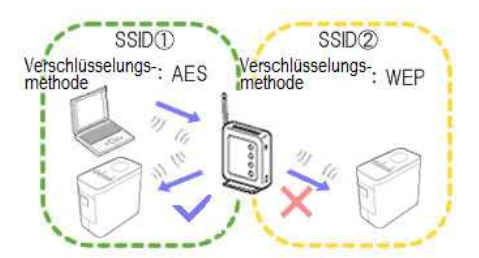

#### Privacy Separator

Privacy Separator isoliert alle mit dem WLAN Access Point/Router verbundenen Wireless-Geräte und verhindert, dass Wireless-Geräte sich mit anderen Geräte in Ihrem Wireless-Netzwerk verbinden und Daten senden können.

Wenn Privacy Separator aktiviert ist, können Wireless-Geräte wie zum Beispiel der Computer und der Drucker nicht miteinander kommunizieren. Um den Drucker mit anderen Geräten zu verbinden, ändern Sie bitte die Einstellung des WLAN Access Points/Routers und deaktivieren Sie Privacy Separator.

Router Router

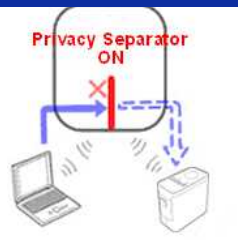

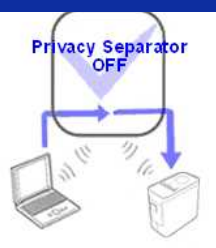

#### MAC address filtering

MAC address filtering ist eine Funktion, die eine Verbindung nur von MAC-Adressen zulässt, die im WLAN Access Point/Router konfiguriert sind. Wenn Sie MAC address filtering im WLAN Access Point/Router verwenden, müssen Sie die MAC-Adresse Ihres Druckers konfigurieren.

Sie können die MAC-Adresse des Druckers durch Überprüfen von Communication settings im Printer Setting Tool oder durch Ausdrucken der Druckerkonfiguration ermitteln. Klicken Sie hier, um Informationen zum Ermitteln der Netzwerkeinstellungen des Druckers anzuzeigen.

#### Zuweisung von IP-Adressen

### Assigning Static IP addresses

Bevor Sie die IP-Adresse im statischen Modus manuell zuweisen, lesen Sie bitte Folgendes. Die IP-Adresse, die Sie dem Drucker zuweisen möchten.

- Muss außerhalb des Bereichs von IP-Adressen liegen, die möglicherweise als dynamische Adressen vom DHCP-Server zugewiesen werden.
- Muss sich von den bereits zugewiesenen IP-Adressen aller anderen Geräte im Netzwerk unterscheiden.
- Muss sich im selben Netzwerk wie der Computer und der WLAN Access Point/Router befinden.

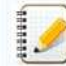

Wenn Ihrem Computer die IP-Adresse 192.168.1.xx zugewiesen wurde, weisen Sie für xx eine beliebige Nummer zu, die nicht bereits anderen Geräten zugewiesen wurde (zum Beispiel 192.168.1.10). Die ersten drei Gruppen von Nummern (im gezeigten Beispiel 192.168.1) müssen übereinstimmen.

#### Assigning IP address automatically

Wenn der WLAN Access Point/Router die DHCP-Serverfunktion nicht unterstützt, kann die IP-Adresse nicht automatisch konfiguriert werden. Weitere Informationen finden Sie in der Dokumentation, die mit Ihrem WLAN Access Point/Router geliefert wurde.

#### © 2001-2017 Brother Industries, Ltd. Alle Rechte vorbehalten.

# Ich möchte wissen, wie man P-touch Editor verwendet. (P-touch Editor 5.1 für Mac)

Starten Sie den P-touch Editor, und rufen Sie im Menü [Hilfe] die Option [Hilfe] auf. In der Hilfe finden Sie Schritt-für-Schritt-Anleitungen für häufig gestellte Fragen. Durch Befolgen der Anweisungen werden Sie in der Lage sein, von grundlegenden bis zu erweiterten P-Touch-Editor-Techniken zu lernen.

Beispiele für die bereitgestellte Beschreibung in der Hilfe des P-touch-Editors

| Hilfebereich<br>(Prozess)                                                                                                    | Beispieletikett                                                                                         |
|----------------------------------------------------------------------------------------------------|----------------------------------------------------------------------------------------------------|
| Namensschild erstellen                                                                                                    | M Smith                                                                                                 |
| (Angabe der Größe des Etiketts. Zentrieren des Textes innerhalb der Beschriftung. Hinzufügen eines Rahmens um den Text.)                     |                                                                                                    |
| Adressetikett erstellen<br>(Angabe der Größe des Etiketts. Drucken Speichern eines Layouts.)                                                 | Mr Michael Smith<br>LBI Group<br>100, Clean View Ave.<br>Oxford, Oxon. OX14 3RT                         |
| Erstellen eines Banners oder Schildes mit Band in durchgehender Länge                                                                        | ONO CMOKINICO                                                                                           |
| (Angabe der Etikettenlänge oder Verwendung der automatischen Einstellung. Einfügen von Cliparts)                                             | <b>SNU SMUKINGS</b>                                                                                     |
| Etiketten für eine CD-Hülle erstellen                                                                                                    |                                                                                                    |
| (Festlegen eines Hintergrundmotivs. Einfügen von Cliparts. Kombinieren mehrerer Beschriftungen mit der Bogenfunktion.)                       | Best Hit Songs<br>Jan Aug.<br>Best Hit Songs Jan Aug.                                                   |
| Erstellen einer Tabelle                                                                                                    | S IBI                                                                                                   |
| (Einfügen einer Tabelle. Verbindungszellen. Text in eine Tabelle eingeben.)                                                                  | DepartmentPlanning Dept.Serial No.0011154Device No.E6200-A4C                                            |
| Erstellen einer Beschriftung, die Informationen enthält, die auf mehrere Etiketten aufgeteilt ist                                            |                                                                                                    |
| (Erstellen breiter Beschriftungen. Text wird invertiert.)                                                                                    | ZDANGER:                                                                                                |
| Verbindung mit einer Datenbank über eine Vorlage herstellen                                                                                  | USB Osble AC Adapter<br>CE-001 AC-123                                                                   |
| (Auswahl einer Vorlage. Datenbankverbindung.)                                                                                                |                                                                                                    |
| Drucken mit der Nummerierungsfunktion                                                                                                    | IP Address: IP Address:                                                                                 |
| (Festlegen des Felds, das inkrementiert werden soll (Feld Nummerierung), und Drucken einer Reihe von sequenziell nummerierten<br>Etiketten.) | 192.168. 1. 1 192.168. 1. 2                                                                             |
| Ein Etikett mit Telefonnummern erstellen                                                                                                    |                                                                                                    |
| (Tabellen ohne Rahmen werden erstellt. Einstellen der Zellenbreite.)                                                                         | Mary Pat Chris John                                                                                     |
| Verwenden des P-touch-Editors, um eine Beschriftung zu erstellen, die einen Barcode enthält                                                  |                                                                                                    |
| (Auswählen eines Protokolls. Ändern der Größe.)                                                                                              | *CODE39*                                                                                                |
| Adressetiketten mit Band mit durchgehender Länge erstellen                                                                                   | Mr.Waiter Freeman                                                                                       |
| (Mit Klebeband in vertikaler Richtung. Schnittlinien hinzufügen. Drucken                                                                     | 45 Mr. Michael Smith<br>Dei LBI Corporaton<br>100 Somerset Corporate Blvd.<br>Bridgewater,NJ 00607-0911 |
| Erstellen einer Beschriftung mithilfe einer Datenbank                                                                                        | USB Osble AC Adapter<br>CB-001 AC-123                                                                   |
| (Verwenden/Verbinden einer Microsoft Excel-Datei, die in ein Layout zusammengeführt wird.)                                                   |                                                                                                    |
| Verwenden von Layoutstilen zum Erstellen von Beschriftungen                                                                                  | List Carporation                                                                                        |
| (Auswählen/Ändern des Standardlayoutstils. Bearbeiten und Speichern eines Layoutstils.)                                                      | Mr. Walter Freeman<br>4555 Cumberland Pkwy.<br>Dallas TX 95053                                          |
| Erstellen eines Stempels mit einem Foto                                                                                                    |                                                                                                    |
| (Fotodaten werden eingefügt. Fotodaten werden verbessert.)                                                                                   | Laura Johnson                                                                                           |
| Erstellen eines Stempels mit Text anordnen                                                                                                   | CORPORTA                                                                                                |
| (Text anordnen wird erstellt. Hinzufügen zu einer Vorlage.)                                                                                  | J O P                                                                                                   |

© 2001-2021 Brother Industries, Ltd. Alle Rechte vorbehalten.

## Erste Schritte zur Nutzung Ihres Druckers

Film: Erste Schritte zur Nutzung Ihres Druckers

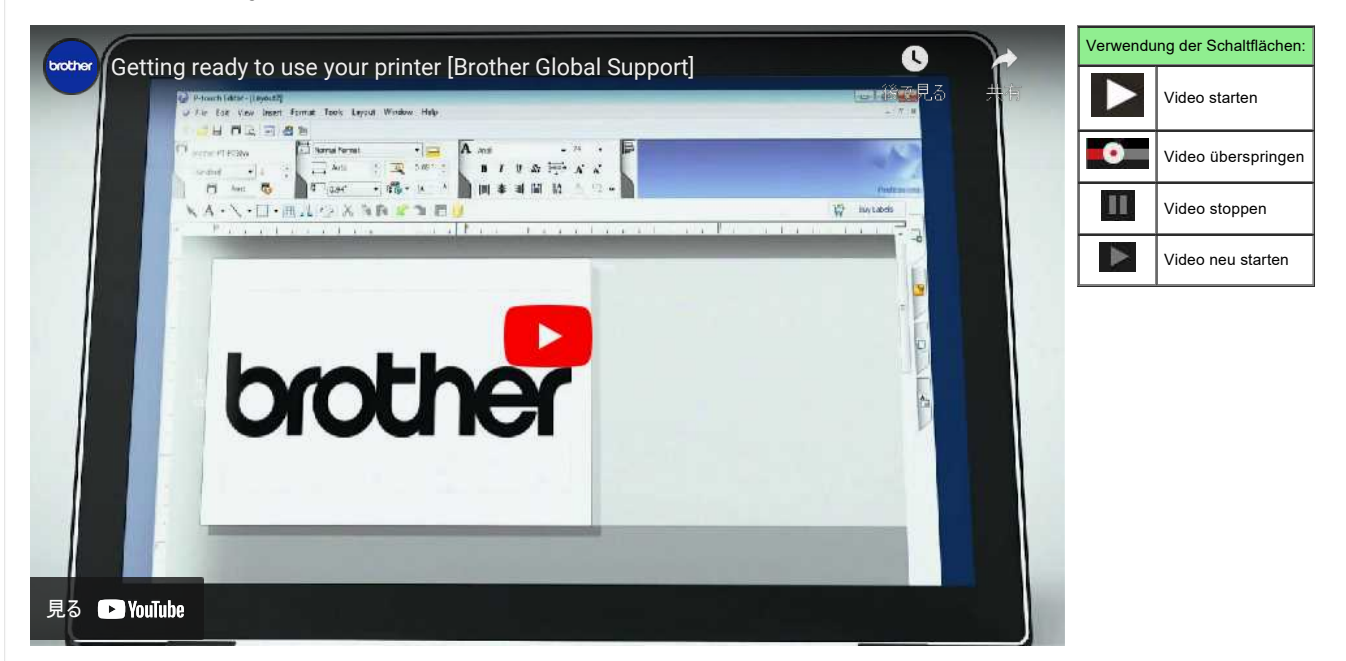

#### 1. Druckvorbereitung

Zuerst richten Sie den Drucker ein. Klicken Sie hier, um Anweisungen zur Einrichtung zu erhalten.

→ Einrichten des P-touch-Etikettierers

Erstellen Sie nach Abschluss der Druckereinrichtung ein Testetikett. → Erstellen einer Beschriftung mit P-touch Editor Lite

#### 2. Installieren der Software

Wenn Sie ausführlichere Etiketten erstellen oder alle verschiedenen Funktionen des Druckers nutzen möchten, müssen der Druckertreiber und der P-touch-Editor auf Ihrem Computer installiert sein. Installationsanweisungen finden Sie hier.

 $\rightarrow$  Installieren der Software

#### 3. Konfigurieren einer Netzwerkverbindung

Wenn Sie ein Wireless LAN verwenden möchten, klicken Sie hier, um Anweisungen zur Einrichtung anzuzeigen  $\rightarrow$  wie verbinde ich den Drucker über WLAN mit meinem Computer®?

- → Wie kann ich über ein drahtloses Netzwerk von einem Computer aus drucken? (Wireless Direct-Modus)
- → wie kann ich drahtlos von einem Computer im Ad-hoc-Modus drucken?

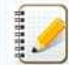

Nicht alle Computer, Mobilgeräte und Betriebssysteme unterstützen möglicherweise den Ad-hoc-Modus.

#### 4. Ändern der Druckereinstellungen

um die Druckereinstellungen zu ändern, klicken Sie hier, um Anweisungen zu erhalten. Sie können die Geräteeinstellungen und Kommunikationseinstellungen konfigurieren. → des Druckereinstellungstools (für Windows)

#### 5. Fehlermeldungen

Wenn die LEDs des Druckers blinken oder leuchten wird ein Fehler angezeigt, klicken Sie den folgenden Link für eine mögliche Lösung.

→ Was bedeuten die Kontrollleuchten?

#### 6. Weitere nützliche Informationen

Wenn Sie mehr über Ihr Produkt erfahren möchten, lesen Sie die folgenden praktischen Informationen auf dieser Website.

- → Häufig gestellte Fragen
- $\rightarrow$  Verbrauchsmaterialien
- → Spezifikationen
- → Software aktualisieren

### © 2001-2022 Brother Industries, Ltd. Alle Rechte vorbehalten.

| Microsoft |      |                    |
|-----------|------|--------------------|
|           |      |                    |
|           |      |                    |
|           | 利用規約 | プライバシーと Cookie ・・・ |

# Was ist die P-touch Library?

Dieses Programm ermöglicht es Ihnen auf Ihrem Computer die P-touch Vorlagen und andere Daten zu organisieren. Mit der P-touch Library können Sie auch Vorlagen ausdrucken.

## Relevante FAQ

Verwendung der P-touch Library

© 2001-2017 Brother Industries, Ltd. Alle Rechte vorbehalten.

| Microsoft |      |                    |
|-----------|------|--------------------|
|           |      |                    |
|           |      |                    |
|           | 利用規約 | プライバシーと Cookie ・・・ |

| Microsoft |      |                    |
|-----------|------|--------------------|
|           |      |                    |
|           |      |                    |
|           | 利用規約 | プライバシーと Cookie ・・・ |

| Microsoft |      |                    |
|-----------|------|--------------------|
|           |      |                    |
|           |      |                    |
|           | 利用規約 | プライバシーと Cookie ・・・ |

# Ermitteln der Wireless-Sicherheitsinformationen (zum Beispiel SSID, Netzwerkschlüssel usw.) für Windows

Diese Schritte können Ihnen dabei helfen, die Wireless-Sicherheitseinstellungen zu ermitteln, wenn Ihr Computer über eine Wireless-Verbindung ebenfalls mit dem Netzwerk verbunden ist.

Wenn Sie diese Informationen mit den Schritten unten nicht ermitteln können, können Sie die Sicherheitseinstellungen für das Wireless-Netzwerk in der Dokumentation finden, die mit Ihrem Wireless Access Point/Router geliefert wurde. Die voreingestellten Sicherheitsinformationen können der Name des Herstellers oder des Modells sein.

Wenn Sie die Sicherheitseinstellungen immer noch nicht finden können, wenden Sie sich an den Hersteller des Routers, Ihren Systemadministrator oder Internetanbieter.

HINWEIS: Die unten gezeigten Abbildungen können von dem von Ihnen verwendeten Drucker und Betriebssystem abweichen.

>Windows 10

>Windows 8.1

>Windows 8

>Windows 7

>Windows Vista

#### Windows 10

- 1. Klicken Sie auf die [Start] Taste- [Windows System].
- 2. Klicken Sie auf das [Bediengfeld].
- 3. Klicken Sie auf [Network status und Tasks anzeigen] unter [Netwerk und Internet].

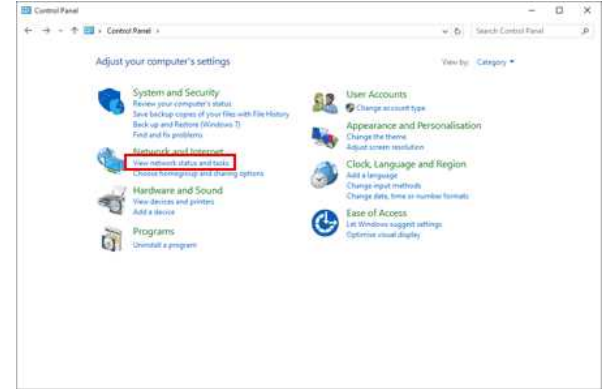

Wenn die Darstellung auf "Große Symbole" oder "Kleine Symbole" eingestellt ist, klicken Sie auf[Netzwerk- und Freigabecenter].

### 4. Klicken Sie auf [Ändere Adaptereinstellungen].

U

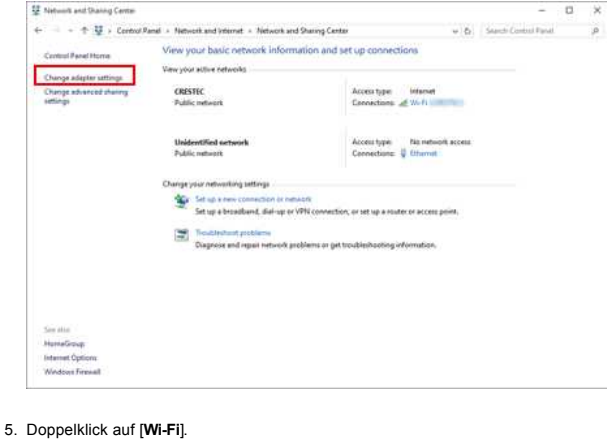

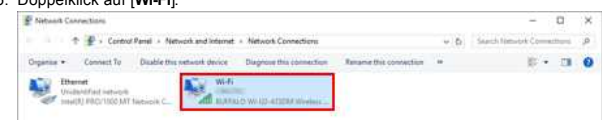

Die Netzwerkverbindungen Anzeige wird angezeigt.

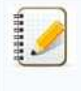

- Wenn der Bildschirm NETZWERK & INTERNET angezeigt wird, führen Sie die folgenden Schritte aus:
  - 1. Wwenn der Wi-Fi-Schalter auf Aus gestellt ist, klicken Sie hier, um ihn einzuschalten.
  - Klicken Sie auf den Namen (SSID) der Netzwerkeinstellungen, die Sie verwenden möchten.
     Klicken Sie auf [Verbinden].

4. Doppelklicken Sie auf [Wi-Fi] unter der Netzwerkverbindunge Anzeige.

### 6. Klicken Sie auf [Wireless Eigenschaften].

| 📶 Wi-Fi Status  |              |              |         |
|-----------------|--------------|--------------|---------|
| General         |              |              |         |
| Connection      |              |              |         |
| IPv4 Connectiv  | ity:         | I            | nternet |
| IPv6 Connectiv  | ity:         | No network   | access  |
| Media State:    |              |              | Enabled |
| SSID:           |              |              | NOTES:  |
| Duration:       |              | 0            | 0:09:52 |
| Speed:          |              | 54           | .0 Mbps |
| Signal Quality: | 1            |              | lltee   |
| Details         | Wireless Pro | perties      |         |
| Activity        |              | 0.000        |         |
|                 | Sent —       | <b>9</b> — R | eceived |
| Bytes:          | 364,788      | -            | 283,295 |
| Properties      | Disable      | Diagnose     |         |
|                 |              |              | 1040000 |
|                 |              |              | Close   |

### 7. Klicken Sie auf das [Sicherheits] Tab.

| Wireless Net          | work Properties         |                 | ×           |
|-----------------------|-------------------------|-----------------|-------------|
| Connection Security   |                         |                 |             |
| Name:                 | ONESTEC                 |                 |             |
| Network type:         | Access point            |                 |             |
| Network availability: | All users               |                 |             |
| Connect automati      | cally when this network | cis in range    |             |
| Look for other win    | eless networks while co | onnected to th  | nis network |
| Connect even if the   | ne network is not broad | lcasting its na | ame (SSID)  |
|                       |                         |                 |             |
|                       |                         |                 |             |
|                       |                         |                 |             |
|                       |                         |                 |             |
|                       |                         |                 |             |
|                       |                         |                 |             |
|                       |                         |                 |             |
|                       |                         |                 |             |
|                       |                         |                 |             |
|                       |                         |                 |             |

8. Bestätigen Sie die Punkte rechts neben "Sicherheitstyp", "Verschlüsselungstyp" und "Netzwerksicherheitsschlüssel".

| Wireless Ne                 | twork Properties | > |
|-----------------------------|------------------|---|
| Connection Security         |                  |   |
| Security type:              | WPA2-Personal    | ~ |
| Encryption type:            | AES              | ~ |
| Network security <u>k</u> e | у •••••          |   |
|                             | Show characters  |   |
|                             |                  |   |
|                             |                  |   |
|                             |                  |   |
|                             |                  |   |
|                             |                  |   |
|                             |                  |   |
| Advanced settin             | gs               |   |
| A <u>d</u> vanced setting   | <b>7</b> 5       |   |
| Advanced setting            | js               |   |

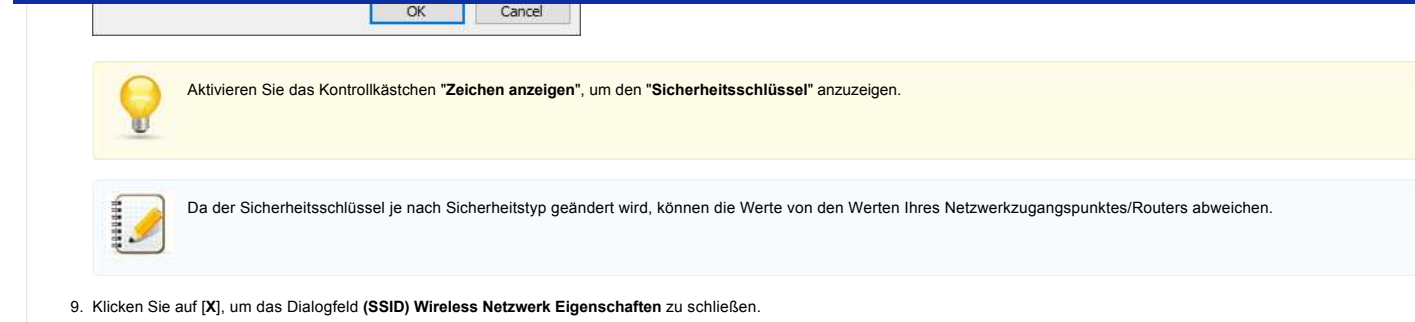

#### Windows 8.1

1. Klicken Sie auf die Kachel Desktop.

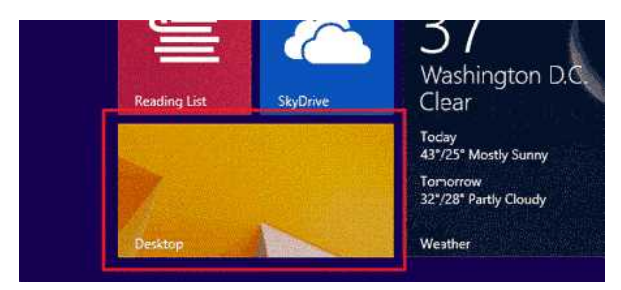

Wenn der Desktop bereits angezeigt wird, fahren Sie fort mit dem nächsten Schritt. 2. Bewegen Sie den Mauszeiger in die untere rechte Ecke des Bildschirms.

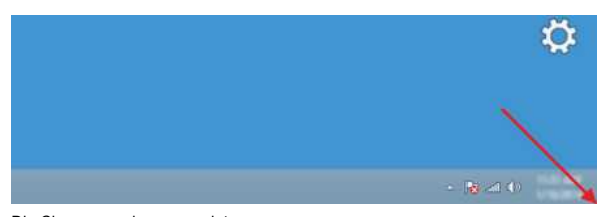

 Die Charms werden angezeigt. Klicken Sie auf Settings.

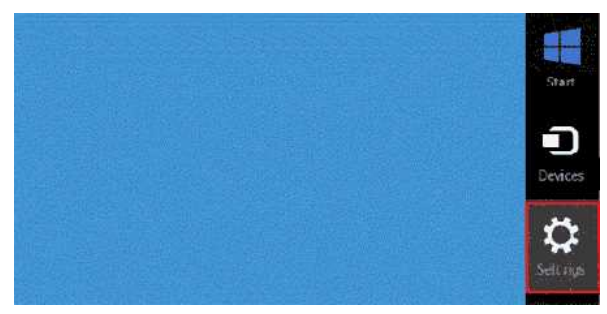

4. Klicken Sie auf Systemsteuerung.

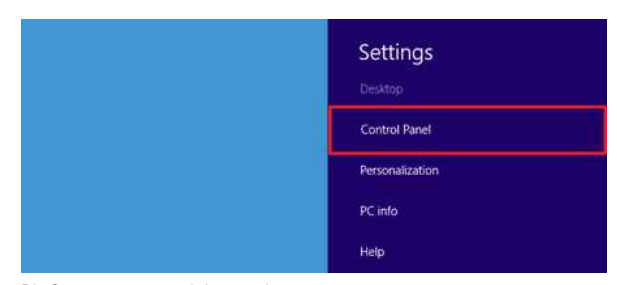

5. Die Systemsteuerung wird angezeigt.

Klicken Sie auf Netzwerkstatus und -aufgaben anzeigen.

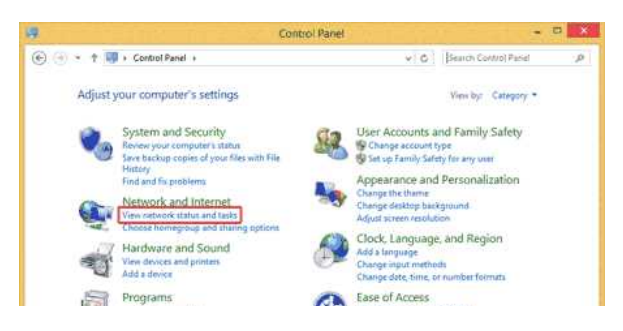

[ 🛦 Zurück zum Anfang ]

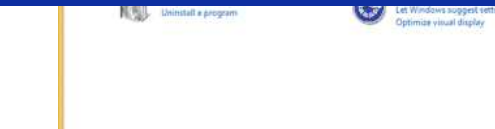

6. Klicken Sie auf Adaptereinstellungen ändern.

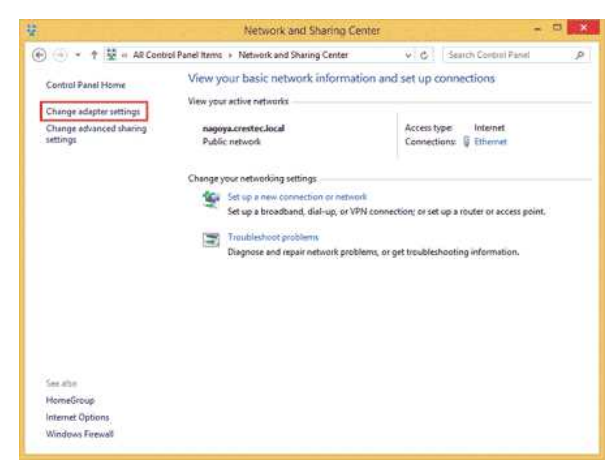

7. Doppelklicken Sie auf WiFi.

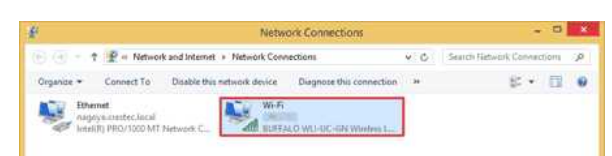

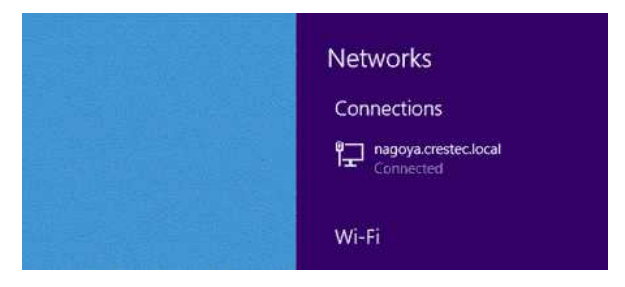

Wenn Status von WiFi angezeigt wird, fahren Sie fort mit Schritt 13.

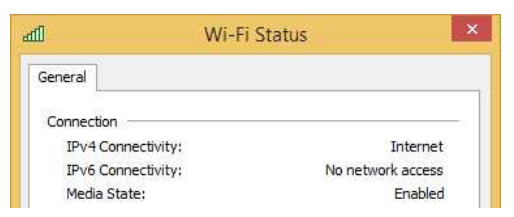

- 9. Klicken Sie auf den Schalter WiFi, um ihn zu aktivieren.
- Wenn der Schalter nicht angezeigt wird oder bereits aktiviert ist, fahren Sie fort mit dem nächsten Schritt.

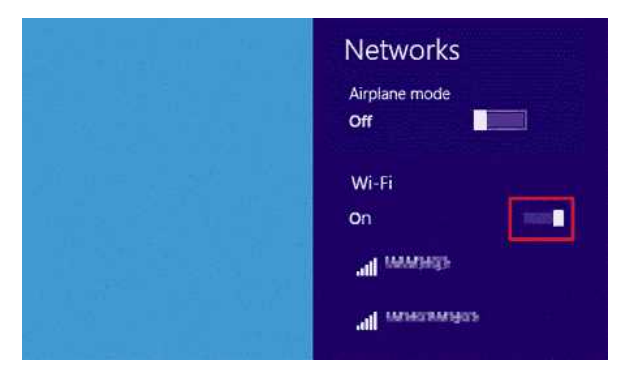

10. Klicken Sie auf den Namen (SSID) des Netzwerks, dessen Einstellungen angezeigt werden sollen.

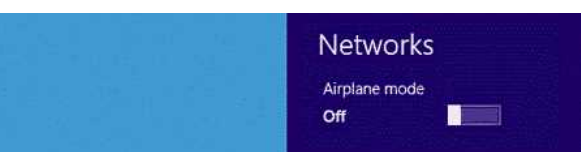

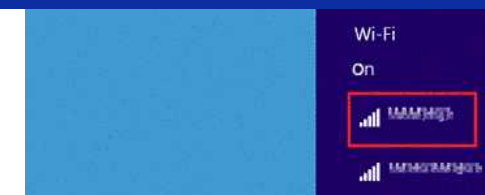

11. Klicken Sie auf Verbinden.

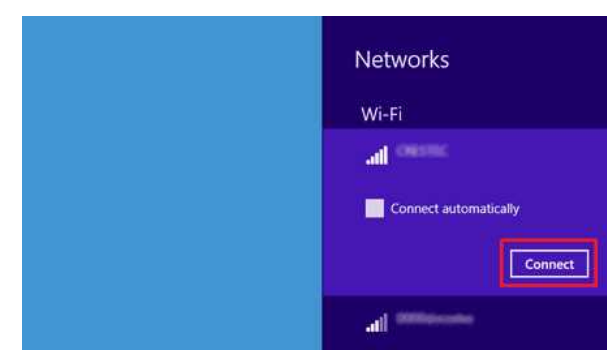

-

12. Doppelklicken Sie auf WiFi unter Netzwerkverbindungen.

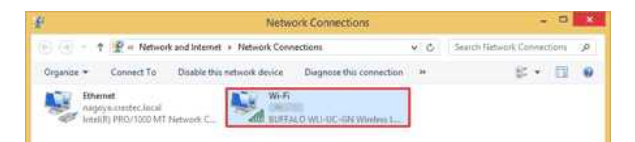

13. Das Dialogfeld **Status von WiFi** wird angezeigt. Klicken Sie auf **Drahtloseigenschaften**.

|                    | WI-FI Status                           |
|--------------------|----------------------------------------|
| General            |                                        |
| Connection         |                                        |
| IPv4 Connectivity: | Internet                               |
| IPv6 Connectivity: | No network access                      |
| Media State:       | Enabled                                |
| SSID:              | CHEVING                                |
| Duration:          | 00:15:42                               |
| Speed:             | 54.0 Mbps                              |
| Signal Quality:    |                                        |
| Details            | Wireless Properties                    |
|                    | 200                                    |
| Activity           |                                        |
| Activity           | Sent — Received                        |
| Activity<br>Bytes: | Sent — Received<br>118   862           |
| Bytes:             | Sent — Received<br>118 862<br>Diagnose |

14. Das Dialogfeld (SSID) Eigenschaften für Drahtlosnetzwerk wird angezeigt. Klicken Sie auf die Registerkarte Sicherheit.

| CAESPEC                                          | Wireless Network Properties                   |
|--------------------------------------------------|-----------------------------------------------|
| Connection Security                              |                                               |
| Nam <mark>e</mark> ;                             | CHEFTEL                                       |
| SSID:<br>Network type:                           | Access point                                  |
| Network availability:                            | All users                                     |
| im −<br>Connect even if ti<br>Connect even if ti | e network is not broadcasting its name (SSID) |

|  | 1 |
|--|---|

15. Überprüfen Sie die Elemente rechts von Sicherheitstyp, Verschlüsselungstyp und Sicherheitsschlüssel.

| lo authentica<br>VEP | tion (Open) | <b>v</b> |
|----------------------|-------------|----------|
| lo authentica<br>VEP | tion (Open) | <b>*</b> |
| VEP                  |             | ~        |
| ••••••               |             |          |
|                      |             |          |
| Show chara           | octers      |          |
| ×                    |             |          |
|                      |             |          |
|                      |             |          |
|                      |             |          |
|                      |             |          |
|                      |             |          |
|                      |             |          |
|                      |             |          |
|                      |             |          |
|                      | ОК          | Cancel   |
|                      |             | 0K       |

9

Aktivieren Sie das Kontrollkästchen Zeichen anzeigen, um den Sicherheitsschlüssel anzuzeigen.

Da der Sicherheitsschlüssel je nach Sicherheitstyp geändert wird, weichen die Werte möglicherweise von den Werten Ihres Access Points/Routers im Netzwerk ab.

16. Klicken Sie auf X, um das Dialogfeld (SSID) Eigenschaften für Drahtlosnetzwerk zu schließen.

## Windows 8

1. Bewegen Sie den Mauszeiger in die untere rechte Ecke des Bildschirms.

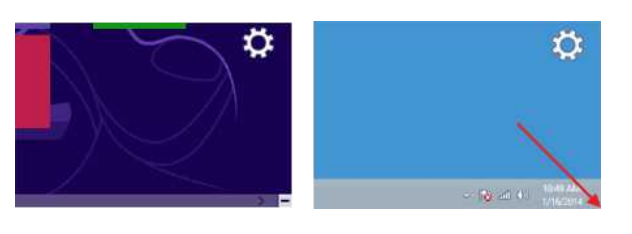

[ 🛦 Zurück zum Anfang ]

Klicken Sie auf das Netzwerksymbol, das im Infobereich angezeigt wird, um den in Schritt 4 dargestellten Bildschirm anzuzeigen.

2. Die Charms werden angezeigt. Klicken Sie auf **Settings**.

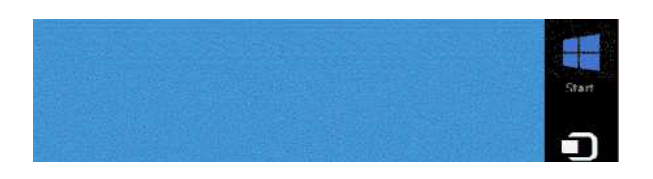

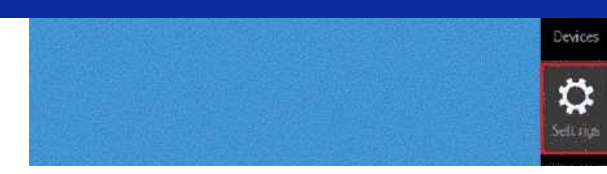

3. Klicken Sie auf das Netzwerksymbol.

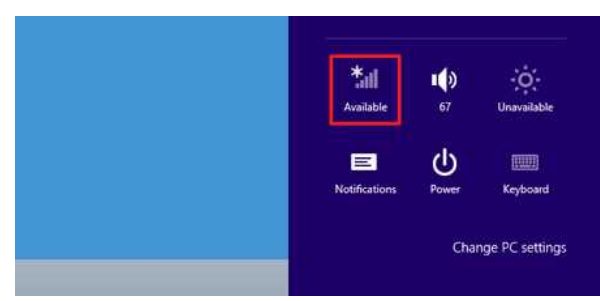

4. Netzwerk wird angezeigt.

Klicken Sie mit der rechten Maustaste auf den Namen (SSID) des Netzwerks, dessen Einstellungen angezeigt werden sollen, und klicken Sie im angezeigten Menü auf Verbindungseigenschaften anzeigen.

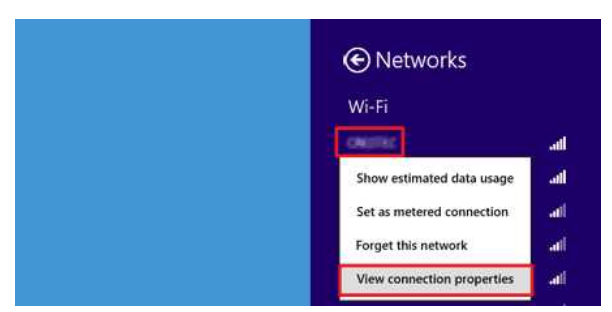

5. Das Dialogfeld **(SSID) Eigenschaften für Drahtlosnetzwerk** wird angezeigt. Klicken Sie auf die Registerkarte **Sicherheit**.

| Character,             | Wireless Network Properties                    |
|------------------------|------------------------------------------------|
| Connection Security    |                                                |
| Name:                  | (HETRI)                                        |
| SSID:<br>Network type: | Access point                                   |
| Network availability:  | All users                                      |
| Connect automati       | cally when this network is in range            |
| Look for other win     | eless networks while connected to this network |
|                        |                                                |
|                        | OK Cancel                                      |

6. Überprüfen Sie die Elemente rechts von Sicherheitstyp, Verschlüsselungstyp und Sicherheitsschlüssel.

| No authentication (Open) | ~                                                                    |
|--------------------------|----------------------------------------------------------------------|
| WEP                      | ~                                                                    |
| •••••                    |                                                                      |
| Show characters          |                                                                      |
| 1 ¥                      |                                                                      |
|                          |                                                                      |
|                          | No authentication (Open)<br>WEP<br>•••••••<br>Show characters<br>1 v |

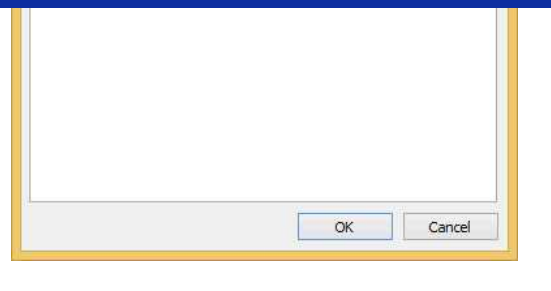

Aktivieren Sie das Kontrollkästchen Zeichen anzeigen, um den Sicherheitsschlüssel anzuzeigen.

Da der Sicherheitsschlüssel je nach Sicherheitstyp geändert wird, weichen die Werte möglicherweise von den Werten Ihres Access Points/Routers im Netzwerk ab.

[ 🛦 Zurück zum Anfang ]

7. Klicken Sie auf X, um das Dialogfeld (SSID) Eigenschaften für Drahtlosnetzwerk zu schließen.

#### Windows 7

- 1. Klicken Sie auf Start Systemsteuerung.
- 2. Klicken Sie auf Netzwerkstatus und -aufgaben anzeigen unter Netzwerk und Internet.

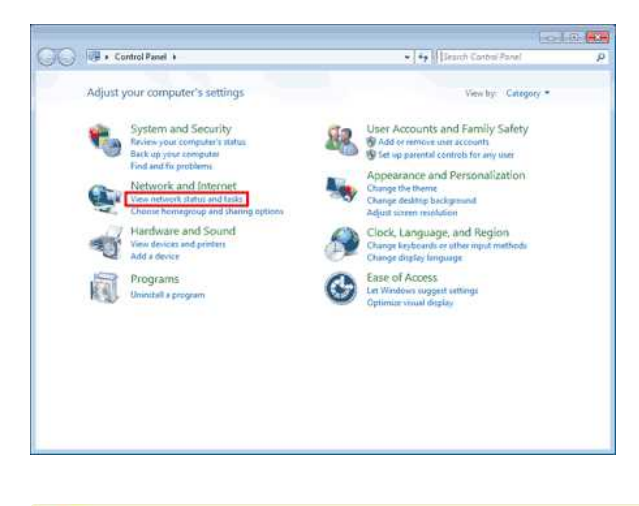

0

Wenn für die Darstellung "Große Symbole" oder "Kleine Symbole" eingestellt ist, klicken Sie auf Netzwerk- und Freigabecenter.

3. Das Dialogfeld Netzwerk- und Freigabecenter wird angezeigt. Klicken Sie auf Drahtlosnetzwerke verwalten.

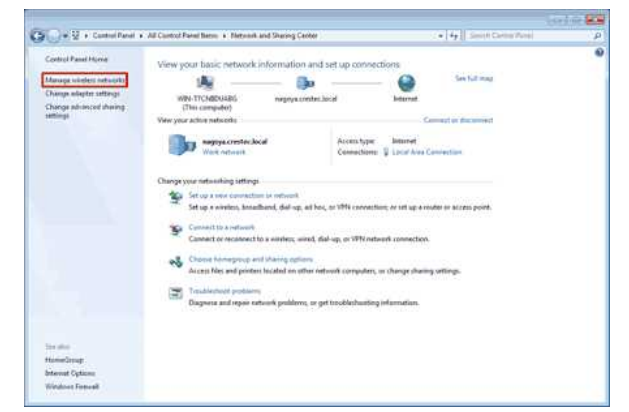

4. Das Dialogfeld Drahtlosnetzwerke verwalten wird angezeigt.

Klicken Sie mit der rechten Maustaste auf das registrierte Profil und klicken Sie im angezeigten Menü auf Properties.

Carlieft & Control Danal & Maharok and Internet & Manana Wireless Nation

| etworks you can view, modify, and reorder (1) |
|-----------------------------------------------|
|                                               |
| Security: WPA2-Fersonal Type: Any support     |

 Das Dialogfeld (Profilname) Eigenschaften für Drahtlosnetzwerk wird angezeigt. Klicken Sie auf die Registerkarte Verbindung.

| Wireless Netw         | vork Properties                                |
|-----------------------|------------------------------------------------|
| Connection Security   |                                                |
| Name:                 | 00996                                          |
| SSID:                 | OWNER                                          |
| Network type:         | Access point                                   |
| Network availability: | All users                                      |
| Connect automati      | cally when this network is in range            |
| Connect to a more     | e preferred network if available               |
| Connect even if t     | ne network is not broadcasting its name (SSID) |
|                       |                                                |
| 😵 Copy this network   | profile to a USB flash drive                   |
|                       |                                                |
|                       |                                                |

6. Überprüfen Sie die Zeichen rechts von SSID.

| Connection Security   |                                   |                |
|-----------------------|-----------------------------------|----------------|
| Name:                 | (10111)                           |                |
| SSID:                 | (80998)                           |                |
| Network type:         | Access point                      |                |
| Network availability: | All users                         |                |
| Connect automati      | cally when this network is in rar | nge            |
| Connect to a more     | preferred network if available    | 19             |
| Connect even if t     | ne network is not broadcasting    | its name (SSID |
| 🍄 Copy this network   | profile to a USB flash drive      |                |
|                       |                                   |                |

7. Klicken Sie auf die Registerkarte Sicherheit.

| Wireless Netw         | vork Properties                                |
|-----------------------|------------------------------------------------|
| Connection Security   |                                                |
| Name:                 | 00298                                          |
| SSID:                 | (MERTER)                                       |
| Network type:         | Access point                                   |
| Network availability: | All users                                      |
| Connect automati      | cally when this network is in range            |
| Connect to a more     | e greferred network if available               |
| Connect even if t     | ne network is not broadcasting its name (SSID) |

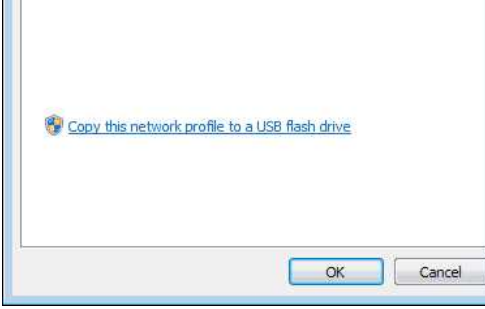

8. Überprüfen Sie die Elemente rechts von Sicherheitstyp, Verschlüsselungstyp und Sicherheitsschlüssel.

|                              | f                        |   |
|------------------------------|--------------------------|---|
| Security type:               | No authentication (Open) | • |
| Encryption type:             | WEP                      | * |
| Network security <u>k</u> ey | •••••                    |   |
| Key Index:                   | Show characters          |   |
|                              | ( <b>-</b> )             |   |
|                              |                          |   |
|                              |                          |   |
|                              |                          |   |
|                              |                          |   |
|                              |                          |   |

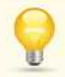

Aktivieren Sie das Kontrollkästchen Zeichen anzeigen, um den Sicherheitsschlüssel anzuzeigen.

Da der Sicherheitsschlüssel je nach Sicherheitstyp geändert wird, weichen die Werte möglicherweise von den Werten Ihres Access Points/Routers im Netzwerk ab.

- 9. Klicken Sie auf X, um das Dialogfeld (Profilname) Eigenschaften für Drahtlosnetzwerk zu schließen.
- 10. Klicken Sie auf X, um das Dialogfeld Drahtlosnetzwerke verwalten zu schließen.

[ 🛦 Zurück zum Anfang ]

#### Windows Vista

- 1. Klicken Sie auf Start Systemsteuerung.
- 2. Klicken Sie auf Netzwerkstatus und -aufgaben anzeigen unter Netzwerk und Internet.

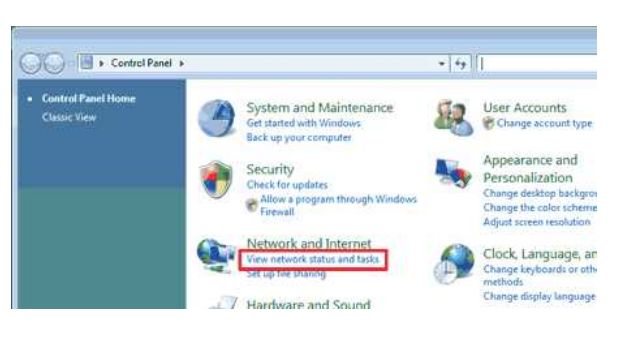

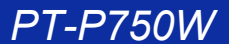

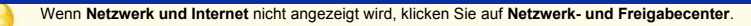

3. Das Dialogfeld Netzwerk- und Freigabecenter wird angezeigt. Klicken Sie auf Drahtlosnetzwerke verwalten.

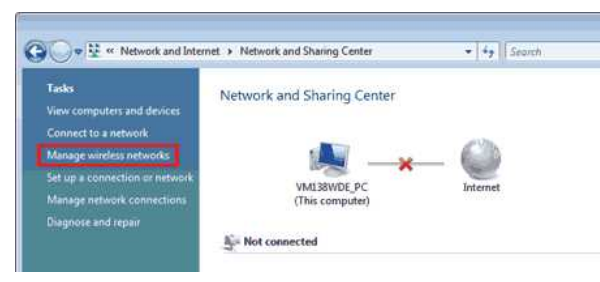

4. Das Dialogfeld Drahtlosnetzwerke verwalten wird angezeigt. Klicken Sie mit der rechten Maustaste auf das registrierte Profil und klicken Sie im angezeigten Menü auf Properties.

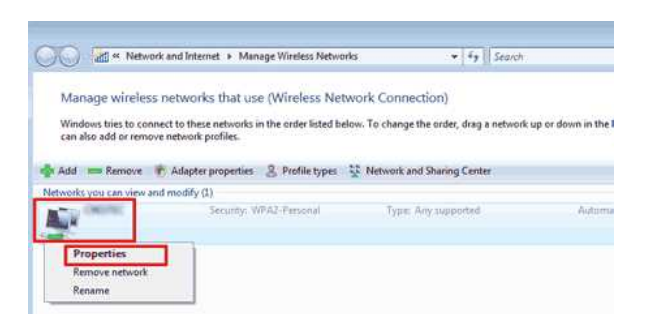

5. Das Dialogfeld (Profilname) Eigenschaften für Drahtlosnetzwerk wird angezeigt. Klicken Sie auf die Registerkarte Verbindung.

| Wireless Netw                          | vork properties                                                                                         | ×     |
|----------------------------------------|----------------------------------------------------------------------------------------------------|-------|
| Connection Security                    |                                                                                                    |       |
| Name:<br>SSID:                         | (METR)                                                                                                  |       |
| Network Type:<br>Network Availability: | Access point<br>All users                                                                               |       |
| Connect automati                       | cally when this network is in range<br>greferred network if available<br>ne network is not broadcasting |       |
|                                        |                                                                                                    |       |
|                                        |                                                                                                    |       |
|                                        | ок с                                                                                                    | ancel |

6. Überprüfen Sie die Zeichen rechts von SSID.

| connection Security   |                                     |  |
|-----------------------|-------------------------------------|--|
| Name:                 | (962792)                            |  |
| SSID:                 | (407.0)                             |  |
| Network Type:         | Access point                        |  |
| Network Availability: | All users                           |  |
| Connect automati      | cally when this network is in range |  |
| Connect to a more     | e preferred network if available    |  |
| Connect even if t     | ne network is not broadcasting      |  |
|                       |                                     |  |
|                       |                                     |  |
7. Klicken Sie auf die Registerkarte Sicherheit.

| Wireless Netw                | vork properties                      | ×      |
|------------------------------|--------------------------------------|--------|
| Connection Security          |                                      |        |
| Name:                        | OWERSE                               |        |
| SSID:                        | (METR)                               |        |
| Network Type:                | Access point                         |        |
| Network Availability:        | All users                            |        |
| -                            |                                      |        |
| Connect automati             | cally when this network is in range; |        |
| Connect to a more            | e preferred network if available     |        |
| 🔄 C <u>o</u> nnect even if t | ne network is not broadcasting       |        |
|                              |                                      |        |
|                              |                                      |        |
|                              |                                      |        |
|                              |                                      |        |
|                              |                                      |        |
|                              |                                      |        |
|                              |                                      |        |
|                              |                                      |        |
|                              |                                      |        |
|                              |                                      |        |
|                              |                                      |        |
|                              |                                      |        |
|                              | OK C                                 | Lancel |

8. Überprüfen Sie die Elemente rechts von Sicherheitstyp und Verschlüsselungstyp.

| Security type:       | No authentication (Open) |   |
|----------------------|--------------------------|---|
| Encryption type:     | WEP 🔻                    |   |
| Network security key |                          | 1 |
|                      | Show characters          |   |
| Key Index:           | 1 •                      |   |
|                      |                          |   |
|                      |                          |   |
|                      |                          |   |
|                      |                          |   |
|                      |                          |   |
|                      |                          |   |
|                      |                          |   |

osnetzwerk zu schließen.

10. Klicken Sie auf X, um das Dialogfeld Drahtlosnetzwerke verwalten zu schließen.

11. Klicken Sie auf X, um das Dialogfeld Netzwerk- und Freigabecenter zu schließen.

[ 🛦 Zurück zum Anfang ]

© 2001-2021 Brother Industries, Ltd. Alle Rechte vorbehalten.

# Installieren der Software

Wenn Sie aufwendigere Etiketten erstellen oder verschiedene Funktionen des Druckers nutzen möchten, müssen der Druckertreiber und der P-touch Editor auf Ihrem Computer installiert sein.

## Für Windows:

- 1. Laden Sie das Software/Dokument-Installationsprogramm (empfohlen) aus dem Abschnitt [Downloads] dieser Website herunter.
- 2. Folgen Sie den Anweisungen auf dem Bildschirm, um die Installation abzuschließen.

### Für Mac Benutzer,

1. Laden Sie das vollständige Treiber- und Softwarepaket aus dem Abschnitt [Downloads] dieser Website herunter.

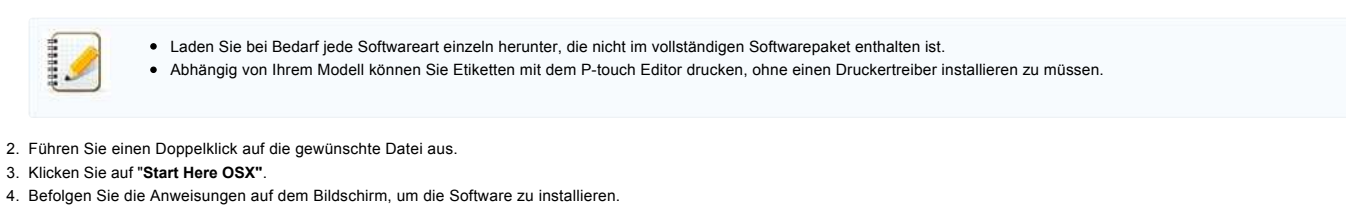

© 2001-2020 Brother Industries, Ltd. Alle Rechte vorbehalten.

| Microsoft |      |                    |
|-----------|------|--------------------|
|           |      |                    |
|           |      |                    |
|           | 利用規約 | プライバシーと Cookie ・・・ |

# Wie ändere ich die Maßeinheit (Millimeter oder Zoll)? (P-touch Editor 5.1 für Mac)

Sie können die Maßeinheit mithilfe einer der folgenden zwei Methoden ändern:

• Klicken Sie auf Ihre aktuelle Maßeinheit in der oberen linken Ecke des Layout-Fensters.

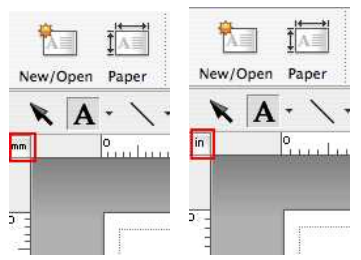

• Klicken Sie auf [P-touch Editor] - [Voreinstellungen...]. Das Dialogfenster "Voreinstellungen" erscheint.

| P-touch Editor File Edit<br>About P-touch Editor 5.1    | View Insert Format Layout Database Window Help<br>Untitled2.lbx |
|---------------------------------------------------------|-----------------------------------------------------------------|
| Preferences X,                                          |                                                                 |
| Services                                                | Taxonites Layout Prim Save Inspector Buy labels Snap            |
| Hide P-touch Editor 36H<br>Hide Others 70%H<br>Show All | -                                                               |
| Quit P-touch Editor #Q                                  | 🖾 🗛 🔐 🕼 🕑                                                       |
| E                                                       | Allows the text properties to b<br>specified                    |
| 24                                                      | IE Font                                                         |
|                                                         | Anal E 7                                                        |
|                                                         | <b>A</b>                                                        |
|                                                         | ≣ Style                                                         |
|                                                         | B I U A                                                         |
|                                                         | E Text Position                                                 |
|                                                         |                                                                 |
|                                                         | Tree Size                                                       |
|                                                         | Direction     Aid Original Tex     Overland Tex                 |

Wählen Sie "mm" oder "Zoll" und klicken Sie auf [OK].

| Display New/Open D | Dialog Box | \$ |
|--------------------|------------|----|
| Measurement Unit:  |            | _  |
| 🔿 mm (mm)          |            |    |
| 💽 inches (in)      |            |    |
| O points (pt)      |            |    |
|                    |            |    |

© 2001-2017 Brother Industries, Ltd. Alle Rechte vorbehalten. Alle auf Brother-Produkten gezeigten oder in den dazugehörigen Dokumenten bzw. In anderen Materialien erwähnten Marken- und Produktnamen von Firmen sind Warenzeichen oder eingetragene Warenzeichen der entsprechenden Firmen.

# Wie verwende ich eine Vorlage? (P-touch Editor 5.1 für Mac)

Folgen Sie den untenstehenden Schritten.

1

1. Klicken Sie auf New/Open um das [Neu/Öffnen] Fenster zu öffnen. Wählen Sie Ihren Drucker und legen Sie die Band-/Etikettenlänge fest.

Klicken Sie auf den [Nach Verwendungsart auswählen] Knopf, wählen Sie die Kategorie. Klicken Sie auf [Weiter].

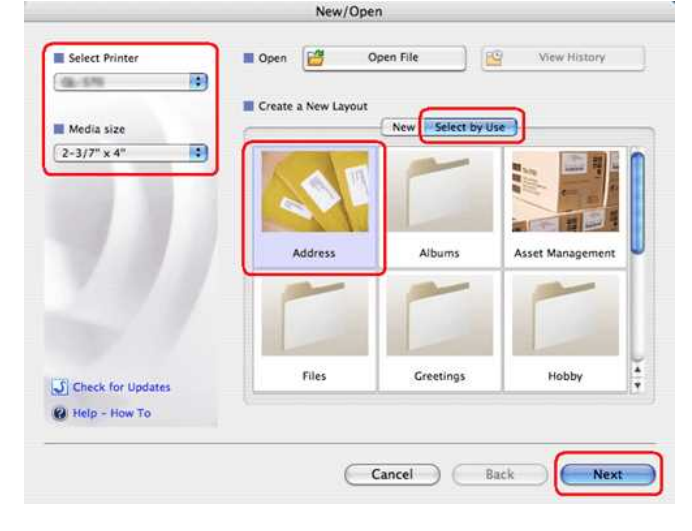

2. Wählen Sie die Vorlage, auf welche Sie das Label drucken möchten, und klicken Sie [OK].

|        | ( ante Aligne                                                  | 2-3/7" x 4" | (Tro:                                                | 2-3/7" × 4 |
|--------|----------------------------------------------------------------|-------------|------------------------------------------------------|------------|
|        | 100 Barterred Corporate Tind<br>Argtawn, NJ, 2000-0002         | -           | Ms. Donna Lewis                                      |            |
|        | Mr. Michael Smith<br>4555 Cumberland Cir.<br>Anycity, TX 22222 |             | 100 Somerset Corp Blvd<br>Bridgewater, NJ 08807-0911 |            |
|        | Shipping1                                                      | -           | Shipping2                                            |            |
|        |                                                                |             |                                                      |            |
|        |                                                                |             |                                                      |            |
|        |                                                                |             |                                                      |            |
|        |                                                                |             |                                                      |            |
|        |                                                                |             |                                                      |            |
| Use Te | xt From Current Layout                                         |             |                                                      |            |

3. Geben Sie den Text ein und passen Sie über die Inspector Schaltfläche die Textformatierung an falls gewünscht.

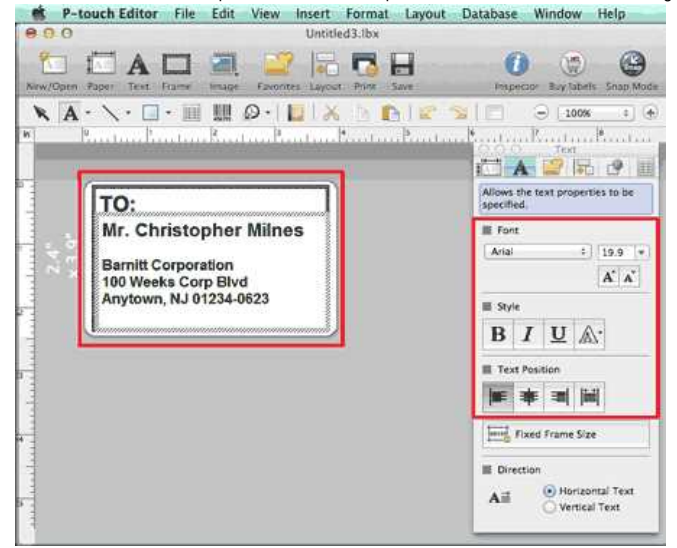

© 2001-2017 Brother Industries, Ltd. Alle Rechte vorbehalten.

# Wie kann ich Etiketten mit vertikaler Ausrichtung erstellen? (P-touch Editor 5.1 für Mac)

1. Im P-touch Editor, klicken Sie auf Text um den Text Inspector anzuzeigen, und wählen Sie "Vertikaler Text" im unteren Bereich des Inspectors.

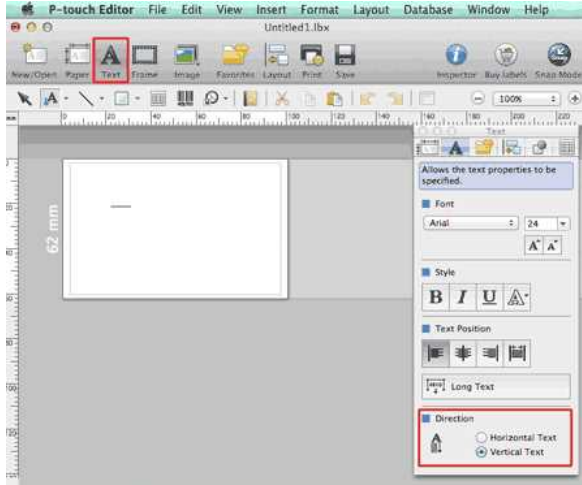

2. Geben Sie den Text ein.

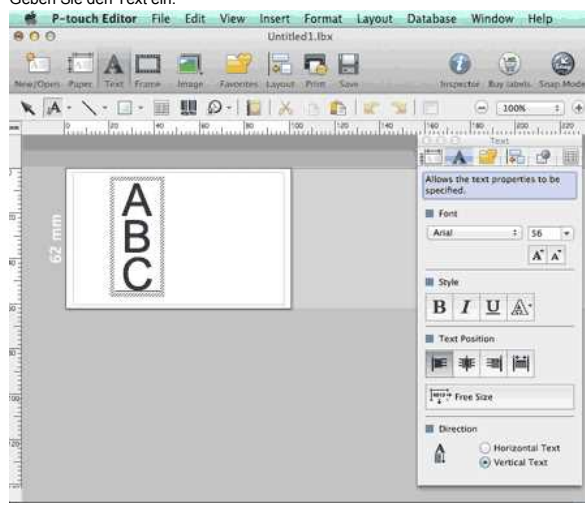

Wenn Sie schmale Etiketten verwenden, klicken Sie auf um den Papier Inspector anzuzeigen, wählen Sie dort "Vertikal" bei Druckausrichtung.
 P-touch Editor File Edit View Insert Format Layout Database Window Help

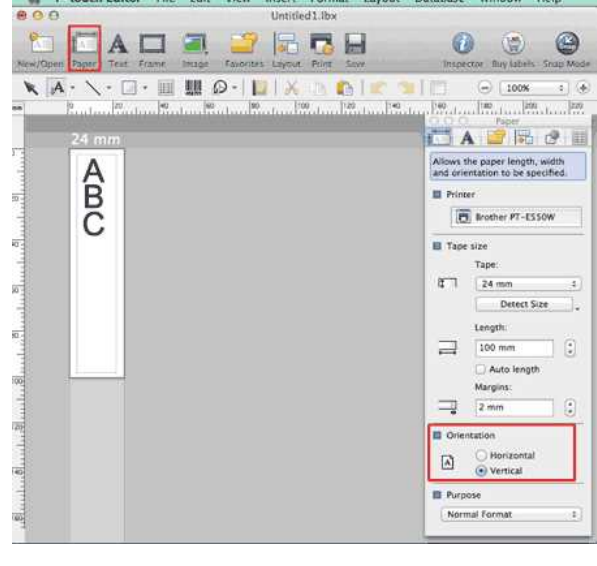

© 2001-2020 Brother Industries, Ltd. Alle Rechte vorbehalten.

# Sind die Daten, welche in einer anderen Applikation erstellt wurden, kompatibel mit dem P-touch Editor 5.1 für Mac?

Die folgenden Dateitypen können im P-touch Editor 5.1. importiert werden:

csv, text, OS standard address book

Sie können die Dateien über [Datei] - [Datenbank] - [Verknüpfen...] in der Menüleiste des P-touch Editor 5.1 importieren.

Für Informationen dazu, wie man ein Layout für Datenbankdaten generiert, klicken Sie auf [P-touch Editor Hilfe] über das [Hilfe] Menü des P-touch Editors und beziehen Sie sich auf [How to] - [Etiketten erstellen] - [8: Datenbank mit Hilfe einer Vorlage verknüpfen].

© 2001-2017 Brother Industries, Ltd. Alle Rechte vorbehalten.

| Microsoft |      |                    |
|-----------|------|--------------------|
|           |      |                    |
|           |      |                    |
|           | 利用規約 | プライバシーと Cookie ・・・ |

# Den P-touch Labeler in Betrieb nehmen

Folgen Sie den untenstehenden Schritten.

- 1. Einsetzen der Bandkassette.
  - a. Öffnen Sie die Abdeckung für die Schriftbandkassette.

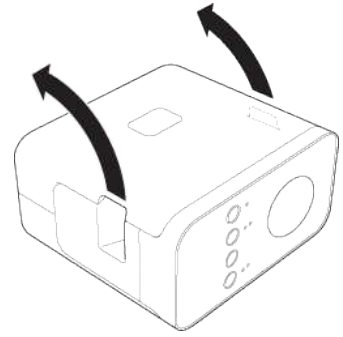

b. Setzen Sie die Schriftbandkassette ein.

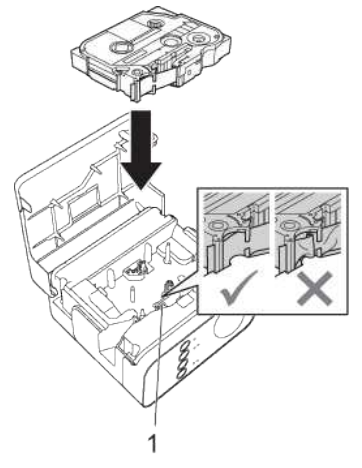

c. Schließen Sie die Abdeckung für die Bandkassette.

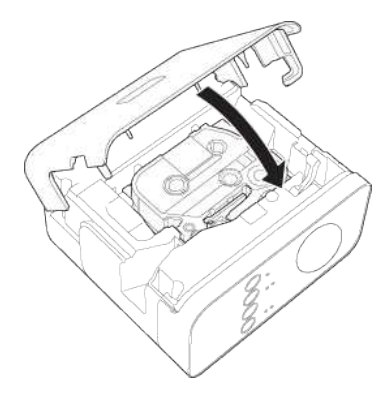

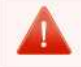

Wenn Sie die Abdeckung nicht schließen können, überprüfen Sie ob der weiße Hebel in der oberen Position ist und klappen Sie die Abdeckung erneut zu.

Versichern Sie sich, dass das Band nicht geknickt ist.
Wenn Sie die Kassette einsetzen oder entfernen, stellen Sie sicher, dass das Bändchen nicht am Druckkopf oder der Bandführung festklebt.

## 2. Schließen Sie den Netzstromadapter an die Stromquelle an

Schalten Sie den P-touch Labeler ein, indem Sie Ihn an den Strom anschließen oder Batterien einsetzen.

# Verwenden des Netzstromadapters

Schließen Sie den P-touch Labeler mit dem Netzstromadapter an.

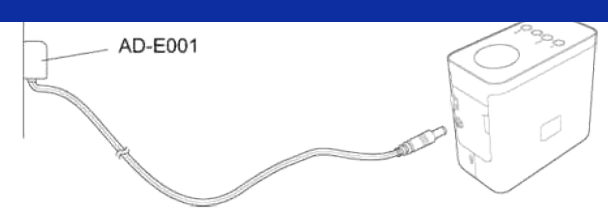

Verwenden der Batterien a. Öffnen Sie die Batterieabdeckung.

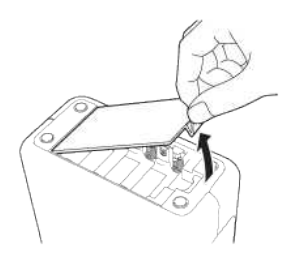

b. Setzen Sie die Batterien ein.

• Stellen Sie sicher, dass die Batterien richtig ausgerichtet sind.

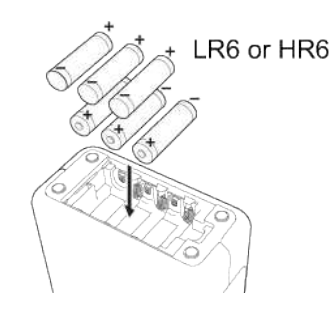

c. Schließen Sie die Batterieabdeckung.

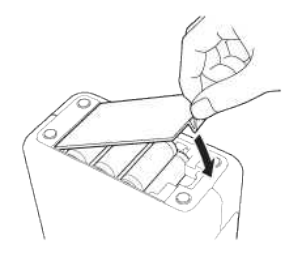

Nachdem Sie den Drucker richtig in Betrieb genommen haben, erstellen Sie ein Testlabel. Beachten Sie dazu Erstellen eines Labels unter Verwendung von P-touch Editor Lite.

© 2001-2017 Brother Industries, Ltd. Alle Rechte vorbehalten.

| Microsoft |      |                    |
|-----------|------|--------------------|
|           |      |                    |
|           |      |                    |
|           | 利用規約 | プライバシーと Cookie ・・・ |

# Wie werden Etiketten verteilt an mehrere Drucker gedruckt?

Beim Drucken einer großen Anzahl von Etiketten kann das Drucken auf mehrere Drucker verteilt werden. Da das Drucken gleichzeitig ausgeführt wird, kann die Gesamtdruckzeit reduziert werden.

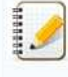

- Das Drucken kann auf Drucker verteilt werden, die über USB-Verbindung oder Wireless-Netzwerkverbindung verbunden sind.
- Die Anzahl der zu druckenden Seiten wird automatisch unter den ausgewählten Druckern aufgeteilt. Wenn die angegebene Seitenanzahl nicht gleichmäßig zwischen den Druckern
  - aufgeteilt werden kann, wird sie in der Reihenfolge der beim Festlegen der Druckeinstellungen in Schritt 4 im Dialogfeld aufgeführten Drucker aufgeteilt.

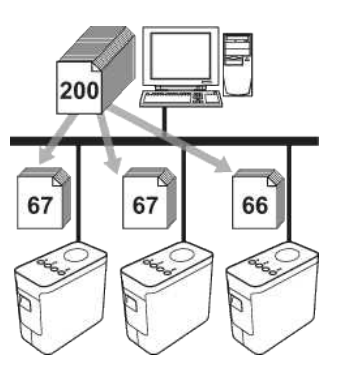

- 1. Klicken Sie im Menü File im P-touch Editor auf Print.
- 2. Klicken Sie auf Properties....
- 3. Wählen Sie die Registerkarte Advanced, aktivieren Sie das Kontrollkästchen Distributed Printing und klicken Sie dann auf Settings.

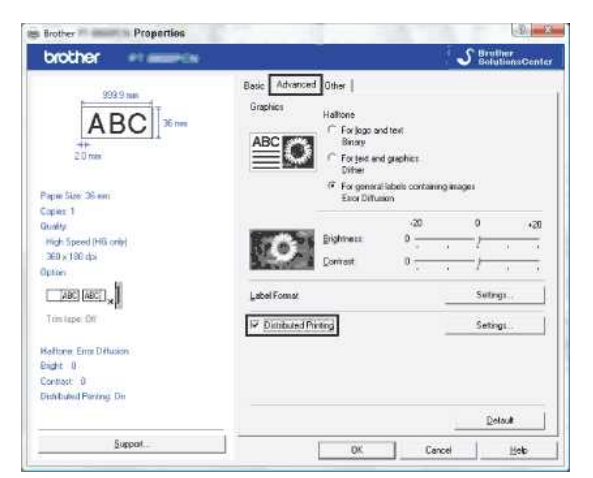

4. Wählen Sie im Dialogfeld Distributed Printing Settings die Drucker, die für das verteilte Drucken verwendet werden sollen.

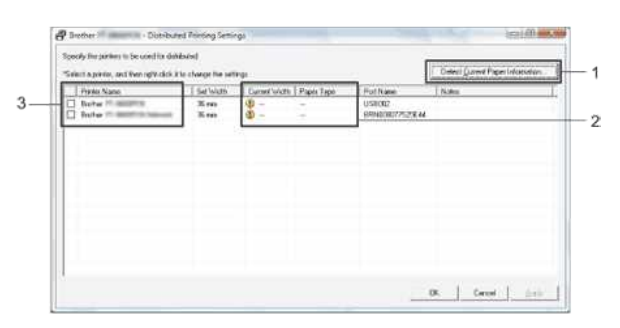

- 1. Klicken Sie auf Detect Current Paper Information....
- 2. Die aktuellen Druckerinformationen, die erkannt wurden, werden unter Current Width und Paper Type angezeigt.
- 3. Aktivieren Sie das Kontrollkästchen neben Printer Name der Drucker, die für das verteilte Drucken verwendet werden sollen.

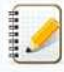

Wenn die ausgewählte Bandbreite von der neben Current Width angezeigten abweicht, wird (1) neben der Einstellung unter Current Width angezeigt. Legen Sie ein Band mit der unter Set Width festgelegten Breite in den Drucker ein.

5. Legen Sie die Bandbreite fest, die zum Drucken verwendet werden soll.

# Gehen Sie zum Index

Wählen Sie im Dialogfeld in Schritt 4 den Drucker aus, dessen Einstellung festgelegt werden soll, und doppelklicken Sie entweder auf ihn oder klicken Sie mit der rechten Maustaste auf ihn und klicken Sie dann auf Settings. Wählen Sie in der Dropdown-Liste Set Width die Bandbreite aus.

| Select the width of the<br>printing. | e paper to be us | ed for distributed |
|--------------------------------------|------------------|--------------------|
| iet Width:                           | 24 mm            | •                  |
| Printer Settings                     |                  |                    |
| Current Width:                       |                  |                    |
| Paper Type:                          |                  |                    |
| Port Name:                           | USB002           |                    |
| lotes:                               |                  |                    |
| account sect                         | ion              |                    |
|                                      | Οκ               | Cancel             |

Informationen, die im Dialogfeld in Schritt 4 angezeigt werden sollen, können im Textfeld Notes eingegeben werden.

### B. Wenn mehrere Drucker ausgewählt wurden

Wählen Sie im Dialogfeld in Schritt 4 die Drucker aus, deren Einstellung festgelegt werden soll, und klicken Sie dann mit der rechten Maustaste auf sie und klicken Sie auf Settings. Wählen Sie in der Dropdown-Liste Set Width die Bandbreite aus. Dieselbe Einstellung für die Bandbreite wird auf alle ausgewählten Drucker angewendet.

| Select the width of th<br>printing. | ne paper to be u | sed for distributed |
|-------------------------------------|------------------|---------------------|
| Set Width:                          | 24 mm            | •                   |
| – Printer Settings –                |                  |                     |
| Current Width:                      | 344              |                     |
| Paper Type:                         |                  |                     |
| Port Name:                          |                  |                     |
| Notes:                              |                  |                     |
|                                     |                  |                     |
|                                     | OK               | Cancel              |

Die Einstellungen unter Printer Settings und Notes sind nicht verfügbar.

- 6. Klicken Sie auf **OK**, um das Fenster zur Einstellung der Bandbreite zu schließen.
- 7. Klicken Sie auf OK, um das Fenster Distributed Printing Settings zu schließen.
- Die Einstellung ist abgeschlossen.
- 8. Klicken Sie auf OK, um den verteilten Druckvorgang zu starten.

9

0000000

- Möglicherweise können Informationen nicht erkannt werden für einen Drucker, der über einen herkömmlichen USB-Hub oder Druckserver verbunden ist.
- Geben Sie die Einstellungen vor dem Drucken manuell ein und überprüfen Sie, ob der Drucker für den Druckvorgang verwendet werden kann.
- Je nach verwendetem Router und den verwendeten Sicherheitsfunktionen, wie zum Beispiel eine Firewall, kann diese Funktion möglicherweise nicht verwendet werden.
- Wir empfehlen, einen Verbindungstest für Ihre Betriebsumgebung auszuführen. Weitere Informationen erhalten Sie bei Ihrem Händler.

© 2001-2018 Brother Industries, Ltd. Alle Rechte vorbehalten.

# Verwendung von Communication Einstellungen (für Windows)

Um Communication Einstellungen zu verwenden, führen Sie die folgenden Schritte aus

1. Öffnen Sie das Printer Setting Tool.

Beziehen Sie sich auf die FAQ "Verwendung des Printer Setting Tool (für Windows)".

2. Wählen Sie Communication Einstellungen .

Das Fenster Communication Einstellungen wird angezeigt.

3. Nehmen Sie Einstellungen vor oder ändern Sie sie.

Informationen zu den Elementen im Fenster Communication settings finden Sie unter den folgenden Links (die Bildschirm-Abbildungen wurden unter Windows erstellt):

- Dialogfeld Settings
- Menüleiste
- Registerkarte General
- Registerkarte Wireless LAN
- Registerkarte Wireless Direct
- Einstellungsänderungen auf mehrere Drucker anwenden

### Dialogfeld Einstellungen

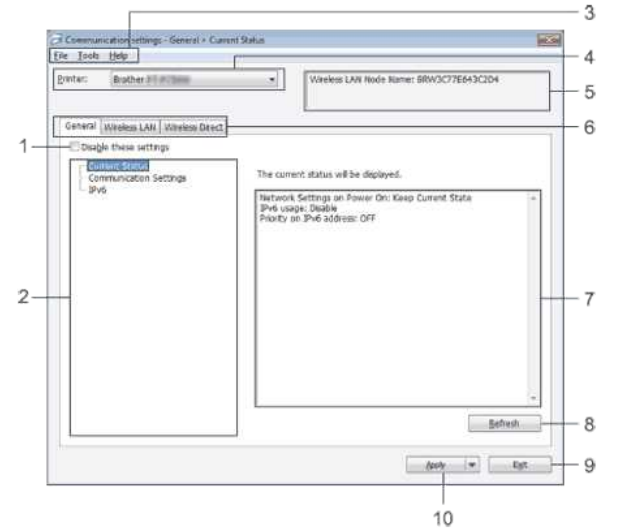

### 1. Schalten Sie folgende Einstellungen aus

Wenn dieses Kontrollkästchen aktiviert ist, wird 🏙 auf der Registerkarte angezeigt und die Einstellungen können nicht mehr festgelegt oder geändert werden.

Die Einstellungen auf einer Registerkarte, auf der 脑 angezeigt wird, werden nicht auf den Drucker angewendet, auch nicht nach Klicken auf Anwenden. Außerdem werden die Einstellungen auf der Registerkarte nicht gespeichert oder exportiert, wenn der Befehl Save in Command File bzw. Export ausgeführt wird.

Um Einstellungen auf den Drucker anzuwenden, sie zu speichern oder zu exportieren, müssen Sie das Kontrollkästchen deaktivieren.

2. Items

Wenn Current Status ausgewählt ist, werden die aktuellen Einstellungen im Anzeige-/Änderungsbereich für Einstellungen angezeigt. Wählen Sie das Element für die Einstellungen, die Sie ändern möchten.

3. Menüleiste

VARIAL OF C

Wählen Sie in jedem Menü einen Befehl aus der Liste. Weitere Informationen zur Menüleiste finden Sie unter Menüleiste.

4. Drucker

Wählt den Drucker aus, dessen Einstellungen geändert werden sollen.

Wenn nur ein Drucker verbunden ist, muss keine Auswahl erfolgen, da nur dieser eine Drucker angezeigt wird.

## 5. Node Name

Zeigt den Knotennamen an. Der Knotenname kann auch geändert werden. (Siehe Tools-Menü.)

6. Registerkarten für Einstellungen

Klicken Sie auf die Registerkarte, die Einstellungen enthält, die festgelegt oder geändert werden sollen.

Wenn 尯 auf der Registerkarte angezeigt wird, werden die Einstellungen auf dieser Registerkarte nicht auf den Drucker angewendet.

# 7. Anzeige-/Änderungsbereich für Einstellungen

Zeigt die aktuellen Einstellungen für das ausgewählte Element an. Ändern Sie die Einstellungen nach Bedarf über Dropdown-Menüs, direkte Eingabe oder andere geeignete Methoden.

8. Aktualisieren

Klicken Sie auf diese Schaltfläche, um die angezeigten Einstellungen mit den neuesten Informationen zu aktualisieren.

## 9. Exit

Beendet Communication Einstellungen und kehrt zum Hauptfenster von Printer Setting Tool zurück.

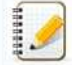

Die Einstellungen werden nicht auf die Drucker angewendet, wenn auf die Schaltfläche Exit geklickt wird, ohne zuvor nach dem Ändern von Einstellungen auf die Schaltfläche Apply zu klicken.

#### 10. Anwenden

Klicken Sie auf Anwenden, um die Einstellungen auf den Drucker anzuwenden.

Um die vorgenommenen Einstellungen in einer Befehlsdatei zu speichern, wählen Sie Save in Command File im Dropdown-Menü.

/

Nach dem Klicken auf Anwendenwerden alle Einstellungen auf allen Registerkarten auf den Drucker angewendet. Wenn das Kontrollkästchen Diese Einstellungen ausschalter ausgewählt ist, werden die Einstellungen auf dieser Registerkarte nicht angewendet.

#### Menüleiste

### File-Menü

 Anwenden der Einstellungen auf den Drucker Wendet die Einstellungen auf den Drucker an.

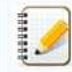

Wenn das Kontrollkästchen Diese Einstellungen ausschalten ausgewählt ist, werden die Einstellungen auf dieser Registerkarte nicht gespeichert.

## Save Settings in Command File

Speichert die vorgenommenen Einstellungen in einer Befehlsdatei. Die Dateierweiterung lautet ".bin".

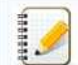

- Wenn das Kontrollkästchen Diese Einstellungen ausschalten ausgewählt ist, werden die Einstellungen auf dieser Registerkarte nicht gespeichert.
- Die folgenden Informationen werden mit den Einstellungsbefehlen nicht gespeichert.
  - Knotenname
  - IP-Adresse, Subnetzmaske und Standardgateway (wenn die IP-Adresse auf STATIC eingestellt ist)
- Die gespeicherten Befehle für Communication settings sind ausschließlich zur Anwendung von Einstellungen auf einen Drucker vorgesehen. Die Einstellungen können nicht durch Importieren dieser Befehlsdatei angewendet werden.
- Die gespeicherten Befehlsdateien enthalten Authentifizierungsschlüssel und Kennwörter.
- Sorgen Sie für ausreichenden Schutz der gespeicherten Befehlsdateien, wie zum Beispiel durch einen Speicherort, auf den andere Benutzer keinen Zugriff haben.
- Senden Sie die Befehlsdatei nicht an einen Drucker, dessen Modell nicht angegeben wurde, als die Befehlsdatei exportiert wurde.

#### Import

 Importieren der wireless Einstellungen vom aktuellen Computer Importiert die Einstellungen von einem Computer.

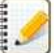

- Es können nur persönliche Einstellungen zur Sicherheitsauthentifizierung (Open System, Public-Key-Authentifizierung und WPA/WPA2-PSK) importiert werden. Einstellungen von Unternehmen zur Sicherheitsauthentifizierung (wie zum Beispiel LEAP und EAP-FAST) und WPA2-PSK (TKIP) können nicht importiert werden.
- Wenn mehrere WLANs am verwendeten Computer aktiviert sind, werden nur die ersten erkannten Wireless-Einstellungen (nur persönliche Einstellungen) für das Importieren berücksichtigt.
- Nur Einstellungen (Communication Mode, SSID, Authentication Method, Encryption Mode und Authentication Key) auf der Registerkarte Wireless LAN Fenster Wireless
  Settings können importiert werden.

### Auswählen eines Profils zum Import

Importiert die exportierte Datei und wendet die Einstellungen auf einen Drucker an.

Klicken Sie auf Browse, um ein Dialogfeld zur Suche nach der Datei aufzurufen. Wählen Sie die Datei aus, die importiert werden soll. Die Einstellungen in der ausgewählten Datei werden im Anzeige-/Änderungsbereich für Einstellungen angezeigt.

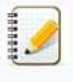

- Alle Einstellungen, wie zum Beispiel Wireless-Einstellungen oder TCP/IP-Einstellungen, können importiert werden. Jedoch können Knotennamen nicht importiert werden.
  Nur Profile, die mit dem ausgewählten Drucker kompatibel sind, können importiert werden.
- Wenn die IP-Adresse des importierten Profils auf STATIC gesetzt ist, ändern Sie die IP-Adresse des importierten Profils bei Bedarf, damit die IP-Adresse eines im Netzwerk vorhandenen Druckers, dessen Einstellungen abgeschlossen wurden, nicht doppelt vergeben wird.

#### Export

Speichert die aktuellen Einstellungen in einer Datei.

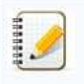

- Wenn das Kontrollkästchen Diese Einstellungen ausschalten ausgewählt ist, werden die Einstellungen auf dieser Registerkarte nicht gespeichert.
- · Exportierte Dateien werden nicht verschlüsselt.

# Tools-Menü

- Option Einstellungen
  - Automatischer Neustart des Druckers nach Anwendung der neuen Einstellungen

Wenn dieses Kontrollkästchen markiert ist, wird der Drucker nach Anwenden der Communication Einstellungen automatisch neu gestartet. Wenn dieses Kontrollkästchen nicht markiert ist, muss der Drucker manuell gestartet werden.

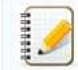

Beim Konfigurieren mehrerer Drucker können Sie durch Deaktivieren dieses Kontrollkästchens die für das Ändern von Einstellungen erforderliche Zeit reduzieren. In diesem Fall empfehlen wir das Aktivieren dieses Kontrollkästchens bei der Konfiguration des ersten Druckers, um zu überprüfen, ob alle Einstellungen wie vorgesehen funktionieren.

Automatisches erkennen des verbundenen Druckers und abrufen der aktuellen Einstellungen.

Wenn das Kontrollkästchen aktiviert ist und der Drucker mit dem Computer verbunden ist, wird der Drucker automatisch erkannt und die aktuellen Einstellungen des Druckers werden auf der Seite AktuellerStatus angezeigt.

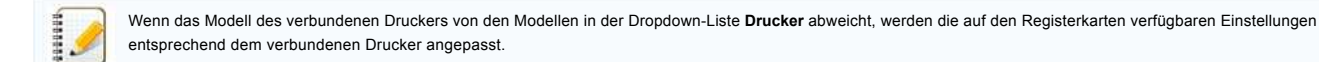

## Ändern des Node Name

- Ermöglicht das Ändern der einzelnen Knotennamen.
- Zurücksetzen zu den Standard Communication Einstellungen Setzt die Communication settings auf die werkseitigen Einstellungen zurück.

## Help-Menü

- Display Help
- Zeigt die Hilfe an. • About

Zeigt die Versionsinformationen an.

## Registerkarte Allgemein

### Communication Einstellungen

| Icols              | Help                                                     |                                                       |                          |                              |    |
|--------------------|----------------------------------------------------------|-------------------------------------------------------|--------------------------|------------------------------|----|
| nter:              | Brother and a see                                        | *                                                     | Wireless LAN Node Na     | me: BRW3C77E643C2D4          |    |
| Seneral            | Wreless LAN   Wreless Drect                              |                                                       |                          |                              |    |
| Cur<br>Cur<br>Dsab | e these settings<br>rent Status<br>renting Settings<br>6 | Specify t                                             | he settings for the comm | inications device to be used | đ. |
|                    |                                                          | Network                                               | Settings on Power On;    | Keep Current State           | ٠  |
|                    |                                                          | Selected                                              | Interface:               | OFF                          | •  |
|                    |                                                          | Enable Wireless Direct when wireless LAN is turned on |                          |                              |    |
|                    |                                                          |                                                       |                          |                              |    |
|                    |                                                          |                                                       |                          |                              |    |
|                    |                                                          |                                                       |                          |                              |    |

- 1. Netzwerk Einstellungen auf Eingeschaltet
- Ermittelt beim Einschalten des Druckers die Bedingungen zum Verbinden über Wi-Fi. Wählen Sie Wireless LAN by Default, Off by default oder Keep Current State.
- 2. Wählen Sie ein Interface
- Wählen Sie OFF oder Wireless LAN.
- 3. Ermäglichen Sie Wireless Direct wenn Wireless LAN eingeschaltet ist. Wählen Sie diese Option, wenn Sie Wireless Direct verwenden möchten.

# IPv6

| ile Ioola Help                    |                         |                        |                              |     |
|-----------------------------------|-------------------------|------------------------|------------------------------|-----|
| Emter: Brother # 1998             |                         | Wreless LAN            | I Node Name: BRW3C77E643C2D4 |     |
| General Wireless LAN Wireless Dry | ct.                     |                        |                              |     |
| Disable these settings            |                         |                        |                              |     |
| - Communication Settings          | Specify th<br>IPv6 grad | e IPvő settings.<br>e: | Dasble                       | ə—— |
|                                   |                         |                        |                              |     |

1. IPv6 Benutzung

- Wählen Sie Aktivieren oder Deaktivieren.
- 2. Priority on IPv6 address Wählen Sie diese Option, um IPv6-Adressen vorzuziehen.

Apply (

Registerkarte Wireless LAN

# TCP/IP (Wireless)

# Communication settorses - Wireless B

| 275   | Brother 21                                               |            | Wraless LAN Node Ha       | me: BRW3C7    | 7E643C2  | 04                                           | _   |
|-------|----------------------------------------------------------|------------|---------------------------|---------------|----------|----------------------------------------------|-----|
| neral | Wireless LAN Wireless Direct                             |            |                           |               |          |                                              |     |
| Cur   | le these settings<br>ment Status<br>Montanaisses<br>IPv6 | Specify to | te TCP/IP settings used w | th the wirele | ss netwo | ńG                                           |     |
| - Wi  | roless seconge                                           | Boot M     | ithod:                    | AUTO          | - 28     | )                                            |     |
|       |                                                          | tri Adde   |                           |               |          |                                              | = 1 |
|       |                                                          | Subnot     | Mark                      |               |          |                                              |     |
|       |                                                          | Distances  | 6                         |               |          |                                              |     |
|       |                                                          | ONS Se     | ver                       |               |          |                                              |     |
|       |                                                          | QNS Se     | ver Method:               | AUTO          |          | <u>}                                    </u> |     |
|       |                                                          | 60cm/h     | INS Server IT Address.    |               |          |                                              | 1   |
|       |                                                          | Second     | ry DIG Server IP Address  |               |          |                                              | -   |
|       |                                                          |            |                           |               |          |                                              |     |
|       |                                                          |            |                           | Arrite        | 24       | Ex                                           |     |

- 1. Boot Method
- Wählen Sie STATIC, AUTO, BOOTP, DHCP oder RARP. 2. IP Adresse/Subnet Mask/Gateway
- Geben Sie die verschiedenen Werte ein.
- Sie können nur Einstellungen eingeben, wenn die IP-Adresse auf **STATIC** gesetzt ist. 3. **DNS Server Method**
- Wählen Sie STATIC oder AUTO.
- 4. Primary DNS Server IP Adresse/Secondary DNS Server IP Adresse Sie können nur Einstellungen eingeben, wenn der DNS-Server auf STATIC gesetzt ist.

### IPv6

| le Icola Help                                                                                                    |                                                                                                    | ALCOLOUP. |
|----------------------------------------------------------------------------------------------------|----------------------------------------------------------------------------------------------------|-----------|
| miter: Brother #1.4 Turne                                                                                                    | Wireless LAN Node Name: BRW3C77E643C2D4                                                                                                    |           |
| Sanaal Wreiss LAN Weekes D<br>Dauge these settings<br>Comment Status<br>1007/DFW/sets()<br>1007/DFW/sets()<br>1007/DFW/sets()<br>1007/DFW/sets() | Brack Specify the TCP/JP(IPv6) settings used with the wireless network. State IPv6 Addrese: IVI Enable this addrese Primary DNS Server IPv6 Addrese: |           |
|                                                                                                    | Secondary DRS Server IPv6 Address:                                                                                                    |           |

- 1. Static IPv6 Adresse
- Geben Sie den Wert ein.
- 2. Ermöglichen dieser Adresse
- Aktivieren Sie dieses Kontrollkästchen, um die eingegebene IPv6-Adresse zu aktivieren. 3. Primary DNS Server IPv6 Address/Secondary DNS Server IPv6 Address
- Geben Sie die Werte ein.
- 4. IPv6 Adressliste
  - Zeigt die Liste der IPv6-Adressen an.

## Wireless Einstellungen

| Commun     | ncation settings - Vineless LAN | • Wintless Settings | N/                                     | 1 |
|------------|---------------------------------|---------------------|----------------------------------------|---|
| File Icola | Help                            |                     |                                        |   |
| Printer:   | Brother and a mass              | 3.5                 | Wreless LAN Node Name: BRW3C77E643C2D4 | _ |

| Current Status<br>TCP/IP(Wireless) | Specify the authentication method used with wireless. |
|------------------------------------|-------------------------------------------------------|
| Window Settings                    | Communication Mode: Ad-hoc +                          |
|                                    | SSID(Network Name): SETUP Search                      |
|                                    | Chann <u>e</u> l:                                     |
|                                    | Authentication Method: Open system •                  |
|                                    | Encryption Mode: None +                               |
|                                    | WED Say                                               |
|                                    | People                                                |
|                                    | Les IX                                                |
|                                    | Pastgorði                                             |
|                                    | Display the key and password on access                |
|                                    |                                                       |

- 1. Communication Mode
- Wählen Sie Ad-hoc oder Infrastructure.
- 2. SSID (Netzwerk Name)

Klicken Sie auf die Schaltfläche Search, um die SSID-Auswahl in einem separaten Dialogfeld anzuzeigen.

- 3. Channel
- Wählen Sie eine der angezeigten Optionen.
- 4. Authentifizierungsmethode//Verschlüsselungs Mode
- Die unterstützten Verschlüsselungsmodi für die verschiedenen Authentifizierungsmethoden sind unter Kommunikationsmodi und Authentifizierungsmethoden/Verschlüsselungsmodi enthalten.
- 5. WEP Schlüssel

Sie können die Einstellung nur vornehmen, wenn WEP als Verschlüsselungsmodus ausgewählt ist.

- 6. Passphrase
- Sie können die Einstellung nur vornehmen, wenn WPA2-PSK oder WPA/WPA2-PSK als Authentifizierungsmethode ausgewählt ist.
- 7. User ID/Passwort

Sie können die Einstellungen nur vornehmen, wenn LEAP, EAP-FAST, EAP-TTLS oder EAP-TLS als Authentifizierungsmethode ausgewählt ist. Außerdem ist mit EAP-TLS die Registrierung eines Kennworts nicht erforderlich, aber ein Client-Zertifikat muss registriert werden. Um ein Zertifikat zu registrieren, stellen Sie die Verbindung mit dem Drucker über einen Webbrowser her und geben Sie das Zertifikat ein.

8. Anzeigen des Schlüssels und Passwortes auf dem Display.

Wenn das Kontrollkästchen aktiviert ist, werden Schlüssel und Kennwörter in Klartext (nicht verschlüsselter Text) angezeigt.

Kommunikationsmodi und Authentifizierungsmethoden/Verschlüsselungsmodi

· Wenn Communication Mode auf Ad-hoc gesetzt ist

| Authentication Method | Encryption Mode |
|-----------------------|-----------------|
| Open System           | None / WEP      |

#### · Wenn Communication Mode auf Infrastructure gesetzt ist

| Authentication Method | Encryption Mode |
|-----------------------|-----------------|
| Open System           | None / WEP      |
| Shared Key            | WEP             |
| WPA2-PSK              | AES             |
| WPA/WPA2-PSK          | TKIP+AES / AES  |
| LEAP                  | CKIP            |
| EAP-FAST/NONE         | TKIP / AES      |
| EAP-FAST/MS-CHAPv2    | TKIP / AES      |
| EAP-FAST/GTC          | TKIP / AES      |
| PEAP/MS-CHAPv2        | TKIP / AES      |
| PEAP/GTC              | TKIP / AES      |
| EAP-TTLS/CHAP         | TKIP / AES      |
| EAP-TTLS/MS-CHAP      | TKIP / AES      |
| EAP-TTLS/MS-CHAPv2    | TKIP / AES      |
| EAP-TTLS/PAP          | TKIP / AES      |
| EAP-TLS               | TKIP / AES      |

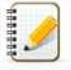

Um Sicherheitseinstellungen auf höherer Stufe auszuführen:

Beim Ausführen der Zertifikat-Verifizierung mit den Authentifizierungsmethoden EAP-FAST, PEAP, EAP-TTLS oder EAP-TLS kann das Zertifikat nicht im **Printer Setting Tool** eingegeben werden. Sobald der Drucker für die Verbindung mit dem Netzwerk konfiguriert ist, geben Sie das Zertifikat ein, indem Sie mit einem Webbrowser auf den Drucker zugreifen.

# Registerkarte Wireless Direct

### Wireless Direct Einstellungen

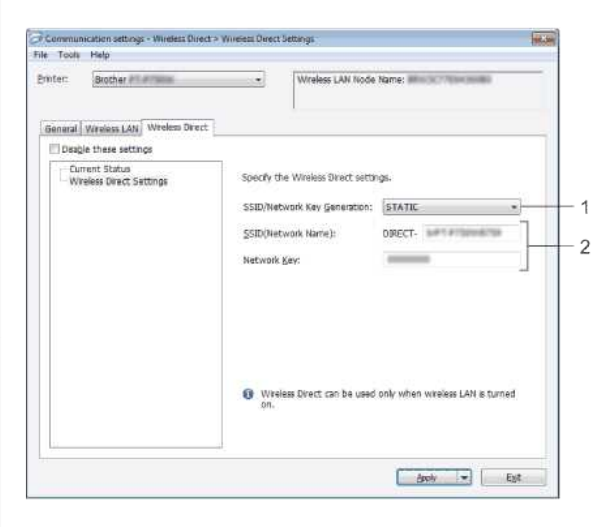

1. SSID/Network Key Generation

## Wählen Sie AUTO oder STATIC.

2. SSID (Netzwerk Name)/Network Key

Geben Sie die SSID (25 ASCII-Zeichen oder weniger) und den Netzwerkschlüssel (63 Zeichen oder weniger) ein, die im Modus Wireless Direct verwendet werden sollen. Sie können eine Einstellung nur vornehmen, wenn STATIC als SSID/Network Key Generation ausgewählt ist.

#### Einstellungsänderungen auf mehrere Drucker anwenden

- 1. Trennen Sie nach dem Anwenden der Einstellungen auf den ersten Drucker den ersten Drucker vom Computer und verbinden Sie dann den zweiten Drucker mit dem Computer.
- 2. Wählen Sie den neu verbundenen Drucker aus dem Dropdown-Feld Printer.

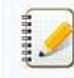

Wenn das Kontrollkästchen Automatisches erkennen des verbundenen Druckers und abrufen der aktuellen Einstellungen im Dialogfeld Option Einstellungen aktiviert ist, wird der über ein USB-Kabel angeschlossene Drucker automatisch ausgewählt. Weitere Informationen finden Sie unter File-Menü.

#### 3. Klicken Sie auf die Schaltfläche Anwenden.

Die gleichen Einstellungen, die auf den ersten Drucker angewendet wurden, werden auf den zweiten Drucker angewendet.

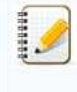

Wenn das Kontrollkästchen Automatischer Neustart des Druckers nach Anwendung der neuen Einstellungen deaktiviert ist, werden die Drucker nach dem Ändern der Einstellungen nicht automatisch gestartet und somit die Zeit zum Konfigurieren der Drucker reduziert. Wir empfehlen jedoch die Aktivierung des Kontrollkästchens Neustart des Druckers nach Anwendung der neuen Einstellungen beim ersten Drucker, damit Sie überprüfen können, ob mit diesen Einstellungen eine Verbindung mit dem Access Point korrekt hergestellt werden kann. Weitere Informationen finden Sie unter File-Menü.

4. Wiederholen Sie Schritte 1 - 3 für alle Drucker, deren Einstellungen Sie ändern möchten.

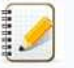

 Wenn die IP-Adresse auf STATIC gesetzt ist, wird die IP-Adresse auch auf die gleiche Adresse geändert wie beim ersten Drucker. Ändern Sie die IP-Adresse bei Bedarf.

Um die aktuellen Einstellungen in einer Datei zu speichern, klicken Sie auf File - Export.
 Die gleichen Einstellungen können auf einen weiteren Drucker angewendet werden, indem Sie auf File - Import klicken und dann die exportierte Datei mit den Einstellungen auswählen. (Siehe File-Menü.)

© 2001-2021 Brother Industries, Ltd. Alle Rechte vorbehalten.

# Was bedeuten die Anzeigeleuchten?

Die Anzeigen leuchten und blinken, um den Status des Druckers anzuzeigen. In dieser FAQ werden die folgenden Symbole verwendet, um die Bedeutung der verschiedenen Anzeigefarben und -muster zu erläutern.

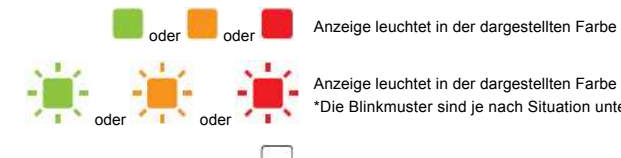

oder oder oder Die Blinkmuster sind je nach Situation unterschiedlich wie in der folgenden Tabelle aufgeführt.

Anzeige leuchtet oder blinkt in einer beliebigen Farbe oder in einem beliebigen Muster

Anzeige ist aus

| Editor Lite | Wi-Fi | NFC | STATUS                         | Batterie/Akku | Beschreibung                                                                                                    |
|-------------|-------|-----|--------------------------------|---------------|----------------------------------------------------------------------------------------------------|
|             |       |     |                                |               | Einschalten<br>Initialisierung<br>Niedrige Akkuladung<br>Keine Akkuladung<br>Schneiden wird ausgeführt<br>Drucken wird ausgeführt                                                                                                    |
|             |       |     |                                |               | Kassettenabdeckung geöffnet                                                                                                    |
|             |       |     | (Einmal jede Sekunde)          |               | Datenempfang<br>Datenübertragung                                                                                                    |
|             |       |     | <u>پ</u>                       |               | Kühlen wird ausgeführt<br>>> Weitere Informationen finden Sie unten                                                                                                    |
|             |       |     | (Einmal alle 1,8<br>Sekunden)  |               | Fehler<br>Fehler Kein Band<br>Fehler Falsches Band<br>Fehler Band nicht kompatibel<br>Fehler Abdeckung offen<br>Übertragungsfehler<br>Übertemperaturstörung<br>Fehler Schneideeinheit<br>>> Weitere Informationen finden Sie unten<br>Fehler Suche nach WPS Access Point<br>Fehler Verbindung mit WPS Access Point<br>Fehler Verbindung mit WPS Access Point<br>Fehler Verbindung mit WPD-Client<br>Fehler Verbindung mit WPD-Client<br>Fehler WFD-Sicherheit<br>>> Weitere Informationen finden Sie unten |
|             |       |     | (Zweimal alle 1,8<br>Sekunden) |               | Fehler<br>Fehler Lithium-Ionen-Akku<br>Lithium-Ionen-Akku muss geladen werden<br>Übertragungsfehler<br>>> Weitere Informationen finden Sie unten                                                                                                    |
|             |       | ۲   | ۲                              |               | Fehler<br>NFC-Fehler<br>>> Weitere Informationen finden Sie unten                                                                                                    |
|             |       |     | (Einmal alle 0,6<br>Sekunden)  |               | Systemfehler<br>Fehler Druckkopfposition<br>>> Weitere Informationen finden Sie unten<br>Systemfehler WLAN<br>Systemfehler NFC<br>>> Weitere Informationen finden Sie unten                                                                                                    |
|             |       |     |                                |               | Im Boot-Modus >> Weitere Informationen finden Sie unten                                                                                                    |
| ۲           |       |     | *                              |               | Zurücksetzen wird ausgeführt                                                                                                    |
|             | *     |     | ۲                              |               | Benachrichtigung bei Verwendung von Akkus, dass WLAN-<br>Verbindungen aktiviert sind                                                                                                    |
|             |       |     |                                |               | P-touch Editor kann verwendet werden                                                                                                    |
|             |       |     |                                |               |                                                                                                    |

| PT-P750V | V                           |                                            |                              | <u>Gehen Sie zum Index</u>                       |
|----------|-----------------------------|--------------------------------------------|------------------------------|--------------------------------------------------|
|          |                             |                                            |                              | P-touch Editor Lite kann verwendet werden        |
|          | (Einmal alle 3<br>Sekunden) |                                            |                              | WLAN aktiviert, nicht verbunden                  |
|          |                             |                                            |                              | WLAN aktiviert, verbunden                        |
|          | (Einmal jede Sekunde)       |                                            |                              | WPS wird eingestellt                             |
|          |                             |                                            |                              | WFD aktiviert, NFC-Lesen aktiviert               |
|          |                             | (Blinkt 4-mal, wird dann<br>ausgeschaltet) |                              | Lesen bei aktiviertem NFC abgeschlossen          |
|          |                             | (Einmal jede Sekunde)                      |                              | WFD wird eingestellt                             |
|          |                             |                                            |                              | Akkuleistung: voll Laden abgeschlossen           |
|          |                             |                                            |                              | Laden wird ausgeführt                            |
|          |                             |                                            | (Einmal alle 4<br>Sekunden)  | Akkuleistung: halb                               |
|          |                             |                                            | (Zweimal alle 4<br>Sekunden) | Akkuleistung: niedrig                            |
|          |                             |                                            | (Einmal jede Sekunde)        | Fehler<br>Akkufehler<br>Akku muss geladen werden |

# Anzeigenwarnungen

## Druckkopf oder Motor kühlt sich ab

Der Druckkopf oder Motor ist zu heiß.

## Druckkopf:

Wenn der Druckkopf zu heiß wird, werden möglicherweise Papierbereiche bedruckt, auf die nicht gedruckt werden soll. Dieser Zustand ist beim Drucken einer großen Anzahl von Dokumenten mit hoher Druckdichte normal.

Der Drucker wird angehalten und das Drucken fortgesetzt, nachdem sich der Druckkopf abgekühlt hat.

Um das Einsetzen dieses Zustands zu vermeiden oder zu verzögern, drucken Sie mit einer helleren Einstellung der Druckdichte und reduzieren Sie die Menge von schwarzen Bereichen, die gedruckt werden (entfernen Sie zum Beispiel Hintergrundschattierungen und Farben in Diagrammen und Präsentationen). Stellen Sie außerdem sicher, dass der Drucker ausreichend belüftet wird und sich nicht an einem umschlossenen Ort befindet.

#### Motor:

Wenn der Drucker fortlaufend verwendet wird, wird der Motor zu heiß. In diesem Fall wird der Drucker angehalten und das Drucken fortgesetzt, nachdem sich der Motor abgekühlt hat.

Dieser Zustand kann häufiger auftreten, wenn der Drucker in großer Höhe (über 3.048 m / 10.000 Fuß) verwendet wird, da die Luftdichte zum Kühlen des Druckers geringer ist.

#### Fehler 1 ist aufgetreten.

• Ist die richtige Kassette eingelegt?

Überprüfen Sie, ob der richtige Bandtyp und die richtige Bandgröße eingelegt wurde. Weitere Informationen finden Sie unter Which kind of tapes can I use?.

Ist die Kassette richtig eingelegt?

Falls nicht, entfernen Sie die Kassette und legen Sie sie erneut ein. Weitere Informationen finden Sie unter How do I set a tape cassette?.

• Ist das Restband ausreichend?

Falls nicht, legen Sie eine neue Kassette ein.

Ist die Kassettenabdeckung geöffnet?

Überprüfen Sie, ob die Kassettenabdeckung geschlossen ist.

- Wenn der Fehler weiterhin auftritt, überprüfen Sie Folgendes:
  - Es wird ein Fehler angezeigt, wenn der Drucker keine Daten empfangen kann.
  - Es wird ein Fehler angezeigt, wenn die Druckkopftemperatur die festgelegte Temperatur überschreitet.
  - Es wird ein Fehler angezeigt, wenn die Schneideeinheiten nicht funktionieren oder sich nicht in der Ausgangsposition befinden.

Schalten Sie den Drucker in diesen Fällen aus und schalten Sie ihn dann wieder ein.

### Fehler 2 ist aufgetreten.

- Nach der festgelegten Zeitdauer (120 Sekunden) wurde entweder kein Access Point gefunden oder es wurden zwei oder mehr Access Points gefunden.
- Für die Konfiguration per Tastendruck oder PIN-Verfahren wurden beim WPS-Start zwei oder mehr Access Points gefunden.
- WEP oder WPA ist als Verschlüsselungsmethode für den Access Point eingestellt
- Das empfangene Paket ist falsch.
- Nach der festgelegten Zeitdauer (120 Sekunden) wurde der Client nicht gefunden.
- Es wurden zwei oder mehr verbundene Geräte gefunden, die Konfiguration per Tastendruck oder PIN-Verfahren verwenden.

Schalten Sie den Drucker in diesen Fällen aus und schalten Sie ihn dann wieder ein.

### Fehler 3 ist aufgetreten.

- Ist die Ladung des Akkus niedrig (bei Verwendung des optionalen Lithium-Ionen-Akkus)?
  - Verwenden Sie den Netzadapter.
- Konnte der Akku nicht aufgeladen werden (bei Verwendung des optionalen Lithium-Ionen-Akkus)?
- Wenn der Akku nach einer bestimmten Zeitdauer nicht aufgeladen wurde, ist das Aufladen fehlgeschlagen. Verwenden Sie den Netzadapter.
- Es wird ein Fehler angezeigt, wenn der Drucker keine Daten empfangen kann. Schalten Sie den Drucker aus und schalten Sie ihn dann wieder ein.

### Fehler 4 ist aufgetreten.

 Die Taginformationen f
ür den Drucker stimmen nicht mit den Taginformationen f
ür das Ger
ät 
überein. Schalten Sie den Drucker aus und schalten Sie ihn dann wieder ein.

#### Fehler 5 ist aufgetreten.

Schalten Sie den Drucker aus und schalten Sie ihn dann wieder ein. Wenn der Fehler weiterhin auftritt, wenden Sie sich an den Brother-Kundendienst.

## Fehler 6 ist aufgetreten.

- Das Wireless-Modul ist nicht angeschlossen.
- Es ist ein Übertragungsfehler zwischen dem Wireless-Modul und dem Drucker aufgetreten.
- Das NFC-Tag überträgt nicht.
   Schalten Sie den Drucker in diesen Fällen aus und schalten Sie ihn dann wieder ein.

#### Drucker befindet sich nicht im Boot-Modus

Der Netzadapter wurde abgezogen, während die Firmware aktualisiert wurde, und der Drucker wurde beim nächsten Start im Boot-Modus gestartet. Dieses Problem muss behoben werden. Wenden Sie sich für Hilfe an Ihren Händler oder den Brother-Kundendienst.

© 2001-2018 Brother Industries, Ltd. Alle Rechte vorbehalten.

| Microsoft |      |                    |
|-----------|------|--------------------|
|           |      |                    |
|           |      |                    |
|           | 利用規約 | プライバシーと Cookie ・・・ |

| Microsoft |      |                    |
|-----------|------|--------------------|
|           |      |                    |
|           |      |                    |
|           | 利用規約 | プライバシーと Cookie ・・・ |

| Microsoft |      |                    |
|-----------|------|--------------------|
|           |      |                    |
|           |      |                    |
|           | 利用規約 | プライバシーと Cookie ・・・ |

| Microsoft |      |                    |
|-----------|------|--------------------|
|           |      |                    |
|           |      |                    |
|           | 利用規約 | プライバシーと Cookie ・・・ |

| Microsoft |      |                    |
|-----------|------|--------------------|
|           |      |                    |
|           |      |                    |
|           | 利用規約 | プライバシーと Cookie ・・・ |

# Halb-Schnitt Etiketten werden gedruckt, obwohl die "Halb-Schnitt" Option nicht ausgewählt ist.

Aufgrund der Spezifikationen des Druckers werden Halb-Schnitt Etiketten gedruckt, wenn die Etiketten weniger als 24,5 mm breit sind, um Etikett-Staus zu verhindern. Unter diesen Umständen wird die "Halb-Schnitt" Einstellung ignoriert.

## © 2001-2017 Brother Industries, Ltd. Alle Rechte vorbehalten.

# Kann ich das Barcode-Protokoll innerhalb der Vorlagen ändern? (iPrint&Label)

Nein. Bitte wählen Sie das Barcode-Protokoll aus den Vorlagen.

© 2001-2022 Brother Industries, Ltd. Alle Rechte vorbehalten.

# Kann ich die Barcodeeinstellungen wie Barocdegröße ändern? (iPrint&Label)

Nein. Sie können nur die Barcodedaten bearbeiten.

© 2001-2022 Brother Industries, Ltd. Alle Rechte vorbehalten.

# Wie kann ich ein Barcode-Etikett erstellen? (iPrint&Label)

Bitte führen Sie folgende Schritte aus:

- 1. Barcode-Vorlage wählen.
- 2. Zweimal auf das Barcode-Objekt tippen.
- 3. Barcode-Daten eingeben.

© 2001-2022 Brother Industries, Ltd. Alle Rechte vorbehalten.

# Kann ich eine Etikette mit Zeit & Datum erstellen? (iPrint&Label)

Sie können es tun, wenn Sie eine Vorlage mit Zeit & Datum verwenden. Die folgenden Anwendungen sind möglich:

- Zeit & Datum Format ändern
- Hinzufügen/abziehen Zeit & Datum

© 2001-2022 Brother Industries, Ltd. Alle Rechte vorbehalten.

# Verwenden des P-touch Dienstprogramms (für Mac OSX)

Das P-touch-Dienstprogramm ist nur mit Mac (macOS 10.15 oder früher) verfügbar.

Mit dieser Anwendung können die Kommunikationseinstellungen des Druckers für Wireless Direct und die Geräteeinstellungen von Ihrem Mac aus festgelegt werden.

- Bevor Sie das Gerät via USB Kabel an den Computer anschliessen, pr
  üfen Sie ob das Editor Lite LED nicht leuchtet. Wenn das Editor Lite LED leuchtet, dr
  ücken Sie es und halten Sie es
  gedr
  ückt bis es erlischt.
  - Stellen Sie sicher dass das Stromkabel eingesteckt ist.
  - Stellen Sie sicher dass der Druckertreiber installiert ist und funktioniert.
  - Schließen Sie den Drucker vom Computer via USB Kabel an.
  - Mit diesem Programm können Sie die Einstellungen nicht via WLAN übertragen.

# 1. Starten des P-touch Dienstprogramms

- a. Schließen Sie den Drucker an Ihren Computer an.
- b. Klicken Sie auf Macintosh HD Anwendungen Brother P-touch Dienstprogramm Brother P-touch Dienstprogramm .app. Das Brother P-touch Dienstprogramm Fenster erscheint.

## 2. Verwenden der P-Touch-Bibliothek

- Einstellungen Dialog-Feld
- Registerkarte Basic
- Registerkarte Print
- Registerkarte Wireless Direct

### Einstellungen Dialog-Feld

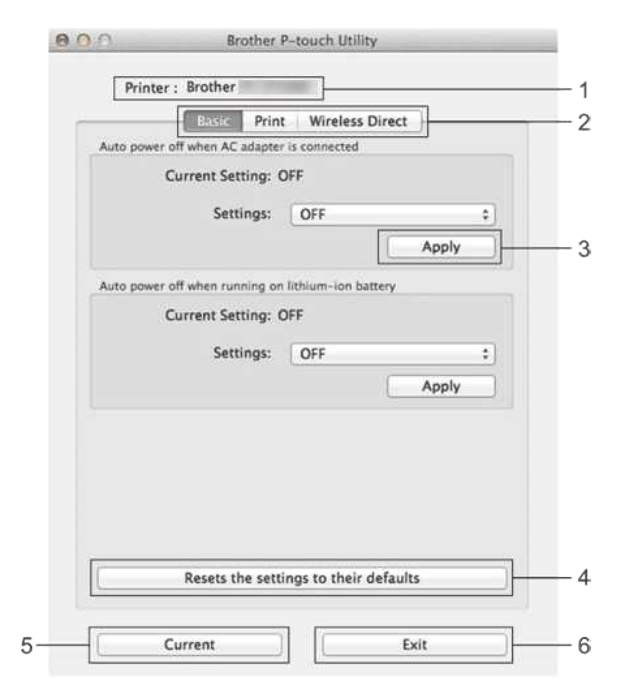

- 1. Drucker
- Zeigt den Modellname des Druckers an.
- 2. Einstellungs-Registerkarten
- Klicken Sie auf die Registerkarte mit den Einstellungen, die spezifiziert oder geändert werden sollen.
- 3. Übernehmen
- Sendet die Einstellung für jedes Element an den Drucker.
- 4. Setzt die Einstellungen auf Standart zurück
- Gibt alle Druckereinstellungen auf ihre Werkseinstellungen zurück.
- 5. Aktuell
- Ruft die Einstellungen vom momentan angeschlossenen Drucker ab und zeigt Sie im Dialogfenster an.
- 6. Beenden
- Verlässt P-Touch Utility

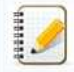

Die Einstellungen werden nicht auf Drucker angewendet, wenn auf die Schaltfläche Beenden geklickt wird, ohne dass Sie nach dem Ändern der Einstellungen auf die Schaltfläche Übernehmen für jedes Element klicken.

## Registerkarte Grundeinstellungen

| Current Setting: OFF Settings: OFF  Uto power off when running on lithium-ion battery Current Setting: OFF Settings: OFF  Apply |                               | er is connected        |
|----------------------------------------------------------------------------------------------------|-------------------------------|------------------------|
| Settings: OFF  Apply Uto power off when running on lithium-ion battery Current Setting: OFF Settings: OFF  Apply                | Current Setting:              | OFF                    |
| Apply<br>uto power off when running on lithium-ion battery<br>Current Setting: OFF<br>Settings: OFF :<br>Apply                  | Settings:                     | OFF ;                  |
| uto power off when running on lithium-ion battery Current Setting: OFF Settings: OFF Apply                                      |                               | Apply                  |
| Current Setting: OFF Settings: OFF : Apply                                                                                      | Auto power off when running o | on lithium-ion battery |
| Settings: OFF :<br>Apply                                                                                                    | Current Setting:              | OFF                    |
| Apply                                                                                                    | Settings:                     | OFF :                  |
|                                                                                                    |                               | Apply                  |
|                                                                                                    |                               |                        |
|                                                                                                    |                               |                        |
|                                                                                                    |                               |                        |
|                                                                                                    |                               |                        |
|                                                                                                    |                               |                        |

- Automatische Abschaltung beim Anschließen des AC-Adapters Geben Sie die Zeitspanne an, die vergeht, bevor der Drucker automatisch deaktiviert wird. Verfügbare Einstellungen: OFF, 10/20/30/40/50 Minuten, 1/2/4/8/12 Stunden.
   Automatische Abschaltung bei laufender Lithium-Ionen-Batterie
- Geben Sie die Zeitspanne an, die vergeht, bevor der Drucker automatisch deaktiviert wird. Verfügbare Einstellungen: **AUS**, 10/20/30/40/50/60 Minuten.

# Registerkarte Drucken

| Current Setting: A | igs<br>All       |
|--------------------|------------------|
| Settings:          | All              |
| ength adjustment   |                  |
| Current Setting: ( | 0.0%             |
| Settings:          | 0.0% ‡           |
|                    | Test print Apply |
|                    |                  |

## 1. Drucker Information Output Einstellungen

Gibt die Elemente an, die als Drucker-Informationen gedruckt werden.

Verfügbare Einstellungen:

Alle: Druckt alle Informationen, die im Log und in den Einstellungen des Geräts enthalten sind.

Nutzungsprotokoll: Druckt die Versionsinformationen des Programms, fehlende Punkt-Test-Muster, Verlauf der Drucker-Verwendung und Fehler History.

Druckereinstellungen: Druckt Programm-Version, Geräte-Einstellungen Informationen, Netzwerkeinstellungen Informationen, PDL-Informationen.

2. Längenanpassung:

Passt die Länge der gedruckten Beschriftung an, die der Länge der auf dem Computer angezeigten Beschriftung entspricht. Verfügbare Einstellungen: -3% to +3% (1% Schritten).

Klicken Sie auf Test Druck um ein Test-Etikett zu drucken und die Längen-Anpassung zu überprüfen.

## Registerkarte Wireless Direct

| 000 | <u>.                                    </u> | Br      | other P- | touch Utility   |  |
|-----|----------------------------------------------|---------|----------|-----------------|--|
|     | Printer :                                    | Brother |          |                 |  |
|     |                                              | Basic   | Print    | Wireless Direct |  |

| Wireless Direct:                     | OFF     | •)  |
|--------------------------------------|---------|-----|
| SSID/Network Key Generation:         | STATIC  | ;)  |
| SSID (Network Name):<br>Network Key: | DIRECT- |     |
|                                      | Aş      | ply |
| Display current settings             |         |     |
| Display current settings             |         |     |
| Display current settings             |         |     |
| Display current settings             |         |     |

## 1. Wireless Direct

Schaltet die Wireless Direct Funktion an oder aus. Verfügbare Einstellungen: **ON**, **OFF** 

- 2. SSID/Network Key Generation
- Wählen Sie AUTO oder STAT.
- 3. SSID (Netzwerk Name)/Netzwerk-Schlüssel

Geben Sie die SSID (3 bis 25 ASCII Zeichen) und den Netzwerk Schlüssel an, der im Wireless Direct mode verwendet werden soll.

Sie können nur Einstellungen angeben wenn STAT als SSID/Netzwerk Schlüssel Erzeugung ausgewählt ist.

4. Aktuelle Einstellungen anzeigen

Zeigt die aktuellen Einstellungen für Wireless Direct an. Klicken Sie auf den Aktuell Knopf, so aktualisieren Sie die angezeigten Einstellungen mit den aktuellsten Informationen.

 $\ensuremath{\textcircled{\sc 0}}$  2001-2020 Brother Industries, Ltd. Alle Rechte vorbehalten.
## Wie deinstallieren Sie den P-touch Editor? (P-touch Editor 5.x für Windows)

Bitte folgen Sie den folgenden Anweisungen:

Für Windows 10 / Windows Server 2016 / 2019

1.Beenden Sie alle Anwendungen.

- 2. Klicken Sie auf [Startmenü] ([Alle Apps] -) [Windows System] [Systemsteuerung] [Programme] [Programme und Funktionen].
- 3. Wählen Sie im Dialogfeld Programme und Funktionen den Brother P-touch Editor 5.x und klicken Sie auf [Deinstallieren].
- 4.Klicken Sie auf [Ja].

Für Windows 8 / Windows 8.1 / Windows Server 2012

1.Beenden Sie alle Anwendungen.

Klicken Sie im Apps-Bildschirm auf [Systemsteuerung] - [Programm] - [Programme und Funktionen].
 Wählen Sie im Dialogfeld Programme und Funktionen den Brother P-touch Editor 5.x und klicken Sie auf [Deinstallieren].
 Klicken Sie auf [OK].

Für Windows Vista / Windows 7 / Windows Server 2008/2008 R2

1.Beenden Sie alle Anwendungen.

- 2. Wählen Sie unter [Systemsteuerung] die Option [Programme] und öffnen Sie [Programme und Funktionen].
- 3.Wählen Sie im Dialogfeld **Deinstallieren oder Ändern eines Programms** den **Brother P-touch Editor 5.x** und klicken Sie auf [**Deinstallieren**]. 4.Klicken Sie auf [**OK**].

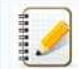

Für die Deinstallation sind Administratorrechte erforderlich.

#### Relevante FAQ

#### Wie deinstalliere ich den Druckertreiber?

© 2001-2022 Brother Industries, Ltd. Alle Rechte vorbehalten.

| Microsoft |      |                    |
|-----------|------|--------------------|
|           |      |                    |
|           |      |                    |
|           | 利用規約 | プライバシーと Cookie ・・・ |

| Microsoft |      |                    |
|-----------|------|--------------------|
|           |      |                    |
|           |      |                    |
|           | 利用規約 | プライバシーと Cookie ・・・ |

| Microsoft |      |                    |
|-----------|------|--------------------|
|           |      |                    |
|           |      |                    |
|           | 利用規約 | プライバシーと Cookie ・・・ |

## Der P-touch Editor stürzt manchmal ab. (Für Benutzer von Office 2013 oder 2016)

Wenn Sie Office mit der Einstellung "Add-In" auf die Version 2013 oder 2016 aktualisieren, stürzt der P-touch Editor manchmal ab.

Bitte aktualisieren Sie den P-touch Editor auf die neueste Version.

© 2001-2022 Brother Industries, Ltd. Alle Rechte vorbehalten.

## Wieso haben meine Aufkleber weisse horizontale Linien auf dem Ausdruck?

Eine weisse horizontale Linie oder schlechter Ausdruck bedeutet häufig, dass der Druckkopf verschmutzt ist. Reinigen Sie den Druckkopf mit einem Baumwoll Tuch oder der optional erhältlichen Reinigungskassette (TZ-CL4).

Berühren Sie den Druckkopf nie mit blossen Händen.

© 2001-2017 Brother Industries, Ltd. Alle Rechte vorbehalten.

# Wenn ich mit dem Mobile Cable Label Tool oder Brother iPrint&Label für Mac nach Geräten suche, wird der Drucker nicht gefunden.

Sie müssen auf die neueste Firmware aktualisieren.

Wenn Sie die Firmware von einem Mobilgerät aktualisieren mit Mobile Transfer Express (Mobile Applikation), verwenden Sie den Infrastruktur Modus, nicht Wireless Direct. Wir empfehlen die Firmware mit einem Computer zu aktualisieren, indem Sie den Drucker mit einem USB-Kabel mit dem Computer verbinden.

© 2001-2018 Brother Industries, Ltd. Alle Rechte vorbehalten.

## Wie deaktiviere ich die Übertragung des Druckers an AirPrint kompatible Geräte?

Sie können AirPrint deaktivieren, indem Sie einen Webbrowser verwenden.

- 1. Geben Sie "http://xxxx/" in die Adresszeile Ihres Browsersr ein. ([xxxxx] ist die IP Adresse Ihres Druckers.) Siehe dazu auch "Web Based Management?"
- 2. Es erscheint die folgende Bildschirmanzeige. Geben Sie das Passwort ein und klicken Sie auf den Pfeil rechts neben dem Eingabefeld.

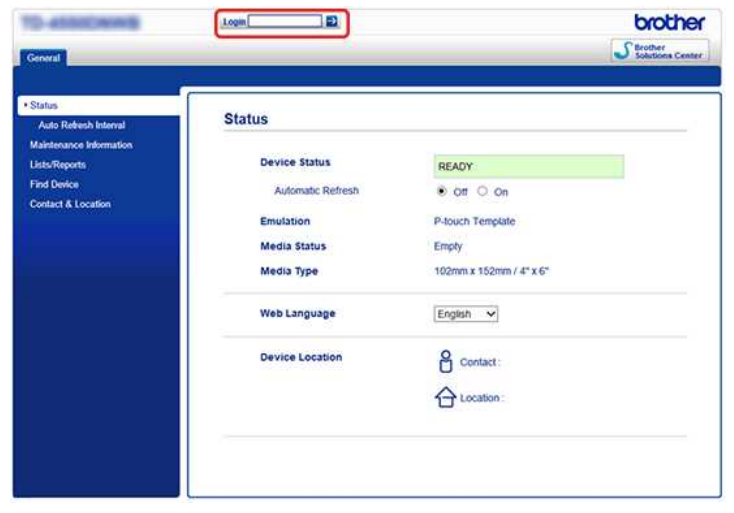

 Öffnen Sie [Netzwerk] - [Protokoll] und deaktivieren Sie AirPrint. Anschließend klicken Sie auf [Übertragen]. Die AirPrint Funktion Ihres Druckers wird jetzt deaktiviert.

|                          | * Network   Wired                 | Wireless   Security |                      |
|--------------------------|-----------------------------------|---------------------|----------------------|
| Network Status  Protocol | Protocol                          |                     |                      |
| Service                  | Web Based Management (Web Server) |                     | HTTP Server Settings |
|                          | SNMP                              | Advanced Setting    |                      |
|                          | C LPD                             | Advanced Setting    |                      |
|                          | 🐼 Raw Port                        |                     |                      |
|                          | Dipp                              |                     | HTTP Server Settings |
|                          | AirPrint                          | Advanced Setting    | HTTP Server Settings |
|                          | Web Services                      | Advanced Setting    | HTTP Server Settings |
|                          | Proxy                             | Advanced Setting    |                      |
|                          | FTP                               |                     |                      |
|                          | पाचा 😒                            |                     |                      |
|                          | 🗑 mDNS                            | Advanced Setting    |                      |
|                          |                                   |                     |                      |
|                          | S SNTP                            | Advanced Setting    |                      |
|                          |                                   |                     | Cancel               |

© 2001-2021 Brother Industries, Ltd. Alle Rechte vorbehalten.

## Gibt es eine Möglichkeit zu verhindern, dass jedes Mal ein Stück des Etiketts abgeschnitten werden muss? (P-touch Editor Lite LAN)

Aufgrund der Konstruktion des Bandmechanismus gibt es keine Möglichkeit, ohne das überschüssige Band vor dem ersten Etikett zu drucken. Wenn Sie jedoch mehr als ein Etikett kontinuierlich drucken, können die nachfolgenden Etiketten ohne das überschüssige Band gedruckt werden.

Die folgenden Methoden sind sinnvoll um den Bandverbrauch zu reduzieren:

- Minimieren der Bandränder.(PT-1230PC / PT-2430PC / PT-P700 / PT-P750W)
- Indem Sie die "Druckoptionen" für mehrere Ausdrucke verwenden
  - Die Bandränder auf "Schneidemarkierung" setzen. (nur PT-1230PC)
  - Die Bandränder auf "Auto Cut". (nur PT-2430PC / PT-P700 / PT-P750W)
  - Die Bandränder auf "Halbschnitt" setzen. (nur PT-P750W)
  - Die Bandränder auf "Kettendruck". (nur PT-2430PC / PT-P700 / PT-P750W)
- Minimieren der Bandränder. (PT-1230PC / PT-2430PC / PT-P700 / PT-P750W)
  - 1. Klicken Sie auf den Menü Knopf um das Menü anzuzeigen.

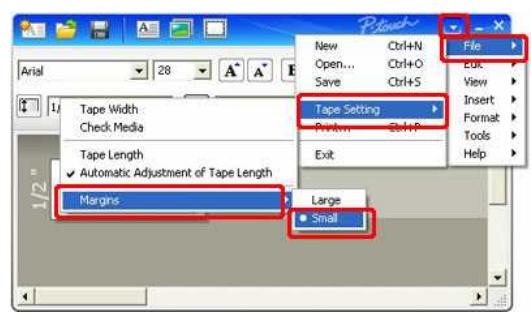

- 2. Klicken Sie [Datei] [Bandeinstellung] [Ränder] [Klein].
- 3. Klicken Sie auf die Taste ]Drucken].
- Indem Sie die "Druckoptionen" für mehrere Ausdrücke verwenden. • Die Bandränder auf "Schneidemarkierung" setzen. (nur PT-1230)

  - 1. Klicken Sie und wählen Sie Druckoptionen.
  - 2. Wählen Sie [Schneidemarkierung] und legen Sie die Anzahl Kopien fest.

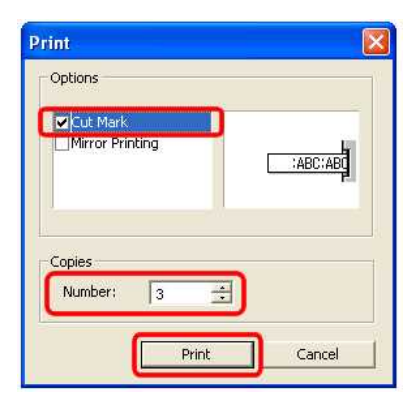

- 3. Klicken Sie auf die Taste ]Drucken].
- Die Bandränder auf "Auto Cut" setzen. (nur PT-2430PC / PT-P700 / PT-P750W)
  - 1. Klicken Sie
  - und wählen Sie Druckoptionen. 2. Wählen Sie [Auto Cut] und legen Sie die Anzahl Kopien fest.

| Chain Printing<br>Special Tape<br>Mirror Printing | Auto Cut                         |    |
|---------------------------------------------------|----------------------------------|----|
| Mirror Printing                                   | ]Chain Printing<br> Special Tape |    |
|                                                   | Mirror Printing                  | ×µ |
|                                                   |                                  |    |
| Copies                                            | opies                            |    |

- 3. Klicken Sie auf die Taste ]Drucken].
- Die Bandränder auf "Halbschnitt" setzen". (nur PT-P750W)
  - Klicken Sie
     Wählen Sie [Halbschnitt] und legen Sie die Anzahl Kopien fest.

| Options — |        |   |
|-----------|--------|---|
| Auto Cut  |        |   |
| Chain Pri | inting |   |
| Mirror Pr | ape    |   |
| Copies    |        | _ |

- 3. Klicken Sie auf die Taste ]Drucken].
- Die Bandränder auf "Kettendruck" setzen". (nur PT-2430PC / PT-P700 / PT-P750W)
  - und wählen Sie Druckoptionen. 1. Klicken Sie
  - 2. Wählen Sie [Kettendruck] und legen Sie die Anzahl Kopien fest.

| Options                                                       |         |
|---------------------------------------------------------------|---------|
| Auto Cut<br>Chain Printing<br>Special Tape<br>Mirror Printing | ABC ABC |
| Copies<br>Number: 3 🚊                                         |         |
| <b></b>                                                       |         |

© 2001-2018 Brother Industries, Ltd. Alle Rechte vorbehalten.

| Microsoft |      |                    |
|-----------|------|--------------------|
|           |      |                    |
|           |      |                    |
|           | 利用規約 | プライバシーと Cookie ・・・ |

## Wie verwende ich die Nummerierungsfunktion? (P-touch Editor 5.1 für Mac)

Zur Verwendung der Nummerierungsfunktion gehen Sie folgendermassen vor:

- 1. Starten Sie den P-touch Editor.
- 2. Geben Sie den Text ein.
- Markieren Sie die Nummer welche Sie jeweils erhöhen wollen.
   Klicken Sie auf [Format] [Nummerierung].

| licken Sie auf [Format] - [Nummerierung]. |                                  |                                                                                                    |
|-------------------------------------------|----------------------------------|----------------------------------------------------------------------------------------------------|
| P-touch Editor File Edit View Insert      | Format Layout                    | Database Window Help                                                                                                    |
| Undiffe                                   | Font<br>Text<br>Drawing<br>Color | Transformer Sary Labels - Sough Made                                                                                                    |
| 🗙 🗛 · 🔪 · 🔲 · 🔳 🛄 Ø · 📘 🗡                 | Table Functions                  | 100%                                                                                                    |
| 0 120 es 100 es                           | Numbering                        | 132 200 320                                                                                                    |
| 1                                         | Background                       |                                                                                                    |
| FILE 001                                  |                                  | Allows the text properties to be<br>specified.<br>Find<br>Arial 24 (*)<br>Arial 24 (*)<br>B 1 U A*<br>B T U A*                                                                                                    |
|                                           |                                  | Image: Second second second |

Die markierte Nummer wird jetzt von einem Quadrat umrandet.

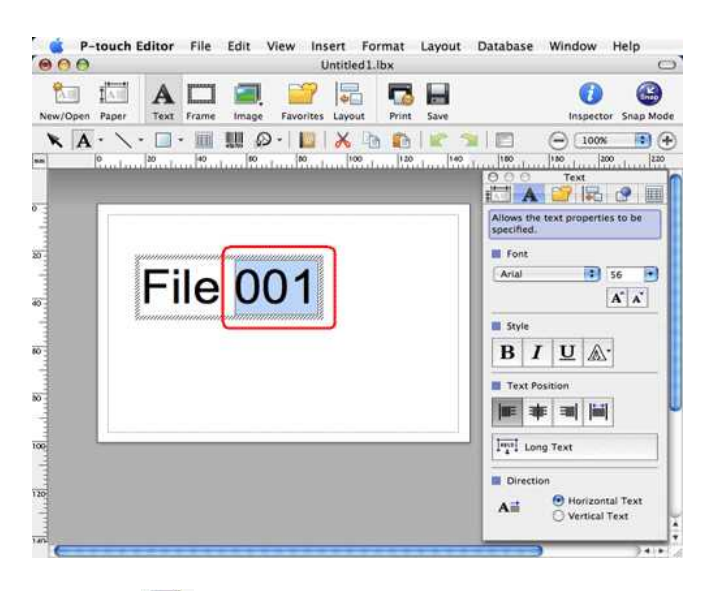

## 5

5. Klicken Sie auf Print um den Drucken Dialog anzuzeigen.

#### 6. Wählen Sie "P-touch Editor" im Auswahlfenster.

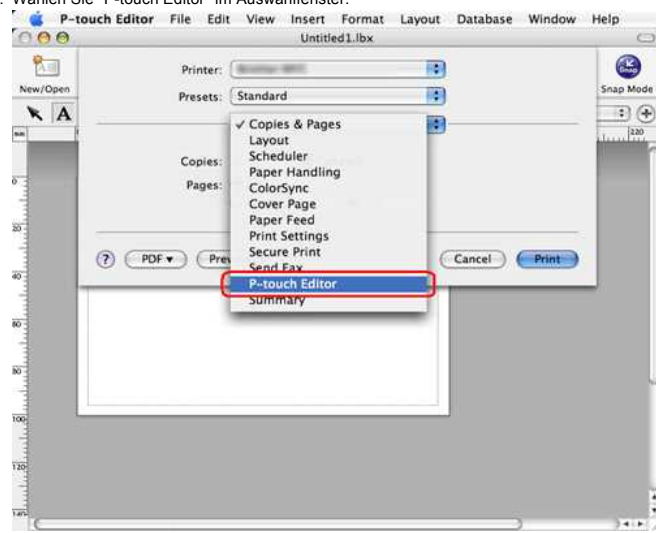

| 000                                                                                                    | Untitled1.lbx                                   |
|----------------------------------------------------------------------------------------------------|-------------------------------------------------|
| <b>*</b>                                                                                                    | Printer:                                        |
| New/Open                                                                                                    | Snap Mode                                       |
| XA                                                                                                    | Presets: standard                               |
| and the second second se | P-touch Editor                                  |
|                                                                                                    | Numbering Copies 3                              |
| 0.3                                                                                                    | Restart for Each Record Keep the Original Value |
|                                                                                                    |                                                 |
| 30                                                                                                    |                                                 |
|                                                                                                    |                                                 |
|                                                                                                    |                                                 |
| 40                                                                                                    |                                                 |
|                                                                                                    |                                                 |
| 10                                                                                                    | (?) PDF v Preview Cancel Print                  |
|                                                                                                    |                                                 |
| 10                                                                                                    |                                                 |
| 1                                                                                                    |                                                 |
| 100                                                                                                    |                                                 |
|                                                                                                    |                                                 |
| 120                                                                                                    |                                                 |
|                                                                                                    |                                                 |
|                                                                                                    | *<br>*                                          |
| Sie an, wie viele Label Sie mit fortlaufender Nummer ausdrucken möchten.                                                                                                    | ) )**                                           |
| sie auf OK. Die Label werden jetzt mit aufsteigender Nummer ausgedruckt                                                                                                    |                                                 |

© 2001-2017 Brother Industries, Ltd. Alle Rechte vorbehalten.

| Microsoft |      |                    |
|-----------|------|--------------------|
|           |      |                    |
|           |      |                    |
|           | 利用規約 | プライバシーと Cookie ・・・ |

# Wenn ich versuche, Daten aus einer CSV-Datei in den P-touch Editor für Mac zu laden, werden die Zeichen in den Daten verstümmelt.

Dieses Problem wird behoben, wenn Sie die neueste Version von P-touch Editor (Version 5.1.105 oder höher) verwenden. Laden Sie die neueste Version von P-touch Editor aus dem Bereich [ Downloads ] herunter und installieren Sie sie.

Wenn das Problem nicht behoben wurde oder Sie eine ältere Version verwenden, gehen Sie wie folgt vor: Ändern Sie die Codierung der Datei in UTF-8 im Texteditor, den Sie verwenden.

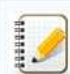

Die Vorgehensweise variiert zwischen verschiedenen Texteditoren.

So ändern Sie die Dateicodierung in TextEdit:

- 1. Öffnen Sie TextEdit.
- 2. Klicken Sie in der Menüleiste auf [TextEdit] > [Einstellungen]
- 3. Klicken Sie auf die Registerkarte [Öffnen und Speichern].
- 4. Wählen Sie in der Dropdown-Liste unter "Plain Text File Encoding " > "Saving Files " die Option "Unicode (UTF-8)"aus.

| N               | aw Document Open and Save                 |     |
|-----------------|-------------------------------------------|-----|
| When Opening    | a File:                                   |     |
| Display HTM     | L files as HTML code instead of formatted | tex |
| Display RTF     | hies as RTF code instead of formatted tex | t   |
| When Saving a   | File:                                     |     |
| Add ".txt" ex   | tension to plain text files               |     |
| Plain Text File | Encoding                                  |     |
| Opening files:  | Automatic                                 |     |
| Saving files:   | Unicode (UTF-8)                           |     |
| HTML Saving (   | options                                   |     |
| Document type   | HTML 4.01 Strict                          |     |
| Styling:        | Embedded CSS                              | _   |
| Encoding:       | Unicode (UTF-8)                           |     |
| Preserve whi    | te space                                  |     |
| estore All Del  | aults                                     |     |

5. Schließen Sie das Fenster Einstellungen

6. Öffnen Sie die CSV-Datei erneut, und speichern Sie sie anschließend.

© 2001-2021 Brother Industries, Ltd. Alle Rechte vorbehalten.

| Microsoft |      |                    |
|-----------|------|--------------------|
|           |      |                    |
|           |      |                    |
|           | 利用規約 | プライバシーと Cookie ・・・ |

| Microsoft |      |                    |
|-----------|------|--------------------|
|           |      |                    |
|           |      |                    |
|           | 利用規約 | プライバシーと Cookie ・・・ |

## Ich kann eine von der Brother-Support-Website heruntergeladene Datei nicht speichern (für Windows).

Der Download-Vorgang variiert je nach Browser. Führen Sie die folgenden Schritte aus, um die Datei herunterzuladen.

 Laden Sie eine Datei herunter. (Google Chrome™) Microsoft Edge

#### Google Chrome™

a. Downloads werden automatisch gestartet.

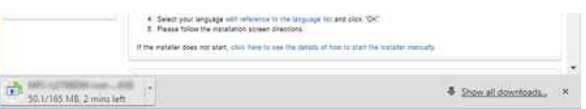

#### b. Klicken Sie nach Abschluss des Downloads auf [x].

|            | Select your language affit refuence to the langua<br>Plases follow the installation system directions<br>the installat does not start, slick here to see the tetal | pe for and olds. "On",<br>Is of free to coart the vectore manually |   |
|------------|----------------------------------------------------------------------------------------------------|--------------------------------------------------------------------|---|
| a waarne a | -                                                                                                    | Show all downloads.                                                | < |

#### Microsoft Edge

#### a. Downloads werden automatisch gestartet.

| + Change Country (Language)               | <ol> <li>Select your language with reformers to the language lot and<br/>3. Stease follow the installation scream directions.</li> <li>If the installer does not start, sick from to see the which of from to</li> </ol> | adak 'OK'.<br>atart the installer manually |        |   |
|-------------------------------------------|----------------------------------------------------------------------------------------------------|--------------------------------------------|--------|---|
| 201 - 4                                   | Content Feedback                                                                                                    |                                            |        | - |
| download.brother.c<br>1 min 50 sec remain | om<br>ing                                                                                                    | Pause                                      | Cancel | × |

#### b. Klicken Sie nach Abschluss des Downloads auf [x].

| Change Country (Languiga) | 4. Select your language with references to the language hit a     5. Please follow the installation source directions.     If the restainer does not start, club have to see the shade of two     Content Feedback     To help as impose for support, please proofs your feedback | nd diek "OK";<br>to start the installer warsafy |                |   |
|---------------------------|----------------------------------------------------------------------------------------------------|-------------------------------------------------|----------------|---|
| MFC-LITERON AND           | CHARLES finished downloading.                                                                                                    | Run                                             | View downloads | × |

Wenn Sie eine Warnmeldung wie "[Dateiname] wurde blockiert, weil dieser Dateityp Ihr Gerät beschädigen kann" erhalten, empfehlen wir die Verwendung anderer Browser (Google Chrome usw.) oder befolgen Sie die unten aufgeführten Schritte.

- 1. Bewegen Sie den Cursor auf die Warnmeldung, und klicken Sie auf [...], und klicken Sie dann auf [Keep].
- 2. Klicken Sie auf das Ordnersymbol, um zu bestätigen, dass die heruntergeladene Datei gespeichert ist.
- 2. Die heruntergeladenen Dateien werden standardmäßig im Ordner [Downloads] gespeichert.
  - a. Klicken Sie Auf [Datei-Explorer].

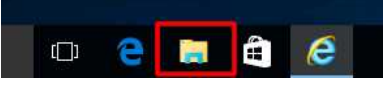

b. Öffnen Sie den Ordner [Downloads] über [Schnellzugriff].

| ↓     ↓     ↓     ↓     ↓     Dov       File     Home | vnload<br>Share | is<br>View                                                                                                    |        |
|-------------------------------------------------------|-----------------|----------------------------------------------------------------------------------------------------|--------|
| ← → ~ ↑ 🕹                                             | > Th            | is PC > Downloads                                                                                                    |        |
| 🖈 Quick access                                        |                 | Name                                                                                                    | Date r |
| Desktop                                               | +               | The second second secon | 7/21/2 |
| 🕹 Downloads                                           | ×.              |                                                                                                    |        |
| Documents                                             | *               |                                                                                                    |        |
| Pictures                                              | *               |                                                                                                    |        |
| 👌 Music                                               |                 |                                                                                                    |        |
| Videos                                                |                 |                                                                                                    |        |

c. Führen Sie die heruntergeladene Datei aus, und befolgen Sie die Installationsschritte.

© 2001-2022 Brother Industries, Ltd. Alle Rechte vorbehalten.

| Microsoft |      |                    |
|-----------|------|--------------------|
|           |      |                    |
|           |      |                    |
|           | 利用規約 | プライバシーと Cookie ・・・ |

| Microsoft |      |                    |
|-----------|------|--------------------|
|           |      |                    |
|           |      |                    |
|           | 利用規約 | プライバシーと Cookie ・・・ |

## Warum fragt mich diese App, ob ich den Zugriff auf "internen Gerätespeicher", "Kamera" oder "Kontakte" zulassen soll?

Um die folgenden Funktionen der Anwendung nutzen zu können, müssen Sie die entsprechende Einstellung auf Ihrem Mobilgerät wie folgt aktivieren:

- Interner Gerätespeicher: Der Zugriff ist erforderlich, wenn Sie den Modus "Simple Label" und "Template" verwenden.
- Kamera: Der Zugriff ist erforderlich, wenn Sie den "Foto"-Modus verwenden und ein Bild auf dem Etikett einfügen möchten.
- Kontakt: Der Zugriff ist erforderlich, wenn Sie Kontaktinformationen in Vorlagen einschließen möchten.
- © 2001-2021 Brother Industries, Ltd. Alle Rechte vorbehalten.

| Microsoft |      |                    |
|-----------|------|--------------------|
|           |      |                    |
|           |      |                    |
|           | 利用規約 | プライバシーと Cookie ・・・ |

## Welche Hersteller von Ni-MH wiederaufladbaren Batterien empfehlen Sie?

Duracell DX2400 sind die empfohlenen Ni-MH wiederaufladbaren Batterien.

\*Duracell® ist eine registrierte Handelsmarke der Firma Procter & Gamble.

© 2001-2017 Brother Industries, Ltd. Alle Rechte vorbehalten.

## Ich kann das "volle Softwarepaket", dass unter Treiber und Editor-Tool aufgelistet ist nicht auf mac OS 10.13/1 0.12 installieren.

Bitte überprüfen Sie folgendes:

|                           | and the second            |                             |                    |                                                                                                    |                       |                        |              |
|---------------------------|---------------------------|-----------------------------|--------------------|----------------------------------------------------------------------------------------------------|-----------------------|------------------------|--------------|
| General                   | Desktop &<br>Screen Saver | Dock                        | Mission<br>Control | Language<br>& Region                                                                                                    | Security<br>& Privacy | Spotlight              | Notification |
| CDs & DVDs                | Displays                  | Energy<br>Saver             | Keyboard           | Mouse                                                                                                    | Trackpad              | Printers &<br>Scanners | Sound        |
| Startup<br>Disk<br>iCloud | App Store                 | (@)<br>Internet<br>Accounts | Extensions         | Network                                                                                                    | Bluetooth             | Sharing                |              |
| Users &<br>Groups         | Parental<br>Controls      | Siri                        | Date & Time        | Contraction Contraction Contra | Accessibility         |                        |              |

 Stellen Sie sicher dass [App Store und verifizierte Entwickler] unter [App Downloads erlauben von:] ausgewählt ist. Falls nicht, ändern Sie dies nachdem Sie auf [Zum Bearbeiten auf das Schloss klicken.] klicken. Wenn Sie die Option [App Store] wählen, kann es sein dass die Installation nicht korrekt läuft.

|                                                                                                    | Security & Privacy                                                                                                    | Q, Search                                                 |
|----------------------------------------------------------------------------------------------------|----------------------------------------------------------------------------------------------------|-----------------------------------------------------------|
|                                                                                                    |                                                                                                    |                                                           |
| Ge                                                                                                    | noral FileVault Firewall Privad                                                                                                    | τ <b>γ</b>                                                |
| A login password has be                                                                                                    | een set for this user Change Passy                                                                                                    | vord                                                      |
| Panuira nacowor                                                                                                    | ri immediately 🔄 after eleen or so                                                                                                    | roon saver herring                                        |
| Show a message                                                                                                    | a when the screen is locked Set Loc                                                                                                    | k Message                                                 |
|                                                                                                    |                                                                                                    |                                                           |
|                                                                                                    |                                                                                                    |                                                           |
| Allow apps downloaded                                                                                                    | I from:                                                                                                    |                                                           |
| App Store     App Store     and le                                                                                                    | land that development                                                                                                    |                                                           |
| O App store and it                                                                                                    | sentineo developera                                                                                                    |                                                           |
|                                                                                                    |                                                                                                    |                                                           |
|                                                                                                    |                                                                                                    |                                                           |
|                                                                                                    |                                                                                                    |                                                           |
|                                                                                                    |                                                                                                    |                                                           |
|                                                                                                    |                                                                                                    | All solutions of the                                      |
| Click the lock to make chan                                                                                                    | nges.                                                                                                    | Advanced_                                                 |
|                                                                                                    |                                                                                                    |                                                           |
|                                                                                                    |                                                                                                    |                                                           |
|                                                                                                    |                                                                                                    |                                                           |
|                                                                                                    |                                                                                                    | 0.000                                                     |
| •• < >                                                                                                    | Security & Privacy                                                                                                    | Q, Search                                                 |
| •• • •                                                                                                    | Security & Privacy                                                                                                    | Q, Search                                                 |
| e C X X III                                                                                                    | Security & Privacy                                                                                                    | Q, Search                                                 |
| Ger                                                                                                    | Security & Privacy                                                                                                    | Q, Search                                                 |
| A login password has br                                                                                                    | Security & Privacy noral FileVault Firewall Privac een set for this user Change Passy                                                                                                    | Q Search                                                  |
| A login password has be                                                                                                    | Security & Privacy<br>neral FileVault Firewall Privac<br>een set for this user Change Passy                                                                                                    | Q, Search                                                 |
| A login password has be                                                                                                    | Security & Privacy<br>noral FileVault Firewall Privac<br>een set for this user Change Passo<br>d Immediately 2 after sleep or sc                                                                                          | Q, Search<br>y<br>vord<br>reen saver begins               |
| A login password has be<br>Require passwor<br>Show a message                                                                                      | Security & Privacy<br>noral FileVault Firewall Privac<br>een set for this user Change Passw<br>rd Immediately 2 after sleep or so<br>e when the screen is locked Set Loc                                                  | Q. Search<br>vord<br>reen saver begins<br>k Message       |
| A login password has be<br>Require password<br>Show a message                                                                                     | Security & Privacy<br>neral FileVault Firewall Privacy<br>een set for this user Change Passy<br>rd Immediately @ after sleep or sc<br>a when the screen is locked Set Loc                                                 | Q Search<br>cy<br>vord<br>reen saver begins<br>k Message  |
| A login password has by<br>Require passwor<br>Show a message                                                                                      | Security & Privacy<br>noral FileVault Firewall Privacy<br>een set for this user Change Passy<br>rd Immediately after sleep or so<br>a when the screen is locked Set Loc                                                   | Q, Search<br>y<br>vord<br>reen saver begins<br>k Message  |
| A login password has be<br>Require passwor<br>Show a message                                                                                      | Security & Privacy<br>noral FileVault Firewall Privac<br>een set for this user Change Passo<br>rd Immediately @ after sleep or sc<br>e when the screen is locked Set Loc                                                  | Q, Search<br>y<br>vord<br>reen saver begins<br>k Message  |
| A login password has be<br>Require password<br>Show a message                                                                                     | Security & Privacy                                                                                                    | Q. Search<br>by<br>word<br>reen saver begins<br>k Message |
| A login password has be<br>Require passwor<br>Show a message                                                                                      | Security & Privacy<br>neral FileVault Firewall Privac<br>een set for this user Change Passy<br>rd immediately 3 after sleep or so<br>a when the screen is locked Set Loc                                                  | Q. Search<br>cy<br>vord<br>reen saver begins<br>k Message |
| A login password has be<br>Require passwor<br>Show a message                                                                                      | Security & Privacy<br>noral FileVault Firewall Privac<br>een set for this user Change Passu<br>rd Immediately after sleep or sc<br>a when the screen is locked Set Loc                                                    | Q. Search<br>y<br>vord<br>reen saver begins<br>k Message  |
| A login password has be<br>Require passwor<br>Show a message                                                                                      | Security & Privacy<br>noral FileVault Firewall Privac<br>een set for this user Change Passw<br>rd Immediately 😒 after sleep or so<br>a when the screen is locked Set Loc<br>from:                                         | Q, Search<br>vord<br>reen saver begins<br>k Message       |
| A login password has be<br>Require password<br>Show a message                                                                                     | Security & Privacy                                                                                                    | Q. Search<br>y<br>word<br>reen saver begins<br>k Message  |
| A login password has by<br>Require passwor<br>Show a message<br>Allow apps downloaded<br>App Store<br>App Store                                   | Security & Privacy<br>noral FileVault Firewall Privac<br>een set for this user Change Passy<br>rd Immediately after sleep or so<br>a when the screen is locked Set Loc<br>I from:<br>dentified developers                 | Q, Search<br>y<br>vord<br>reen saver begins<br>k Message  |
| A login password has be<br>Require passwor<br>Show a message                                                                                      | Security & Privacy                                                                                                    | Q, Search<br>y<br>vord<br>reen saver begins<br>k Message  |
| A login password has be<br>Require passwor<br>Show a message<br>Allow apps downloaded<br>App Store<br>App Store and ic                            | Security & Privacy noral FileVault Firewall Privac een set for this user Change Passa rd Immediately 3 after sleep or sc e when the screen is locked Set Loc                                                              | Q. Search<br>y<br>word<br>reen saver begins<br>k Message  |
| A login password has be<br>A login password has be<br>Require passwor<br>Show a message<br>Allow apps downloaded<br>App Store<br>App Store and ic | Security & Privacy<br>noral FileVault Firewall Privacy<br>een set for this user Change Passy<br>rd immediately after sleep or so<br>a when the screen is locked Set Loc<br>I from:<br>dentified developers                | Q, Search<br>y<br>vord<br>reen saver begins<br>k Message  |
| A login password has be<br>Require passwor<br>Show a message                                                                                      | Security & Privacy                                                                                                    | Q. Search<br>yvord<br>reen saver begins<br>k Message      |
| A login password has be<br>Require passwor<br>Show a message                                                                                      | Security & Privacy                                                                                                    | Q, Search<br>y<br>vord<br>reen saver begins<br>k Message  |
| A login password has be<br>Require passwor<br>Show a message<br>Allow apps downloaded<br>App Store<br>App Store and ic                            | Security & Privacy<br>neral FileVault Firewall Privac<br>een set for this user Change Passy<br>rd Immediately © after sleep or so<br>a when the screen is locked Set Loc<br>from:<br>dentified developers<br>ther changes | Q. Search<br>y<br>word<br>reen saver begins<br>k Message_ |

3. Versuchen Sie die Software erneut herunterzuladen und zu installieren.

© 2001-2020 Brother Industries, Ltd. Alle Rechte vorbehalten.

| Microsoft |      |                    |
|-----------|------|--------------------|
|           |      |                    |
|           |      |                    |
|           | 利用規約 | プライバシーと Cookie ・・・ |

| Microsoft |      |                    |
|-----------|------|--------------------|
|           |      |                    |
|           |      |                    |
|           | 利用規約 | プライバシーと Cookie ・・・ |

## Ich kann meinen Drucker im P-touch Editor nicht auswählen. (P-touch Editor 5.x für Mac)

Welche Version des P-touch Editor Sie verwenden können, hängt von Ihrem Modell ab.

Dieses Problem tritt auf, wenn Sie nicht die richtige Version für Ihr Modell verwenden.

Laden Sie den neuesten P-touch Editor aus dem Abschnitt [Downloads] auf der Seite Ihres Modells herunter und installieren Sie ihn.

© 2001-2020 Brother Industries, Ltd. Alle Rechte vorbehalten.

## Wie verbinde ich meinen Drucker mit meinem Computer mit einem USB Kabel?

Verwenden Sie die folgende Prozedur um das Gerät zum Drucken via USB zu verwenden:  $\scriptstyle\smile$  (Für Windows)

✓ Für Mac

#### Für Windows

- 1. Überprüfen Sie, ob der Drucker ausgeschaltet ist.
- 2. Schließen Sie das USB-Kabel an den USB-Anschluss auf der Rückseite des Druckers und an den Computer an und schalten Sie den Drucker ein.
- 3. Laden Sie den Treiber herunter und installieren Sie den Druckertreiber und P-touch Editor über den [Download] Link auf dieser Webseite.
- 4. Starten Sie das Druckertreiber-Installationsprogramm oder das Software-/Dokument-Installationsprogramm.
- 5. Wählen Sie als Verbindungstyp [Lokale Verbindung (USB)] und folgen Sie dann den Anweisungen des Installationsprogramms, um die Installation abzuschließen.
- 6. Nachdem Sie den Druckertreiber installiert haben, installieren Sie den P-touch Editor. Starten Sie anschließend den P-touch Editor, um Etiketten zu erstellen und zu drucken.

#### Für Mac Benutzer,

- > Drucken über den P-touch-Editor (sofern für Ihr Modell verfügbar)
- > Drucken über AirPrint
- > Drucken über DEN CUPS-Treiber

### Drucken aus dem P-touch Editor (falls für Ihr Modell verfügbar)

- 1. Laden Sie P-touch Editor vom Abschnitt [ Downloads ] dieser Website herunter, und installieren Sie ihn.
- 2. Schließen Sie das USB-Kabel an den USB-Anschluss auf der Rückseite des Druckers und an den Computer an und schalten Sie den Drucker ein.
- 3. Starten Sie den P-touch Editor und wählen Sie Ihren Drucker aus.

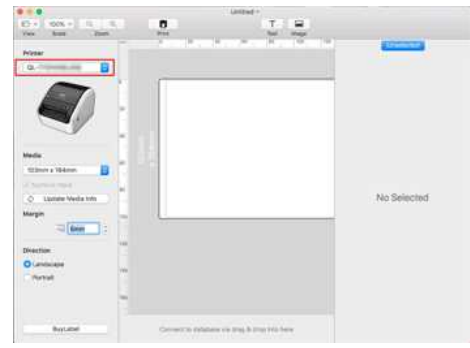

4. Erstellen und drucken Sie Etiketten.

#### Drucken mit AirPrint

Im folgenden Verfahren wird QL-1110NWB als Beispiel verwendet. Ersetzen Sie sie durch Ihr Modell.

- 1. Schließen Sie das USB-Kabel an den USB-Anschluss auf der Rückseite des Druckers und anschließend an den Computer an.
- 2. Klicken Sie auf [Apple-Menü auswählen] [Systemeinstellungen] [Drucken & Scannen / Drucker & Scanner].

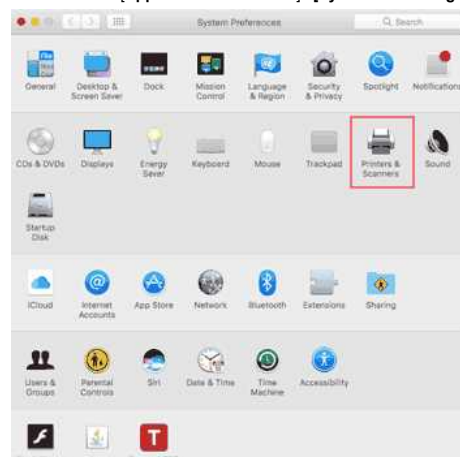

#### 3. Klicken Sie den [+] Knopf

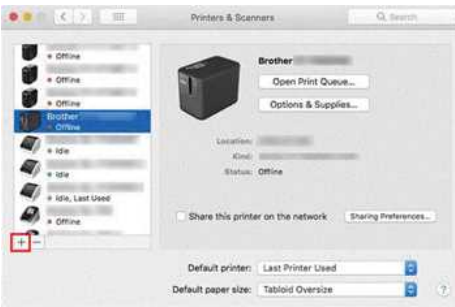

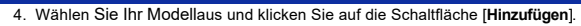

| . 120                 |                                                                                                    | Q. Search             |
|-----------------------|----------------------------------------------------------------------------------------------------|-----------------------|
| lit IP W              | Inclows                                                                                                    | Search                |
| ame                   |                                                                                                    | · Rind                |
| and the second second | strength and the state of                                                                                                    | denour Mutitunction   |
|                       | Statement and American Statements                                                                                                    | Benjeur Mutthunetien  |
|                       | and the second second se | Benjour Marthungtion  |
|                       | and the second second se | Benjaur Martin metian |
|                       | Statement in case of the local division of the                                                                                                    | Benjour               |
| other QL-19           | CNIVE                                                                                                    | Bonkour               |
| ALC: 10. 17           | along the second second second second second second second second second second second second second second se                                                                                                    | USB                   |
| 100.00                | 1.00                                                                                                    | Benjour               |
| 1000                  | 100                                                                                                    | Benjour               |
| -                     |                                                                                                    | Benjour               |
| Name:                 | Brother QL-1110NWB                                                                                                    |                       |
| Location              |                                                                                                    |                       |
| Use:                  | AirPrint                                                                                                    |                       |
|                       |                                                                                                    |                       |
|                       |                                                                                                    |                       |

5. Wählen Sie in Ihrer Anwendung daszu druckende Modell aus.

#### Drucken aus DEM CUPS-Treiber

0000000

Bitte verbinden Sie Ihr Gerät nicht über das USB Kabel bis Sie den Drucker-Treiber installiert haben.
Unter macOS 11 oder höher unterstützen nur einige Modelle den CUPS-Treiber.

Im folgenden Verfahren wird QL-1100 als Beispiel verwendet. Ersetzen Sie sie durch Ihr Modell.

- 1. Laden Sie den Druckertreiber aus dem Bereich [Downloads] dieser Website herunter, doppelklicken Sie auf die Datei, und folgen Sie den Anweisungen auf dem Bildschirm.
- 2. Wenn Sie dazu aufgefordert werden, schließen Sie das USB-Kabel an den USB-Anschluss auf der Rückseite des Druckers und anschließend an den Computer an.
- 3. Klicken Sie nach Abschluss der Installation auf [Apple-Menü wählen] [Systemeinstellungen] [Drucken & Scannen / Drucker & Scanner].

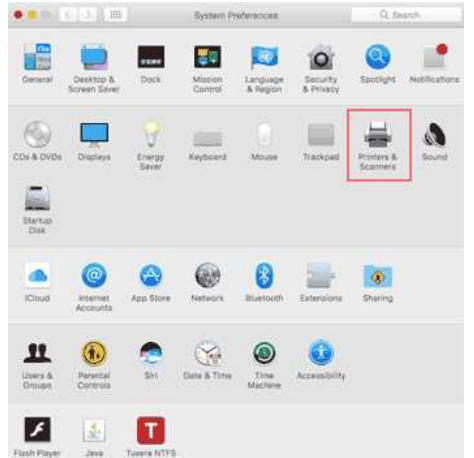

#### 4. Klicken Sie [+].

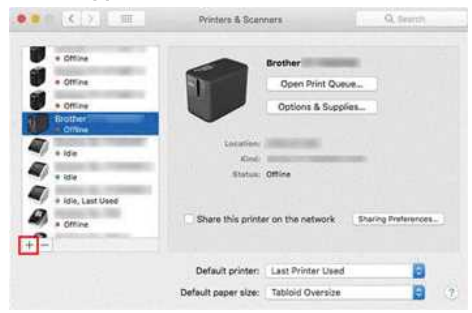

5. Klicken Sie auf das Symbol [Standard], und wählenSie Ihr Modell aus der Liste [Name] aus.

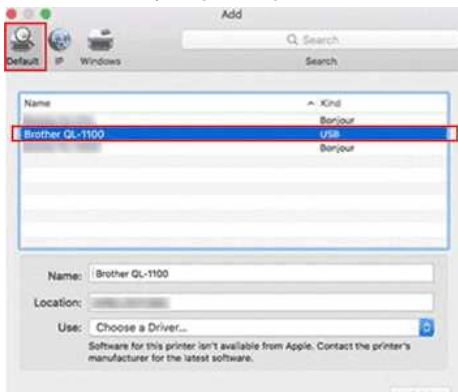

6. Stellen Sie sicher, dass die Option [Ihr Modell+ TASSEN] in der Liste [Verwenden] ausgewählt ist, und klicken Sie auf die Schaltfläche [Hinzufügen].

|                  | Canadiana and                                                 | Courts                        |
|------------------|---------------------------------------------------------------|-------------------------------|
|                  | <u>, ruci posisione a a a a a a a a a a a a a a a a a a a</u> | sebelat to the characteristic |
| Name             |                                                               | Kind                          |
| Inother CL-11    | 20                                                            | 17.07                         |
| Srother William  | AND THE PARAMETERS AND AND AND AND AND AND AND AND AND AND    | Barriour Multifunction        |
| Irother William  | allacent new identication to taxing                           | Bonjow Multifunction          |
| Irother          | and a subsequences and the                                    | Banjour Multifunction         |
| Brother William  | analyzer and the set                                          | Bonjour Multifunction         |
| Inother ((1919)) | and the second second second                                  | Bonjour Multifunction         |
| Brother IIII     |                                                               | Banjour Multifunction         |
| Brother dealers  | an seed and a second second                                   | Bonjow Multifunction          |
| Brother (000)    | (Address)                                                     | Bonjour Multifunction         |
| Irother in the   | dille Storador                                                | Borjour Multifunction         |
| linther          |                                                               | Renieve MultiNuestion         |
| Name:            | Brother QL-1100                                               |                               |
| Location:        | APBIL 2011380                                                 |                               |
| Use:             | Brother QL-1100 CUPS                                          |                               |

## 7. Das Hinzufügen des Druckers ist abgeschlossen. Wählen Sie in Ihrer Anwendung daszu druckende Modell aus.

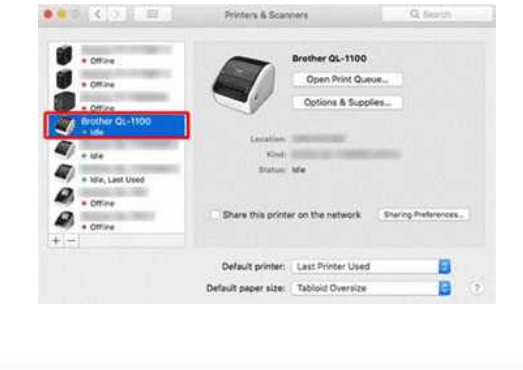

© 2001-2022 Brother Industries, Ltd. Alle Rechte vorbehalten.

| Microsoft |      |                    |
|-----------|------|--------------------|
|           |      |                    |
|           |      |                    |
|           | 利用規約 | プライバシーと Cookie ・・・ |

## Wie kann ich über ein drahtloses Netzwerk von einem Computer aus drucken?

Bevor Sie fortfahren, stellen Sie sicher, dass Ihr Computer mit einer Wi-Fi-Schnittstelle ausgestattet ist, die mit einem drahtlosen Netzwerk verbunden ist. Ist dies nicht der Fall, kann der Computer keine Verbindung zum Drucker herstellen.

Richten Sie die drahtlose Verbindung während der Installation des Druckertreibers ein:  ${\scriptstyle \sim}$  (Für Windows)

Für Mac Benutzer, (macOS 10.15 oder früher)

## (Für Windows)

1. Laden Sie den Software- / Dokument-Installer vom Abschnitt [Downloads] dieser Website herunter. Mit dem Installationsprogramm können Sie den Druckertreiber und zusätzliche Software wie den Ptouch Editor und das Printer Setting Tool installieren.

2. Doppelklicken Sie auf die heruntergeladene Datei, um mit der Installation zu beginnen.

3. Wählen Sie im Dialogfeld [Verbindungstyp] die Option [Lokale Verbindung (USB)] und folgen Sie den Anweisungen auf dem Bildschirm.

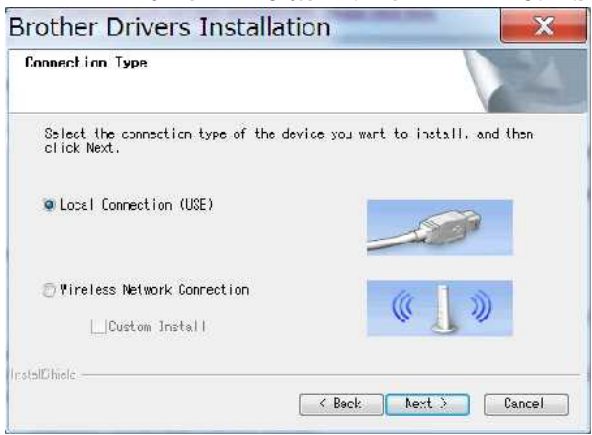

- 4. Wenn die Installation abgeschlossen ist, drücken und halten Sie die Wireless Mode-Taste des Druckers eine Sekunde lang, um den Wireless-Modus einzuschalten. Wenn die Wi-Fi-LED leuchtet, lassen Sie die Wireless-Modus-Taste los.
- Starten Sie das Druckereinstellungswerkzeug auf Ihrem Computer, und klicken Sie auf die Schaltfläche [Kommunikationseinstellungen]. Weitere Informationen zum Druckereinstellungstool finden Sie unter "Verwenden des Druckereinstellungstools (für Windows)".
- 6. Bestätigen Sie die SSID (Netzwerkname) und das Passwort (Netzwerkschlüssel) auf der Registerkarte [Wireless Direct].

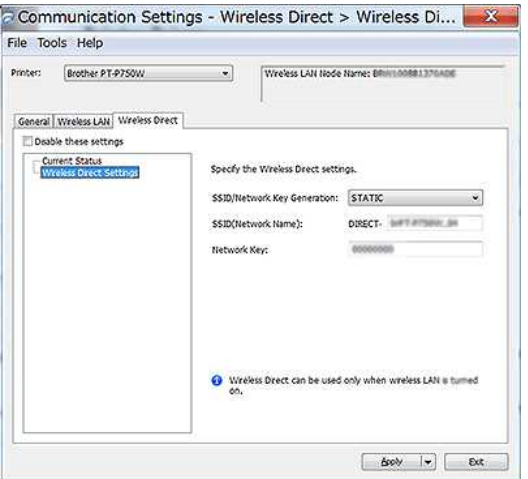

7. Wählen Sie [Infrastruktur und Wireless Direct] für [Ausgewählte Schnittstelle] unter [Kommunikationseinstellungen] auf der Registerkarte [Allgemein].

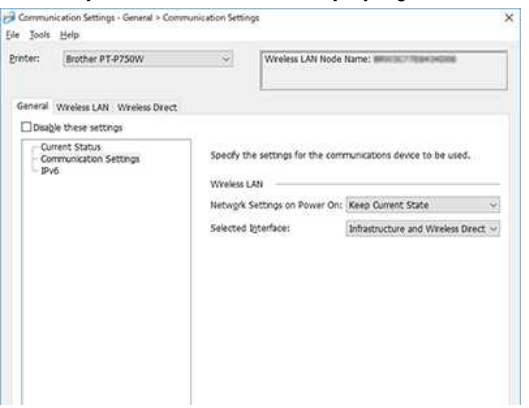

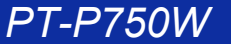

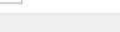

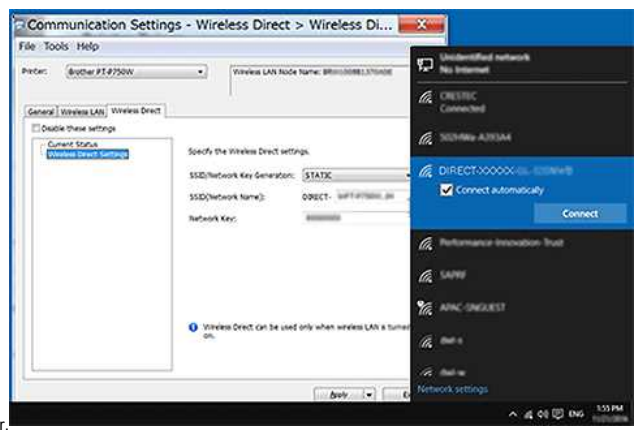

Warten Sie, bis die Verbindung hergestellt ist.

8. Wählen Sie von Ihrem Computer aus die in Schritt 6 bestätigte SSID aus und verbinden Sie sich mit dem Drucker

- - Die Standard-SSID (Netzwerkname) und das Passwort (Netzwerkschlüssel) des Druckers: - SSID: "DIRECT-brPT-P750W \*\*\*\*" wobei "\*\*\*\*" die letzten vier Ziffern der Seriennummer des Produkts sind

Apoly 💌 Egit

- (Sie können das Etikett mit der Seriennummer finden, indem Sie die Kassettenabdeckung öffnen.)
- Passwort: 00000000
- Wenn Sie die SSID und das Passwort ausdrucken möchten, drücken Sie zweimal die Wireless-Modus-Taste. (Verwenden Sie ein 24-mm-Band.)
- Wenn der Computer über Wireless Direct mit dem Drucker verbunden ist, kann er keine Verbindung zum Internet herstellen. Um während der Verwendung des Druckers mit dem Internet verbunden zu bleiben, verbinden Sie den Drucker über die Kabelverbindung.
- Unter Windows 10 aktivieren Sie das Kontrollkästchen [Automatisch verbinden].
- Communication Settings Wireless Direct > Current Sta... File Tools Help Printer: Brother PT-P750W Wreless LAN Node Rames • General Wreless LAN Wreless Direct Drable these setting Ourcest Status Wreless Drect Settings The current status will be displayed ess Direct: Enable Network Key Ger eration: STATIC Refresh Brely + Ext

9. Bestätigen Sie im Druckereinstellungstool die IP-Adresse unter [Aktueller Status] auf der Registerkarte [Wireless Direct].

10. Öffnen Sie das Fenster [Geräte und Drucker]. Weitere Informationen finden Sie unter "So öffnen Sie das Fenster Geräte und Drucker".

Windows 8 oder höher:

Klicken Sie auf [Einen Drucker hinzufügen] und wählen Sie dann [Der gewünschte Drucker ist nicht aufgeführt].

#### Windows 7:

Klicken Sie auf [Drucker hinzufügen] und wählen Sie dann [Einen Netzwerk-, Drahtlos- oder Bluetooth-Drucker hinzufügen]. Klicken Sie auf [Der gewünschte Drucker ist nicht aufgeführt].

| Printer Name | Address |      |
|--------------|---------|------|
|              |         |      |
|              |         |      |
|              |         | Stop |

11. Windows 8 oder höher:

Wählen Sie im Dialogfeld [Drucker mit anderen Optionen suchen] die Option [Einen lokalen Drucker oder Netzwerkdrucker mit manuellen Einstellungen hinzufügen] und klicken Sie dann auf [Weiter]. Wenn das Dialogfeld [Druckeranschluss auswählen] angezeigt wird, wählen Sie [Neuen Anschluss erstellen:] und dann [Standard-TCP / IP-Anschluss] unter [Anschlusstyp].

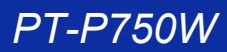

Windows 7:

Wählen Sie im Dialogfeld [Drucker nach Name oder TCP / IP-Adresse suchen] die Option [Einen Drucker über eine TCP / IP-Adresse oder einen Hostnamen hinzufügen], und klicken Sie dann auf [Weiter].

| Windows 8 or later                                                                                                    | Windows 7                                                                                                    |
|----------------------------------------------------------------------------------------------------|----------------------------------------------------------------------------------------------------|
| Add Shiney     K     Add Shiney     K     K | 🔘 🐙 Add Printer                                                                                              |
| Find a printer by other options                                                                                                    | Find a printer by name or TCP/IP address © Bross for a printer                                               |
| My private is a little older. Help me find it.     O Select a shared ponter by name                                                                                                    | © Select a shared porter by name  Emotion  Example: Viccomputarianel porteriname or                          |
| Example: Vicongozenname printemanne or<br>http://compozenname/spintemas/mitemanne/spinter<br>() Add a printer volng a TCR/IP address or Northneme                                                                                                    | http://somputernamel.printers/printernamel.printers/<br>@: Add a printer ursing a TCP/IP addenss of hostsame |
| ⊖ Add a Bluetooth, wireless or network discoverable printer<br>⊛ Add a local printer or network printer with manual settings                                                                                                    |                                                                                                    |
| Next Cancel                                                                                                    | Not Cencel                                                                                                   |

12. Geben Sie die IP-Adresse ein, die Sie in Schritt 9 bestätigt haben, und klicken Sie dann auf [Weiter].

| Type a printer hostna    | ame or IP address                    |   |
|--------------------------|--------------------------------------|---|
| Device type:             | TCP/IP Device                        | 3 |
| Hostname or IP address:  |                                      |   |
| Port name:               | [                                    |   |
| Query the printer and au | tomatically select the driver to use |   |
|                          |                                      |   |
|                          |                                      |   |
|                          |                                      |   |

- 13. Wenn das Dialogfeld mit [Welche Version des Treibers möchten Sie verwenden?] auftritt, wählen Sie die Option [Verwenden Sie den aktuell installierten Treiber (empfohlen)], und klicken Sie dann auf die Schaltfläche [Weiter].
- 14. Bestätigen Sie den Druckernamen und klicken Sie dann auf die Schaltfläche [Weiter]. Sie haben den Computer an den Drucker angeschlossen.
- 15. Öffnen Sie das Fenster [Geräte und Drucker] erneut, klicken Sie mit der rechten Maustaste auf das Druckersymbol und klicken Sie dann auf [Druckereigenschaften].
- Bestätigen Sie auf der Registerkarte [Ports] Folgendes:
   a) Die IP-Adresse des Druckers entspricht der Adresse, die Sie in Schritt 8 bestätigt haben.
- b) Die Option [**Standard TCP / IP Port**] ist ausgewählt (nicht der WSD-Port).
- Klicken Sie auf [Übernehmen].
- 17. Stellen Sie sicher, dass die Editor Lite LED aus ist. Starten Sie den P-touch Editor und wählen Sie den Drucker aus der Liste aus.
- 18. Sie können jetzt Etiketten drahtlos von Ihrem Computer aus bearbeiten und drucken.

#### Für Mac Benutzer (macOS 10.15 oder früher):

- 1. Laden Sie das vollständige Treiber- und Softwarepaket von der Sektion [Downloads] dieser Website herunter und installieren Sie ihn.
- 2. Doppelklicken Sie auf die heruntergeladene Datei und starten Sie das Installationsprogramm von [Start Here OSX].
- 3. Wählen Sie im Dialogfeld [Verbindungstyp] die Option [Lokale Verbindung (USB)] und folgen Sie den Anweisungen auf dem Bildschirm.

|                           | Start Here OSX                                            |
|---------------------------|-----------------------------------------------------------|
| Connection Type           |                                                           |
| Select the connection typ | e of the device you want to install, and then click Next. |
| O Wireless Network        | onnection                                                 |
|                           |                                                           |
| O Local Connection (      | JSB)                                                      |
|                           |                                                           |
|                           | Cancel Next                                               |

4. Wenn die Installation abgeschlossen ist, drücken und halten Sie die Wireless Mode-Taste des Druckers eine Sekunde lang, um den Wireless-Modus einzuschalten. Wenn die Wi-Fi-LED leuchtet, lassen Sie die Wireless-Modus-Taste los.

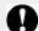

Stellen Sie sicher, dass das P-touch-Dienstprogramm auf Ihrem Computer installiert ist. Wenn dies nicht der Fall ist, laden Sie es im Abschnitt [Downloads] dieser Website herunter.

 Schließen Sie den Drucker und den Computer über ein USB-Kabel an und starten Sie das P-touch-Dienstprogramm. Weitere Informationen finden Sie unter "Verwenden des P-touch-Dienstprogramms (f
ür Mac OSX)".
Stellen Sie [Wireless Direct] auf der Registerkarte [Wireless Direct] auf [EIN]. Bestätigen Sie die SSID (Netzwerkname) und das Passwort (Netzwerkschlüssel).

|                                                                          | Dania Drint Martine Control                                                             |
|--------------------------------------------------------------------------|-----------------------------------------------------------------------------------------|
|                                                                          | Basic Print Wreless Direct                                                              |
| wireless Dir                                                             | ect solungs                                                                             |
|                                                                          | Wireless Direct: ON                                                                     |
| SSID/Net                                                                 | work Key Generation: STATIC ©                                                           |
|                                                                          | Apply                                                                                   |
| Display cu<br>Wireless<br>Device C<br>SSID/Net<br>SSID: Dif<br>Network I | Direct: ON<br>ornection Method: Manual<br>work Key Generation: \$TATIC<br>RECT-<br>Key: |

7. Wählen Sie von Ihrem Computer aus die in Schritt 6 bestätigte SSID aus und verbinden Sie sich mit dem Drucker.

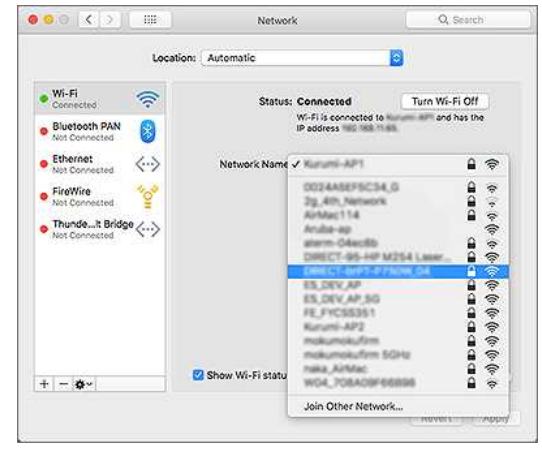

- Die Standard-SSID (Netzwerkname) und das Passwort (Netzwerkschlüssel) des Druckers:
- SSID: "DIRECT-brPT-P750W \*\*\*\*\*" wobei "\*\*\*\*" die letzten vier Ziffern der Seriennummer des Produkts sind
- (Sie können das Etikett mit der Seriennummer finden, indem Sie die Kassettenabdeckung öffnen.)
- Passwort: 00000000
- Wenn Sie das Passwort über die Kommunikationseinstellungen geändert haben, müssen Sie es nach Auswahl des Druckers eingeben.
- Wenn Sie die SSID und das Passwort ausdrucken möchten, drücken Sie zweimal die Wireless Mode-Taste (verwenden Sie ein 24-mm-Band.)
- Wenn Sie aufgefordert werden, ein Passwort einzugeben, geben Sie das Passwort (Netzwerkschlüssel) ein, das Sie in Schritt 6 bestätigt haben.
   Warten Sie, bis die Verbindung hergestellt ist..
- 9. Wählen Sie auf Ihrem Mac [Drucker & Scanner] unter [Systemeinstellungen] und klicken Sie dann auf die Schaltfläche [+]. Klicken Sie auf [Drucker oder Scanner hinzufügen].

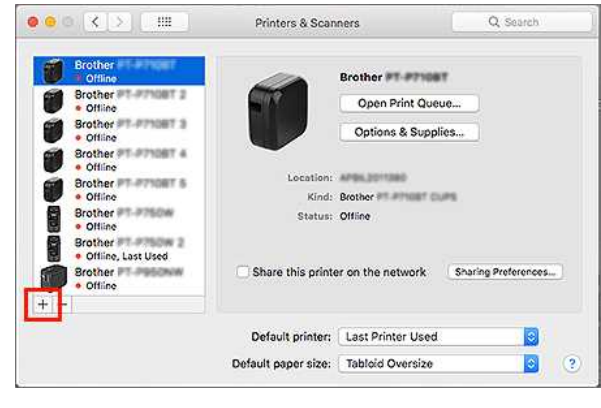

- 10. Wählen Sie den Drucker, den Sie verwenden möchten, aus der Liste aus.
  - Wählen Sie das Objekt mit "CUPS" neben dem Modellnamen in der [Use] -Liste.

| Name     |                                | <ul> <li>Kind</li> </ul> |
|----------|--------------------------------|--------------------------|
| Brother  | NUM NUM                        | LIMB<br>Scarrier         |
|          |                                |                          |
|          |                                |                          |
| Nama     | Brother #1-#750# 1             |                          |
| Location | AirDrint                       |                          |
| Use      | Aurina                         |                          |
| Use      | / Brother CUPS                 |                          |
| Use      | / Brother CUPS                 |                          |
| Use      | Auto Select<br>Select Software |                          |

- 11. Klicken Sie auf die Schaltfläche [Hinzufügen].
- 12. Trennen Sie das USB-Kabel.
- 13. Vergewissern Sie sich, dass die LED Editor Lite nicht leuchtet. Starten Sie den P-touch Editor und wählen Sie den Drucker aus der Liste aus.
- 14. Sie können nun Etiketten drahtlos von Ihrem Computer aus bearbeiten und drucken.

© 2001-2022 Brother Industries, Ltd. Alle Rechte vorbehalten.

#### Wie drucke ich drahtlos von einem Computer im Ad-hoc-Modus?

√(Für Windows)
√Für Mac Benutzer,

#### Windows 7

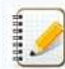

Sie können keine Verbindung über den Ad-hoc-Modus für Windows 8.1 oder höher herstellen.

- 1. Laden Sie das Software/Dokument-Installationsprogramm aus dem Abschnitt [Downloads] dieser Website herunter. Mit dem Installationsprogramm können Sie den Druckertreiber und zusätzliche Software wie den P-touch Editor und das Printer Setting Tool installieren.
- 2. Doppelklicken Sie auf die heruntergeladene Datei, um die Installation zu starten.
- 3. Wählen Sie im Dialogfeld [Verbindungstyp] die Option [Lokale Verbindung (USB)] und folgen Sie den Anweisungen auf dem Bildschirm.

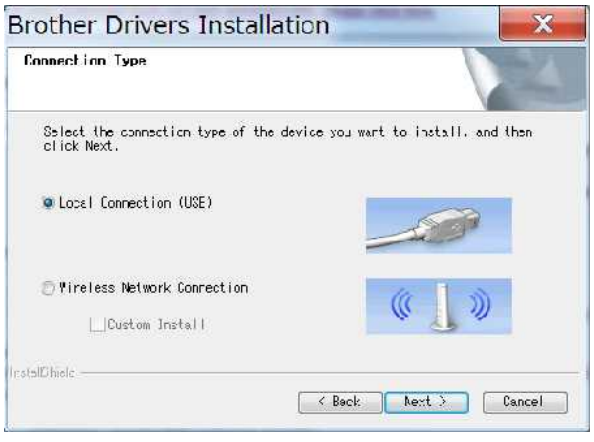

- 4. Wenn die Installation beendet ist, drücken und halten Sie die Wireless-Modus-Taste des Druckers, bis die Wi-Fi® -LED leuchtet.
- Starten Sie das Printer Setting Tool auf Ihrem Computer und klicken Sie dann auf die Schaltfläche [Kommunikationseinstellungen].
   Weitere Informationen über das Druckereinstellungsprogramm finden Sie unter "Verwendung des Druckereinstellungsprogramms (für Windows)".
- 6. Bestätigen Sie die SSID (Netzwerkname) und die Kanaleinstellung und wählen Sie dann [Ad-hoc] für [Kommunikationsmodus] unter [Drahtlose Einstellungen] in der Registerkarte [Drahtloses LAN].

| ter:               | Brother PT-6                  | 750W           | • Wreless 1 A              | N Node Name: Immi                                                                                                    | 00880.075    | ADR.    |
|--------------------|-------------------------------|----------------|----------------------------|----------------------------------------------------------------------------------------------------|--------------|---------|
|                    | Division P 14                 | 73011          |                            | 111000 1100021                                                                                                    |              |         |
|                    |                               |                | 4.                         |                                                                                                    |              |         |
| eneral             | Wreless LAN                   | Wreless Direct |                            |                                                                                                    |              |         |
| Disat              | le these setting              | 25             |                            |                                                                                                    |              |         |
| Cu                 | rrent Status<br>P/IP/Wreless1 |                | Specify the authentication | on method used with                                                                                                    | wreless.     |         |
| 1                  | IPv6                          |                | Communication Moder        | Adhor                                                                                                    | -            |         |
| - Wreless Settings |                               |                | COMPLEX.                   | Parties.                                                                                                    | <u>1958]</u> | Carach  |
|                    |                               |                | SSEAMEEWORK Namey.         | Concernant of the second second secon |              | 364 (1) |
|                    |                               |                | Channet                    | 88                                                                                                    |              |         |
|                    |                               |                | Authentication Method:     | Open system                                                                                                    | ÷            |         |
|                    |                               |                | Encryption Mode:           | None                                                                                                    |              |         |
|                    |                               |                | WEP Edg;                   |                                                                                                    |              |         |
|                    |                               |                | Passpitirase:              | 1                                                                                                    |              |         |
|                    |                               |                | User ID:                   |                                                                                                    |              | 3       |
|                    |                               |                | Password:                  |                                                                                                    |              |         |
|                    |                               |                | Display the key and p      | assword on-screen                                                                                                    |              |         |
|                    |                               |                |                            |                                                                                                    |              |         |

- 7. Wählen Sie [Infrastruktur oder Ad-hoc] für [Ausgewählte Schnittstelle] unter [Kommunikationseinstellungen] in der Registerkarte [Allgemein]. Stellen Sie sicher, dass [Aktuellen Status beibehalten] unter [Netzwerkeinstellungen beim Einschalten] in der Registerkarte [Allgemein] ausgewählt ist.
  - <u>></u>

Wenn der Drucker automatisch eine Verbindung zu einem drahtlosen Netzwerk herstellen soll, wählen Sie [Standardmäßig eingeschaltet] für [Netzwerkeinstellungen beim Einschalten] in der Registerkarte [Allgemein].

 Wenn Sie nicht möchten, dass sich die IP-Adresse jedes Mal ändert, klicken Sie auf die Registerkarte [Drahtloses LAN] im Druckereinstellungsprogramm. Wählen Sie [STATIC] für [Bootmethode] unter [TCP/IP(Wireless)] und geben Sie dann die Informationen für [IP-Adresse] und [Subnet Mask] ein.

| ile To  | ols Help         |   |                                          |
|---------|------------------|---|------------------------------------------|
| rinter: | Brother PT-P750W | ÷ | Wreless LAN Node Name: IMMI 1000013-0400 |

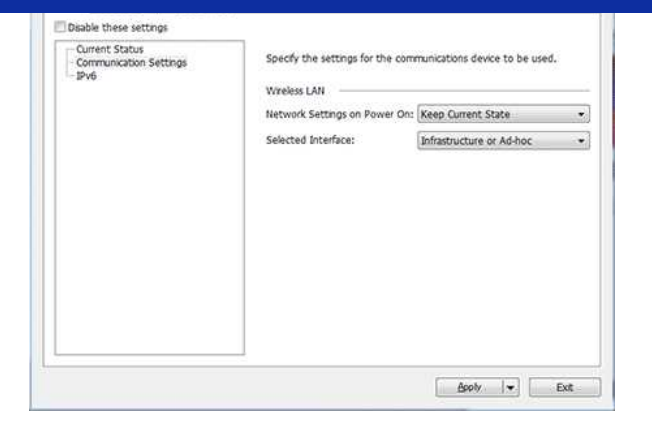

8. Schließen Sie Ihren Computer an die SSID an, die Sie in Schritt 6 bestätigt haben, und verbinden Sie ihn mit dem Drucker.

| Brother PT:P750W     Wreless LAN Node Name:       Wreless LAN Wreless Drect     Image: Control of the sectors of the sectors of t                                                          | nter: Brother PT-P750W General Wreless LAN Wreless Drec Deable these settings Current Status - TOP/IPV/veless) | • Wreless LA               | N Node Name:             | ELL/OMDR                                                                |                      |
|----------------------------------------------------------------------------------------------------|----------------------------------------------------------------------------------------------------|----------------------------|--------------------------|-------------------------------------------------------------------------|----------------------|
| Wireless LNN     Wireless Direct       le these settings     Image: Comparison of the authentication method used with wireless.       p/B(Vireless)     Specfy the authentication method used with wireless.       p/b     Communication Mode:       desise settings     Communication Mode:                                                                                                    | General Wreless LAN Wreless Drec                                                                               | a                          |                          |                                                                         |                      |
| Ile these settings rent Status pP(Viveles) pv6 Communication Mode: Ad-hoc.                                                                                                    | Current Status                                                                                                 |                            |                          |                                                                         |                      |
| rrent Status Specify the authentication method used with wireless. Dr6 reless Settings Communication Mode: Ad-boc.                                                                                                    | Current Status<br>TCP/IP(Wreless)                                                                              |                            |                          |                                                                         |                      |
| IPv6 reless Settings Communication Mode: Ad-hoc                                                                                                    |                                                                                                    | Specify the authentication | on method used with wire | less.                                                                   |                      |
|                                                                                                    | - IPv6<br>- Wreless Settings                                                                                   | Communication Mode:        | Ad-hoc 👻                 |                                                                         |                      |
| SSED(Network Name): #unume.##1                                                                                                    | (2000) (2000) <b>(</b> 17                                                                                      | SSID(Network Name):        | Karumi-API               | C. COMP. (MA)                                                           | -11-                 |
| Channet as                                                                                                    |                                                                                                    | Channel:                   | 88 ···                   | NET COMP                                                                | ite.                 |
| Authentication Method: Open system +                                                                                                    |                                                                                                    | Authentication Method:     | Open system              | •                                                                       | τ.                   |
| Encryption Mode: None   If the visible to others.                                                                                                    |                                                                                                    | Encryption Mode:           | None                     | <ul> <li>Information sent over t<br/>might be visible to oth</li> </ul> | .his network<br>ers. |
| WEP KNY:                                                                                                    |                                                                                                    | WEP Rev:                   |                          |                                                                         | Connect              |
| Passphrapp                                                                                                    |                                                                                                    | Passphrase:                |                          | ALC: N                                                                  | 24                   |
| Oser IDI                                                                                                    |                                                                                                    | User ID:                   |                          | and the second second                                                   | .etf                 |
| Passvord.                                                                                                    |                                                                                                    | Password:                  |                          | and the second                                                          |                      |
| Display the key and password on-screen                                                                                                    |                                                                                                    | Display the key and p      | assword on-screen        | 000010-000                                                              | .eff                 |
| All references and the                                                                                                    |                                                                                                    |                            |                          | Advetasivites                                                           | 100                  |
| and the second second s |                                                                                                    |                            | 1.000                    | APPLICATION.                                                            | Itee                 |

Warten Sie bis die Verbindung hergestellt ist.

Die Standard SSID ist "SETUP".

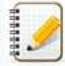

- 9. Trennen Sie das USB-Kabel
- 10. Öffnen Sie das "Geräte und Drucker" Fenster. (Für mehr Informationen, sieheSo öffnen Sie das Fenster Geräte und Drucker".
- 11. Klicken Sie auf [Drucker hinzufügen].

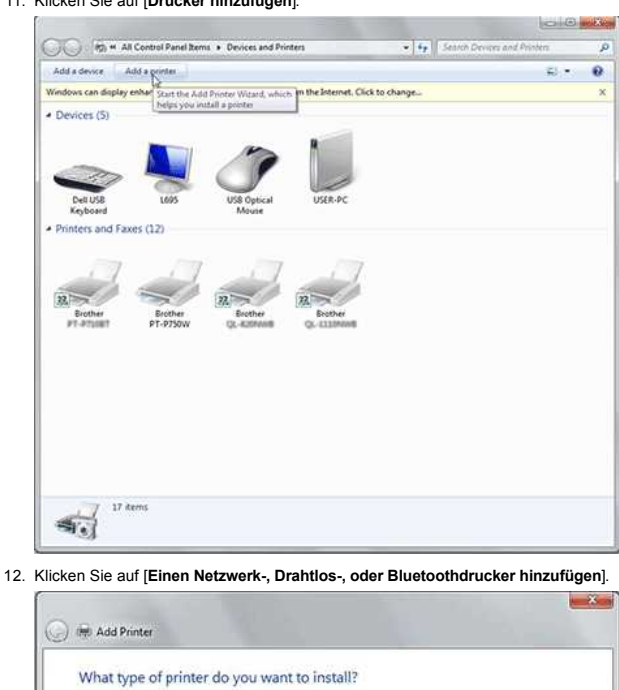

Add a local printer Use this option only if you don't have a USB printer. (Windows automatically installs USB printers when you plug them in.)

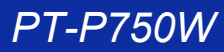

| Add a network, Wireless or Bildetoot<br>Make sure that your computer is connected to t<br>printer is turned on. | I printer<br>he network, or that your Bluetooth or wireless |
|----------------------------------------------------------------------------------------------------|-------------------------------------------------------------|
|                                                                                                    |                                                             |
|                                                                                                    |                                                             |
|                                                                                                    | Next Cancel                                                 |

13. Bestätigen Sie, dass der Drucker, den Sie in Schritt 8 im Ad-hoc-Modus angeschlossen haben, ausgewählt ist, und klicken Sie dann auf [Weiter]. Überprüfen Sie die angezeigten Einstellungen und klicken Sie dann auf [Weiter], um den Drucker hinzuzufügen.

| Dista Nama         | ***<br>Addause                  |  |
|--------------------|---------------------------------|--|
| Brother PT-9750W [ | Magazine (Magnetic Magnetic and |  |
|                    |                                 |  |
|                    |                                 |  |

- 14. Vergewissern Sie sich, dass die Editor Lite-LED ausgeschaltet ist. Starten Sie den P-touch Editor und wählen Sie den Drucker aus der Dropdown-Liste.
- 15. Sie können jetzt Etiketten drahtlos von Ihrem Computer aus bearbeiten und drucken.

#### (Mac)

[ 🛦 Zurück zum Anfang ]

- 1. Laden Sie das vollständige Treiber- und Softwarepaket von der Sektion [Downloads] dieser Website herunter, doppelklicken Sie auf die Datei und starten Sie das Installationsprogramm von [Start Here Mac].
- 2. Wählen Sie im Dialogfeld [Verbindungstyp] die Option [Lokale Verbindung (USB)] und folgen Sie den Anweisungen auf dem Bildschirm.

| Connection Type                            |                                    |                 |                                         |
|--------------------------------------------|------------------------------------|-----------------|-----------------------------------------|
| Select the connection type of t            | ne device you want to install, and | d then click Ne | nst.                                    |
|                                            |                                    |                 |                                         |
| Wireless Network Connect                   | tion                               | 1               |                                         |
|                                            |                                    |                 |                                         |
|                                            |                                    |                 | ~~~~~~~~~~~~~~~~~~~~~~~~~~~~~~~~~~~~~~~ |
| <ul> <li>Local Connection (USB)</li> </ul> |                                    | -               |                                         |
|                                            |                                    |                 |                                         |
|                                            |                                    |                 |                                         |
|                                            |                                    | Cancel          | Next                                    |

3. Wenn das Dialogfeld [Wireless Device Setup] angezeigt wird, wählen Sie [Ja, ich habe ein USB-Kabel für die Installation zu verwenden.]

|                                                            | will cless Device Sci     | up wizaru                 |                                         |
|------------------------------------------------------------|---------------------------|---------------------------|-----------------------------------------|
| Wireless Device Setup                                      |                           |                           | ( ( ( ( ( ) ( ) ( ) ( ) ( ) ( ) ( ) ( ) |
| Using a USB cable temporarily con<br>installation method.  | nnected to your wireless  | s computer is the recomm  | ended wireless                          |
| Do you have a USB cable?<br>• Yes, I have a USB cable to u | se for installation.      | Q.C.                      |                                         |
| Note: If you do not have a USB i                           | cable you can still setup | your device wirelessly (A | idvanced Method).                       |
|                                                            | < Back                    | Next >                    | Cancel                                  |

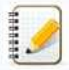

Wenn dieses Dialogfeld nicht erscheint, starten Sie den [Assistenten für die Einrichtung drahtloser Geräte] aus dem Ordner [Dienstprogramme].

4. Klicken Sie im Dialogfeld [Verfügbare drahtlose Netzwerke] auf [Erweitert].

Wireless Device Setup Wizard

| Name (SSID)         Channel         Wireless Mode           1         802.11b/g/n         4         802.11b/g/n           4         802.11b/g/n         5         800.11b/g/n                                                                                                    | ny SSID?<br>Signal                   |
|----------------------------------------------------------------------------------------------------|--------------------------------------|
| Name (SSID)         Channel         Wireless Mode           1         802.11b/g/n         4         802.11b/g/n           1         4         802.11b/g/n         4           1         4         802.11b/g/n         4           1         4         802.11b/g/n         4           1         4         802.11b/g/n         4 | Signal                               |
| 1 802.11b/g/n<br>1 802.11b/g/n<br>1 802.11b/g/n<br>1 802.11b/g/n<br>1 802.11b/g/n<br>1 802.11b/g/n                                                                                                    | and the second second                |
| 4 802.11b/g/n<br>4 802.11b/g/n<br>4 802.11b/g/n                                                                                                    |                                      |
| 4 802.11b/g/n                                                                                                    |                                      |
| E 802 11b/a/a                                                                                                    |                                      |
| 5 602.110/g/b                                                                                                    |                                      |
| 10 802.11b/o/n                                                                                                    | and the life                         |
| Refresh 1910 Access Point / Base Station D100 Ad-bo                                                                                                    | oc Network                           |
| Advanced If the SSID (identification of your Wireless Access Point) doer<br>list, or if you are hiding it, you may still be able to configure it i<br>'Advanced' button.                                                                                                    | s not appear in t<br>by clicking the |

100

5. Geben Sie im Dialogfeld [Name des drahtlosen Netzwerks] einen neuen Namen für [Name(SSID)] ein, aktivieren Sie das Kontrollkästchen [Dies ist ein Ad-hoc-Netzwerk, und es gibt keinen Zugriffspunkt], und klicken Sie dann auf [Weiter].

|                             | Wireless Device Setup Wizard               |            |
|-----------------------------|--------------------------------------------|------------|
| Wireless Network N          | ame                                        | (((( @)    |
| Configure the wireless ne   | twork name that the device will be associa | ated with. |
| Name(SSID)                  |                                            |            |
| Main This is an Ad-hoc netw | vork and there is no access point.         |            |
| Channel                     | (1                                         |            |

- 6. Befolgen Sie die Anweisungen auf dem Bildschirm, um die Software zu installieren.
- 7. Trennen Sie das USB-Kabel.
- 8. Vergewissern Sie sich, dass die Editor Lite-LED ausgeschaltet ist. Starten Sie den P-touch Editor und wählen Sie den Drucker aus der Liste aus.
- 9. Sie können nun Etiketten drahtlos von Ihrem Computer aus bearbeiten und drucken.

[ A Zurück zum Anfang ]

© 2001-2021 Brother Industries, Ltd. Alle Rechte vorbehalten.

## Wie kann ich den Rand am Beginn und Ende des Etiketts reduzieren? (iPrint&Label)

Sie können den Bandrand minimieren, indem Sie die Einstellung [Kettendruck] auf dem Bearbeitungsbildschirm von iPrint & Label aktivieren. (Beim Druck mehrerer Etiketten.)

Gehen Sie dazu bitte folgendermaßen vor

- 1. Bearbeiten Sie die Etiketten mit iPrint & Label.
- 2. Tippen Sie auf [DRUCKEN].
- 3. Streichen Sie über die Umschalttaste für [Kettendruck] unter [Schneideoption], um die Funktion zu aktivieren.
- Wenn die Funktion [Auto Cut] vorhanden ist, schalten Sie diese aus.
- 4. Tippen Sie auf die Schaltfläche [DRUCKEN].

1.

Um zu verhindern, dass das Band in der Mitte des Textes abgeschnitten wird, sollten Sie das Band vor dem Schneiden vorschieben. Weitere Informationen finden Sie in den FAQ: "Der Drucker stoppt während des Druckvorgangs oder das Band wird in der Mitte des Textes abgeschnitten."

© 2001-2022 Brother Industries, Ltd. Alle Rechte vorbehalten.

| Microsoft |      |                    |
|-----------|------|--------------------|
|           |      |                    |
|           |      |                    |
|           | 利用規約 | プライバシーと Cookie ・・・ |

### Wie kann ich nach der Installation des Druckertreibers drahtlos drucken? (Mac)

Richten Sie die drahtlose Verbindung mit dem Assistenten für die Einrichtung eines drahtlosen Geräts ein:

1. Schalten Sie den Drucker ein.

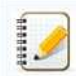

Um den Drucker an ein drahtloses Netzwerk anzuschließen, müssen Sie den mitgelieferten Netzadapter oder Li-Ionen-Akku verwenden. Wenn Ihr Brother-Drucker mit Alkaline- oder Ni-MH-Batterien betrieben wird, können Sie ihn nicht mit einem drahtlosen Netzwerk verbinden.

- 2. Stellen Sie sicher, dass die Wi-Fi-Funktion des Druckers eingeschaltet ist.
- 3. Bereiten Sie die SSID (Netzwerkname) und das Passwort (Netzwerkschlüssel) Ihres WLAN-Routers / Access Points vor.
- 4. Laden Sie das vollständige Treiber- und Softwarepaket von der Sektion [Downloads] dieser Website herunter und installieren Sie Treiber und/oder Software.
- 5. Doppelklick auf die gewünschte Datei.
- 6. Je nach Modell zeigt das Installationsprogramm möglicherweise das Symbol Dienstprogramme an. Gehen Sie Wie folgt vor:

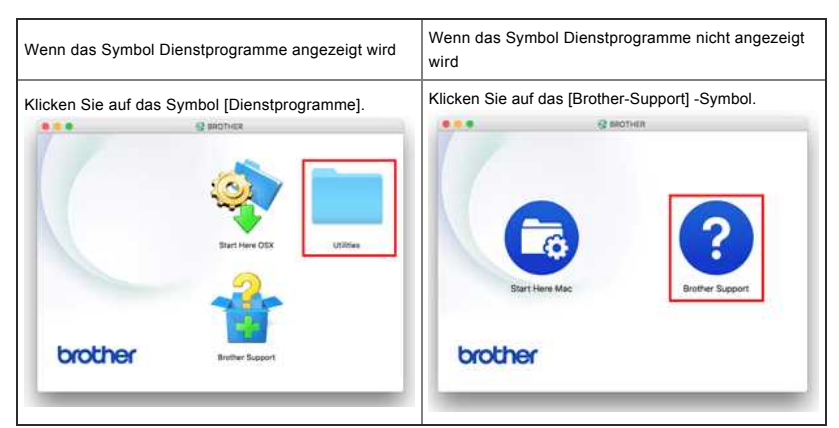

7. Klicken Sie auf das Symbol [Wireless Device Setup Wizard] und folgen Sie den Anweisungen auf dem Bildschirm.

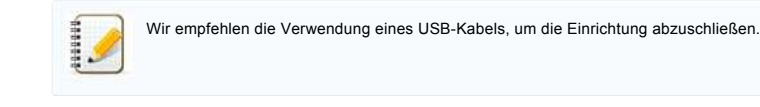

© 2001-2020 Brother Industries, Ltd. Alle Rechte vorbehalten.

| Microsoft |      |                    |
|-----------|------|--------------------|
|           |      |                    |
|           |      |                    |
|           | 利用規約 | プライバシーと Cookie ・・・ |

# Der Drucker stoppt während des Druckvorgangs oder das Band wird in der Mitte des Textes abgeschnitten. Wenn der Drucker wahrend des Druckvorgangs stoppt oder das Band in der Mitte des Textes abgeschnitten wird, führen Sie die folgenden Schritte aus, um das Band einzuziehen. 1. Bestätigen Sie, dass der Drucker eingeschaltet ist. 2.Drücken Sie die [Feed & Cut] -Taste. Das Band wird automatisch gespeist. Die folgenden Einstellungen in den Anwendungen können verhindern, dass der Drucker während des Druckens angehalten wird. (Wenn Sie die Marge auf das Minimum reduzieren möchten, führen Sie die oben genannten Schritte aus, ohne die folgenden Einstellungen vorzunehmen.) Für Brother iPrint & Label: Tippen Sie auf [Print] und drehen Sie dann [Chain Printing] in der Cut-Option auf OFF. Für P-touch Editor / P-touch Editor Lite: Klicken Sie auf [Drucken] und deaktivieren Sie [Kettendruck] in der Option.

© 2001-2018 Brother Industries, Ltd. Alle Rechte vorbehalten.

| Microsoft |      |                    |
|-----------|------|--------------------|
|           |      |                    |
|           |      |                    |
|           | 利用規約 | プライバシーと Cookie ・・・ |

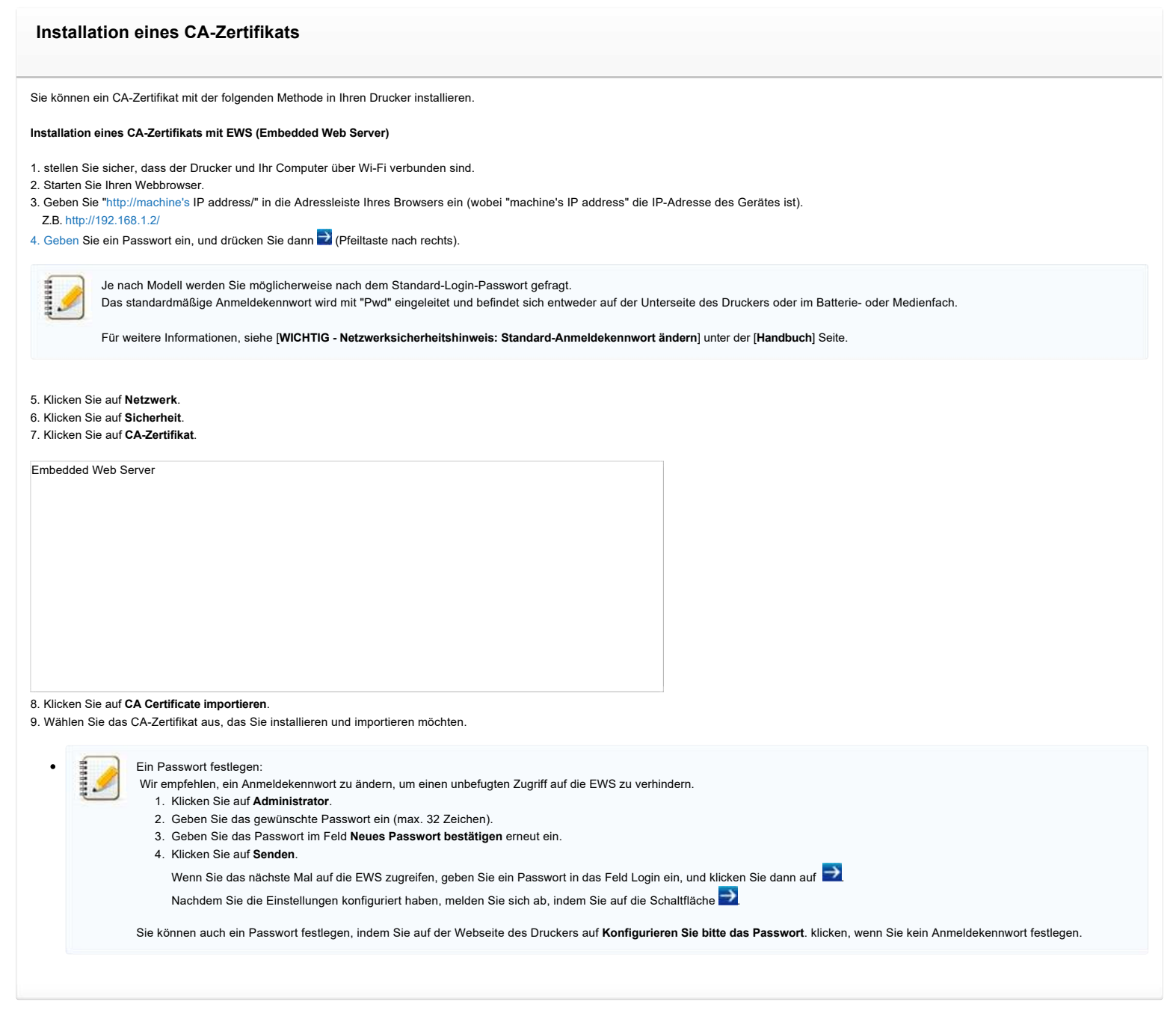

© 2001-2022 Brother Industries, Ltd. Alle Rechte vorbehalten.

## Der P-touch Editor zeigt die Meldung: "Es ist kein mit dieser Anwendung kompatibler Druckertreiber installiert." (Windows® 10)

| - touch t | aitor                                                                    | ~                                    |
|-----------|--------------------------------------------------------------------------|--------------------------------------|
| 1         | There is no printer driver<br>application.<br>Install a compatible print | installed with this er driver first. |
|           |                                                                          | OK                                   |

Wenn Sie diese Fehlermeldung erhalten, ist der Drucker möglicherweise von Ihrem Computer falsch erkannt worden. Gehen Sie nun wie folgt vor:

#### 1. Klicken Sie Start - (Alle Apps ) > Windows-System - Systemsteuerung - Hardware und Sound - Geräte und Drucker.

2. Überprüfen Sie, ob das Brother Gerät als unbekannt gelistet wurde.

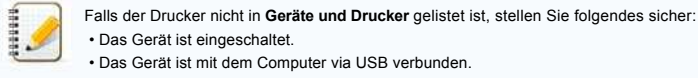

3. Rechtsklicken Sie auf das mit "unbekanntes Gerät" gekennzeichnete Druckersymbol und wählen Sie Gerät entfernen.

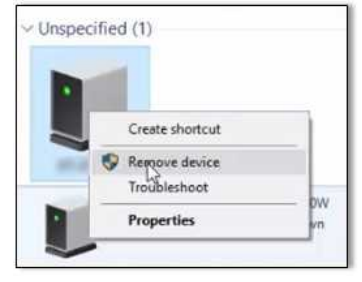

- 4. Stellen Sie sicher, dass das USB Kabel am Computer und am Brother Gerät angeschlossen ist.
- 5. Schalten Sie den Drucker aus und schalten Sie ihn wieder ein. Der Computer sollte nun in der Lage sein, das Brother Gerät korrekt zu erkennen.

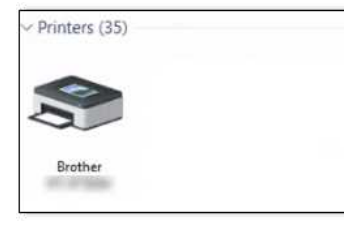

Falls der Drucker nicht erkannt wird, stecken Sie das USB Kabel aus und nach einigen Sekunden wieder ein.

© 2001-2021 Brother Industries, Ltd. Alle Rechte vorbehalten.

Ich erhalte die Meldung "OneDrive konnte nicht aufgerufen werden" und kann keine Dateien öffnen oder speichern. (P-touch Editor 5.1/5.2 für Windows)

#### Für P-touch Editor 5.2:

Aktualisieren Sie Ihren P-touch Editor auf die neueste Version (5.2.020 oder höher).

Für P-touch Editor 5.1: Gehen Sie wie folgt vor:

Wenn Sie keine Dateien von [Öffnen] -[OneDrive] aus öffnen können:

Starten Sie den P-touch Editor und klicken Sie auf[Öffnen]-[Computer].
 wählen Sie[OneDrive] unter[Suchen in] und wählen Sie die Datei aus, die Sie öffnen möchten.

Wenn Sie keine Dateien von [Datei] -[Im Web speichern] speichern können:

- 1. Klicken Sie auf [Datei] -[Speichern] oder[Speichern unter].
- 2. Klicken Sie auf [OneDrive] und dann auf die Schaltfläche[Speichern].

© 2001-2022 Brother Industries, Ltd. Alle Rechte vorbehalten.

## Ich kann einige Tasten oder Funktionen im P-touch Editor oder im Druckertreiber nicht verwenden. (Für macOS 10.15.x.x)

Wenn Sie bei Verwendung des CUPS-Druckertreibers zu AirPrint wechseln, sind einige Tasten oder Funktionen im P-touch Editor oder im Druckertreiber möglicherweise nicht verfügbar. Um dieses Problem zu lösen, verwenden Sie den CUPS-Druckertreiber.

Um die CUPS Druckertreiber auszuwählen, gehen Sie wie folgt vor:

- 1. Wählen Sie das Apple Menü => System Einstellungen=> Drucker & Scanner.
- Wählen Sie Ihr Brother-Gerät im Abschnitt [Drucker] und überprüfen Sie den verwendeten Druckertreiber. Wenn der AirPrint Druckertreiber verwendet wird, wird "Modellname + AirPrint" für "Art" angezeigt.

| <b>0</b> 00         | Printers & Scanners                                   |
|---------------------|-------------------------------------------------------|
| Show All            | ų                                                     |
| Printers<br>Brother | Brother .                                             |
| - Idle              | Open Print Queue                                      |
|                     | Options & Supplies                                    |
|                     | Location:<br>Kind: Brother - AirPrint                 |
|                     | Status: Idle                                          |
|                     | Share this printer on the network Sharing Preferences |
| + -                 |                                                       |
|                     | Default printer: Last Printer Used \$                 |
|                     | Default paper size: A4 +                              |

#### 3. Klicken Sie auf den + Knopf

| 000                 | Printers & Scan               | iners                      |                    |    |
|---------------------|-------------------------------|----------------------------|--------------------|----|
| Show All            |                               |                            | ۹                  |    |
| Printers<br>Brother |                               | Brother 📾 -                |                    |    |
| at idle             |                               | Open Print Queue.          |                    |    |
|                     | Location:<br>Kind:<br>Status: | Brother – – AirPri<br>Idle | nt                 |    |
| <b>•</b> -          | Share this print              | er on the network          | haring Preferences | j. |
| <u> </u>            | Default printer:              | Last Printer Used          | :                  |    |
|                     | Default paper size:           | A4                         | :                  | 2  |

- 4. Klicken Sie oben im Dialogfeld auf das Symbol [Standard].
- 5. Wählen Sie Ihr Gerät aus der Liste [Name] aus.
- 6. Wählen Sie "[Modellname]+ CUPS" aus der Liste [Verwenden].

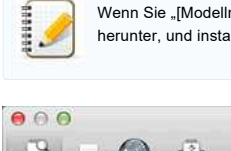

Wenn Sie "[Modellname]+ CUPS " nicht finden können, ist der CUPS-Druckertreiber nicht installiert. Laden Sie den aktuellen CUPS-Druckertreiber aus dem Abschnitt [ Downloads ] herunter, und installieren Sie ihn.

224 / 243

|                             |                                                                  | ~    | Canadh                           |
|-----------------------------|------------------------------------------------------------------|------|----------------------------------|
| auit Fax                    | IP Windows                                                       |      | Search                           |
| Name                        |                                                                  |      | Kind                             |
| Brother MFC-<br>Brother QL- |                                                                  |      | Bonjour Multifunction<br>Bonjour |
| Brothe                      |                                                                  |      | Bonjour                          |
|                             |                                                                  |      |                                  |
|                             |                                                                  |      |                                  |
| Name:                       | Brother                                                          |      |                                  |
| Name:<br>Location:          | Brother                                                          |      | 66.31                            |
| Name:<br>Location:<br>Use V | Brother                                                          |      | 680.001                          |
| Name:<br>Location:<br>Use V | Brother<br>/ AirPrint<br>Brother                                 | CUPS |                                  |
| Name:<br>Location:<br>Use V | Brother<br>AirPrint<br>Brother<br>Auto Select                    | CUPS | 68(3))                           |
| Name:<br>Location:<br>Use V | Brother<br>AirPrint<br>Brother<br>Auto Select<br>Select Software | CUPS |                                  |

Other...

|                                            | Q    |                                  |
|--------------------------------------------|------|----------------------------------|
| Fault Fax IP Windows                       |      | Search                           |
| Name                                       |      | - Kind                           |
| Brother MFC-<br>Brother OL-                |      | Bonjour Multifunction<br>Bonjour |
| Brother                                    |      | Bonjour                          |
|                                            |      | 10 AL                            |
| Name: Brother                              |      |                                  |
| Name: Brother<br>Location:<br>Use: Brother | CUPS | :                                |

8. Das Gerät ist nun als Drucker mit CUPS Treiber verfügbar.

9. Verlassen Sie Systemeinstellungen via Apple Menü.

© 2001-2022 Brother Industries, Ltd. Alle Rechte vorbehalten.

Alle auf Brother-Produkten gezeigten oder in den dazugehörigen Dokumenten bzw. In anderen Materialien erwähnten Marken- und Produktnamen von Firmen sind Warenzeichen oder eingetragene Warenzeichen der entsprechenden Firmen.

6

| Microsoft |      |                    |
|-----------|------|--------------------|
|           |      |                    |
|           |      |                    |
|           | 利用規約 | プライバシーと Cookie ・・・ |

## Das Band kann nicht gut abgeschnitten werden.

Wenn das Etikett nicht gut schneidet oder das Band im Schneidwerkzeug eingeklemmt ist, kann sich nach wiederholtem Gebrauch Kleber auf den Schneidemessern angesammelt haben. Um dieses Problem zu beheben, muss der Bandschneider gereinigt werden.

#### Reinigen des Bandabschneiders

Wischen Sie die Mähklingen mit einem trockenen Wattestäbchen ab.

• Eine regelmäßige Reinigung wird empfohlen.

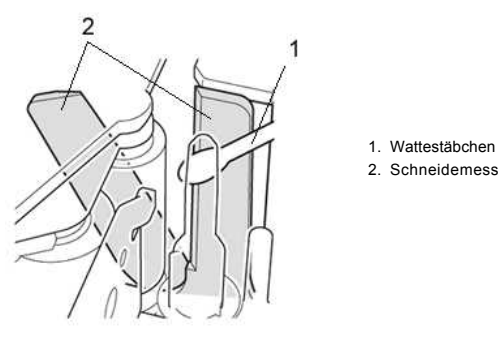

2. Schneidemesser

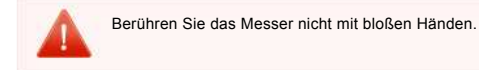

© 2001-2019 Brother Industries, Ltd. Alle Rechte vorbehalten.

## Ich kann den P-touch Editor Lite nicht verwenden. (Für macOS 10.15 oder höher)

Der P-touch Editor Lite ist nicht mit macOS10.15 oder höher kompatibel. Sie müssen den Druckertreiber (verfügbar für macOS 10.15) und den P-touch Editor auf Ihrem Computer installieren. Laden Sie aktuellen Druckertreiber und P-touch Editor aus dem Bereich [Downloads] dieser Website herunter und installieren Sie ihn.

© 2001-2021 Brother Industries, Ltd. Alle Rechte vorbehalten.

## Installieren Sie BRAdmin Professional 3

#### > Klicken Sie hier, um BRAdmin Professional 3 herunterzuladen.

Doppelklicken Sie nach Abschluss des Downloads auf die heruntergeladene Datei. Befolgen Sie die Anweisungen auf dem Bildschirm, um die Installation abzuschließen.

© 2001-2022 Brother Industries, Ltd. Alle Rechte vorbehalten.

| Microsoft |      |                    |
|-----------|------|--------------------|
|           |      |                    |
|           |      |                    |
|           | 利用規約 | プライバシーと Cookie ・・・ |

## Drucken ist nicht möglich. (P-touch Editor5.3 für Mac)

Führen Sie die folgenden Schritte aus, um das Problem zu lösen:

SCHRITT 1: Überprüfen Sie die Verbindung zwischen Ihrem Drucker und dem Computer SCHRITT 2: Starten Sie Ihren Drucker und den P-touch Editor neu.

#### SCHRITT 1: Überprüfen Sie die Verbindung zwischen Ihrem Drucker und dem Computer

#### i. Stellen Sie sicher, dass das Brother Gerät ausgeschaltet ist.

#### ii. Stellen Sie sicher, dass beide Enden des USB-Kabels korrekt in den Computer und den Drucker eingesteckt sind.

\*Versuchen Sie, das USB-Kabel an beiden Enden zu trennen und wieder anzuschließen. Trennen Sie den Drucker und den Computer und schließen Sie sie wieder an.

\*Versuchen Sie einen anderen USB-Anschluss, falls verfügbar. \*Wenn Sie einen USB-Hub verwenden, entfernen Sie ihn und schließen Sie den Drucker direkt an den Computer an. Je nach Modell des USB-Hubs wird der Drucker möglicherweise nicht korrekt erkannt. \*Verwenden Sie ein USB-Kabel, das nicht länger als 2 Meter (6 Fuß) ist.

\*Versuchen Sie ein anderes USB-Kabel, falls verfügbar.

\*Wenn Sie ein Netzwerkmodell verwenden, vergewissern Sie sich, dass Sie nicht versehentlich das USB-Kabel anstelle des USB-Anschlusses an den LAN-Anschluss angeschlossen haben.

#### iii. Stellen Sie sicher, dass der Editor-Lite-Modus deaktiviert ist.

Für Benutzer von PT-P750W / QL-700 / QL-1110NWB

Wenn die Editor Lite-Lampe leuchtet, drücken und halten Sie die Editor Lite-Taste gedrückt, bis die Editor Lite-Lampe erlischt.

#### SCHRITT 2: Starten Sie Ihren Drucker und den P-touch Editor neu.

Der P-touch Editor ist möglicherweise instabil geworden und muss neu gestartet werden. Versuchen Sie nach dem Speichern aller Daten, den P-touch Editor neu zu starten, und schalten Sie dann den Drucker aus. Schalten Sie den P-touch Editor nach dem Neustart des P-touch Editor wieder ein.

#### © 2001-2021 Brother Industries, Ltd. Alle Rechte vorbehalten.

| Microsoft |      |                    |
|-----------|------|--------------------|
|           |      |                    |
|           |      |                    |
|           | 利用規約 | プライバシーと Cookie ・・・ |

| Microsoft |      |                    |
|-----------|------|--------------------|
|           |      |                    |
|           |      |                    |
|           | 利用規約 | プライバシーと Cookie ・・・ |

| Microsoft |      |                    |
|-----------|------|--------------------|
|           |      |                    |
|           |      |                    |
|           | 利用規約 | プライバシーと Cookie ・・・ |

## So erstellen Sie serialisierte Etiketten (Pro Label Tool)

- Öffnen Sie Pro Label Tool auf Ihrem Mobilgerät. (Sie können Pro Label Tool von Google Play™herunterladen.)
- 2. Wählen Sie eine der folgenden Kategorien aus, und tippen Sie dann auf die Schaltfläche [+ Neues Etikett]:
  - Selbstlaminieren
  - Kabelumwicklung
  - Kabelfahne

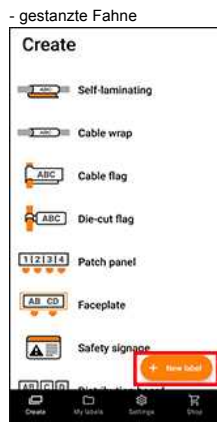

- 3. Tippen Sie auf [TIA/Benutzerdefiniertes Formular].
- 4. Tippen Sie auf [TIA Patchkabel], und tippen Sie dann auf [1 Zeile (einzelnes Ende)].

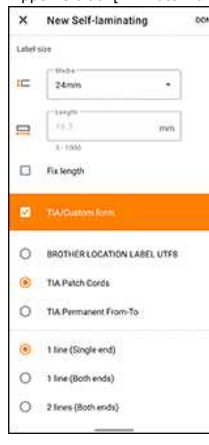

5. Geben Sie den gewünschten Text (z. B. "P1") in [Blöcke] ein, und tippen Sie dann auf [FERTIG].

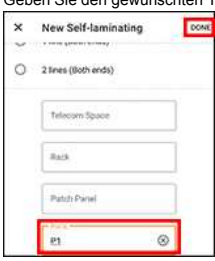

6. Der Bearbeitungsbildschirm wird angezeigt. Aktivieren Sie das Kontrollkästchen [P1].

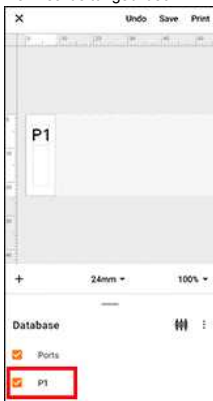

7. Das Menü [Blöcke -1] wird angezeigt. Tippen Sie auf [SERIALISIERUNG].
Database ## :

| 5   | Ports<br>P1 |        |
|-----|-------------|--------|
| Por | 15 - 1      | DOME   |
| P   |             |        |
|     | SERVALIDE   | REPEAT |

- 8. Tippen Sie auf das Feld [Bereich], und geben Sie den gewünschten Bereich an.
- Legen Sie die gewünschten Werte in den Feldern [Erhöhen um] und [Zähler] fest, und wählen Sie dann in↓[Ausgaberichtung], "aus. Erhöhen um: Pro Zähler erhöhen

Anzahl: Anzahl der Zähler pro Serie

Wenn beispielsweise [Erhöhen um] auf "1" und [Zähler] auf "4" gesetzt wird, werden die Labels wie folgt serialisiert: P1, P2, P3, P4

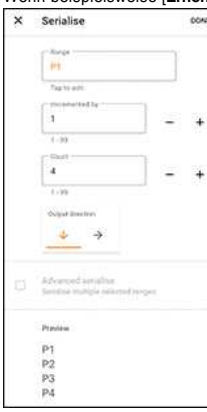

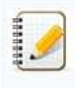

Um mehrere ausgewählte Bereiche zu serialisieren, aktivieren Sie das Kontrollkästchen [Erweiterte Serialisierung], und geben Sie dann die erforderlichen Elemente an.

10. Tippen Sie auf [FERTIG]. Die in Schritt 9 festgelegten Inhalte werden in der Liste [Datenbank] angezeigt.

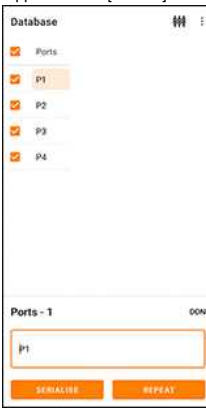

11. Ziehen Sie den Bereich [ Datenbank ] nach unten, und tippen Sie dann auf [Drucken].

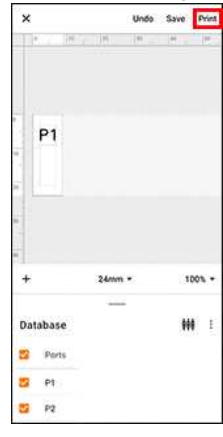

12. Wischen Sie nach oben, und überprüfen Sie die Vorschau.

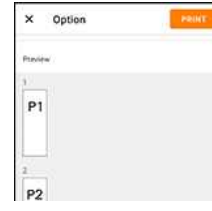

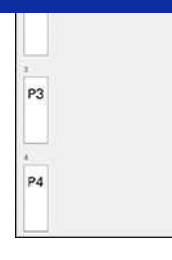

13. Tippen Sie auf [DRUCKEN].

© 2001-2021 Brother Industries, Ltd. Alle Rechte vorbehalten.

| Microsoft |      |                    |
|-----------|------|--------------------|
|           |      |                    |
|           |      |                    |
|           | 利用規約 | プライバシーと Cookie ・・・ |

| Microsoft |      |                    |
|-----------|------|--------------------|
|           |      |                    |
|           |      |                    |
|           | 利用規約 | プライバシーと Cookie ・・・ |

## Der P-touch Editor stürzt ab wenn ich ihn auf meinen Mac öffne.

Der P-touch Editor kann abstürzen wenn auf dem Mac benutzerspezifische Schriftarten installiert sind.

1. Deaktivieren Sie die benutzerspezifischen Schriftarten in der Schriftsammlung.

Benutzerspezifische Schriftarten werden normalerweise im Benutzer Ordner der Schriftsammlung gespeichert. Wenn erforderlich, können Sie die Schriften später wieder aktivieren.

2. P-touch Editor

0000000

- 3. Sollten Sie den P-touch Editor weiterhin nicht öffnen können, stellen Sie die Standardschriften in der Schriftsammlung über Schriftsammlung > [Ablage] > [Standardschriften wiederherstellen] wieder her.
- 4. Ihr Mac sichert die benutzerspezifischen Schriftarten automatisch und stellt die Standardschriften wieder her. P-touch Editor

Informationen zum Wiederherstellen von benutzerspezifischen Schriftarten finden Sie in der Dokumentation Ihres Mac.

© 2001-2021 Brother Industries, Ltd. Alle Rechte vorbehalten.

| Microsoft |      |                    |
|-----------|------|--------------------|
|           |      |                    |
|           |      |                    |
|           | 利用規約 | プライバシーと Cookie ・・・ |

| Microsoft |      |                    |
|-----------|------|--------------------|
|           |      |                    |
|           |      |                    |
|           | 利用規約 | プライバシーと Cookie ・・・ |

| Microsoft |      |                    |
|-----------|------|--------------------|
|           |      |                    |
|           |      |                    |
|           | 利用規約 | プライバシーと Cookie ・・・ |